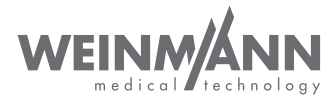

# MEDUCORE Standard<sup>2</sup>

Monitor/Defibrillator

Instructions for use of devices from software version 3.7

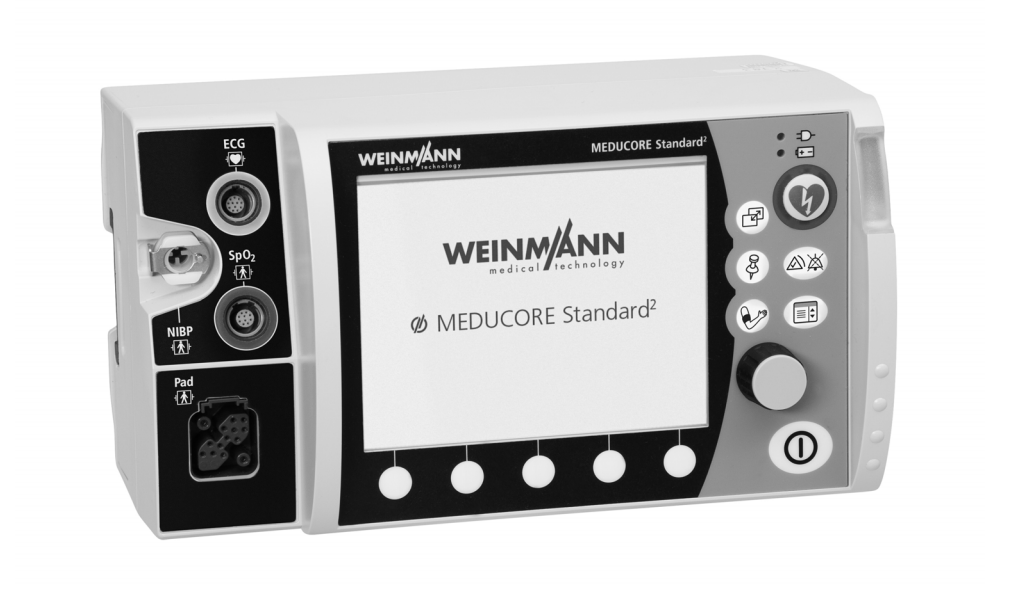

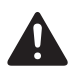

Read these instructions for use before using the product. Ignoring the instructions for use may lead to serious injury or death.

### **Table of contents**

| 1    | Introduction 8                                     |  |
|------|----------------------------------------------------|--|
| 1.1  | About this document                                |  |
| 1.2  | Explanation of warnings9                           |  |
| 1.3  | Description of function                            |  |
| 2    | Safety 11                                          |  |
| 2.1  | Intended purpose 11                                |  |
| 2.2  | Intended areas of application12                    |  |
| 2.3  | Possible side effects/complications 12             |  |
| 2.4  | Exclusions and limitations of the intended purpose |  |
| 2.5  | Requirements on the user 13                        |  |
| 2.6  | Safety information14                               |  |
| 2.7  | General instructions                               |  |
| 3    | Description 35                                     |  |
| 3.1  | Overview                                           |  |
| 3.2  | Control panel 36                                   |  |
| 3.3  | Display                                            |  |
| 3.4  | Symbols in the display 55                          |  |
| 3.5  | Battery and battery status indicator58             |  |
| 3.6  | Charging station                                   |  |
| 3.7  | Printer and printer display 61                     |  |
| 3.8  | Components and accessories 62                      |  |
| 3.9  | Transport options72                                |  |
| 3.10 | Options                                            |  |
| 4    | Preparation 75                                     |  |
| 4.1  | Mounting the device75                              |  |
| 4.2  | Stowing components and accessories77               |  |
| 4.3  | Connecting a power supply 84                       |  |
| 4.4  | Using the battery 87                               |  |
| 4.5  | Using the charging station 90                      |  |
| 4.6  | Using an SD card93                                 |  |

WM 68401a 12/2022

| 4.7      | Preparing printer (only with Printing option)                                                                                                    |            |
|----------|----------------------------------------------------------------------------------------------------|------------|
| <b>5</b> | Function check                                                                                                    | <b>104</b> |
| 5.2      | Carrying out a function check                                                                                                    | 105        |
| 5.3      | Uploading function check to WEINMANN Connect                                                                                                    | 113        |
| 5.4      | Checking ECG cables                                                                                                    | 114        |
| 5.5      | Checking NIBP cuff and NIBP connecting tube                                                                                                    | 117        |
| 5.6      | Carrying out a function check on the printer (only with<br>Printing option)                                                                                     | 118        |
| 6        | Operation                                                                                                    | 119        |
| 6.1      | Switching on the device                                                                                                    | 119        |
| 6.2      | Switching the device off                                                                                                    | 120        |
| 6.3      | Navigating in the device                                                                                                    | 120        |
| 6.4      | Selecting patient group                                                                                                    | 121        |
| 6.5      | Preparing for shock delivery                                                                                                    | 123        |
| 6.6      | Semi-automatic defibrillation in AED mode with defibrillation electrodes                                                                                        | 131        |
| 6.7      | Manual defibrillation (only with Manual defibrillation option)                                                                                                  | 138        |
| 6.8      | Cardioversion (only with Cardioversion option)                                                                                                    | 146        |
| 6.9      | Pulse oximetry monitoring                                                                                                    | 158        |
| 6.10     | 6-lead ECG monitoring                                                                                                    | 165        |
| 6.11     | 12-lead ECG recording and assessment (only with 12-lead ECG option)                                                                                             | 171        |
| 6.12     | Non-invasive blood pressure measurement<br>(NIBP measurement)                                                                                                   | 183        |
| 6.13     | Using audio alarm output                                                                                                    | 194        |
| 6.14     | Changing the volume of the device                                                                                                    | 195        |
| 6.15     | Saving event manually in the session data set                                                                                                    | 195        |
| 6.16     | Printing ECGs and reports (only with Printing option)                                                                                                    | 197        |
| 6.17     | Analyzing sessions                                                                                                    | 206        |
| 6.18     | Reprocessing the device after use                                                                                                    | 212        |
| 6.19     | Pairing the device with an external device via the Bluetooth $^{\textcircled{m}}$ interface (only with Bluetooth $^{\textcircled{m}}$ data transmission option) | 213        |

| 6.20 | Uploading data to an external device via Bluetooth $^{\textcircled{R}}$ interface (only with Bluetooth $^{\textcircled{R}}$ data transmission option) . | 214 |
|------|----------------------------------------------------------------------------------------------------|-----|
| 6.21 | Archiving session data                                                                                                    |     |
| 6.22 | Using service data                                                                                                    |     |
| 7    | Disassembling                                                                                                    | 220 |
| 7.1  | Disassembling the power supply                                                                                                    | 220 |
| 7.2  | Disassembling defibrillation electrodes/paddles and master cable2                                                                                       |     |
| 7.3  | Disassembling pulse oximetry sensor and pulse oximetry sensor connecting cable                                                                          | 224 |
| 7.4  | Disassembling ECG cable                                                                                                    | 226 |
| 7.5  | Disassembling the NIBP cuff and NIBP connecting tube                                                                                                    | 227 |
| 7.6  | Disassembling the device from the protective transport bag<br>and the holding plate                                                                     | 229 |
| 7.7  | Disassembling the device from the portable unit                                                                                                    | 231 |
| 8    | Hygienic reprocessing                                                                                                    | 232 |
| 8.1  | Intervals                                                                                                    | 234 |
| 8.2  | Preparing hygienic reprocessing                                                                                                    | 234 |
| 8.3  | Cleaning parts manually                                                                                                    | 235 |
| 8.4  | Disinfecting parts by wiping                                                                                                    | 238 |
| 8.5  | Subjecting bags to hygienic reprocessing                                                                                                    | 240 |
| 8.6  | Preparing parts for reuse                                                                                                    | 240 |
| 8.7  | Cleaning and disinfection plan 242                                                                                                    |     |
| 9    | Application menu                                                                                                    | 250 |
| 9.1  | Navigating the application menu                                                                                                    | 250 |
| 9.2  | Menu structure                                                                                                    | 251 |
| 9.3  | Settings                                                                                                    | 252 |
| 10   | User menu                                                                                                    | 254 |
| 10.1 | Navigating the user menu                                                                                                    | 254 |
| 10.2 | Menu structure                                                                                                    | 256 |
| 10.3 | Settings                                                                                                    | 257 |
| 11   | Alarms and faults                                                                                                    | 270 |
| 11.1 | General instructions                                                                                                    | 270 |

| 11.2  | Alarm messages                                                                                                    | 273 |
|-------|----------------------------------------------------------------------------------------------------|-----|
| 11.3  | Faults                                                                                                    | 280 |
| 12    | Configuration by the operator                                                                                                    | 292 |
| 12.1  | Enabling options                                                                                                    | 292 |
| 12.2  | Pair printer with device (only with Printing option)                                                                                            | 292 |
| 12.3  | Configuring default network                                                                                                    | 294 |
| 12.4  | Registering the device with WEINMANN Connect                                                                                                    | 300 |
| 12.5  | Configuring e-mail delivery 12-lead ECG (only with E-mail delivery 12-lead ECG option)                                                          | 301 |
| 12.6  | Pairing the device with an external device via the Bluetooth <sup>®</sup> interface (only with Bluetooth <sup>®</sup> data transmission option) | 304 |
| 12.7  | Transferring the device configuration to another device                                                                                         | 305 |
| 12.8  | Carrying out a software update                                                                                                    | 306 |
| 13    | Operator menu                                                                                                    | 308 |
| 13.1  | Activating the operator menu                                                                                                    | 309 |
| 13.2  | Navigating the operator menu                                                                                                    | 311 |
| 13.3  | AED settings                                                                                                    | 312 |
| 13.4  | Alarm settings                                                                                                    | 316 |
| 13.5  | Manual mode settings (only with Manual defibrillation option)                                                                                   | 323 |
| 13.6  | ECG settings                                                                                                    | 326 |
| 13.7  | SpO <sub>2</sub> settings                                                                                                    | 329 |
| 13.8  | NIBP settings                                                                                                    |     |
| 13.9  | Printer settings (only with Printing option)                                                                                                    |     |
| 13.10 | 12-lead ECG settings (only with 12-lead ECG option)                                                                                             | 337 |
| 13.11 | Communication settings                                                                                                    |     |
| 13.12 | System settings                                                                                                    |     |
| 13.13 | Device information                                                                                                    | 351 |
| 14    | Maintenance                                                                                                    | 354 |
| 14.1  | General instructions                                                                                                    | 354 |
| 14.2  | Intervals                                                                                                    | 354 |
| 14.3  | Sending in the device                                                                                                    | 355 |

| 15    | Storage                                                       | 356  |       |
|-------|---------------------------------------------------------------|------|-------|
| 15.1  | Storing the device                                            |      |       |
| 15.2  | Storing the battery                                           |      |       |
| 15.3  | Storing printer                                               |      |       |
| 15.4  | Storing printer battery                                       | 358  |       |
| 16    | Disposal                                                      | 359  |       |
| 16.1  | Electronic waste                                              | 359  |       |
| 16.2  | Battery/printer battery                                       | 360  |       |
| 16.3  | Plastics                                                      | 360  |       |
| 16.4  | Contaminated parts                                            | 360  |       |
| 17    | Scope of supply                                               | 361  |       |
| 17.1  | Version supplied (example)                                    | 361  |       |
| 17.2  | Accessories and other parts                                   | 362  |       |
| 18    | Technical data                                                | 369  |       |
| 18.1  | Device                                                        |      |       |
| 18.2  | Defibrillation electrodes                                     |      |       |
| 18.3  | Paddles                                                       | 373  |       |
| 18.4  | Master cable                                                  | 373  |       |
| 18.5  | Battery                                                       | 373  |       |
| 18.6  | Power supply unit and charger                                 | 374  |       |
| 18.7  | Charging station                                              | 374  |       |
| 18.8  | Printer and printer paper                                     | 375  |       |
| 18.9  | CARDIObiphasic defibrillation system                          | 376  |       |
| 18.10 | 6-lead ECG monitoring/12-lead ECG recording and               |      |       |
|       | assessment                                                    | .377 |       |
| 18.11 | CARDIOlogic ECG analysis system                               | 379  |       |
| 18.12 | Pulse oximetry monitoring                                     |      |       |
| 18.13 | Non-invasive blood pressure measurement (NIBP monitoring) 382 |      |       |
| 18.14 | Operation/data management                                     |      | 022   |
| 18.15 | Alarm delay times                                             |      | 12/20 |
| 18.16 | Saving of session data                                        | 384  | :01a  |
| 18.17 | Electromagnetic compatibility (EMC)                           | 384  | 1 684 |
| 18.18 | The CARDIObiphasic shock pulse                                |      | Š     |

| 19 | Labeling                                           | 391 |
|----|----------------------------------------------------|-----|
| 20 | Warranty                                           | 395 |
| 21 | EC Declaration of Conformity on Medical<br>Devices | 395 |

### 1 Introduction

### 1.1 About this document

This document describes all possible versions of the device.

Depending on the version purchased, it may be that you do not have available all the functions, components, and accessories described in this document and shown in the illustrations.

If functions of the device can only be enabled by purchasing a specific option, this document makes this clear by appending "(optional)" and "(only with option XXXX)" to the text.

Illustrations in these instructions for use are for general understanding, and may differ from the actual version. No claims can be brought on the basis of any deviations.

Texts shown in the device display appear in this document in bold. Example: Press the **Charge** function button.

The voice prompts of the device are shown in italics in this document. Example: *Stand clear of the patient*.

### **1.2 Explanation of warnings**

### **DANGER**

#### Danger!

DANGER indicates a dangerous situation which will result in death or serious injury if not prevented.

#### Warning!

WARNING indicates a dangerous situation which may result in death or serious injury if not prevented.

#### Caution!

CAUTION indicates a dangerous situation which may result in minor injury if not prevented.

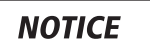

#### Notice!

NOTICE indicates risks which may possibly cause material or environmental damage.

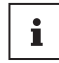

Designates useful tips relating to a particular sequence of actions.

### 1.3 Description of function

The device offers the following monitoring and diagnostic functions:

- 6-lead monitoring ECG: The electrical activity of the heart is derived and displayed. This allows the user to interpret cardiac rhythms and heart rate. To do so, the 6-lead monitoring ECG derives the limb leads according to Einthoven (I, II, III) and according to Goldberger (aVR, aVL, aVF) and displays these in a curve view.
- 12-lead ECG: The electrical activity of the heart is derived and displayed. This allows the user to carry out differentiated ECG diagnosis. The 12-lead ECG derives the following leads for this purpose:
  - Limb leads acc. to Einthoven (I, II, III)
  - Limb leads acc. to Goldberger (aVR, aVL, aVF)
  - Chest wall leads acc. to Wilson (V1 to V6)

- Pulse oximetry: Pulse oximetry monitoring allows continuous, non-invasive measurement of arterial oxygen saturation with the aid of different pulse oximetry sensors for different application sites. At the same time, a photosensor in the pulse oximetry sensor registers the percentage of oxygenated hemoglobin in the arterial blood (SpO<sub>2</sub>) using different light wavelengths. In addition, the pulse oximetry sensor registers pulse rate. The values for SpO<sub>2</sub> and pulse rate are shown in the display numerically, the plethysmogram in the form of a curve.
- Non-invasive blood pressure measurement (NIBP monitoring): NIBP monitoring allows measurement of blood pressure on a limb in adults, children, and infants. Measurement is based on oscillometric blood pressure measurement technology. After the measurement has been carried out, systolic and diastolic blood pressures are shown numerically in the display in mmHg.

The device has the following therapy functions:

- Manual defibrillation and cardioversion: Based on the information displayed by the ECG, the user decides whether it is necessary to deliver a shock. If a shock is necessary, the user can select the shock energy, charge the device for shock delivery, and trigger the shock manually.
- Semi-automatic defibrillation: In AED mode, the device guides the user through resuscitation by means of audio and visual instructions. The device determines the resuscitation sequence. The device automatically carries out an ECG analysis and, if necessary, charges for electric shock delivery. The shock is triggered manually by the user.

## 2 Safety

The instructions for use are part of the device. If the instructions for use and the following safety instructions are not followed in their entirety, therapy may fail or be put at risk. This may cause serious or life-threatening injury or death to the patient, the user, and bystanders.

- $\Rightarrow$  Follow instructions for use in their entirety.
- $\Rightarrow$  Keep the instructions for use accessible and near the device at all times.
- $\Rightarrow$  Use the device only for the intended purpose (see "2.1 Intended purpose", page 11).
- $\Rightarrow$  Do **not** use the device if it is contra-indicated.
- $\Rightarrow$  Follow the instructions for use of the components and accessories.

### 2.1 Intended purpose

MEDUCORE Standard<sup>2</sup> is used as a mobile external defibrillator with monitoring functions on patients who are exhibiting symptoms of a cardiac arrest or cardiac arrhythmias. MEDUCORE Standard<sup>2</sup> is also used when measured values of the measuring functions integrated in the device are to be recorded.

#### Patient target groups

MEDUCORE Standard<sup>2</sup> is suitable for use with emergency patients of any age (exception: semi-automatic defibrillation only from 1 year old upwards).

#### **Intended users**

Qualified medical personnel

#### **Contra-indications**

- Defibrillation may not be carried out on patients with a body temperature < 27 °C.
- Defibrillation may not be carried out on patients suffering ventricular tachycardia with a pulse.
- Cardioversion may not be carried out on patients who have overdosed on digitalis.

### 2.2 Intended areas of application

- Mobile use in emergency medicine or primary care in emergency response
- Transport between hospital rooms and departments
- Transport between hospitals and other premises by ambulance, aircraft, helicopter or ship

### 2.3 Possible side effects/complications

- Electrostimulation may cause burns, skin irritation and arrhythmias.
- Electrostimulation may damage implanted medical devices or those connected to the patient externally.

# 2.4 Exclusions and limitations of the intended purpose

The device has not been approved for the following applications:

- Operation in hyperbaric chambers
- Operation in conjunction with magnetic resonance imaging machines (MRI, MRT, NMR)
- Operation in conjunction with high-frequency electrosurgical equipment
- Electrostimulation in an electrically conductive and damp surroundings
- Electrostimulation in an oxygen-enriched atmosphere with simultaneous presence of combustible materials
- Electrostimulation in an atmosphere with flammable gases

### 2.5 Requirements on the user

The user must meet the following requirements:

- The user is medically trained and has the necessary technical knowledge and experience in the emergency medical treatment of patients.
- On the basis of this technical knowledge and experience, the user is in a position to perform the tasks assigned to him or her safely, and independently to recognize, assess and avoid potential risks to him or herself, to the patient or to bystanders.
- The user has been trained and has received instruction in the use of the device.
- The user is trained in extended measures to treat emergency patients and is able to use manual mode, cardioversion and interpretation of 12-lead ECGs as a function of the options purchased.

### 2.6 Safety information

#### 2.6.1 Qualification

Warning

#### Risk of injury due to lack of knowledge and failure to follow guidelines!

Use of the device by users without medical qualifications and training in defibrillation/cardioversion and/or the failure to follow guidelines may result in injury to the patient, user or bystanders.

- ⇒ Only use the device if the user meets the requirements on the user (see "2.5 Requirements on the user", page 13).
- ⇒ Only use the device if the user is familiar with defibrillation/ cardioversion and the operation of the device.
- $\Rightarrow$  Only use the device if the user is familiar with the enabled options.
- ⇒ Follow currently applicable guidelines on defibrillation/ cardioversion.
- ⇒ Observe national and regional provisions on defibrillation/ cardioversion.
- ⇒ Observe organizational guidelines on defibrillation/ cardioversion.
- $\Rightarrow$  Include the patient condition when deciding on treatment.

#### 2.6.2 How to use the device

Warning

#### Risk of injury if the device, components, and accessories are used in damp or electrically conductive surroundings!

Using the device, components, and accessories in damp or electrically conductive surroundings may result in an electric shock and injure the patient, user, and bystanders.

- ⇒ Only connect the device, components, and accessories in dry surroundings.
- ⇒ Only use the device, components, and accessories in surroundings that are not electrically conductive.
- ⇒ Keep conductive parts of the electrodes and plug connections away from other conductive parts and the ground.

#### Risk of injury due to ingress of liquids!

The device is only protected from water jets according to IP55 when the battery is inserted, the water jet protection for the SD card slot is closed, the cables and the NIBP connecting tube including NIBP cuff are connected. Ingress of liquids and dust may damage the device, components, and accessories.

- $\Rightarrow$  Do not immerse the device, components, and accessories in liquids.
- $\Rightarrow$  Only operate the device with the battery inserted.
- $\Rightarrow$  Always close the water jet protection of the SD card slot.
- $\Rightarrow$  Always leave cables connected.
- ⇒ Leave the NIBP connecting tube including NIBP cuff connected during use.

### Risk of injury from malfunctions of the device, the components, and the accessories!

A damaged device, damaged components or damaged accessories may injure the patient, user, and bystanders.

- ⇒ Only operate the device, components, and accessories if they have no external damage.
- ⇒ Only operate the device, components, and accessories if the function check has been passed.
- $\Rightarrow$  Do not leave the device and patient unsupervised.
- ⇒ In the event of device failure during resuscitation: Carry out cardiopulmonary resuscitation in accordance with currently applicable guidelines and obtain a replacement device.
- ⇒ In the event of device failure during a monitoring session: Monitor patient by monitoring breathing and taking pulse and obtain a replacement device if required.

## Risk of injury due to device being inaccessible or alarm being hidden!

An inaccessible device or hidden alarm (alarm light, loudspeaker and display) mean that the user may not notice alarms and consequently react belatedly to hazardous situations. This may delay therapy and injure the patient.

- $\Rightarrow$  Keep the device accessible at all times.
- ⇒ Always keep the alarm (alarm light, loudspeaker and display) clear.
- $\Rightarrow$  Do not operate the device in a closed bag if this conceals the alarms.

### Risk of injury due to alarm limits which are too high or too low!

Alarm limits which are either too high or too low may prevent the device triggering an alarm, thereby putting the patient at risk.

⇒ Always set alarm limits which have been adapted to the patient.

## Risk of injury due to incorrectly set parameters or too few/too many enabled functions in the operator menu!

Incorrectly set parameters or too few/too many enabled functions in the operator menu may result in incorrect settings in the user menu or too limited/too extensive device functions. This may cause critical operating situations and injure the patient.

- ⇒ The operator menu should only be used by operators familiar with the settings in the operator menu and their impact on the user menu and device functions. Otherwise use the device with factory settings.
- $\Rightarrow$  Adapt the device functions to the user's know-how.
- ⇒ Protect the operator menu with a secure access code (at least one letter and one number).

#### **Risk of injury from incorrectly secured access to functions!** Too simple an access code gives the user access to functions with which he or she is not familiar or in which he or she is not trained. This may cause the patient or the user serious or life-threatening injury.

⇒ Protect functions with a secure access code (at least one letter and one number).

#### Risk of injury from operating the device, accessories, and components outside the prescribed ambient conditions!

Use of the device, accessories, and components outside the specified ambient conditions may lead to incorrect results to the extent that the device fails, injuring the patient.

- ⇒ Only operate the device within the prescribed ambient conditions (see "18 Technical data", page 369).
- ⇒ Allow the device, components, and accessories to acclimatize to operating temperature.

### Disrupted and failed therapy due to incorrect use of disposables!

Reusing and reprocessing disposables might induce unpredictable reactions as a result of aging, embrittlement, wear, thermal stress, and chemical action. This may put the functionality and safety of the device at risk, and cause the patient and user serious or life-threatening injury.

- $\Rightarrow$  Do not reuse disposables.
- $\Rightarrow$  Do not subject disposables to hygienic reprocessing.

#### Risk of injury from using third-party accessories!

Accessories which have not been approved by

WEINMANN Emergency may result in explosions, electric shocks, incorrect monitoring, impaired functions and a negative impact on interference immunity and interference emission or lead to material damage and injure the patient.

⇒ Only use accessories which have been approved by WEINMANN Emergency (see "17.2 Accessories and other parts", page 362).

#### Delay in treatment due to overly loud audio output!

When the defibrillator is used in conjunction with devices with audio output (e.g. alarm tones, voice prompts), overly loud audio output from one device may drown out audio output from the other device and thus delay treatment.

⇒ When using multiple devices with audio output at the same time, set the volume on the devices to the same level.

# Risk of injury and treatment delay due to imperceptible alarm signals!

Alarm signals which are quieter than the ambient noise level prevent alarm situations from being detected. This may result in delayed treatment and thus in injury to the patient.

- ⇒ Always set device volume to be louder than ambient noise level.
- $\Rightarrow$  Do not stack devices.

#### Therapy at risk due to inadequate patient monitoring!

If the patient and the device are not observed and monitored during therapy, delayed response by medical personnel to alarms and faults may result in serious or life-threatening injury to the patient and incorrect therapy.

⇒ Continuously observe and monitor the patient and device during therapy.

### Disrupted or failed therapy due to modifications to the design of the device or accessories!

Modifications to the design of the device may result in disrupted or failed therapy. This may cause serious or life-threatening injury to the patient.

⇒ Do not make any modifications to the design of the device, components or accessories.

# Risk of injury and delayed treatment from connecting the device, the components, and the accessories to several patients!

Connecting the device to several patients simultaneously may lead to measured values and shock delivery being incorrectly assigned. This may injure the patient.

⇒ Only connect the device, components, and accessories to one patient.

### 2.6.3 Power supply

#### Danger **Risk of injury due to electric shock when the device is opened!** The device contains a shock capacitor. Opening the device leads

to serious injuries or death from electric shock.

- $\Rightarrow$  Do not open the device.
- ⇒ The device should only be opened by WEINMANN Emergency or by technicians authorized by WEINMANN Emergency.
- ⇒ Measures such as repairs and maintenance should only be carried out by the manufacturer or by a technician expressly authorized by it.

#### Warning Risk of injury due to electric shock when connecting an incorrect power supply unit and charger to line power!

The power supply unit and charger contains a safety device to prevent electric shock. The use of an unsuitable power supply unit and charger may result in injury to the user.

⇒ Only operate the device on line power using the power supply unit and charger recommended by WEINMANN Emergency.

**Risk of injury due to missing, discharged or defective battery!** A missing, discharged or defective battery impedes the therapy functions.

- $\Rightarrow$  Carry out a function check before each use in order to check the battery.
- $\Rightarrow$  Always have a charged, ready-to-use spare battery on hand.

WM 68401a 12/2022

### No therapy due to extended storage of the battery without recharging!

Storing the battery for an extended period of time without recharging may result in the rapid shutdown of and irreparable damage to the battery.

- ⇒ When the battery is stored in the device without a power supply: Charge battery every 3 months (see "15.2 Storing the battery", page 357).
- ⇒ If the battery is not stored in the device: Charge batteries with serial numbers < 20,000 every 5 months and batteries with serial numbers ≥ 20,000 every 9 months (see "15.2 Storing the battery", page 357).

#### Therapy fails due to battery being used for too long!

The battery has a lifetime of 2 years. Exceeding battery lifetime to a considerable extent may lead to sudden failure of the battery at low temperatures and when power consumption is high.  $\Rightarrow$  Replace battery after 2 years.

**Risk of injury from damaged power supply unit and charger!** When used in emergency vehicles, the power supply unit and charger may be damaged and fail to charge the battery properly. This may injure the patient.

- $\Rightarrow$  Do not use the power supply unit and charger in emergency vehicles.
- $\Rightarrow$  Use the power supply unit and charger only in indoor spaces.
- ⇒ Observe the technical data for the power supply unit and charger (see "18.6 Power supply unit and charger", page 374).

# Disrupted or failed therapy due to removal of the battery during shock delivery!

Removing the battery during shock delivery may cause damage to the device and thus put therapy at risk.

⇒ Always leave the battery in the device while the device is delivering a shock.

#### Risk of injury due to inaccessible power plug!

An obstructed power plug cannot be pulled out in an emergency and may thus result in injury.

 $\Rightarrow$  Keep the power plug and line power accessible at all times.

### Risk of injury due to using the charging station in damp or electrically conductive surroundings!

Using the charging station in damp or electrically conductive surroundings or outside indoor areas may lead to electric shock and injure the user.

- $\Rightarrow$  Only use the charging station in dry surroundings.
- $\Rightarrow$  Only use the charging station in surroundings that are not electrically conductive.
- $\Rightarrow$  Protect the charging station from ingress of liquids.
- $\Rightarrow$  Only use the charging station indoors.

# Impaired readiness for use as a result of a defective power cord or defective power supply unit and charger!

A defective power cord or a defective power supply unit and charger prevent the battery charging in the charging station and thus the readiness of devices operated with the battery.

⇒ Check the power cord and the power supply unit and charger regularly.

#### **Risk of injury from electric shock!**

The contacts in the battery compartment of the charging station are live. Touching the contacts may lead to electric shock and injure the user.

 $\Rightarrow$  Do not touch the contacts in the battery compartment of the charging station.

# Caution Risk of injury from touching the contacts in the battery compartment and the patient at the same time!

The contacts in the battery compartment are live. Touching the contacts and the patient at the same time may injure the user or the patient.

 $\Rightarrow$  Only operate the device with the battery inserted.

#### Risk of injury due to trailing connecting cable!

Trailing connecting cables are a trip hazard, which may hinder operation and cause injuries.

- ⇒ During operation with line power, position the power cord so that it does not present a hindrance.
- ⇒ During 12 V operation, position the connecting cable so that it does not present a hindrance.

### Risk of injury as a result of falsified measurement results when the line filter is not set correctly!

An incorrectly set line filter may falsify the measurement results of the ECG and lead to misinterpretations. This may injure the patient.

- $\Rightarrow$  Adapt the line filter to suit the regional power supply network.
- $\Rightarrow$  When assessing the ECG, take account of an activated line filter.

#### 2.6.4 Defibrillation/cardioversion

#### Warning Risk of injury due to sparks during defibrillation/cardioversion in combination with oxygen/flammable gases and combustible materials!

During defibrillation/cardioversion in an oxygen-enriched atmosphere/an atmosphere containing flammable gases and in the presence of combustible materials (e.g. textiles), sparks generated by defibrillation/cardioversion may cause explosion and fire which may injure the patient, user or bystanders.

- ⇒ When treating patients with oxygen masks, nasal tubes or nasal cannulas: Switch off the oxygen supply or place the inhalation points at least 1 meter away from the patient during defibrillation, and ensure that the flow of the oxygen/air mixture can escape away from the torso.
- ⇒ When treating patients with a bag-valve mask: Leave the bag-valve mask securely in place on the patient tube or place it at least 1 meter away from the patient, and ensure that the flow of the oxygen/air mixture can escape away from the torso.
- ⇒ When connecting patients to a ventilator: Ensure that the flow of the oxygen/air mixture coming from the exhalation valve can escape away from the torso.
- ⇒ When carrying out defibrillation/cardioversion in cramped spaces with an oxygen-enriched atmosphere, ensure that there is adequate ventilation.

#### Risk of injury due to missing battery!

Operation with line power without a battery prevents the device being fully ready for use as the shock capacitor in the device cannot charge. This prevents shock delivery and delays treatment.  $\Rightarrow$  Only operate the device with the battery inserted.

### Risk of injury due to unsuitable AED analysis algorithm in children below one year of age!

The device's AED analysis algorithm is not designed for children below one year of age and may result in injury to the child.  $\Rightarrow$  Do not use AED mode on children below one year of age.

# Risk of injury during resuscitation due to incorrect settings in the operator menu!

Incorrect settings in the operator menu may result in undesirable effects during resuscitation as well as injure the patient.

- ⇒ Only allow persons with specialist knowledge of the latest resuscitation recommendations to make settings in the operator menu.
- ⇒ If you are unaware of the most recent recommendations for resuscitation: Use the factory settings.

# Delay in treatment due to movement artifacts during ECG analysis!

Movement artifacts may falsify the ECG analysis in AED mode and the ECG in manual mode. They may result in the user or the device interpreting the ECG incorrectly, delaying treatment.

During cardiac rhythm analysis:

- $\Rightarrow$  Keep the patient still.
- $\Rightarrow$  Stand clear of the patient.
- $\Rightarrow$  Do not carry out chest compressions.
- $\Rightarrow$  Do not ventilate the patient.
- $\Rightarrow$  Do not transport the patient.

## Risk of injury and delay in treatment due to incorrectly attached defibrillation electrodes!

Incorrectly attached defibrillation electrodes may falsify the ECG and result in the user triggering an unnecessary shock, not triggering a necessary shock or in unsuccessful defibrillation due to incorrect interpretation of an ECG.

- ⇒ Attach the defibrillation electrodes correctly as per the instructions for use.
- ⇒ Always place defibrillation electrodes together on only one person.
- $\Rightarrow$  Prevent contact with the defibrillation electrodes.
- $\Rightarrow$  Keep the defibrillation electrodes away from other electrodes and parts in contact with the patient.

### Risk of injury due to air/moisture between defibrillation electrodes and the patient's skin!

Air (e.g. in the case of hirsute patients) or moisture between the defibrillation electrodes and the patient's skin prevent correct shock delivery and may result in burns to the skin and unsuccessful defibrillation/cardioversion.

- $\Rightarrow$  Remove hair from hirsute patients.
- $\Rightarrow$  Rub the patient's skin dry.
- $\Rightarrow$  Wipe down oily skin with an alcohol pad.
- $\Rightarrow$  Press the defibrillation electrodes on firmly.

## Risk of injury due to air/moisture between the paddles and the patient's skin!

Air (e.g. in the case of hirsute patients) or moisture between the paddles and the patient's skin prevent correct shock delivery and may result in burns to the skin and unsuccessful defibrillation/ cardioversion.

- $\Rightarrow$  Remove hair from hirsute patients.
- $\Rightarrow$  Rub the patient's skin dry.
- $\Rightarrow$  Wipe down oily skin with an alcohol pad.
- $\Rightarrow$  Always use electrode gel with paddles.
- ⇒ Always press paddles on firmly with a contact pressure of about 8 kg.

#### Risk of injury due to non-functional defibrillation electrodes!

Non-functional defibrillation electrodes may result in injury and in unsuccessful defibrillation/cardioversion.

- $\Rightarrow$  Only use defibrillation electrodes with undamaged packaging.
- ⇒ Do not use defibrillation electrodes with a dried-on layer of gel, damage or detached protective film.
- $\Rightarrow$  Replace damaged defibrillation electrodes.
- ⇒ Observe the expiry date of the defibrillation electrodes and, if necessary, replace the defibrillation electrodes.
- $\Rightarrow$  Dispose of defibrillation electrodes after use and do not reuse them.
- ⇒ Only use defibrillation electrodes approved by WEINMANN Emergency for the device.

#### Risk of injury due to incorrect handling of electrode gel!

Incorrect handling of electrode gel may lead to electric shock, to ineffective shock delivery, and to burns, injuring the patient, user, and bystanders.

 $\Rightarrow$  Always use electrode gel with paddles.

- ⇒ Do not allow any electrode gel to get between the surface of the electrode and the handle in order to prevent electric shock.
- ⇒ Do not use too much electrode gel to prevent a gel bridge and thus burns on the chest.
- ⇒ Do not use too little electrode gel to keep the resistance to the patient low for effective shock delivery and to prevent burns on the chest.

## Risk of injury and delay in treatment due to implanted cardiac pacemakers!

Pulses from implanted cardiac pacemakers may affect the detection of cardiac rhythms which can be defibrillated, delaying treatment. Carrying out defibrillation on patients with implanted cardiac pacemakers may irreversibly damage the myocardium.

- ⇒ Position defibrillation electrodes at least 8 cm away from cardiac pacemakers.
- ⇒ Consider alternative positions (e.g. anterior-lateral, anteriorposterior) for the defibrillation electrodes.

### Risk of injury due to shock being delivered at the wrong time during cardioversion!

A cardioversion carried out at the wrong time may lead to cardiac arrhythmias and cause the patient serious or life-threatening injury.

- $\Rightarrow$  Check whether the ECG is stable.
- $\Rightarrow$  Check whether the device is detecting and marking R waves correctly in the ECG.

#### Risk of injury due to ECG misinterpretation if ECG is derived from the defibrillation electrodes!

If the ECG is derived from the defibrillation electrodes, the device shows a non-diagnostic ECG curve. This ECG curve is designed to detect shockable cardiac rhythms and is not suitable for differential diagnosis. This may result in ECG misinterpretation, and thus in injury to the patient.

⇒ Do not use ECGs derived from defibrillation electrodes for differential diagnosis.

#### Failure of therapy due to defibrillation electrodes accidentally coming loose during shock delivery!

Defibrillation electrodes accidentally coming loose during shock delivery may lead to damage to the device and thus to the failure of treatment. This may injure the patient.

⇒ Ensure that the defibrillation electrodes are always connected to the device during shock delivery.

### Malfunction or failure of other electrical devices due to delivery of shock energy!

Charging and then delivery of shock energy may impair the function of other electrical devices or damage devices connected to the patient or located in the vicinity of the defibrillator. This may injure the patient.

- ⇒ Disconnect from the patient any electrical devices without defibrillation protection.
- ⇒ After using the defibrillator, check the function of electrical devices in its vicinity.
- ⇒ Maintain separation distances between the defibrillator and portable and mobile high-frequency communications devices.

## Caution Delay in treatment due to simultaneous voice prompts from defibrillator and ventilator!

If the defibrillator in AED mode is used in conjunction with a ventilator (MEDUMAT Easy CPR) which also guides the user through CPR by means of voice prompts, the simultaneous voice prompts from the defibrillator and ventilator may confuse the user and delay treatment.

⇒ When using the defibrillator in AED mode and a ventilator at the same time: Switch off the ventilator voice prompts.

## Risk of injury due to incorrectly selected size of defibrillation electrodes!

If the wrong size of defibrillation electrodes is selected, this may result in sub-optimal defibrillation results or in burns.

⇒ Select the correct size of defibrillation electrodes in line with currently applicable guidelines and not based on the weight specifications given on the packaging.

### 2.6.5 Pulse oximetry monitoring

Warning

## Risk of injury due to incorrect use of the pulse oximetry sensor!

Incorrect use of the pulse oximetry sensor may falsify measurement results and lead to patient injury.

- ⇒ Keep the pulse oximetry sensor away from strong electromagnetic sources (e.g. electrosurgical devices).
- $\Rightarrow$  Do not use the pulse oximetry sensor in areas subject to X-ray (e.g. with MRI devices).

- ⇒ Keep the pulse oximetry sensor away from strong and fluctuating ambient light (including infrared and UV light). If necessary: Cover the pulse oximetry sensor.
- ⇒ Avoid strong movement of the pulse oximetry sensor. If necessary: To relieve strain, loop the pulse oximetry sensor cable and the pulse oximetry sensor connecting cable and fix to the patient with a plaster.
- ⇒ Do not attach the pulse oximetry sensor to a limb on which there is already an NIBP cuff or catheter port.
- ⇒ Keep the pulse oximetry sensor away from nail polish and artificial fingernails.
- $\Rightarrow$  Keep the pulse oximetry sensor away from intravascular dyes.
- ⇒ Be aware of deviations from the measurement result with a high proportion of dysfunctional hemoglobins.
- ⇒ Be aware of deviations from the measurement result in the case of severe anemia, venous pulsation and high total bilirubin values.
- ⇒ Be aware of deviations in pulse rate with an intra-aortic balloon pump or certain arrhythmias.

If necessary: Compare the pulse rate with the heart rate determined by ECG monitoring.

- ⇒ Be aware of deviations from the measurement result during defibrillation/cardioversion.
- $\Rightarrow$  Only use undamaged pulse oximetry sensors.
- ⇒ Only use the pulse oximetry sensors and pulse oximetry sensor connecting cables quoted in the scope of supply and in the accessories.

## Risk of injury from unsuitable pulse oximetry monitoring in children with a body weight of less than 10 kg!

The device's pulse oximetry monitoring is not designed for children with a body weight of less than 10 kg and may result in injury to the child.

⇒ Do not use pulse oximetry monitoring in children with a body weight of less than 10 kg.

#### 2.6.6 6-lead ECG monitoring/12-lead ECG recording and assessment

# Warning Risk of injury from incorrect, expired or damaged ECG electrodes!

Incorrect, expired or damaged ECG electrodes impair the quality of the ECG signal and falsify measurement results. This may injure the patient.

- ⇒ Use ECG electrodes approved by WEINMANN Emergency. If this is not possible: Only use ECG electrodes which satisfy all of the points listed here.
- $\Rightarrow$  Only use AAMI EC 12-certified ECG electrodes.
- $\Rightarrow$  Only use high-quality ECG electrodes.
- $\Rightarrow$  Observe the expiry date of the ECG electrodes and, if necessary, replace the ECG electrodes.
- $\Rightarrow$  Only use ECG electrodes with undamaged packaging.
- ⇒ Do not use ECG electrodes with a dried-out layer of gel layer, damage or detached protective film.
- ⇒ Do not remove ECG electrodes from the packaging until immediately before the session.
- $\Rightarrow$  Replace ECG electrodes damaged during the session.
- $\Rightarrow$  Do not use ECG electrodes for defibrillation/cardioversion.
- $\Rightarrow$  Dispose of ECG electrodes after use and do not reuse them.

# Risk of injury from using the 6-lead ECG for differential diagnosis!

The ECG curve of the 6-lead ECG is not suitable for differential diagnosis (e.g. diagnosis of cardiac infarction). This may result in ECG misinterpretation, and thus in injury to the patient.

- $\Rightarrow$  Do not use the 6-lead ECG for differential diagnosis.
- $\Rightarrow$  For differential diagnosis, use the 12-lead ECG option of the device or use a different 12-lead ECG device.

# Risk of injury and delay in treatment due to implanted cardiac pacemakers!

In the case of patients with cardiac pacemakers, the device detects the pacemaker pulses and suppresses the heart rate display and heart rate alarms. This may result in injury to the patient.

 $\Rightarrow$  Monitor patients with pacemakers very closely.

### Risk of injury and delay in treatment due to implanted cardiac pacemakers!

On patients with cardiac pacemakers, heart rate displays may count pacemaker pulses during a cardiac arrest or in the case of some cardiac arrhythmias. This may result in injury to the patient.  $\Rightarrow$  Do not rely entirely on the device's alarm signals.

- $\Rightarrow$  Monitor patients with pacemakers very closely.
- ⇒ See information on suppressing pacemaker pulses (see "18.10 6-lead ECG monitoring/12-lead ECG recording and assessment", page 377).

# Risk of injury due to ECG malfunction in the vicinity of electrosurgical devices!

ECG functions may be affected by electrosurgical devices and result in injury to the patient.

 $\Rightarrow$  Only use approved ECG cables.

#### Risk of injury due to delayed delivery!

The user can deliver a 12-lead ECG to a teleconsultation service for further diagnosis. Delivering a 12-lead ECG is purely to obtain a second opinion, and does not replace adequately trained specialists at the session location. Specialist staff at the session location are responsible for treatment within the scope of their training and in accordance with the specifications of the operator. If the 12-lead ECG reaches the teleconsultation service very late or not at all for technical reasons, delayed treatment may result in a potentially life-threatening situation. The operator is responsible for ensuring that the necessary configuration for 12-lead ECG delivery has been carried out correctly.

- ⇒ When configuring e-mail delivery 12-lead ECG: Test e-mail delivery.
- ⇒ If the IT infrastructure permits it: Configure several networks for various devices or session locations so that if one network is unavailable, it is possible to select another network.
- ⇒ Check the configuration of the networks at regular intervals and update them if necessary.
- $\Rightarrow$  Ensure that the e-mail addresses are correct and complete.
- ⇒ Check e-mail addresses at regular intervals and update them if necessary.

#### Caution Risk of injury from burns during defibrillation/cardioversion! ECG cables without defibrillation protection may result in injury to the patient.

 $\Rightarrow$  Only use approved ECG cables.

### Therapy put at risk by incorrectly set low-pass filter for the 12-lead ECG!

An incorrectly set low-pass filter may lead to incorrect assessment of the 12-lead ECG and injure the patient.

- $\Rightarrow$  Select a suitable low-pass filter (50 Hz or 150 Hz).
- ⇒ When assessing the 12-lead ECG, take account of an activated low-pass filter.

# 2.6.7 Non-invasive blood pressure measurement (NIBP monitoring)

#### Caution Risk of injury if NIBP cuff selected or put on incorrectly!

An NIBP cuff selected or put on incorrectly may interrupt the blood supply or falsify measurement results due to excessive contact pressure. This may result in injury to the patient.

- ⇒ Always use the NIBP cuff best suited to the patient's limb. Selecting the right NIBP cuff is the key to ensuring a goodquality measured value.
- $\Rightarrow$  Attach the NIBP cuff level with the heart.
- $\Rightarrow$  Attach the NIBP cuff so that the blood supply is not stopped.
- $\Rightarrow$  Avoid moving the NIBP cuff during NIBP measurement.
- $\Rightarrow$  When NIBP measurement is for an extended period: Check the position of the NIBP cuff regularly and, if necessary, reposition the NIBP cuff.
- ⇒ Repeat the NIBP measurement if measurement results are implausible. If the repeat measurement is still implausible, select an alternative method.
- $\Rightarrow$  Do not bend or crush the NIBP cuff tube or the NIBP connecting tube.
- $\Rightarrow$  Do not attach the NIBP cuff to a limb with poor circulation.
- $\Rightarrow$  Do not attach the NIBP cuff to a limb with an intravenous infusion.
- $\Rightarrow$  Do not attach the NIBP cuff to a limb on which there is already a pulse oximetry sensor or another monitoring device.
- $\Rightarrow$  Do not attach the NIBP cuff to a limb with a shunt.
- $\Rightarrow$  Do not attach the NIBP cuff to a limb with open wounds or burns.
- $\Rightarrow$  In the case of patients who have undergone a mastectomy, do not attach the NIBP cuff to the affected side. In the case of patients who have undergone double mastectomies, attach the NIBP cuff to the non-dominant arm.

- $\Rightarrow$  Only use an undamaged NIBP cuff.
- $\Rightarrow$  Only use the NIBP cuffs and NIBP connecting tubes quoted in the scope of supply and in the accessories.
- $\Rightarrow$  Follow the instructions for use of the NIBP cuff.

#### Risk of injury from falsified measured values during noninvasive blood pressure measurement!

Cardiac rhythm disorders, arteriosclerosis, reduced perfusion, diabetes, pregnancy, pre-eclampsia, arrhythmias (in newborns up to 28 days), kidney problems, shaking, shivering or the use of a cardiac pacemaker may impair the ability of the non-invasive blood pressure measuring module to record correct measured values. Evidence of the safety and efficacy of non-invasive blood pressure measurement has not been obtained for patient groups with these characteristics. This may injure the patient.

- ⇒ Include the status of these patient groups when evaluating the measured values of non-invasive blood pressure measurement.
- ⇒ Only use non-invasive blood pressure measurement on patient groups for whom evidence of the safety and efficacy of noninvasive blood pressure measurement has been provided.

#### Risk of injury from overly frequent measurements!

Overly frequent measurements may lead to circulation problems and patient injury.

- ⇒ Select the measurement intervals to guarantee sufficient perfusion.
- ⇒ With extended NIBP measurements, check the position of the NIBP cuff regularly and, if necessary, reposition it.

#### 2.6.8 Printing

# Warning Risk of injury due to electric shock when the printer is touched!

The printer's USB port is intended only for service purposes. A connection between the printer and another device via the USB port may lead to an electric shock if the printer is touched. This may injure the patient or the user.

 $\Rightarrow$  Do not connect the printer to another device via the USB port.  $\Rightarrow$  Only use the USB port for service purposes.

### Risk of injury from electric shock when charging the printer battery in the printer!

If the power supply unit and charger is defective, charging the printer battery in the printer may lead to an electric shock if the printer is touched. This may injure the patient or the user.

- ⇒ Only charge the printer battery in the charging station for the printer battery or the quadruple charging station for the printer battery.
- ⇒ Only use the power supply unit and charger for the printer battery for charging the printer battery in the charging station for the printer battery.
- ⇒ Do not use the power supply unit and charger in the patient's vicinity.

## Caution Malfunction or failure of the printer due to electromagnetic radiation in airplane mode!

Electromagnetic radiation in airplane mode may lead to special characters appearing in the printout or to failure of the printer.  $\Rightarrow$  Do not use the printer in airplane mode.

#### Delayed therapy due to unsuitable printer paper!

Unsuitable printer paper may lead to poor print quality on the printout or to paper jams and delay treatment.

- ⇒ Only use printer paper approved by WEINMANN Emergency. If this is not possible: Only use printer paper which satisfies the specifications listed (see "18.8 Printer and printer paper", page 375).
- $\Rightarrow$  Do not used printer paper where the paper is glued to the roll.
- $\Rightarrow$  Use printer paper that has an end marking.

**Delayed therapy due to incorrect handling of printer paper!** Incorrect handling of the printer paper may lead to poor print guality on the printout and delay treatment.

- $\Rightarrow$  To prevent the inks on the printer paper fading, do not use chemicals or oil.
- ⇒ Do not expose printer paper to significant heat, moisture or sunlight (see "18.8 Printer and printer paper", page 375).
- ⇒ Keep printer paper away from sharp or hard objects (e.g. fingernails or metal) in order not to scratch the printer paper.
- $\Rightarrow$  Store printer paper in a cool, dry, dark place.
- $\Rightarrow$  Do not use chemical adhesive.
- $\Rightarrow$  Keep printer paper away from plastics which emit vapors.
- $\Rightarrow$  Always use clean printer paper.

### Malfunction or failure of the printer due to external influences and incorrect use!

The printer may be damaged by external influences and incorrect use.

- $\Rightarrow$  Always use the printer in the printer case.
- $\Rightarrow$  Do not drop the printer.
- $\Rightarrow$  Do not expose the printer to severe shocks.
- ⇒ Do not expose the printer to direct sunlight or similar conditions.
- ⇒ Keep the paper compartment closed during the printing process.
- $\Rightarrow$  Switch off the printer when it is not in use.
- $\Rightarrow$  Keep the printer away from powerful electromagnetic sources.
- $\Rightarrow$  Keep all the openings of the printer closed during printing.
- ⇒ Only use the products quoted in the cleaning and disinfection plan (see "8.7 Cleaning and disinfection plan", page 242).

#### 2.6.9 Electromagnetic compatibility

### Warning Risk of injury from mutual influence of medical electrical devices!

Medical electrical devices which are operated directly next to or on top of one other may cause mutual interference to functionality and thus patient injury.

- $\Rightarrow$  Do not stack the device with other medical electrical devices.
- ⇒ Do not operate the device in the direct vicinity of other medical electrical devices (exception: Combinations of devices approved for MEDUCORE Standard<sup>2</sup> on the portable units from WEINMANN Emergency).
- ⇒ If stacking or operation in the immediate vicinity cannot be avoided: Closely monitor the functioning of all affected medical electrical devices and do not use if functions are disrupted.

## Risk of injury from overly powerful high-frequency interference signals or electromagnetic fields!

Overly strong high-frequency interference signals from portable high-frequency communications equipment (e.g. radios) or electromagnetic fields may lead to incorrect analysis, incorrect measurement results, and incorrect alarms, and thus impair the functioning of the device and injure the patient.

- ⇒ Maintain separation distances (see "18.17 Electromagnetic compatibility (EMC)", page 384).
- ⇒ With portable high-frequency communications devices, maintain a minimum distance of 30 cm from the device, components, and accessories.

**Delay in treatment due to power supply network disruption!** Disruptions to the power supply network may cause visible disruptions to the ECG. This may lead to incorrect measurement results and alarms and in AED mode, lead to shock delivery at the wrong time. This may delay therapy and injure the patient.

⇒ If there is major disruption to the power supply network, only operate the device with a battery.

### 2.7 General instructions

- If third-party items are used, functional failures and restricted fitness for use may result. Biocompatibility requirements may also not be met. Please note that in such cases, any warranty claim and liability will be voided if neither the accessories recommended in the instructions for use nor original replacement parts are used. Third-party items may increase radiation output or reduce interference immunity.
- The manufacturer, WEINMANN Emergency, guarantees the compatibility of the device and of all components or accessories connected to the patient prior to the session. Have modifications to the device or accessories (exception: software update) carried out only by the manufacturer, WEINMANN Emergency, or by a technician expressly authorized by it. Do not use any articles from third parties.
- Follow the section on hygienic reprocessing in order to avoid infection or bacterial contamination (see "8 Hygienic reprocessing", page 232).

- As the user, always stay in the immediate vicinity of the device and the patient.
- Risks due to software errors have been minimized by means of extensive qualification measures.
- This device's software contains code which is subject to the General Public License (GPL). We will send you the source code and the GPL on request.

### **3** Description

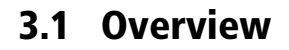

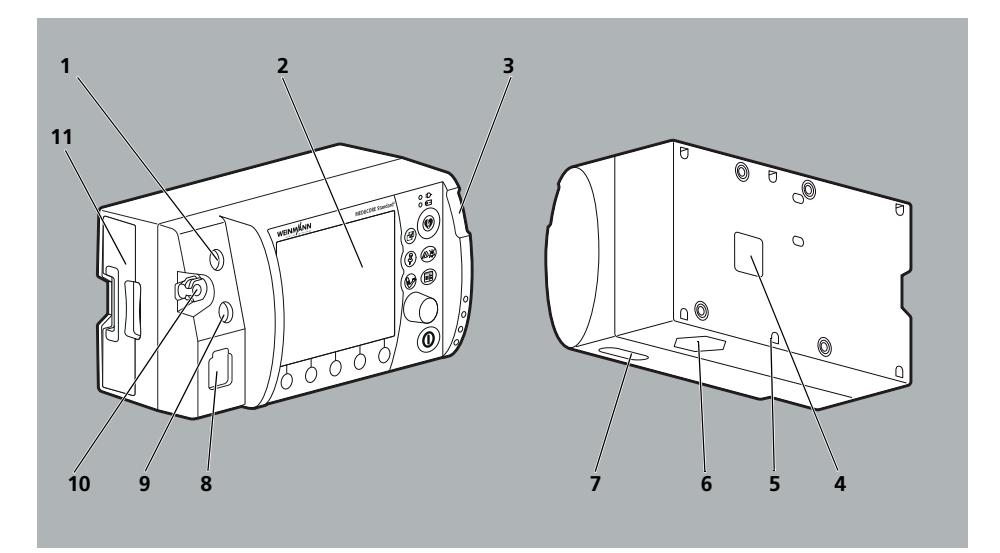

3-1 Device

| No. | Designation                  | Description                                                                       |
|-----|------------------------------|-----------------------------------------------------------------------------------|
| 1   | ECG connection for ECG cable | Connects the device to an ECG cable.                                              |
| 2   | Display                      | Displays settings and current values (see "3.4 Symbols in the display", page 55). |
| 3   | Alarm light                  | Indicates high-priority alarms visually.                                          |
| 4   | Power supply connection      | Connects the device to the power supply.                                          |
| 5   | Security seal                | Indicates whether the device has been opened without authorization.               |
| 6   | Loudspeaker                  | Emits audible voice prompts, alarms and heart rate tones/pulse tones.             |
| 7   | SD card slot                 | Takes an SD card.                                                                 |

| No. | Designation                                                      | Description                                                                                                    |
|-----|------------------------------------------------------------------|----------------------------------------------------------------------------------------------------|
| 8   | Pad connection for master cable                                  | Connects the device to one of the following<br>components via the master cable:<br>• Defibrillation electrodes<br>• Paddles<br>• Function test resistor |
| 9   | SpO <sub>2</sub> port for pulse oximetry sensor connecting cable | Connects the device to a pulse oximetry sensor via the pulse oximetry sensor connecting cable.                                                          |
| 10  | NIBP connection for NIBP connecting tube                         | Connects the device to an NIBP cuff via the NIBP connecting tube.                                                                                       |
| 11  | Battery compartment with battery                                 | Houses the battery.                                                                                                    |

### 3.2 Control panel

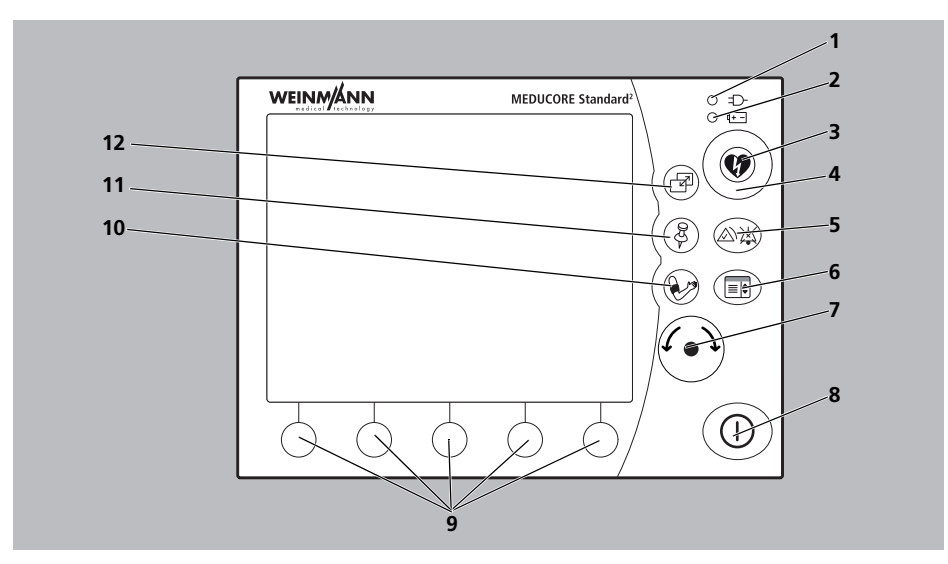

3-2 Control panel

WM 68401a 12/2022
| No. | Designation              | Description                                                                                                    |
|-----|--------------------------|----------------------------------------------------------------------------------------------------|
| 1   | Line power indicator     | Indicates that the device is being supplied by line power.                                                                                                    |
| 2   | Battery status indicator | <ul> <li>Green light on: The battery is full or is not being charged because it is outside charging temperature range.</li> <li>Green light flashing: The battery is being charged.</li> <li>Red light on: The battery is defective or not in the device.</li> <li>No light: The device is not connected to line power.</li> </ul> |
| 3   | Shock button             | Triggers an electric shock for defibrillation/ cardioversion.                                                                                                    |
| 4   | Shock standby indicator  | Red light flashes when the device is ready to deliver a shock.                                                                                                    |
| 5   | Alarm button             | <ul> <li>Pauses audio alarm output for a certain length of time.</li> <li>Mutes audio alarm output.</li> <li>Cancels audio alarm output.</li> <li>Deactivates muting of audio alarm output and alarm cancellation.</li> </ul>                                                                                                    |
| 6   | Menu button              | <ul> <li>In the start menu: Provides access to the operator menu.</li> <li>In a mode: Provides access to the user menu.</li> <li>In the button function test during the function check: Cancels the button function test.</li> </ul>                                                                                               |
| 7   | Navigation knob          | <ul> <li>Allows values to be selected (turn).</li> <li>Confirms selected values (press).</li> <li>In a mode: Provides access to the application menu (press).</li> </ul>                                                                                                    |
| 8   | On/Off button            | <ul> <li>With device switched off: Press briefly to switch<br/>the device on.</li> <li>With device switched on: Press and hold to switch<br/>the device off.</li> </ul>                                                                                                    |
| 9   | Function buttons         | <ul> <li>Provide access to the mode shown in the display.</li> <li>Activate/deactivate the functions shown in the display.</li> </ul>                                                                                                    |
| 10  | NIBP button              | <ul> <li>Activates NIBP function mode (press NIBP button &lt; 2 s).</li> <li>Starts an NIBP measurement (press NIBP button for &gt; 2 s).</li> </ul>                                                                                                    |

| No. | Designation  | Description                                                                                                    |
|-----|--------------|----------------------------------------------------------------------------------------------------|
| 11  | Event button | Opens the events list.                                                                                                    |
| 12  | View button  | Switches between the following views:<br>Parameter view<br>Curve view<br>Switches between the following views (only in 12-lead<br>ECG function mode):<br>1-curve view<br>3-curve view<br>6-curve view |

# 3.3 Display

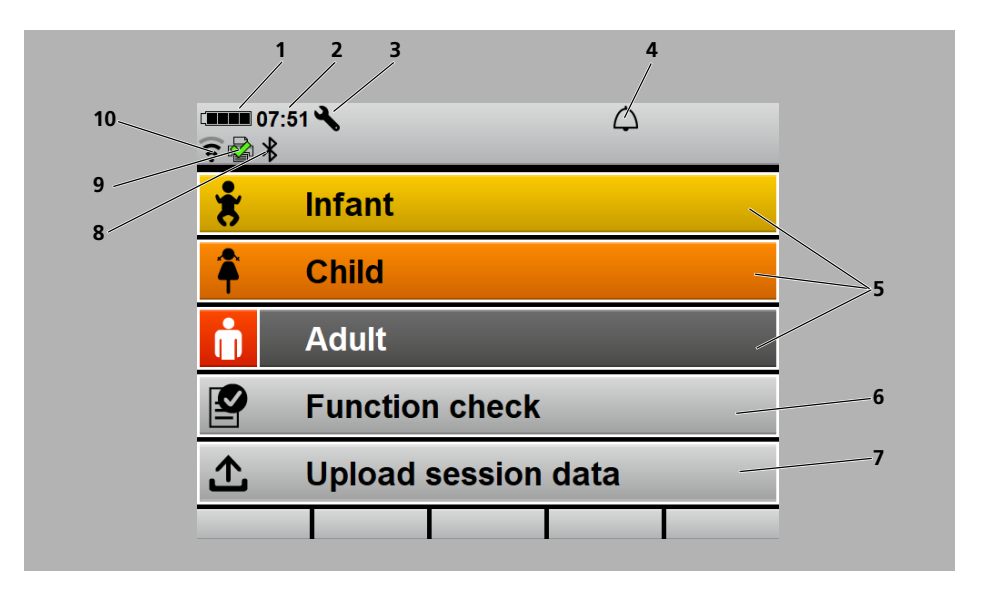

#### 3.3.1 Start menu

3-3 Start menu display

| No. | Designation                     | Description                                            |
|-----|---------------------------------|--------------------------------------------------------|
| 1   | Battery status                  | Displays the charge level of the battery.              |
| 2   | Time                            | Displays the time.                                     |
| 3   | Service reminder (if activated) | Displayed when the service interval is $\leq$ 30 days. |

| No. | Designation                                                                                  | Description                                                                                                    |
|-----|----------------------------------------------------------------------------------------------|----------------------------------------------------------------------------------------------------|
| 4   | Alarm indicator                                                                              | <ul> <li>Indicates the status of audio alarm output:</li> <li>Audio alarm output active</li> <li>Audio alarm output muted/paused</li> <li>Audio alarm output canceled</li> </ul>                                                                     |
| 5   | Patient groups                                                                               | Starts the device with the presets specific to the patient groups.                                                                                                    |
| 6   | Function check                                                                               | Provides access to the function check.                                                                                                    |
| 7   | Upload session data (only with Upload session data option)                                   | Allows device session data to be uploaded to<br>WEINMANN Connect.                                                                                                    |
| 8   | Bluetooth <sup>®</sup> symbol (only with<br>Bluetooth <sup>®</sup> -Datenübertragung option) | <ul> <li>Black: Indicates that the device is ready for<br/>Bluetooth<sup>®</sup> data transmission to an external<br/>device.</li> <li>Blue: Indicates that a Bluetooth<sup>®</sup> connection to<br/>an external device has been set up.</li> </ul> |
| 9   | Printer symbol (only with Printing option)                                                   | Indicates whether the printer is connected to the device.                                                                                                    |
| 10  | WiFi symbol                                                                                  | <ul> <li>Indicates whether the default network can be reached.</li> <li>Displays the signal strength of the WiFi connection: The more bars displayed, the stronger the signal.</li> </ul>                                                            |

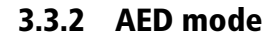

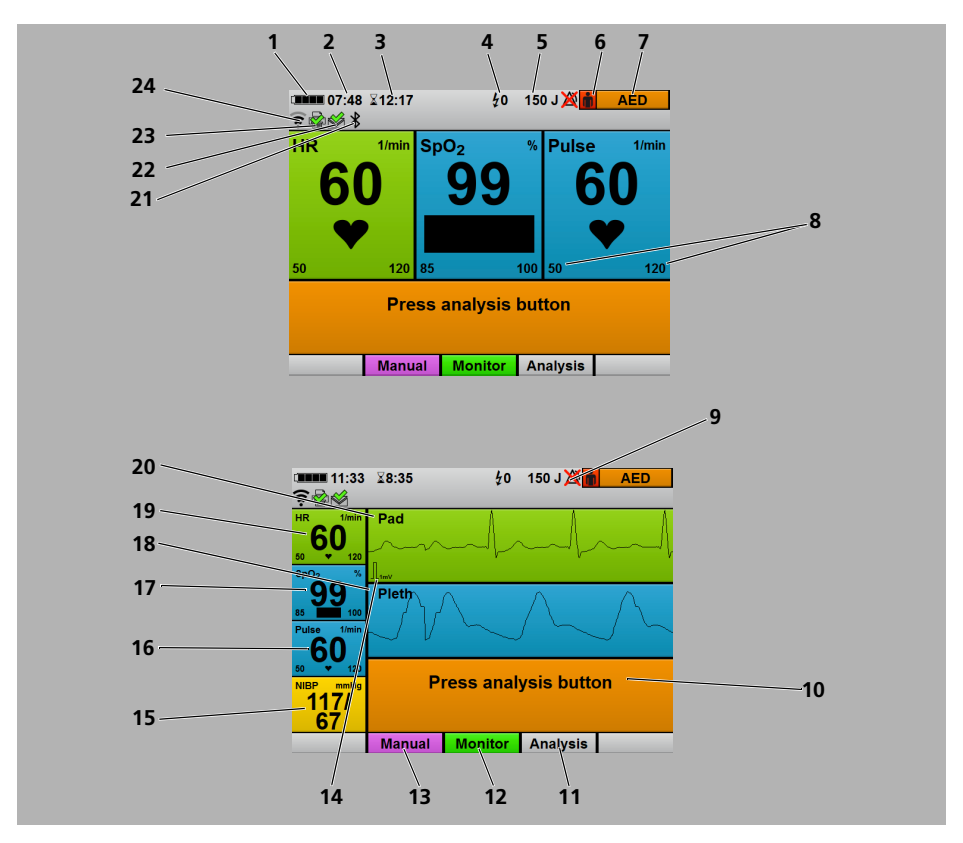

3-4 Display in AED mode: Parameter view (top) and curve view (bottom)

| No. | Designation                | Description                                                         |
|-----|----------------------------|---------------------------------------------------------------------|
| 1   | Battery status             | Displays the charge level of the battery.                           |
| 2   | Time                       | Displays the time.                                                  |
| 3   | Session duration           | Displays the duration of the current session.                       |
| 4   | Number of shocks delivered | Displays the number of shocks delivered during the current session. |
| 5   | Shock energy               | Displays the shock energy selected for the next shock.              |

| No. | Designation                                                                                  | Description                                                                                                    |
|-----|----------------------------------------------------------------------------------------------|----------------------------------------------------------------------------------------------------|
| 6   | Patient group                                                                                | Displays the selected patient group:<br>• Adult<br>• Child                                                                                                    |
| 7   | Mode indicator                                                                               | Indicates the mode currently selected.                                                                                                    |
| 8   | Alarm limits                                                                                 | Displays the set alarm limits.                                                                                                    |
| 9   | Alarm off indicator                                                                          | Indicates whether alarm output is deactivated in AED mode.                                                                                                    |
| 10  | AED instructions                                                                             | Give instructions on carrying out CPR.                                                                                                    |
| 11  | Analysis                                                                                     | <ul> <li>Allows you to start a cardiac rhythm analysis manually.</li> <li>Only displayed if Start analysis automatically is deactivated in the operator menu (see "13.3 AED settings", page 312).</li> </ul>                                         |
| 12  | Monitor mode                                                                                 | Provides access to monitor mode.                                                                                                    |
| 13  | Manual mode (only with Manual defibrillation option)                                         | Provides access to manual mode.                                                                                                    |
| 14  | ECG calibration mark                                                                         | Displays the section corresponding to 1 mV of the ECG signal.                                                                                                    |
| 15  | NIBP                                                                                         | Displays blood pressure.                                                                                                    |
| 16  | Pulse                                                                                        | Displays pulse rate.                                                                                                    |
| 17  | SpO <sub>2</sub>                                                                             | Displays oxygen saturation.                                                                                                    |
| 18  | Center curve field                                                                           | Displays the plethysmogram.                                                                                                    |
| 19  | HR                                                                                           | Displays heart rate.                                                                                                    |
| 20  | Top curve field                                                                              | Displays the ECG lead (Pad, II).                                                                                                    |
| 21  | Bluetooth <sup>®</sup> symbol (only with<br>Bluetooth <sup>®</sup> -Datenübertragung option) | <ul> <li>Black: Indicates that the device is ready for<br/>Bluetooth<sup>®</sup> data transmission to an external<br/>device.</li> <li>Blue: Indicates that a Bluetooth<sup>®</sup> connection to<br/>an external device has been set up.</li> </ul> |

| No. | Designation                                | Description                                                                                                    |
|-----|--------------------------------------------|----------------------------------------------------------------------------------------------------|
| 22  | Upload symbol                              | <ul> <li>Indicates that e-mail delivery 12-lead ECG has been started (only with E-mail delivery 12-lead ECG option).</li> <li>Indicates whether the last e-mail delivery started was successful (only with E-mail delivery 12-lead ECG option).</li> <li>Indicates whether the function check has been uploaded to WEINMANN Connect successfully.</li> <li>Indicates whether the session data have been uploaded to WEINMANN Connect successfully (only with Upload session data option).</li> <li>Indicates whether the service data have been uploaded to WEINMANN Connect successfully (only with Upload session data option).</li> </ul> |
| 23  | Printer symbol (only with Printing option) | Indicates whether the printer is connected to the device.                                                                                                    |
| 24  | WiFi symbol                                | <ul> <li>Indicates whether the default network can be reached.</li> <li>Displays the signal strength of the WiFi connection: The more bars displayed, the stronger the signal.</li> </ul>                                                                                                    |

# 3.3.3 Manual mode (only with Manual defibrillation option)

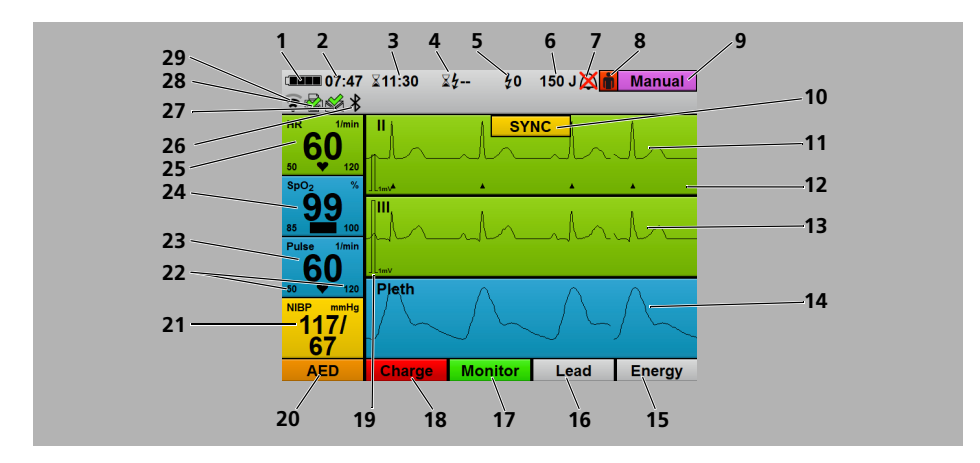

3-5 Display in manual mode

| No. | Designation                              | Description                                                                                                    |
|-----|------------------------------------------|----------------------------------------------------------------------------------------------------|
| 1   | Battery status                           | Displays the charge level of the battery.                                                                                                    |
| 2   | Time                                     | Displays the time.                                                                                                    |
| 3   | Session duration                         | Displays the duration of the current session.                                                                                                    |
| 4   | Operating time since last shock delivery | Displays device operating time since the last shock delivery.                                                                                                    |
| 5   | Number of shocks delivered               | Displays the number of shocks delivered during the current session.                                                                                                    |
| 6   | Shock energy                             | Displays the shock energy selected for the next shock.                                                                                                    |
| 7   | Alarm indicator                          | <ul> <li>Indicates the status of audio alarm output:</li> <li>Audio alarm output active</li> <li>Audio alarm output muted/paused</li> <li>Audio alarm output canceled</li> </ul> |
| 8   | Patient group                            | Displays the selected patient group:<br>• Adult<br>• Child<br>• Infant                                                                                                    |
| 9   | Mode indicator                           | Indicates the mode currently selected.                                                                                                    |
| 10  | SYNC (only with Cardioversion option)    | Indicates that delivery of the following shock will be synchronized with the R wave.                                                                                             |

| No. | Designation                                                                                  | Description                                                                                                    |
|-----|----------------------------------------------------------------------------------------------|----------------------------------------------------------------------------------------------------|
| 11  | Top curve field                                                                              | Displays the ECG lead via the defibrillation electrodes/<br>paddles (Pad, II).                                                                                                    |
| 12  | R wave marking (only with Cardioversion option)                                              | Marks the R waves detected by the device in the ECG if <b>SYNC</b> has been activated in the application menu.                                                                                                    |
| 13  | Center curve field                                                                           | <ul> <li>Displays the selected ECG lead:</li> <li>I, II, III, aVR, aVL or aVF</li> <li>V1 to V6 (only with 12-lead ECG extension cable and only with 12-lead ECG option)</li> </ul>                                                                                                    |
| 14  | Bottom curve field                                                                           | Displays the plethysmogram.                                                                                                    |
| 15  | Energy                                                                                       | Allows shock energy to be adjusted.                                                                                                    |
| 16  | ECG lead selection                                                                           | <ul> <li>Allows switching between the ECG leads displayed in the center curve field:</li> <li>Limb leads acc. to Einthoven (I, II, III)</li> <li>Limb leads acc. to Goldberger (aVR, aVL, aVF)</li> <li>Chest wall leads acc. to Wilson (V1 to V6) (only with 12-lead ECG extension cable and only with 12-lead ECG option)</li> </ul> |
| 17  | Monitor mode                                                                                 | Provides access to monitor mode.                                                                                                    |
| 18  | Charge                                                                                       | Charges the shock capacitor.                                                                                                    |
| 19  | ECG calibration mark                                                                         | Displays the section corresponding to 1 mV of the ECG signal.                                                                                                    |
| 20  | AED mode                                                                                     | Provides access to AED mode.                                                                                                    |
| 21  | NIBP                                                                                         | Displays blood pressure.                                                                                                    |
| 22  | Alarm limits                                                                                 | Displays the set alarm limits.                                                                                                    |
| 23  | Pulse                                                                                        | Displays pulse rate.                                                                                                    |
| 24  | SpO <sub>2</sub>                                                                             | Displays oxygen saturation.                                                                                                    |
| 25  | HR                                                                                           | Displays heart rate.                                                                                                    |
| 26  | Bluetooth <sup>®</sup> symbol (only with<br>Bluetooth <sup>®</sup> -Datenübertragung option) | <ul> <li>Black: Indicates that the device is ready for<br/>Bluetooth<sup>®</sup> data transmission to an external<br/>device.</li> <li>Blue: Indicates that a Bluetooth<sup>®</sup> connection to<br/>an external device has been set up.</li> </ul>                                                                                   |

| No. | Designation                                | Description                                                                                                    |
|-----|--------------------------------------------|----------------------------------------------------------------------------------------------------|
| 27  | Upload symbol                              | <ul> <li>Indicates that e-mail delivery 12-lead ECG has been started (only with E-mail delivery 12-lead ECG option).</li> <li>Indicates whether the last e-mail delivery started was successful (only with E-mail delivery 12-lead ECG option).</li> <li>Indicates whether the function check has been uploaded to WEINMANN Connect successfully.</li> <li>Indicates whether the session data have been uploaded to WEINMANN Connect successfully (only with Upload session data option).</li> <li>Indicates whether the service data have been uploaded to WEINMANN Emergency successfully.</li> </ul> |
| 28  | Printer symbol (only with Printing option) | Indicates whether the printer is connected to the device.                                                                                                    |
| 29  | WiFi symbol                                | <ul> <li>Indicates whether the default network can be reached.</li> <li>Displays the signal strength of the WiFi connection: The more bars displayed, the stronger the signal.</li> </ul>                                                                                                    |

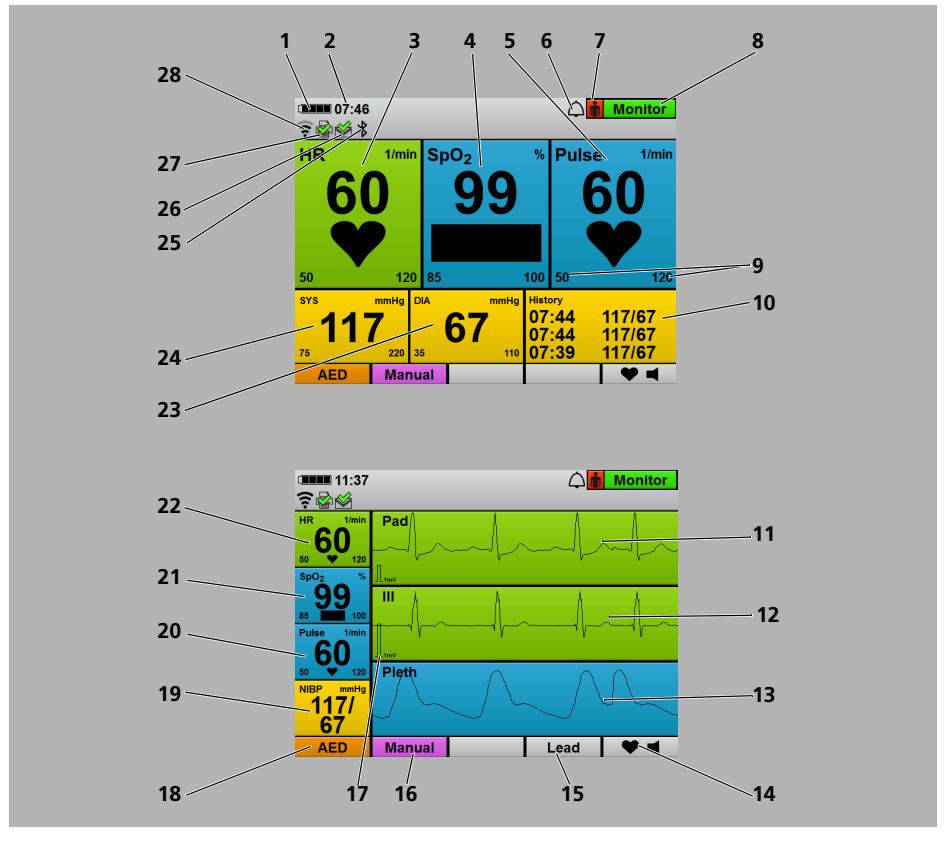

#### 3.3.4 Monitor mode

3-6 Display in monitor mode: Parameter view (top) and curve view (bottom)

| No. | Designation      | Description                               |
|-----|------------------|-------------------------------------------|
| 1   | Battery status   | Displays the charge level of the battery. |
| 2   | Time             | Displays the time.                        |
| 3   | HR               | Displays heart rate.                      |
| 4   | SpO <sub>2</sub> | Displays oxygen saturation.               |
| 5   | Pulse            | Displays pulse rate.                      |

| No. | Designation                                          | Description                                                                                                    |
|-----|------------------------------------------------------|----------------------------------------------------------------------------------------------------|
| 6   | Alarm indicator                                      | <ul> <li>Indicates the status of audio alarm output:</li> <li>Audio alarm output active</li> <li>Audio alarm output muted/paused</li> <li>Audio alarm output canceled</li> </ul>                                                                                                    |
| 7   | Patient group                                        | Displays the selected patient group:<br>• Adult<br>• Child<br>• Infant                                                                                                    |
| 8   | Mode indicator                                       | Indicates the mode currently selected.                                                                                                    |
| 9   | Alarm limits                                         | Displays the set alarm limits.                                                                                                    |
| 10  | History                                              | Shows the time and values of the last three NIBP measurements.                                                                                                    |
| 11  | Top curve field                                      | Displays the ECG lead via the defibrillation electrodes/<br>paddles (Pad, II).                                                                                                    |
| 12  | Center curve field                                   | <ul> <li>Displays the selected ECG lead:</li> <li>I, II, III, aVR, aVL or aVF</li> <li>V1 to V6 (only with 12-lead ECG extension cable and only with 12-lead ECG option)</li> </ul>                                                                                                    |
| 13  | Bottom curve field                                   | Displays the plethysmogram.                                                                                                    |
| 14  | Heart rate tone/pulse tone                           | Switches the heart rate tone/pulse tone on and off.                                                                                                    |
| 15  | ECG lead selection                                   | <ul> <li>Allows switching between the ECG leads displayed in the center curve field:</li> <li>Limb leads acc. to Einthoven (I, II, III)</li> <li>Limb leads acc. to Goldberger (aVR, aVL, aVF)</li> <li>Chest wall leads acc. to Wilson (V1 to V6) (only with 12-lead ECG extension cable and only with 12-lead ECG option)</li> </ul> |
| 16  | Manual mode (only with Manual defibrillation option) | Provides access to manual mode.                                                                                                    |
| 17  | ECG calibration mark                                 | Displays the section corresponding to 1 mV of the ECG signal.                                                                                                    |
| 18  | AED mode                                             | Provides access to AED mode.                                                                                                    |
| 19  | NIBP                                                 | Displays blood pressure.                                                                                                    |
| 20  | Pulse                                                | Displays pulse rate.                                                                                                    |
| 21  | SpO <sub>2</sub>                                     | Displays oxygen saturation.                                                                                                    |
| 22  | HR                                                   | Displays heart rate.                                                                                                    |
| 23  | DIA                                                  | Displays the diastolic measured value for an NIBP measurement.                                                                                                    |
| 24  | SYS                                                  | Displays the systolic measured value for an NIBP measurement.                                                                                                    |

| No. | Designation                                                                                  | Description                                                                                                    |
|-----|----------------------------------------------------------------------------------------------|----------------------------------------------------------------------------------------------------|
| 25  | Bluetooth <sup>®</sup> symbol (only with<br>Bluetooth <sup>®</sup> -Datenübertragung option) | <ul> <li>Black: Indicates that the device is ready for<br/>Bluetooth<sup>®</sup> data transmission to an external<br/>device.</li> <li>Blue: Indicates that a Bluetooth<sup>®</sup> connection to<br/>an external device has been set up.</li> </ul>                                                                                                    |
| 26  | Upload symbol                                                                                | <ul> <li>Indicates that e-mail delivery 12-lead ECG has been started (only with E-mail delivery 12-lead ECG option).</li> <li>Indicates whether the last e-mail delivery started was successful (only with E-mail delivery 12-lead ECG option).</li> <li>Indicates whether the function check has been uploaded to WEINMANN Connect successfully.</li> <li>Indicates whether the session data have been uploaded to WEINMANN Connect successfully (only with Upload session data option).</li> <li>Indicates whether the service data have been uploaded to WEINMANN Emergency successfully.</li> </ul> |
| 27  | Printer symbol (only with Printing option)                                                   | Indicates whether the printer is connected to the device.                                                                                                    |
| 28  | WiFi symbol                                                                                  | <ul> <li>Indicates whether the default network can be reached.</li> <li>Displays the signal strength of the WiFi connection: The more bars displayed, the stronger the signal.</li> </ul>                                                                                                    |

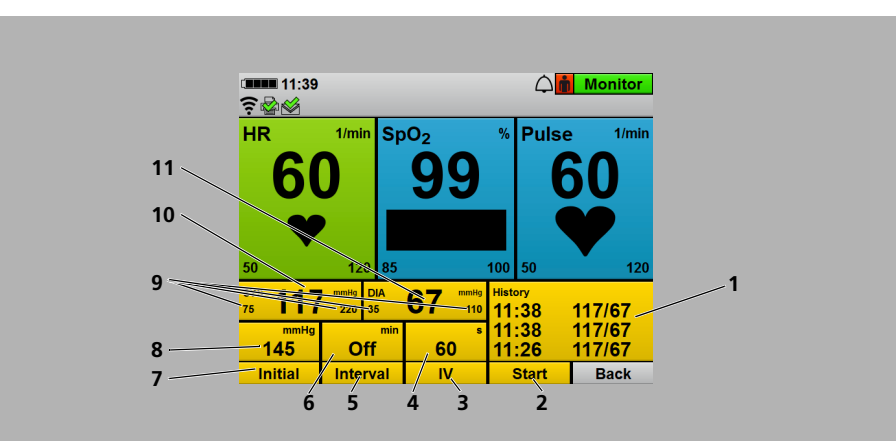

### 3.3.5 NIBP function mode

3-7 Display in monitor mode with NIBP function mode superimposed

| No. | Designation               | Description                                                                                                    |
|-----|---------------------------|----------------------------------------------------------------------------------------------------|
| 1   | History                   | Shows the time and values of the last three NIBP measurements.                                                                                                    |
| 2   | Start/Stop                | <ul> <li>Starts or stops an NIBP measurement.</li> <li>Starts or stops an interval measurement.</li> <li>Stops venous stasis.</li> </ul>                                                                                 |
| 3   | IV                        | Starts venous stasis.                                                                                                    |
| 4   | Duration of venous stasis | Displays the time for which the NIBP cuff is maintaining venous stasis.                                                                                                    |
| 5   | Interval                  | <ul> <li>Specifies whether the NIBP measurement is an individual NIBP measurement or an interval measurement.</li> <li>Specifies the time between two consecutive NIBP measurements for interval measurement.</li> </ul> |
| 6   | Interval duration         | Displays the time between two consecutive NIBP measurements for interval measurement.                                                                                                    |
| 7   | Initial                   | Allows initial NIBP cuff pressure to be changed.                                                                                                    |
| 8   | Initial cuff pressure     | Displays the pressure to which the device will inflate the NIBP cuff at the next NIBP measurement.                                                                                                    |
| 9   | Alarm limits              | Displays the alarm limits for systolic and diastolic measured values.                                                                                                    |

| No. | Designation | Description                                                    |
|-----|-------------|----------------------------------------------------------------|
| 10  | SYS         | Displays the systolic measured value for an NIBP measurement.  |
| 11  | DIA         | Displays the diastolic measured value for an NIBP measurement. |

# 3.3.6 12-lead ECG function mode (only with 12-lead ECG option)

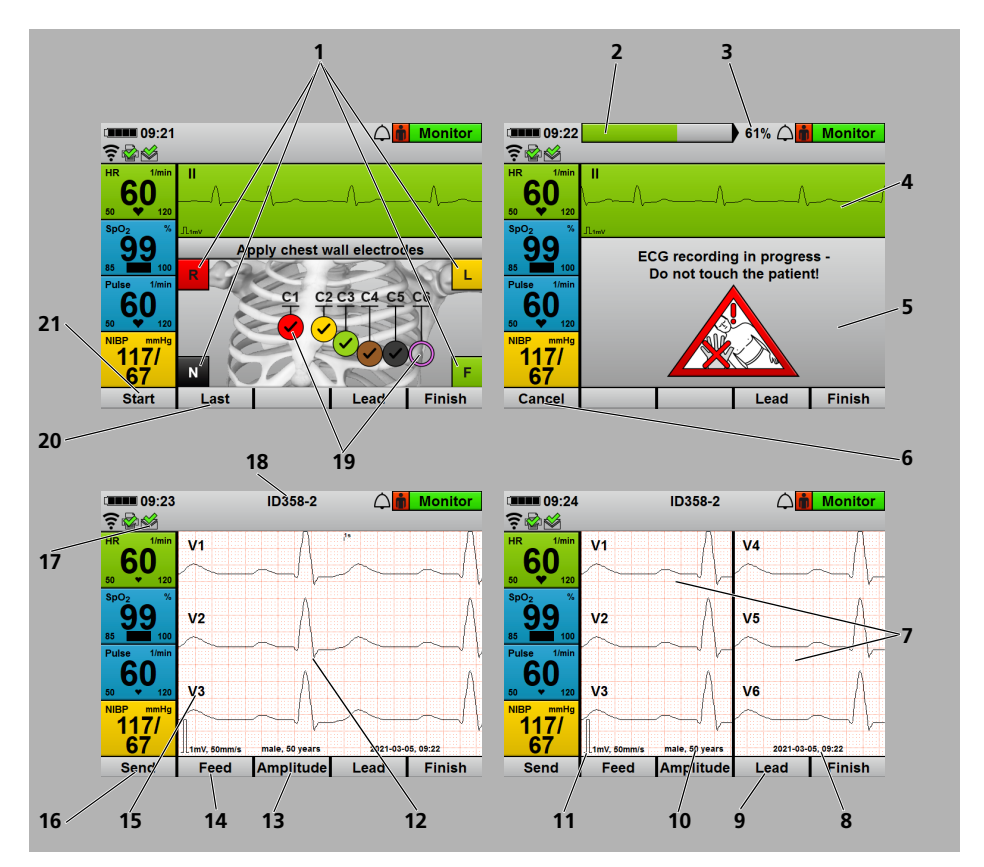

3-8 Display in monitor mode with superimposed 12-lead ECG function mode

| No. | Designation                                                    | Description                                                                                                    |
|-----|----------------------------------------------------------------|----------------------------------------------------------------------------------------------------|
| 1   | Limb electrodes                                                | Indicates that the limb electrodes are connected. The names of the limb electrodes change depending on the set electrode marking (ERC or AHA) (see "13.10 12-lead ECG settings (only with 12-lead ECG option)", page 337). |
| 2   | Progress display                                               | Indicates how far the 12-lead ECG has already recorded.                                                                                                    |
| 3   | Progress display in percent                                    | Indicates how many percent of the 12-lead ECG has already been recorded.                                                                                                    |
| 4   | Top curve field                                                | Displays the selected ECG lead: I, II, III, aVR, aVL, aVF, V1, V2, V3, V4, V5, V6                                                                                                    |
| 5   | Instruction field                                              | Gives instructions on what to do.                                                                                                    |
| 6   | Cancel                                                         | Cancels a 12-lead ECG recording.                                                                                                    |
| 7   | 6-curve view                                                   | Displays 6 ECG leads simultaneously.                                                                                                    |
| 8   | Date/time                                                      | Displays the date and time of the 12-lead ECG recording.                                                                                                    |
| 9   | ECG lead selection                                             | <ul> <li>Allows you to switch between ECG leads:</li> <li>Limb leads acc. to Einthoven (I, II, III)</li> <li>Limb leads acc. to Goldberger (aVR, aVL, aVF)</li> <li>Chest wall leads acc. to Wilson (V1 to V6)</li> </ul>  |
| 10  | Patient data                                                   | Display the age and gender of the patient.                                                                                                    |
| 11  | ECG calibration mark                                           | Displays the section corresponding to 1 mV of the ECG signal.                                                                                                    |
| 12  | 3-curve view                                                   | Displays 3 ECG leads simultaneously.                                                                                                    |
| 13  | Amplitude scaling                                              | Here you can set the amplification of the ECG signal and thus the height of the ECG curve.                                                                                                    |
| 14  | Feed rate                                                      | Here you can set the feed rate of the ECG curve display and so change the time resolution.                                                                                                    |
| 15  | ECG lead                                                       | Displays the selected ECG lead: I, II, III, aVR, aVL, aVF, V1, V2, V3, V4, V5, V6                                                                                                    |
| 16  | E-mail delivery (only with E-mail delivery 12-lead ECG option) | Here you can deliver the 12-lead ECG by e-mail.                                                                                                    |
| 17  | Upload symbol (only with E-mail delivery 12-lead ECG option)   | <ul> <li>Indicates that e-mail delivery 12-lead ECG has<br/>been started.</li> <li>Indicates whether the last e-mail delivery started<br/>was successful.</li> </ul>                                                       |
| 18  | Patient ID                                                     | Displays the ID of the 12-lead ECG recorded. This ID also appears in the PDF and in the printout and allows the 12-lead ECG to be identified.                                                                              |

| No. | Designation                | Description                                                                                                    |
|-----|----------------------------|----------------------------------------------------------------------------------------------------|
| 19  | Chest wall electrodes      | Indicates whether the chest wall electrodes are<br>connected. The names of the chest wall electrodes<br>change depending on which electrode marking is set<br>(ERC or AHA) (see "13.10 12-lead ECG settings (only<br>with 12-lead ECG option)", page 337). Connected<br>chest wall electrodes are indicated by a check mark. |
| 20  | Last 12-lead ECG recording | Here you can call up the last 12-lead ECG of the current session.                                                                                                    |
| 21  | Start                      | Starts the 12-lead ECG recording.                                                                                                    |

#### 3.3.7 Replay view (only with Replay view option)

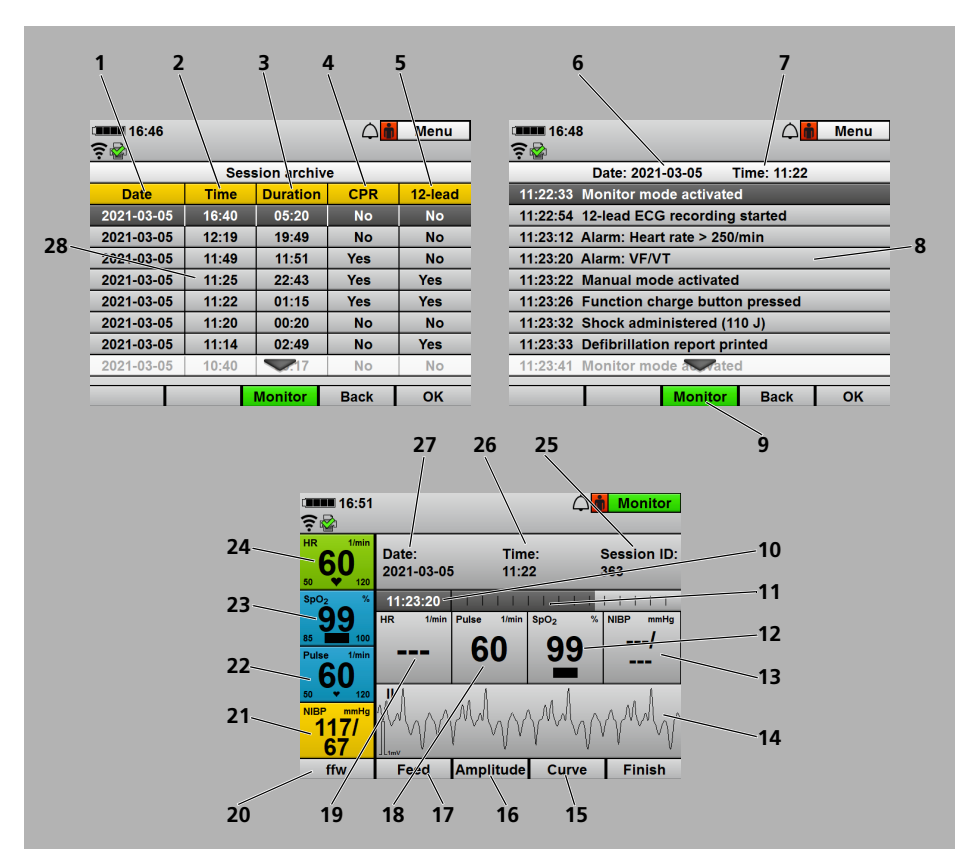

3-9 Display in replay view

| No. | Designation | Description                                                                                                    |
|-----|-------------|----------------------------------------------------------------------------------------------------|
| 1   | Date        | Displays the date on which the session took place.                                                                                                    |
| 2   | Time        | Displays the time at which the session began.                                                                                                    |
| 3   | Duration    | Displays the duration of the session.                                                                                                    |
| 4   | CPR         | Indicates whether the session involved resuscitation.<br>Resuscitation took place if a shock was delivered or a<br>resuscitation mode (AED mode or manual mode) was<br>activated for $> 2$ min. |
| 5   | 12-lead     | Indicates whether one or more 12-lead ECGs were recorded during the session.                                                                                                    |

| No. | Designation        | Description                                                                                                    |
|-----|--------------------|----------------------------------------------------------------------------------------------------|
| 6   | Date               | Displays the date on which the session took place.                                                                                                    |
| 7   | Time               | Displays the time at which the session began.                                                                                                    |
| 8   | Events             | Displays events during a session.                                                                                                    |
| 9   | Monitor mode       | <ul> <li>Provides access to monitor mode.</li> <li>Depending on the mode from which the session archive was opened, other function buttons may be possible.</li> </ul>                                   |
| 10  | Recording point    | Displays the exact time at which a momentary recording in an event took place.                                                                                                    |
| 11  | Scroll bar         | Indicates how far time was fast-forwarded within an event.                                                                                                    |
| 12  | NIBP               | Displays blood pressure at the time of recording.                                                                                                    |
| 13  | SpO <sub>2</sub>   | Displays oxygen saturation at the time of recording.                                                                                                    |
| 14  | Bottom curve field | <ul> <li>Displays the selected ECG lead or plethysmogram at the time of recording:</li> <li>I, II, III, aVR, aVL or aVF</li> <li>ECG lead via the defibrillation electrodes/paddles (Pad, II)</li> </ul> |
| 15  | Curve              | Allows you to select the ECG lead or plethysmogram at the time of recording.                                                                                                    |
| 16  | Amplitude scaling  | Allows you to set the amplification of the ECG signal<br>and thus the height of the ECG curve.                                                                                                    |
| 17  | Feed rate          | Allows you to set the feed rate of the ECG curve display and so change the time resolution.                                                                                                    |
| 18  | Pulse              | Displays pulse rate at the time of recording.                                                                                                    |
| 19  | HR                 | Displays heart rate at the time of recording.                                                                                                    |
| 20  | Scroll speed       | Allows you to select the resolution of scrolling.                                                                                                    |
| 21  | NIBP               | Displays current blood pressure.                                                                                                    |
| 22  | Pulse              | Displays current pulse rate.                                                                                                    |
| 23  | SpO <sub>2</sub>   | Displays current oxygen saturation.                                                                                                    |
| 24  | HR                 | Displays current heart rate.                                                                                                    |
| 25  | Session ID:        | Displays the session ID.                                                                                                    |
| 26  | Time:              | Displays the time at which the session began.                                                                                                    |
| 27  | Date:              | Displays the date on which the session took place.                                                                                                    |
| 28  | Session archive    | Displays a list of all the device sessions.                                                                                                    |

# 3.4 Symbols in the display

| Symbol  | Designation                                                                                                    | Description                                                                                                    |
|---------|----------------------------------------------------------------------------------------------------|----------------------------------------------------------------------------------------------------|
|         | Battery status symbol                                                                                                    | Battery status (see "3.5 Battery and battery status indicator", page 58)                                                                                                    |
|         | Printer symbol (only with                                                                                                    | Printer connected                                                                                                    |
|         | Printing option)                                                                                                    | No printer connected                                                                                                    |
|         | Upload symbol: Only<br>displayed if a 12-lead ECG<br>has already been delivered in<br>the current session (only with<br>E-mail delivery 12-lead ECG<br>option) or when data have<br>been uploaded. | <ul> <li>Last e-mail delivery 12-lead ECG<br/>successful (only with E-mail delivery 12-<br/>lead ECG option)</li> <li>Function check uploaded to<br/>WEINMANN Connect successfully</li> <li>Session data uploaded to<br/>WEINMANN Connect successfully (only<br/>with Upload session data option)</li> <li>Service data uploaded to<br/>WEINMANN Emergency successfully</li> <li>Symbol moves:</li> <li>Sending e-mail with 12-lead ECG (only<br/>with E-mail delivery 12-lead ECG option)</li> <li>Uploading data to WEINMANN Connect</li> <li>Last e-mail delivery failed (only with E-<br/>mail delivery 12-lead ECG option)</li> </ul> |
| 4       |                                                                                                    | Device is ready for Bluetooth <sup>®</sup> data                                                                                                    |
| <b></b> | Bluetooth <sup>®</sup> symbol (only<br>with Bluetooth <sup>®</sup> -                                                                                                    | transmission to an external device                                                                                                    |
| *       | Datenübertragung option)                                                                                                    | $Bluetooth^{\texttt{®}}$ connection to an external device set up                                                                                                    |
| (((•    | WiFi symbol                                                                                                    | <ul> <li>Indicates whether the default network can<br/>be reached.</li> <li>Displays the signal strength of the WiFi<br/>connection: The more bars displayed, the<br/>stronger the signal.</li> </ul>                                                                                                    |
| →       | Airplane mode symbol                                                                                                    | Indicates that all wireless connections are switched off.                                                                                                    |

| Symbol           | Designation                | Description                                                     |
|------------------|----------------------------|-----------------------------------------------------------------|
| $\bigtriangleup$ |                            | Audio alarm output active                                       |
| $\otimes$        |                            | Audio alarm output canceled                                     |
| X                | Alarm symbol               | Audio alarm output paused for the time set in the operator menu |
| X                |                            | Audio alarm output muted with no time limit                     |
| X                |                            | Alarm output deactivated in AED mode                            |
|                  |                            | Infant patient group                                            |
| × *              | Patient group symbol       | Child patient group                                             |
| <b>.</b>         |                            | Adult patient group                                             |
|                  | Heart rate tone/pulse tone | Heart rate tone/pulse tone on                                   |
| <b>*</b>         | function button            | Heart rate tone/pulse tone off                                  |
|                  |                            | Displays access to the function check.                          |
|                  |                            | Requirements for function check met                             |
|                  | Function check symbols     | Requirements for function check not met                         |
|                  |                            | Fault found during function check                               |
| (li)             |                            | Consult instructions for use                                    |
| 4                |                            | Service due in $\leq$ 30 days or service interval exceeded      |

| Symbol  | Designation                                                                                                    | Description                                                                                                    |
|---------|----------------------------------------------------------------------------------------------------|----------------------------------------------------------------------------------------------------|
| •       | Heart symbol                                                                                                    | <ul> <li>In the HR parameter field: Flashes at the measured heart rate.</li> <li>In the Pulse parameter field: Flashes at the measured pulse rate.</li> </ul> |
|         | R wave marking (only with                                                                                                    | Marks the R waves detected by the device for                                                                                                    |
|         | cardioversion option and                                                                                                    | cardioversion.                                                                                                    |
|         | only in manual mode)                                                                                                    |                                                                                                    |
|         | Signal bar                                                                                                    | Indicates the signal quality of SpO <sub>2</sub><br>measurement.                                                                                              |
|         | You may now touch the                                                                                                    |                                                                                                    |
|         | patient (in AED mode with                                                                                                    |                                                                                                    |
| (1) 2/2 | the Pictograms in                                                                                                    | You may now touch the nationt                                                                                                    |
|         | parameter view menu                                                                                                    | Tou may now touch the patient                                                                                                    |
|         | item activated (see "13.3                                                                                                    |                                                                                                    |
|         | AED settings", page 312))                                                                                                    |                                                                                                    |
|         | <ul> <li>Stand clear of the patient:</li> <li>In AED mode with the Pictograms in parameter view menu item activated (see "13.3 AED settings", page 312)</li> <li>In 12-lead ECG function mode (only with 12-lead ECG option)</li> <li>Progress display of 12-lead ECG (only with 12 lead ECG)</li> </ul> | Stand clear of the patient<br>Indicates how far the 12-lead ECG has already                                                                                   |
|         | ECG (only with 12-lead ECG option)                                                                                                    | recorded.                                                                                                    |
|         | Progress display of shock<br>capacitor charging                                                                                                    | Indicates how far the shock capacitor has<br>already been charged.                                                                                            |
| Ť       | Symbol for venous stasis                                                                                                    | Indicates that venous stasis has been carried out.                                                                                                    |
|         | Timeline (only with Replay view option)                                                                                                    | Displays the duration of an event in replay view.                                                                                                    |
| 土       | Upload session data (only<br>with Upload session data<br>option)                                                                                                    | Displays access to session data upload.                                                                                                    |

| Symbol   | Designation      | Description                                                 |
|----------|------------------|-------------------------------------------------------------|
| <b>~</b> | Service reminder | Service due in $\leq$ 30 days or service interval exceeded. |

## 3.5 Battery and battery status indicator

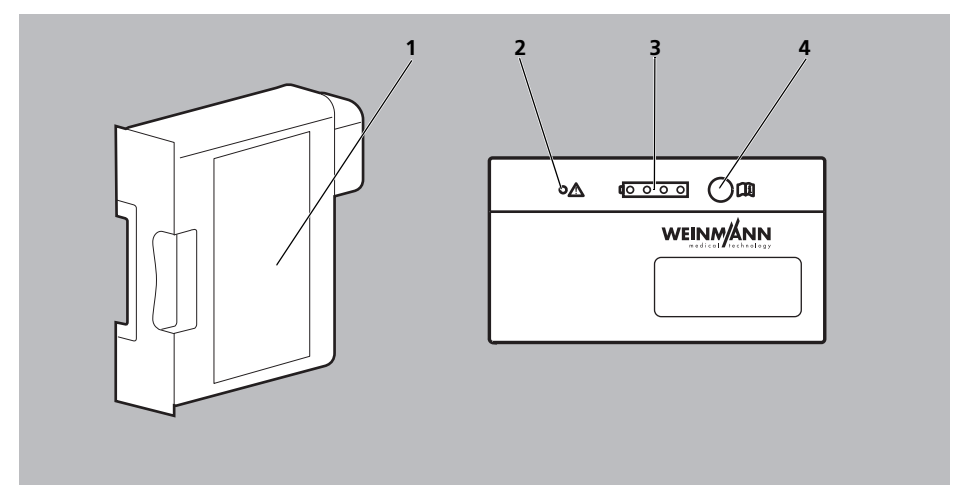

3-10 Battery and battery status indicator

| No. | Designation           | Description                            |
|-----|-----------------------|----------------------------------------|
| 1   | Battery               | Supplies power to the device.          |
| 2   | Fault indicator (red) | On if the battery is defective.        |
| 3   | Status LEDs (green)   | Indicate battery status.               |
| 4   | Status button         | Activated by pressing the status LEDs. |

| Status indicator on the battery | Status indicator on the device display | Meaning                            |
|---------------------------------|----------------------------------------|------------------------------------|
|                                 |                                        | Battery status > 90 %              |
|                                 |                                        | Battery status approx. 60 % - 90 % |
|                                 |                                        | Battery status approx. 40 % - 60 % |

| Status indicator on the battery | Status indicator on the device display | Meaning                                                                                                    |
|---------------------------------|----------------------------------------|----------------------------------------------------------------------------------------------------|
| 0000                            |                                        | Battery status approx. 10 % - 40 %                                                                                                    |
| 1 <u>000-0</u>                  |                                        | <ul> <li>Battery status &lt; 10 %</li> <li>In the display:</li> <li>The last remaining segment in the battery status symbol is red.</li> <li>Battery weak appears in the display.</li> <li>In AED mode, the device outputs: <i>Battery weak</i>.</li> </ul> |
| ( <u>0000</u>                   |                                        | <ul> <li>Battery is deeply discharged. Charge battery in the device for 24 h. After 24 hours:</li> <li>Green LED is on: Battery fully charged and ready for use</li> <li>Red LED or no LED on: Battery defective. Replace battery.</li> </ul>               |
|                                 |                                        | Battery is empty<br>Battery empty appears in the display and in AED<br>mode, the device outputs:<br>Battery empty.<br>The device can be used for about another 15 minutes.                                                                                  |
|                                 |                                        | Battery is defective. Replace battery.                                                                                                    |
|                                 |                                        | <ul> <li>Battery is defective.</li> <li>or</li> <li>No battery.</li> <li>or</li> <li>Battery not at suitable temperature.</li> </ul>                                                                                                    |
|                                 |                                        | Green arrow: Battery charging                                                                                                    |

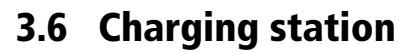

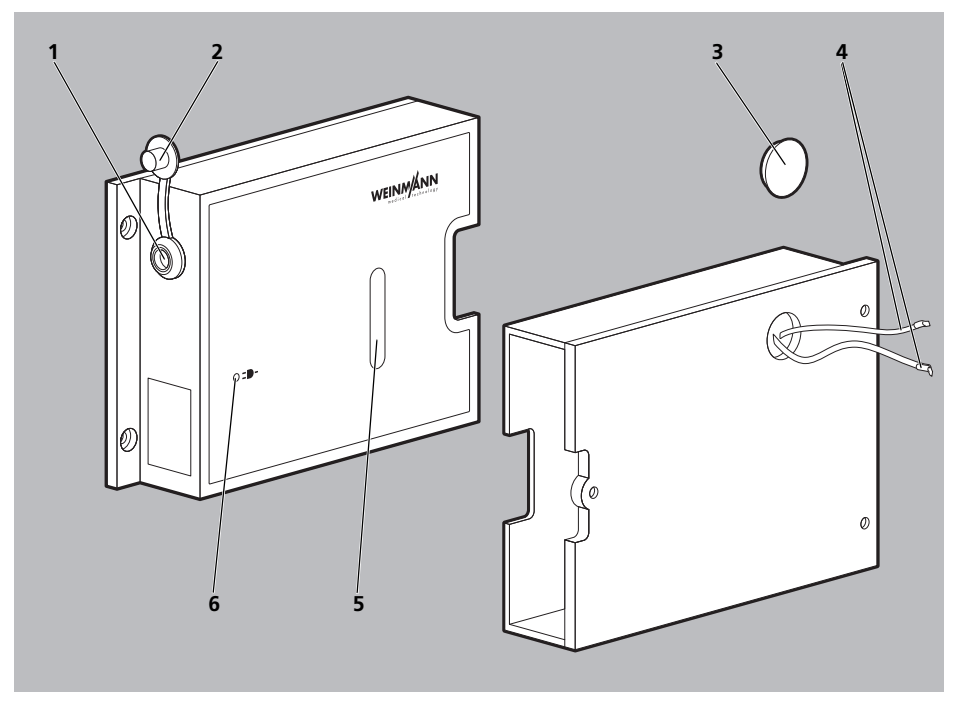

3-11 Charging station

| No. | Designation                                 | Description                                                                              |
|-----|---------------------------------------------|------------------------------------------------------------------------------------------|
| 1   | Line power connection                       | Connects the charging station to line power.                                             |
| 2   | Сар                                         | Seals off the line power connection.                                                     |
| 3   | Cover cap                                   | Covers the 12 V supply cable.                                                            |
| 4   | 12 V supply cable                           | Connects the charging station to the 12 V on-board power supply in an emergency vehicle. |
| 5   | Window for viewing battery status indicator | Allows the battery status indicator to be viewed.                                        |
| 6   | Line power indicator                        | Indicates that the charging station is connected to line power.                          |

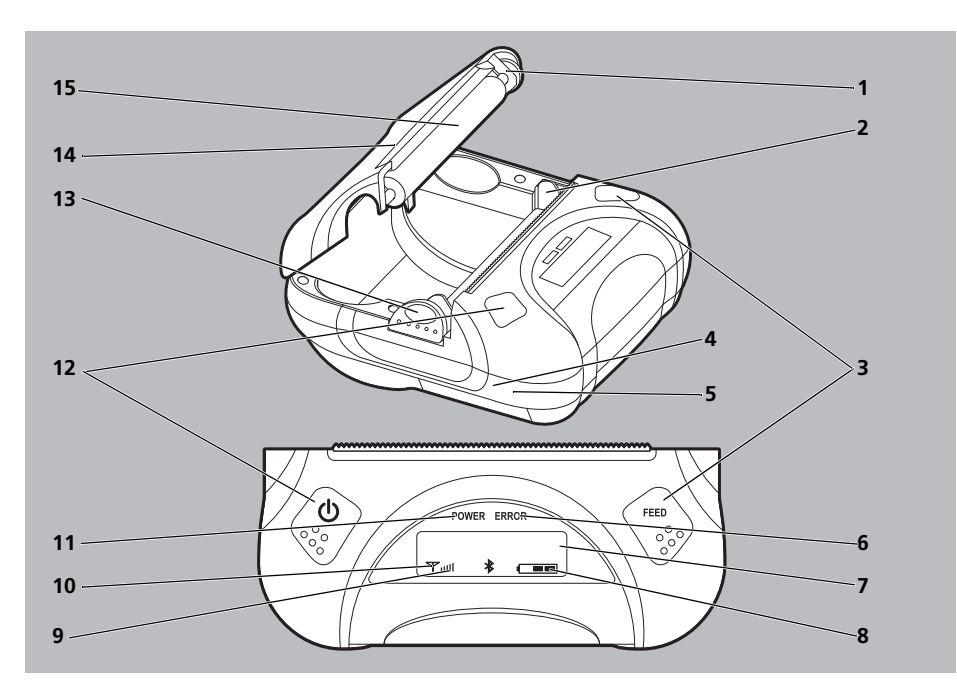

## 3.7 Printer and printer display

3-12 Printer and printer display

| No. | Designation                 | Description                                                                                                  |  |
|-----|-----------------------------|----------------------------------------------------------------------------------------------------|--|
| 1   | Feed mechanism              | Drives the feed roller.                                                                                      |  |
| 2   | Print head                  | Prints the printer paper.                                                                                    |  |
| 3   | Feed button (FEED)          | Press and hold: Feeds the printer paper.                                                                     |  |
| 4   | USB port (hidden)           | For service purposes only.                                                                                   |  |
| 5   | Charging interface (hidden) | Not in use.                                                                                                  |  |
| 6   | Error indicator (ERROR)     | <ul><li>Flashes when an error has occurred.</li><li>Flashes red during switching on/switching off.</li></ul> |  |
| 7   | LCD display                 | Indicates printer status.                                                                                    |  |
| 8   | Battery status indicator    | Indicates the status of the printer battery.                                                                 |  |
| 9   | Strength indicator          | Indicates the strength of the connection.                                                                    |  |
| 10  | Connection indicator        | Indicates that a connection has been set up between the printer and the device.                              |  |

| No. | Designation                              | Description                                                                                                    |  |
|-----|------------------------------------------|----------------------------------------------------------------------------------------------------|--|
| 11  | Status indicator (POWER)                 | <ul> <li>Flashes when the printer is switched on.</li> <li>Green on when the printer is switched on and ready to use.</li> </ul>                                                       |  |
| 12  | On/Off button                            | <ul> <li>Press and hold (&gt; 5 s): Switches the printer on or off.</li> <li>Press briefly (&lt; 5 s): When the printer is switched on, displays the printer's MAC address.</li> </ul> |  |
| 13  | Latch to release paper compartment cover | Opens the paper compartment.                                                                                                    |  |
| 14  | Paper compartment cover                  | Protects the paper compartment.                                                                                                    |  |
| 15  | Feed roller                              | Feeds the paper forwards.                                                                                                    |  |

# 3.8 Components and accessories

### 3.8.1 Power supply

| Accessory | Designation                   | Description                                             |
|-----------|-------------------------------|---------------------------------------------------------|
|           | Accu-Pack battery             | Supplies power to the device when it is operating.      |
|           | Power supply unit and charger | Supplies the device or the charging station with power. |

| Accessory | Designation                                                     | Description                                                                                                    |
|-----------|-----------------------------------------------------------------|----------------------------------------------------------------------------------------------------|
|           | Charging station for battery<br>WM 45045                        | Allows external battery charging.                                                                                                    |
|           | Charging adapter                                                | Connects the power supply<br>connection on the device to the<br>power supply unit and charger or<br>to the adapter cable for 12 V on-<br>board power supply/circular<br>connector. |
|           | Adapter cable for 12 V on-board power supply/circular connector | Connects the device to the<br>12 V on-board power supply of a<br>vehicle via the charging adapter.                                                                                 |

## 3.8.2 Defibrillation/cardioversion

| Accessory                                 | Designation                                          | Description                                                                                                    |
|-------------------------------------------|------------------------------------------------------|----------------------------------------------------------------------------------------------------|
| R. S. S. S. S. S. S. S. S. S. S. S. S. S. | MCS2-Connect master cable                            | Connects the following parts to<br>the device:<br>Defibrillation electrodes<br>Paddles<br>Function test resistor                                                                                                    |
|                                           | MCS2-Softpads defibrillation electrodes for adults   | <ul> <li>Conduct electrocardiograms<br/>to the device and shock<br/>energy to the patient.</li> <li>Connected to the master cable<br/>via the Pad connector.</li> <li>Allow defibrillation/<br/>cardioversion of adults.</li> </ul>                  |
|                                           | MCS2-Softpads defibrillation electrodes for children | <ul> <li>Conduct electrocardiograms<br/>to the device and shock<br/>energy to the patient.</li> <li>Connected to the master cable<br/>via the Pad connector.</li> <li>Allow defibrillation/<br/>cardioversion of children.</li> </ul>                |
|                                           | MCS2-Hardpads paddles                                | <ul> <li>Conduct electrocardiograms<br/>to the device and shock<br/>energy to the patient.</li> <li>Connected to the master cable<br/>via the Pad connector.</li> <li>Allow defibrillation/<br/>cardioversion of adults and<br/>children.</li> </ul> |

| Accessory | Designation   | Description                                                                        |
|-----------|---------------|------------------------------------------------------------------------------------|
|           | Electrode gel | Improves electrical conductivity<br>between the paddles and the<br>patient's skin. |

## 3.8.3 Pulse oximetry monitoring

| Accessory | Designation                                       | Description                                                                                                    |
|-----------|---------------------------------------------------|----------------------------------------------------------------------------------------------------|
|           | MCS2-Adapt pulse oximetry sensor connecting cable | Connects the pulse oximetry sensor to the device via the SpO <sub>2</sub> connector.                                                    |
|           | MCS2-SoftTip pulse oximetry<br>sensor             | <ul> <li>Measures oxygen saturation.</li> <li>Available in various sizes (see "17.2 Accessories and other parts", page 362).</li> </ul> |
|           | MCS2-Wrap pulse oximetry sensor                   | Measures oxygen saturation.                                                                                                    |

| Accessory | Designation                                         | Description                                                                                                    |
|-----------|-----------------------------------------------------|----------------------------------------------------------------------------------------------------|
| R         | MCS2-Earclip pulse oximetry<br>sensor with ear clip | Measures oxygen saturation.                                                                                                    |
|           | MCS2-Wrap pulse oximetry sensor<br>(disposable)     | <ul> <li>Measures oxygen saturation.</li> <li>Available in various sizes (see "17.2 Accessories and other parts", page 362).</li> </ul> |

# 3.8.4 6-lead ECG monitoring/12-lead ECG recording and assessment

| Accessory | Designation                            | Description                                                                                                    |
|-----------|----------------------------------------|----------------------------------------------------------------------------------------------------|
|           | ECG electrodes for adults and children | Derive electrocardiograms.                                                                                                    |
|           | MCS2-Line ECG cable                    | <ul> <li>Conducts electrocardiograms<br/>to the device via the ECG<br/>connector.</li> <li>Can only be used for 6-lead<br/>ECG monitoring.</li> <li>Available in various versions<br/>(see "17.2 Accessories and<br/>other parts", page 362).</li> </ul> |

| Accessory | Designation                                                                         | Description                                                                                                    |
|-----------|-------------------------------------------------------------------------------------|----------------------------------------------------------------------------------------------------|
|           | MCS2-Line ECG cable with<br>connection for MCS2-Line 12-lead<br>ECG extension cable | <ul> <li>Conducts electrocardiograms<br/>to the device via the ECG<br/>connector.</li> <li>Can be used for 6-lead ECG<br/>monitoring and 12-lead ECG<br/>recording and assessment.</li> <li>Optionally connects the 12-<br/>lead ECG extension cable to<br/>the device (only with 12-lead<br/>ECG option).</li> <li>Available in various versions<br/>(see "17.2 Accessories and<br/>other parts", page 362).</li> </ul> |
|           | MCS2-Line 12-lead ECG extension<br>cable (only with 12-lead ECG<br>option)          | <ul> <li>Conducts electrocardiograms to the device.</li> <li>Allows a 12-lead ECG to be derived.</li> <li>Available in various versions (see "17.2 Accessories and other parts", page 362).</li> </ul>                                                                                                    |

# 3.8.5 Non-invasive blood pressure measurement (NIBP monitoring)

| Accessory | Designation                                                    | Description                                                                                                    |
|-----------|----------------------------------------------------------------|----------------------------------------------------------------------------------------------------|
|           | NIBP cuff                                                      | <ul> <li>Measures blood pressure.</li> <li>Available in various sizes and<br/>versions (see "17.2<br/>Accessories and other parts",<br/>page 362).</li> </ul> |
|           | NIBP connecting tube                                           | Connects the NIBP cuff to the device.                                                                                                    |
|           | Adapter tube for connecting NIBP disposable cuffs for neonates | Connects NIBP cuffs for neonates<br>(disposable).                                                                                                    |

## 3.8.6 Printing

| Accessory | Designation     | Description                                                                                                    |
|-----------|-----------------|----------------------------------------------------------------------------------------------------|
|           | Printer         | <ul> <li>Allows different ECGs and<br/>reports to be printed (see<br/>"6.16 Printing ECGs and<br/>reports (only with Printing<br/>option)", page 197).</li> <li>May only be used in the<br/>vicinity of the patient if it is in<br/>the printer case.</li> </ul> |
|           | Printer battery | <ul> <li>Supplies power to the printer<br/>when it is operating.</li> <li>May only be used in the<br/>vicinity of the patient if it is in<br/>the printer case.</li> </ul>                                                                                       |
|           | Printer case    | <ul> <li>Protects the printer from damage and contamination.</li> <li>Allows the printer to be transported.</li> </ul>                                                                                                    |
|           | Printer paper   | Allows different ECGs and reports<br>to be printed (see "6.16 Printing<br>ECGs and reports (only with<br>Printing option)", page 197).                                                                                                    |

| Accessory | Designation                                                                                | Description                                                                                                    |
|-----------|--------------------------------------------------------------------------------------------|----------------------------------------------------------------------------------------------------|
|           | Power supply unit and charger for charging station for printer battery                     | <ul> <li>Charges the printer battery in<br/>the charging station for the<br/>printer battery (see "4.7.1<br/>Charging the printer battery",<br/>page 95).</li> <li>Not suitable for use in the<br/>vicinity of the patient.</li> </ul>           |
|           | Charging station for the printer<br>battery                                                | <ul> <li>Allows a printer battery to be charged (see "4.7.1 Charging the printer battery", page 95).</li> <li>Not suitable for use in the vicinity of the patient.</li> </ul>                                                                    |
|           | Power supply unit and charger for<br>quadruple charging station for the<br>printer battery | <ul> <li>Charges the printer battery in<br/>the quadruple charging<br/>station for the printer battery<br/>(see "4.7.1 Charging the<br/>printer battery", page 95).</li> <li>Not suitable for use in the<br/>vicinity of the patient.</li> </ul> |
|           | Quadruple charging station for the printer battery                                         | <ul> <li>Allows 4 printer batteries to<br/>be charged simultaneously<br/>(see "4.7.1 Charging the<br/>printer battery", page 95).</li> <li>Not suitable for use in the<br/>vicinity of the patient.</li> </ul>                                   |

### 3.8.7 Miscellaneous

| Accessory | Designation            | Description                                                                                                    |
|-----------|------------------------|----------------------------------------------------------------------------------------------------|
|           | Function test resistor | Allows a device function check to be carried out.                                                                                                    |
|           | SD card                | Records session data and service data.                                                                                                    |
|           | DEFlview PC software   | Facilitates the read-out and analysis of session data.                                                                                                    |
|           | ECG simulator          | <ul> <li>For training purposes and for<br/>demonstrating the device.</li> <li>Allows ECGs to be simulated.</li> <li>Available in various versions<br/>(see "17.2 Accessories and<br/>other parts", page 362).</li> <li>Not suitable for use in the<br/>vicinity of the patient.</li> </ul> |

### 3.9 Transport options

In order to transport the device, carry accessories, provide a power supply for charging, and attach to a wall mounting, you can mount the device on one of the following portable units:

- LIFE-BASE 1 NG XS
- LIFE-BASE 1 NG XL
- LIFE-BASE 3 NG
- LIFE-BASE 4 NG

You can also transport the device in one of the following protective transport bags:

- MCS2-Bag protective transport bag
- MCS2-Bag protective transport bag, large

Protective transport bags cannot be attached to a wall mounting.
## 3.10 Options

You can tailor the range of functions on the device to your needs using the options. You can enable these options using a devicespecific enable code (see "12.1 Enabling options", page 292). The following options are available:

| Option                      | Description                                                                                                    | Parts required/conditions                                                                                                    |
|-----------------------------|----------------------------------------------------------------------------------------------------|----------------------------------------------------------------------------------------------------|
| Manual defibrillation       | This option enables manual mode.                                                                                                    | -                                                                                                    |
| Cardioversion               | This option allows cardioversion to be carried out in manual mode.                                                                                                    | Manual defibrillation option<br>enabled and activated                                                                                                    |
| Printing                    | <ul> <li>This option allows various reports<br/>and printouts to be printed:</li> <li>Function check report</li> <li>Live printout</li> <li>Defibrillation report</li> <li>12-lead ECG printout (only with<br/>12-lead ECG option)</li> <li>Replay printout (only with<br/>Replay view option)</li> <li>Session report</li> </ul> | <ul> <li>Printer</li> <li>Printer paper</li> <li>Printer battery</li> <li>Charging station for printer<br/>battery with power supply<br/>unit and charger</li> <li>Printer case</li> </ul>                                                           |
| 12-lead ECG                 | This option enables 12-lead ECG.                                                                                                    | <ul> <li>ECG cable with connection<br/>for 12-lead ECG extension<br/>cable</li> <li>12-lead ECG extension cable</li> </ul>                                                                                                    |
| E-mail delivery 12-lead ECG | This option allows you to deliver a<br>12-lead ECG to an e-mail address.                                                                                                    | <ul> <li>12-lead ECG option enabled<br/>and activated</li> <li>Network connected to the<br/>Internet</li> <li>Device registered with<br/>WEINMANN Connect (see<br/>"12.4 Registering the device<br/>with WEINMANN Connect",<br/>page 300)</li> </ul> |

#### 3 Description

| Option                                   | Description                                                                                                    | Parts required/conditions                                                                                                    |
|------------------------------------------|----------------------------------------------------------------------------------------------------|----------------------------------------------------------------------------------------------------|
| Replay view                              | This option allows an event to be reproduced and analyzed on the device.                                                                                  | -                                                                                                    |
| Bluetooth <sup>®</sup> data transmission | This option allows data to be made<br>available to a compatible system for<br>digital patient data recording via the<br>Bluetooth <sup>®</sup> interface. | Compatible system for digital patient data recording with Bluetooth <sup>®</sup> interface                                                                                                    |
| Upload session data                      | This option allows session data to be uploaded to WEINMANN Connect.                                                                                       | <ul> <li>Network connected to the<br/>Internet</li> <li>Device registered with<br/>WEINMANN Connect (see<br/>"12.4 Registering the device<br/>with WEINMANN Connect",<br/>page 300)</li> </ul> |

## 4 Preparation

## 4.1 Mounting the device

# 4.1.1 Mounting the device in the protective transport bag

Required auxiliary equipment Phillips screwdriver, size PH1

1. Place the device on a smooth, firm surface with the control panel membrane facing down.

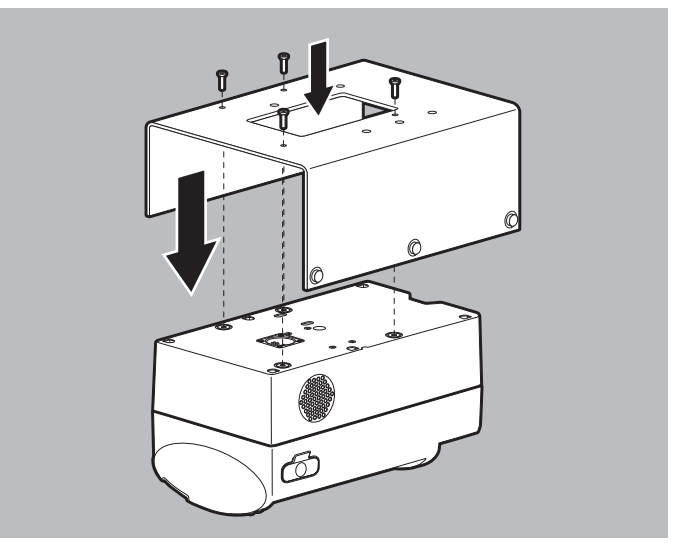

- Put the holding plate on the device. When doing so, please note: The holes of device and holding plate must line up.
- 3. Screw the device to the holding plate using screws.
- Place the protective transport bag with its back on a level, firm surface.
- 5. If the protective transport bag is closed: Release the magnetic catch of the protective transport bag and open the viewing window.

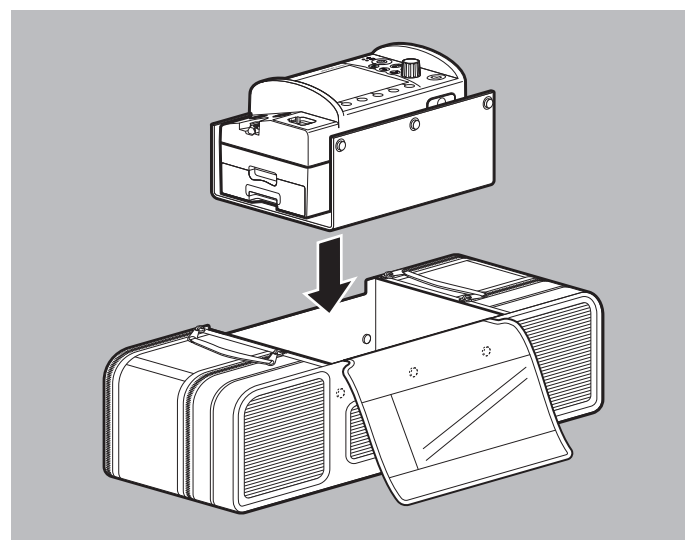

6. Introduce the device on the holding plate into the protective transport bag from above until the snap fasteners on the protective transport bag and the holding plate line up.

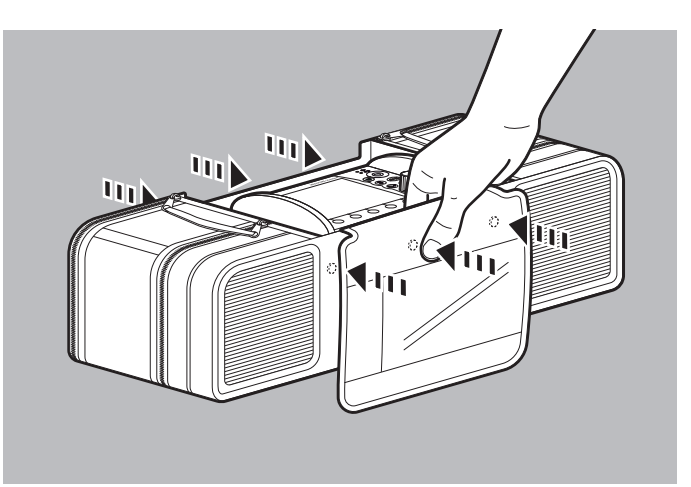

- 7. Use both hands simultaneously to push opposing snap fasteners together until you hear them engage.
- *Result* The device is mounted in the protective transport bag.

## 4.1.2 Mounting the device on the portable unit

Follow the instructions for use of the portable unit.

## 4.2 Stowing components and accessories

# 4.2.1 Stowing components and accessories in the protective transport bag

*Requirement* The device is mounted in the protective transport bag (see "4.1.1 Mounting the device in the protective transport bag", page 75).

- 1. Release the magnetic catch of the protective transport bag and open the viewing window.
- 2. Open the side compartments.
- 3. If there is a divider in the left-hand side compartment: Remove the divider.

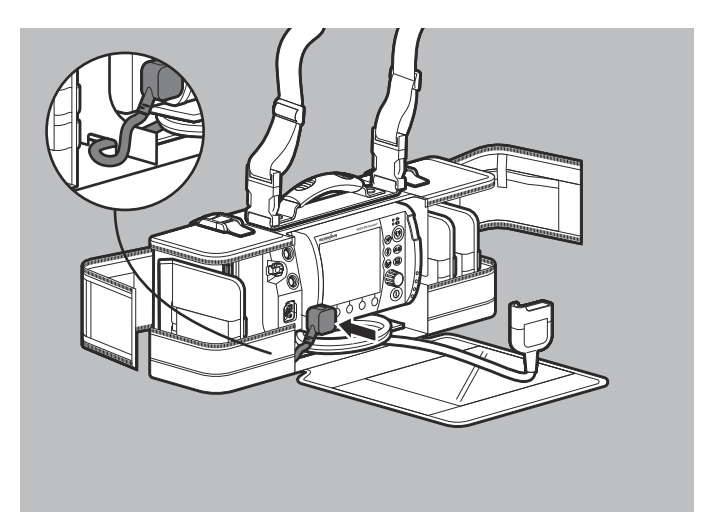

- Guide the master cable through the opening between the lefthand side compartment and the device compartment of the protective transport bag.
- 5. Connect the master cable connector to the Pad connection for master cable on the device.

- 6. Put the divider back into the left-hand side compartment.

- When using defibrillation electrodes: Attach the Pad connector of the defibrillation electrodes to the master cable.
   When doing so, please note: The Pad connector must be plugged in firmly.
- 8. Wind up the master cable and stow under the device with the defibrillation electrodes.

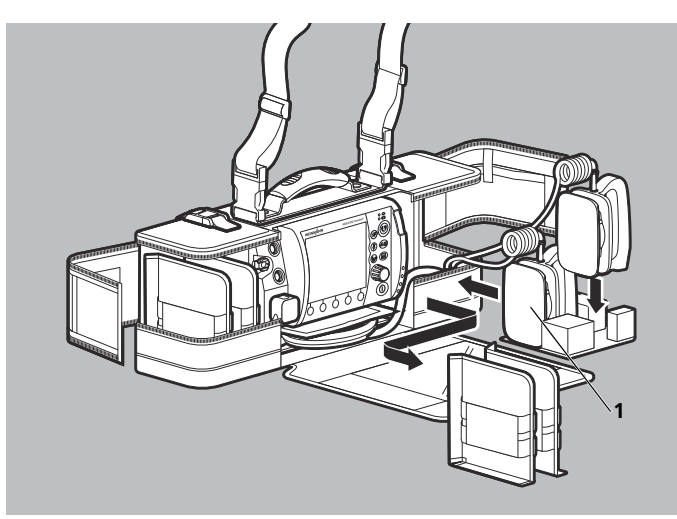

9. When using paddles: Remove dividers from the side compartment.

When doing so, please note: The paddles can only be stowed in the large versions of the protective transport bag and the protective bags for the portable units.

- 10. Insert the insert for accommodating paddles in the side compartment.
- 11. Insert the paddles one after the other. When doing so, please note:
  - The cables for the paddles must point upwards.
  - The paddle on the left (1) must be inserted first.

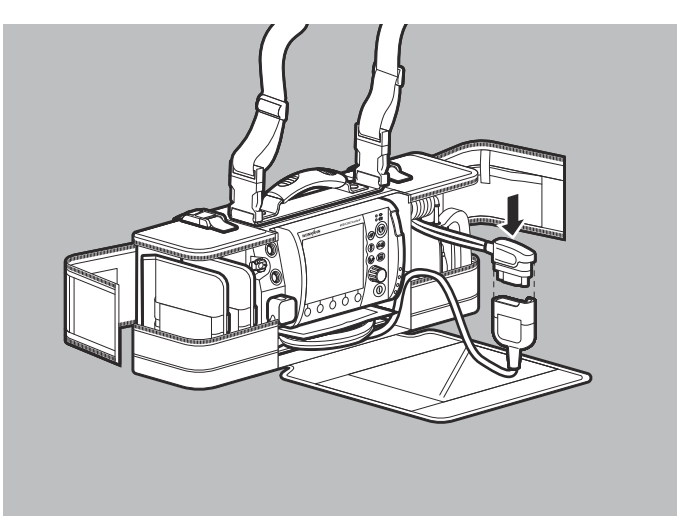

- 12. Connect the Pad connector of the paddles to the master cable. When doing so, please note: The Pad connector must be plugged in firmly.
- 13. Route the master cable in the groove between the device compartment and the side compartment of the protective transport bag.
- 14. Wind up the master cable and stow under the device.

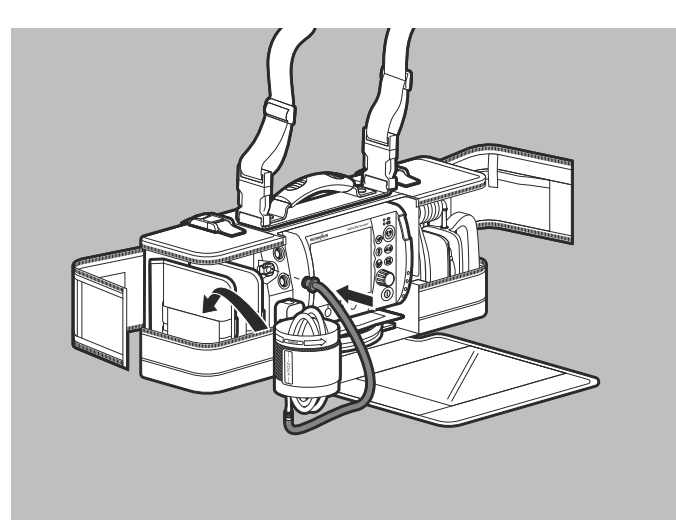

- Connect the NIBP connecting tube to the device and the NIBP cuff (see "6.12.1 Preparing non-invasive blood pressure measurement (NIBP measurement)", page 183).
- 16. Wind up the NIBP connecting tube and the tube for the NIBP cuff and surround them with the NIBP cuff.
- 17. Stow the NIBP cuff with the tubes inside in the side compartment.

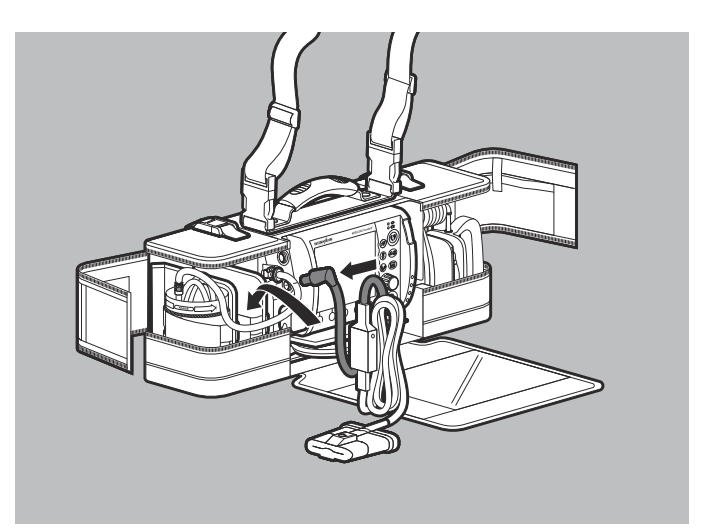

18. Connect the pulse oximetry sensor connecting cable to the device and to the pulse oximetry sensor (see "6.9.1 Preparing pulse oximetry monitoring", page 158).
When doing so, place pote: MCS2 SoftTip pulse oximetry.

When doing so, please note: MCS2-SoftTip pulse oximetry sensors which have been turned inside out during hygienic reprocessing must be turned the right way out again.

19. Wind up the pulse oximetry sensor connecting cable and the cable for the pulse oximetry sensor and stow them in the side compartment.

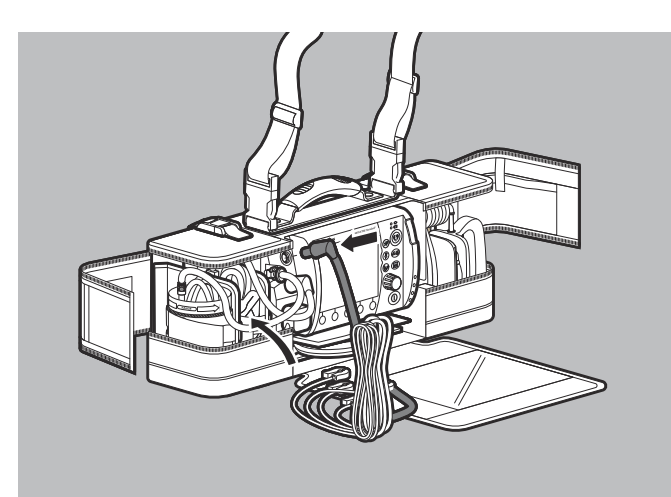

- 20. Connect the selected ECG cable to the device (see "6.10.1 Preparing 6-lead ECG monitoring", page 165).
- 21. Wind up the ECG cable and stow it in the side compartment.
- 22. Stow ECG electrodes in their packaging in the side compartment.
- 23. If a printer is in use (only with Printing option): Stow the printer case in the protective transport bag.

#### Alternatively:

Mount the printer case on the protective transport bag (see "4.7.5 Mounting the printer case on the protective transport bag or the protective bag of the portable unit", page 102).

- 24. Stow further components and accessories in the side compartments.When doing so, please note:
  - Components and accessories must be stowed so that they do not interfere with one another when removed.
  - Components and accessories must be stowed so that the viewing window and the side compartments can be closed easily and securely.

25. Close side compartments and viewing window.

*Result* Components and accessories are stowed in the protective transport bag.

# 4.2.2 Stowing components and accessories on the portable unit

Follow the instructions for use of the portable unit.

## 4.3 Connecting a power supply

## A WARNING

#### Risk of injury due to missing battery!

Operation with line power without a battery prevents the device being fully ready for use as the shock capacitor in the device cannot charge. This prevents shock delivery and delays the patient's treatment.

 $\Rightarrow$  Only operate the device with the battery inserted.

- 1. Check battery status (see "3.5 Battery and battery status indicator", page 58).
- 2. If necessary: Charge battery (see "4.4.2 Charging the battery in the device", page 87).

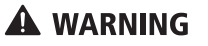

#### Risk of injury from battery being incorrectly inserted!

An incorrectly inserted battery may lead to device failure and thus injure the patient.

⇒ Always push the battery into the battery compartment until you hear it engage and it is flush with the housing.

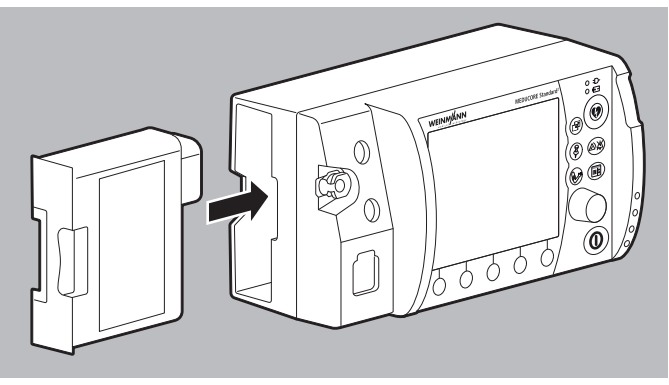

3. Slide the fully charged battery into the battery compartment until you hear it engage.

When doing so, please note: If the battery is not inserted properly, or not inserted at all, defibrillation/cardioversion is not possible and the following message appears:

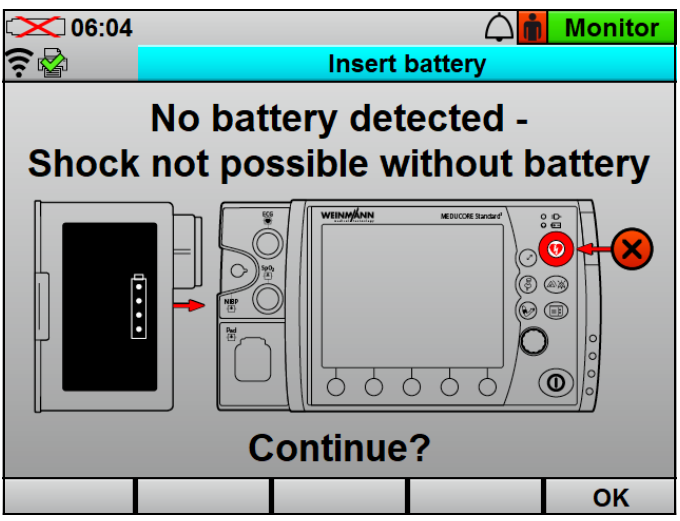

4. If necessary:

When operating on the portable unit, suspend the portable unit in a wall mounting with a charging interface.

#### Alternatively:

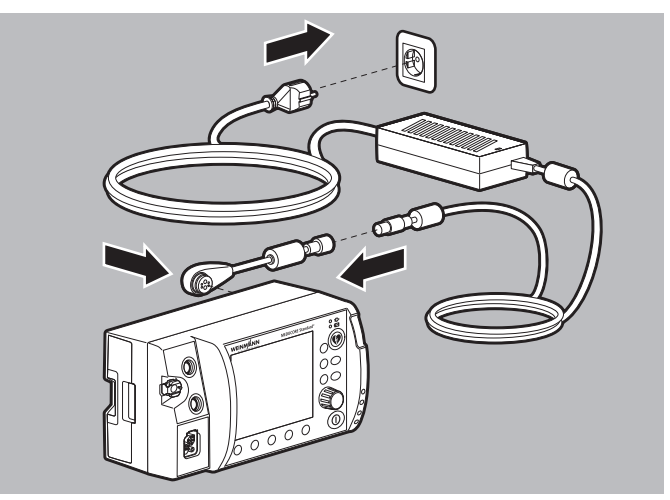

Connect the device to line power using the charging adapter and power supply unit and charger.

#### Alternatively:

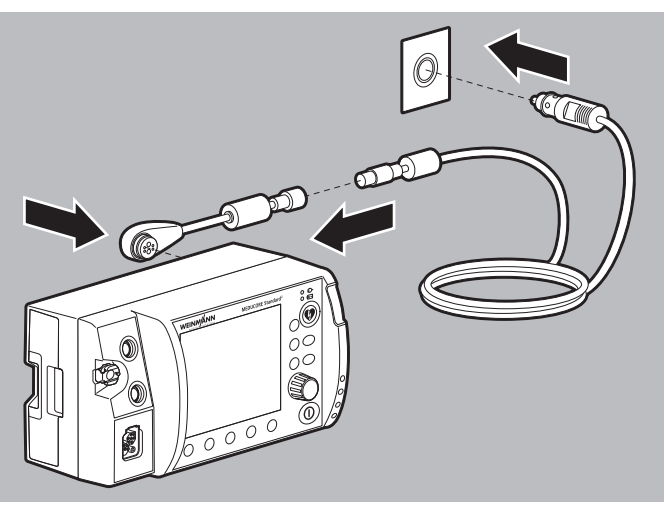

Connect the device to a 12 V on-board power supply with the charging adapter and the adapter cable for 12 V on-board power supply/circular connector.

*Result* The power supply is connected.

## 4.4 Using the battery

### 4.4.1 General instructions

- Always operate the device with a battery.
- Note the methods of storing the battery and the charging intervals for extended storage (see "15.2 Storing the battery", page 357).
- The expected lifetime of the battery is 2 years. Recommendation: Replace the battery after 2 years. If battery operating time has substantially dropped before then, replace the battery earlier.
- If you receive a replacement battery, you need to charge it fully before the first use.

## 4.4.2 Charging the battery in the device

• The portable unit is suspended in a wall mounting with a charging interface.

#### Alternatively:

The device is connected to line power with the charging adapter and power supply unit and charger.

#### Alternatively:

The device is connected to a 12 V on-board power supply with the charging adapter and the adapter cable for 12 V on-board power supply/circular connector.

- 1. Insert battery into the battery compartment. When doing so, please note:
  - Charging starts automatically if the following conditions are met:

| Specification       | Description            |
|---------------------|------------------------|
| External voltage    | 12 V to 15.1 V         |
| Battery status      | < 95 % charged         |
| Battery temperature | Between 0 °C and 45 °C |

- If the device is switched on, the green arrow appears in the battery status symbol in the display (example: ()) and the battery status indicator on the device flashes green.
- If the device is switched off, only the battery status indicator flashes green.
- The device remains fully ready for use.

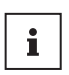

If the battery is deeply discharged and you charge it in the device, the battery status indicator is red for a short period of time. It goes out again as battery status progresses.

- *Result* The battery is fully charged.

## 4.4.3 Charging the battery in the charging station

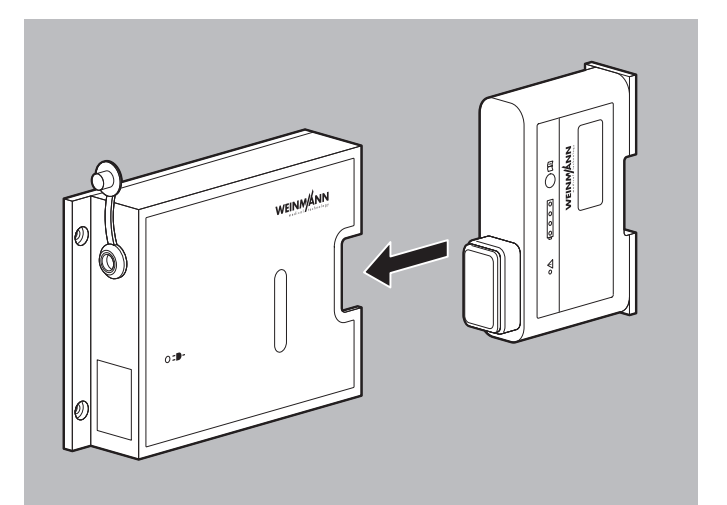

1. Push the battery into the charging station until you hear it engage.

Charging starts automatically if the following conditions are met:

• External voltage of at least 12 V to 15.1 V connected

- Battery not fully charged (< 95 % charge)
- Battery temperature between 0 °C and 45 °C

The battery status LEDs flash green during the charging process.

- 2. Once the status LEDs go permanently green: Release the battery latch and take the battery out of the charging station.
- *Result* The battery is fully charged.

#### 4.4.4 Changing the battery

*Requirement* The replacement battery is fully charged.

- 1. If the device is not connected to line power: Switch off the device (see "6.2 Switching the device off", page 120).
- 2. Take battery out of the battery compartment.

#### Risk of injury from battery being incorrectly inserted!

An incorrectly inserted battery may lead to device failure and thus injure the patient.

⇒ Always push the battery into the battery compartment until you hear it engage and it is flush with the housing.

- 3. Slide the replacement battery into the battery compartment until you hear it engage.
- If necessary: Switch on the device (see "6.1 Switching on the device", page 119).
   The symbol appears in the display.

*Result* The battery is changed.

## 4.5 Using the charging station

### 4.5.1 Mounting the charging station on the wall

## 

#### Risk of injury from incorrectly mounted charging station!

If a charging station is mounted incorrectly, the charging station may come off the wall or the battery may fall out.  $\Rightarrow$  Position and attach the charging station correctly.

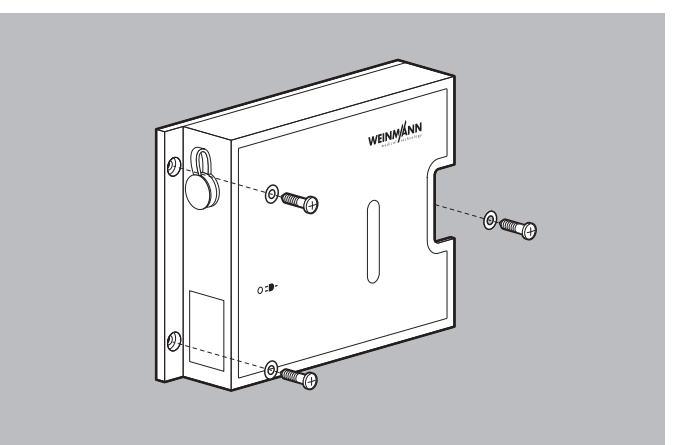

- 1. Position the charging station with its rear on a wall so that the compartment for inserting the battery is facing the right or left-hand side.
- Screw the charging station firmly to the wall using 3 screws and 3 plain washers (maximum screw-in depth 6 mm). When doing so, please note: The screws must be firmly tightened.
- *Result* The charging station is firmly attached to the wall.

# 4.5.2 Operating the charging station on a mobile basis

- 1. Glue the rubber feet to the rear of the charging station.
- 2. Place the charging station with the rear on a level surface.
- *Result* The charging station is used on a mobile basis (e.g. as a desktop device).

### 4.5.3 Connecting the charging station to line power

- 1. Remove the protective cap from the line power connection.
- 2. Connect power supply unit and charger WM 28937 to the line power connection.
- 3. Connect the power supply unit and charger to line power.
- *Result* The charging station is connected to line power. The line power indicator on the charging station is green.

# 4.5.4 Connecting the charging station to a 12 V on-board power supply

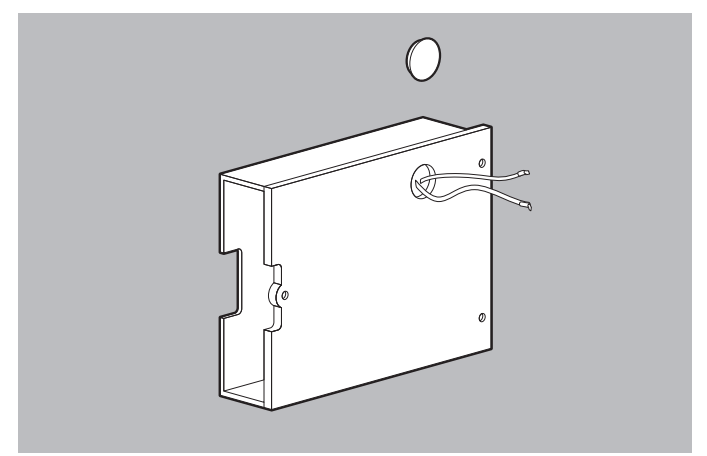

- 1. Remove the cover cap on the rear of the charging station.
- 2. Take the 12 V supply cable out of the charging station.
- 3. Remove the electrical insulation.
- Seal off the cable openings with liquid adhesive to stop the 12 V supply cable slipping back into the charging station and to stop dirt or water penetrating the charging station.

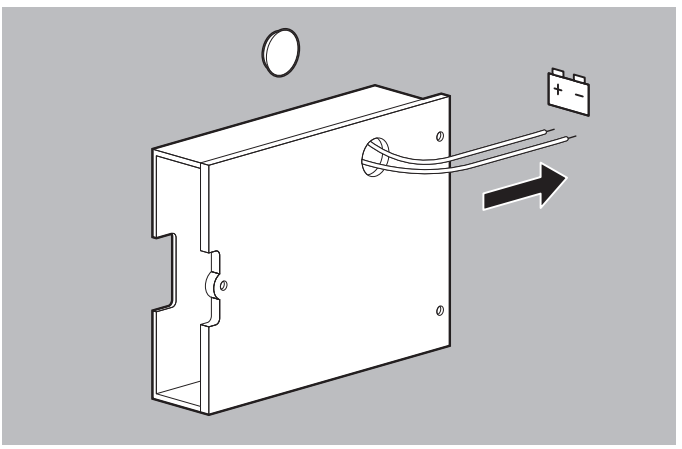

- 5. Connect the red wire of the 12 V supply cable to the positive terminal of the 12 V on-board power supply in the vehicle.
- 6. Connect the black wire of the 12 V supply cable to the negative terminal of the 12 V on-board power supply in the vehicle.
- *Result* The charging station is connected to the 12 V on-board power supply in the vehicle. The line power indicator of the charging station is green.

## 4.5.5 Charging the battery in the charging station

- 1. Charge the battery in the charging station (see "4.4.3 Charging the battery in the charging station", page 88).
- *Result* The battery is fully charged.

## 4.6 Using an SD card

#### NOTICE

#### Loss of data due to incorrect SD card!

Functionality may be restricted or data may be lost in the case of SD cards not ordered via WEINMANN Emergency.

- $\Rightarrow$  Only use SD cards approved by WEINMANN Emergency for use with this device.
- $\Rightarrow$  Do not use the SD card for third-party files.

#### 4.6.1 Inserting an SD card

The device has only a limited internal memory. To record session data over an extended period of time, you must insert an SD card:

1. Open the water jet protection of the SD card slot.

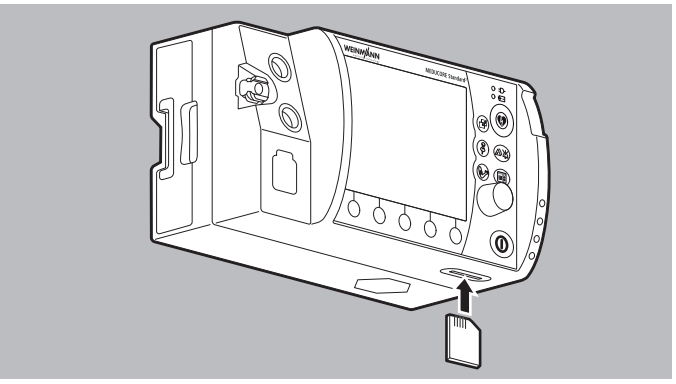

- Push the SD card into the SD card slot until you hear it engage. When doing so, please note: The beveled corner of the SD card must be at the front on the right during insertion.
- 3. Close the water jet protection to protect the device from ingress of dust and water.
- *Result* The SD card is inserted in the device and ready for use.

### 4.6.2 Removing the SD card

*Requirement* There is an SD card in the SD card slot.

1. Open the water jet protection of the SD card slot.

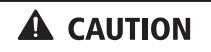

#### Incorrect use may result in loss of data!

If you remove the SD card while data is being written to it, data may be lost or the SD card damaged.

 $\Rightarrow$  Only remove the SD card with the device switched off.

2. Briefly push in the SD card. The SD card is ejected slightly.

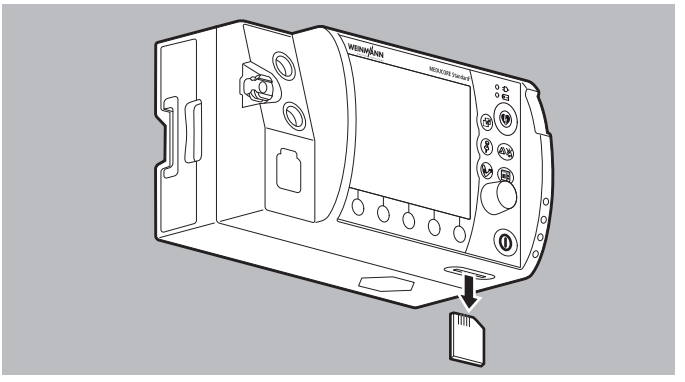

- 3. Remove the SD card.
- 4. Close the water jet protection to protect the device from ingress of dust and water.
- *Result* The SD card is removed.

# 4.7 Preparing printer (only with Printing option)

## 4.7.1 Charging the printer battery

Requirement

- *t* The printer has been removed from the printer case.
  - The printer is switched off.
  - 1. Turn over the printer.

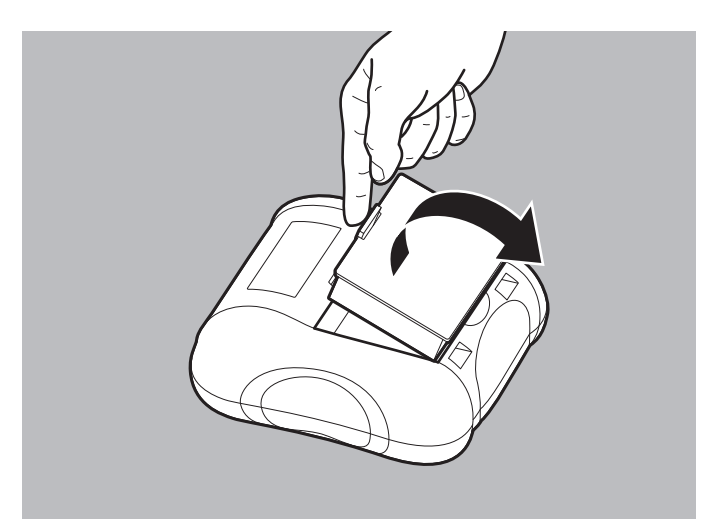

- 2. Release the printer battery latch.
- 3. Remove the printer battery from the printer.

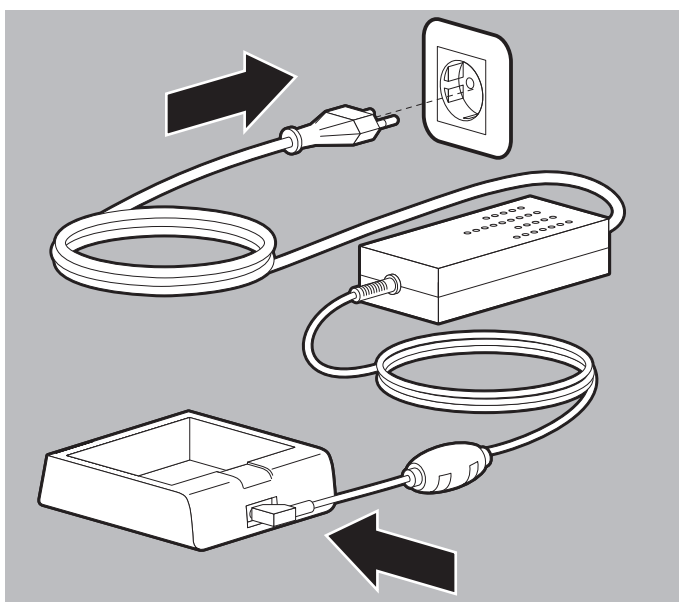

4. Connect the charging station for the printer battery to line power.

#### Alternatively:

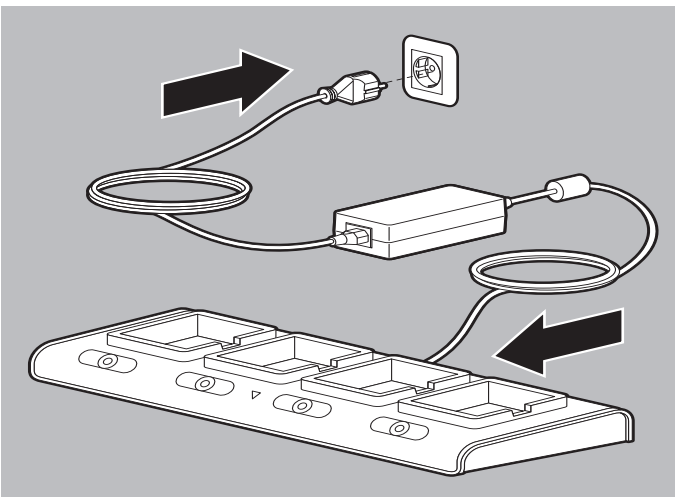

Connect the quadruple charging station for the printer battery to line power.

WM 68401a 12/2022

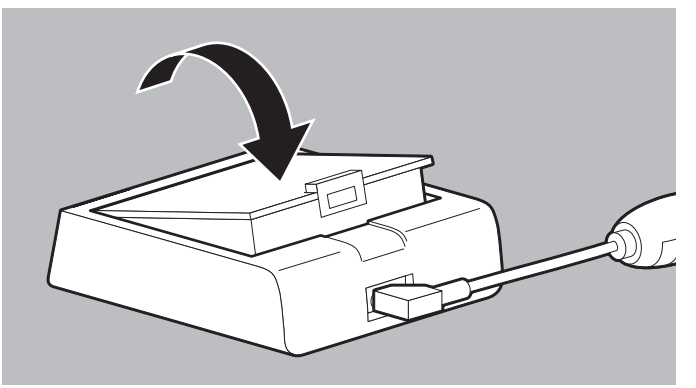

5. Insert the printer battery in the charging station for the printer battery until you hear it engage.

#### Alternatively:

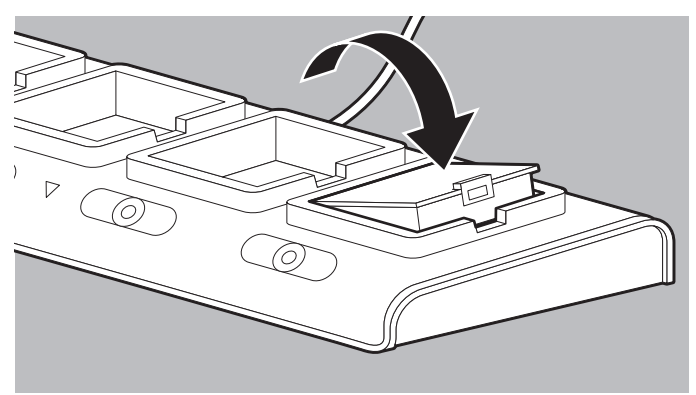

Insert the printer battery in the quadruple charging station for the printer battery until you hear it engage. When doing so, please note:

- The printer battery and the charging stations heat up during charging.
- With the charging station for the printer battery: The LED on the power supply unit and charger is red when the battery is being charged.
- On the quadruple charging station for the printer battery: The CHARGING-LED is red when the battery is being charged.

6. When the LED on the power supply unit and charger is green: Take the printer battery out of the charging station for the printer battery.

#### Alternatively:

If the FULL CHARGED LED is green: Take the printer battery out of the quadruple charging station for the printer battery.

*Result* The printer battery is fully charged.

### 4.7.2 Inserting the printer battery

- The printer battery is fully charged (see "4.7.1 Charging the printer battery", page 95).
  - The printer is switched off.

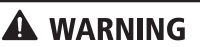

## Risk of injury from electric shock when simultaneously touching a printer and the patient!

Simultaneously touching a printer and the patient may lead to an electric shock and injure the patient.

 $\Rightarrow$  Stand clear of the patient if the printer is out of its case.

1. Turn over the printer.

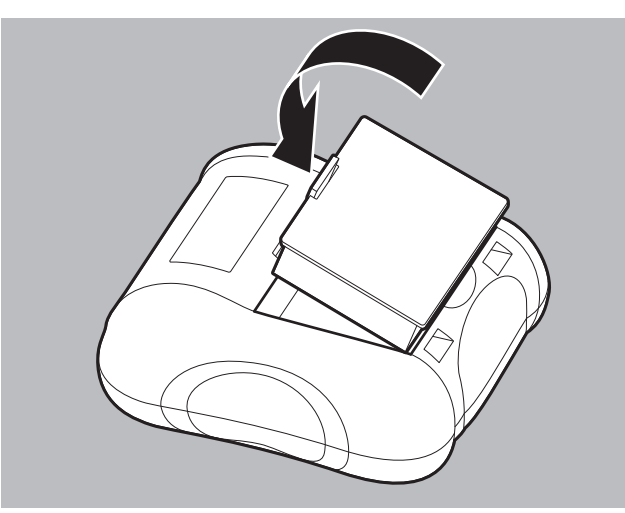

2. Insert the printer battery in the battery compartment of the printer until you hear it engage.

WM 68401a 12/2022

3. Set the printer the right way up.

*Result* The printer battery is inserted in the printer.

## 4.7.3 Inserting printer paper

*Requirement* • The printer is not printing.

- The printer paper provided by WEINMANN Emergency is in use.
- The printer has been removed from the printer case.

## A WARNING

## Risk of injury from electric shock when simultaneously touching a printer and the patient!

Simultaneously touching a printer and the patient may lead to an electric shock and injure the patient.

 $\Rightarrow$  Stand clear of the patient if the printer is out of its case.

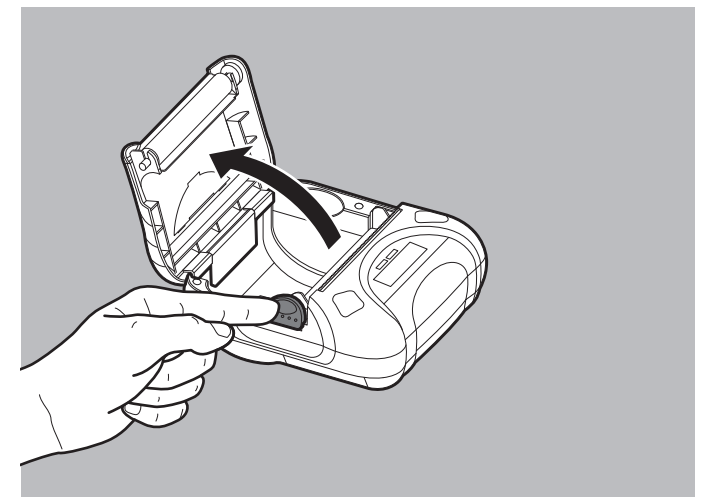

- 1. Push down the latch to release the paper compartment cover.
- 2. Open the paper compartment cover.

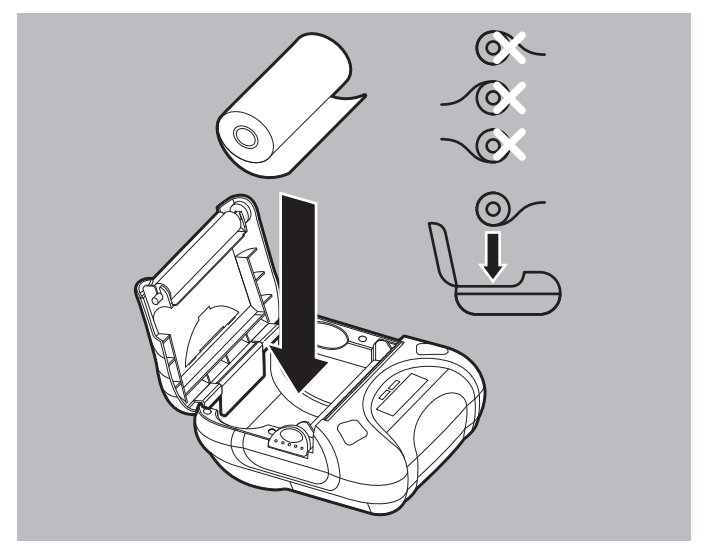

3. Insert printer paper in the paper compartment. The start of the printer paper must be at the bottom of the printer.

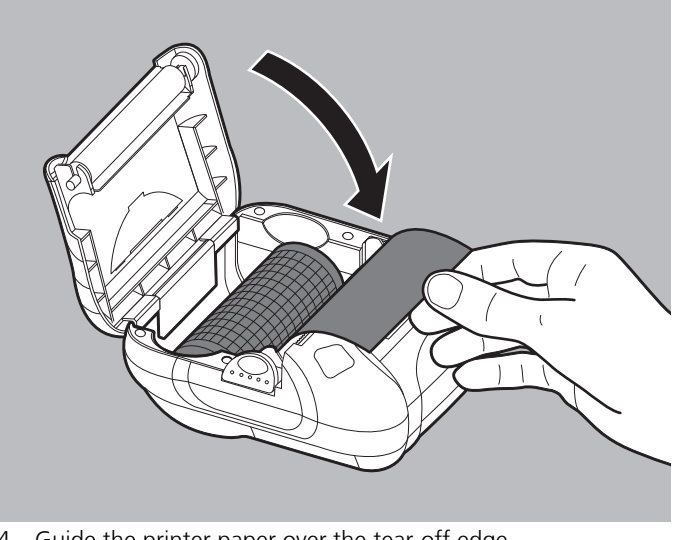

- 4. Guide the printer paper over the tear-off edge.
- 5. Close the paper compartment cover.

- 6. Press and hold the feed button (FEED) on the printer for a few seconds to feed printer paper about another 10 cm.
- *Result* The printer paper is inserted.

#### 4.7.4 Stowing the printer in the printer case

- The printer battery is inserted (see "4.7.2 Inserting the printer battery", page 98).
  - The printer paper is inserted (see "4.7.3 Inserting printer paper", page 99).

## A WARNING

#### **Risk of injury from contaminated printer!**

A contaminated printer cannot be subjected to complete hygienic reprocessing. This may injure the patient and the user.  $\Rightarrow$  Only ever use the printer in the printer case.

1. Open the zipper on the printer case.

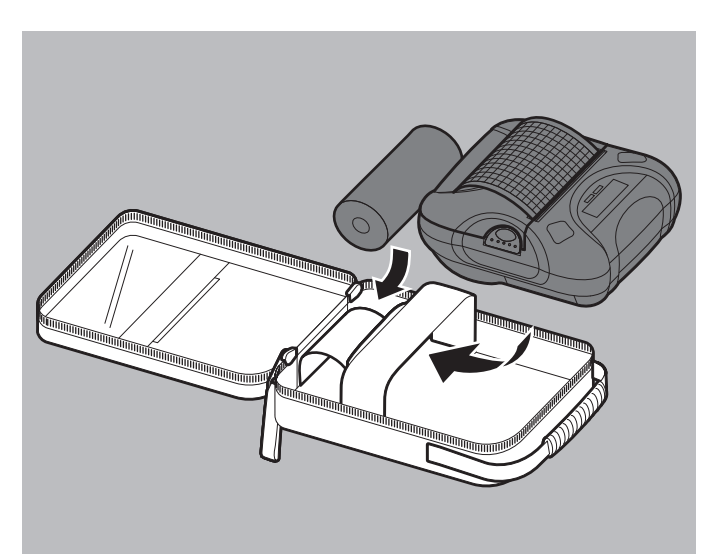

- 2. Stow the printer in the holder provided for it in the printer case.
- 3. If required: Stow spare printer paper in the holder provided for it in the printer case.

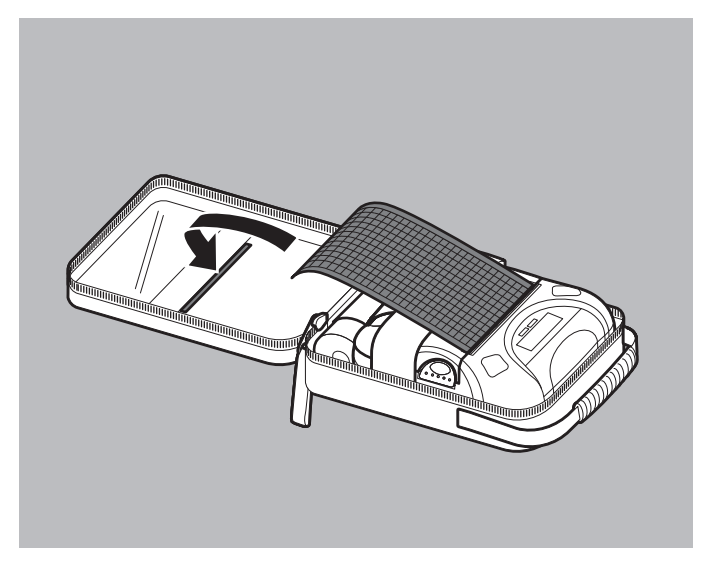

- 4. Guide printer paper through the slot in the printer case to the outside.
- 5. Close the zipper on the printer case.
- *Result* The printer is stowed in the printer case ready for printing.

# 4.7.5 Mounting the printer case on the protective transport bag or the protective bag of the portable unit

- The printer battery is inserted (see "4.7.2 Inserting the printer battery", page 98).
  - The printer paper is inserted (see "4.7.3 Inserting printer paper", page 99).
  - The printer is stowed in the printer case (see "4.7.4 Stowing the printer in the printer case", page 101).
  - A protective transport bag with a side holder for a printer case is being used.

#### Alternatively:

A protective bag of the portable unit with a side holder for a printer case is being used.

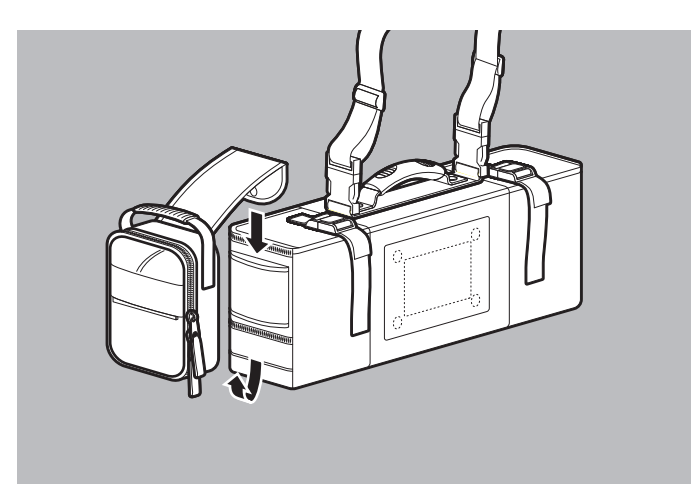

1. Push the tab of the printer case through the side holder on a protective transport bag or a protective bag of the portable unit.

When doing so, please note: Not all protective bags for the portable unit have a tab for mounting the printer case. For these portable units, the printer needs to be stowed in the accessories bag of the portable unit.

*Result* The printer case is mounted on the protective transport bag or a protective bag of the portable unit.

## 5 Function check

## A WARNING

#### Disrupted or failed therapy due to defective device, defective components or defective accessories!

Using defective devices, defective components or defective accessories may result in malfunctions of the device, the components, and the accessories. This may cause the patient and the user serious or life-threatening injury.

- ⇒ Carry out a complete function check prior to every use (see "5.2 Carrying out a function check", page 105).
- ⇒ Only operate the device, components, and accessories if they have no external damage.
- $\Rightarrow$  Replace illegible or damaged labels.
- $\Rightarrow$  Only use devices, components, and accessories which have passed the function check.
- $\Rightarrow$  Have defective devices repaired.
- $\Rightarrow$  Have defective components and defective accessories repaired, or replace them.
- $\Rightarrow$  Observe the applicable intervals for function check and service.

After being switched on, the device carries out an automatic function check which checks that all the key functions are working.

The device also offers a step-by-step guide to carrying out a function check (see "5.2 Carrying out a function check", page 105).

When the device is switched on, permanent test routines are active in the background which alert the user to malfunctions via an alarm.

The correct functioning of some components cannot be checked with the support of software. In such cases, users must assess functionality themselves (e.g. external damage to the device, functionality of the ECG cable or the NIBP cuff).

## 5.1 Intervals

| Part concerned               | Interval                                                                                                    |  |
|------------------------------|----------------------------------------------------------------------------------------------------|--|
| Device including accessories | Before every use     After every hygienic reprocessing     After every repair     After every software undate |  |

## 5.2 Carrying out a function check

*Requirement* • The device is disconnected from the patient.

• A battery with a battery status of at least 1 LED is inserted in the device.

#### Alternatively:

The display shows at least battery status  $\Box$ .

- The SD card is in the SD card slot.
- The master cable is connected.
- The pulse oximetry sensor connecting cable with pulse oximetry sensor is connected.
- 1. Check the following parts for external damage:
  - Device
  - Defibrillation electrode packaging
  - Master cable
  - Paddles
  - ECG cable
  - Pulse oximetry sensor connecting cable
  - Pulse oximetry sensor
  - NIBP connecting tube
  - NIBP cuff
  - Printer

- 2. If necessary: Replace parts.
- Check the expiry date on the packaging for the ECG electrodes and the defibrillation electrodes.
   If necessary: Replace ECG electrodes and/or defibrillation electrodes.
- Switch on the device (see "6.1 Switching on the device", page 119). The start menu appears.
- 5. Select the **Function check** menu item in the start menu.

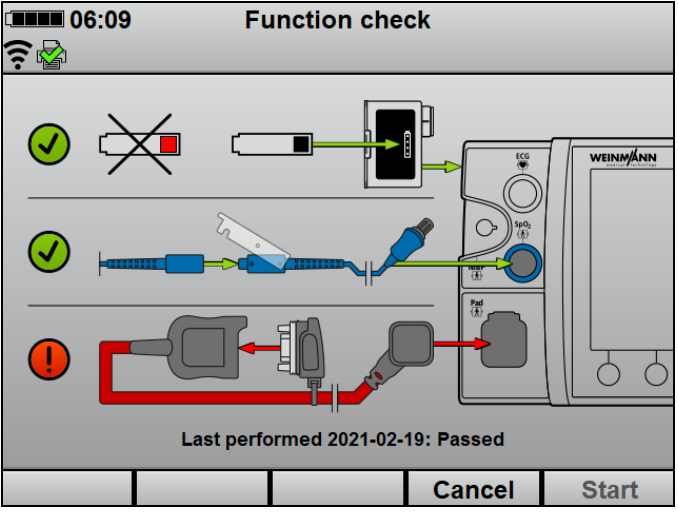

The automatic function check starts. The date and event of the last function check carried out are displayed.

- 6. Connect the function test resistor to the master cable.
- Once all components are marked with a green check mark: Press the **Start** function button. The function check starts and can now no longer be canceled.

WM 68401a 12/2022

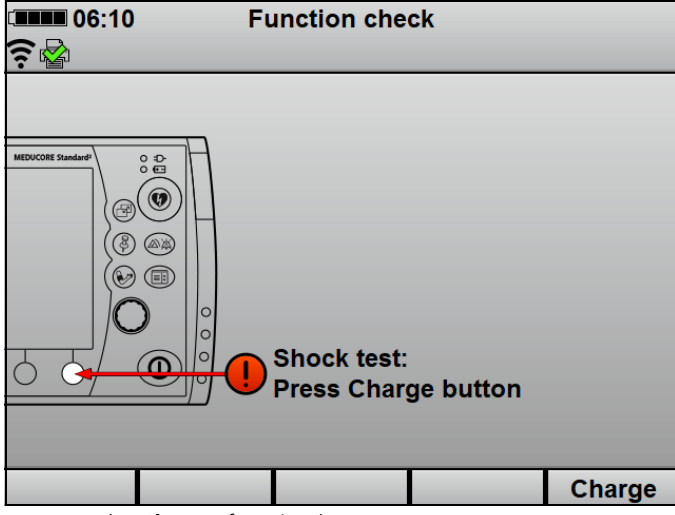

8. Press the **Charge** function button.

The shock capacitor is charged to 30 J and the shock energy is maintained for 30 s.

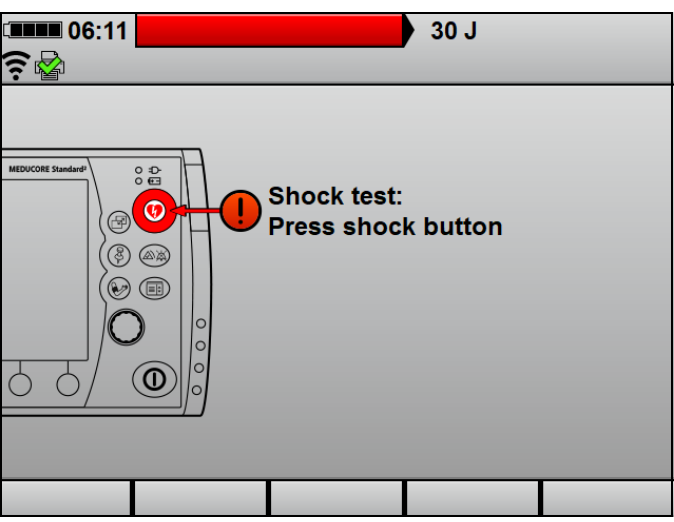

9. When the shock capacitor is fully charged and the shock button flashes: Press shock button (...).

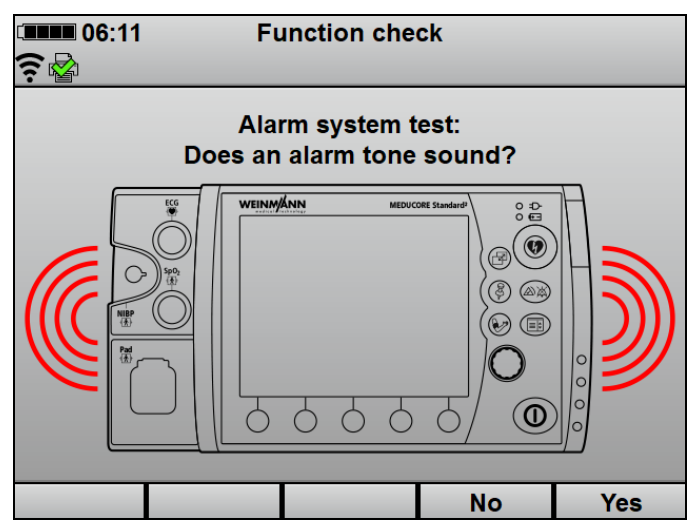

10. If an alarm tone is emitted: Press the **Yes** function button.

11. If no alarm tone is emitted: Press the **No** function button.

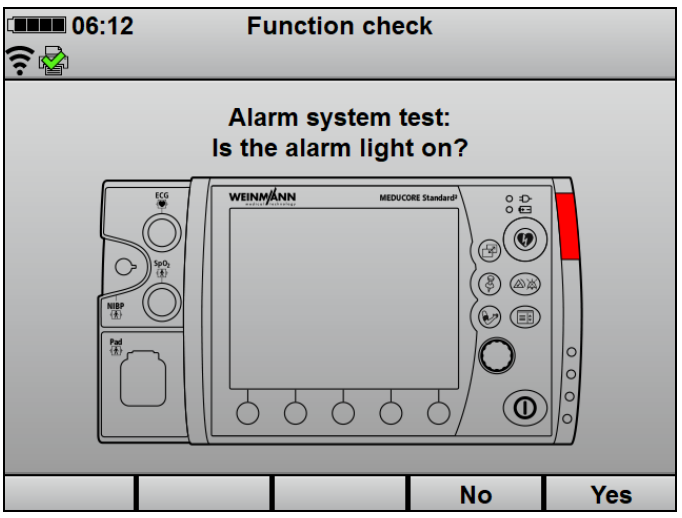

12. When the alarm light is red: Press the **Yes** function button.
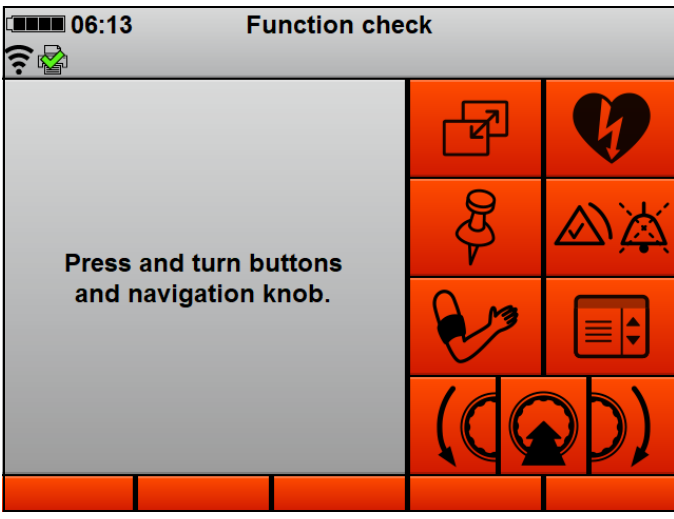

13. If the alarm light is not red: Press the **No** function button.

- 14. In the button function check, press all of the controls one after the other except for the On/Off button ①.
- 15. To cancel the button function test: Press menu button () twice.

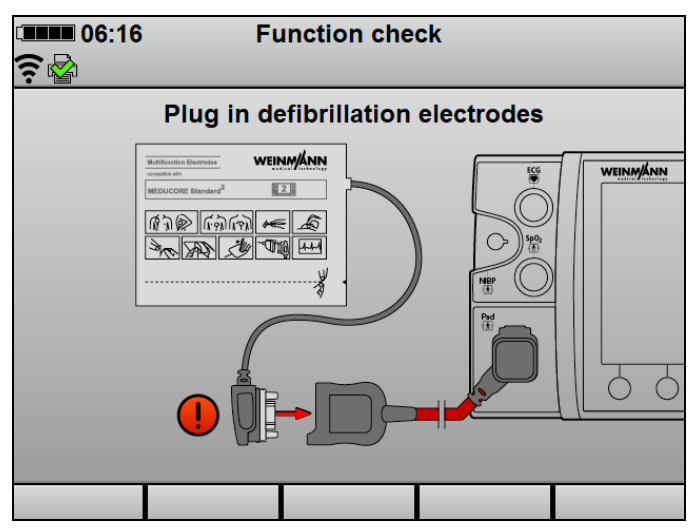

16. If defibrillation electrodes are being used: Disconnect the function test resistor from the master cable and connect defibrillation electrodes to the master cable.

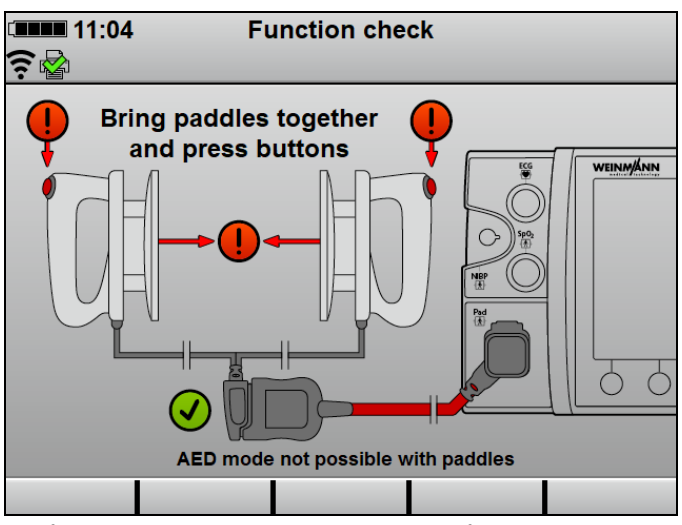

17. If paddles are being used: Disconnect the function test resistor from the master cable and connect paddles to the master cable.

#### 5 Function check

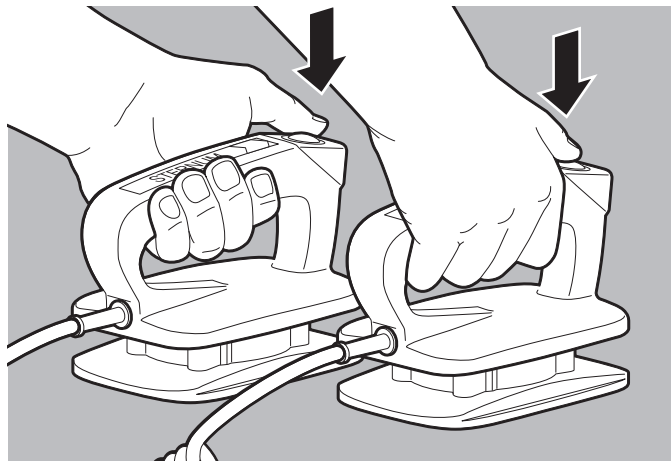

18. Press both buttons on the paddles.

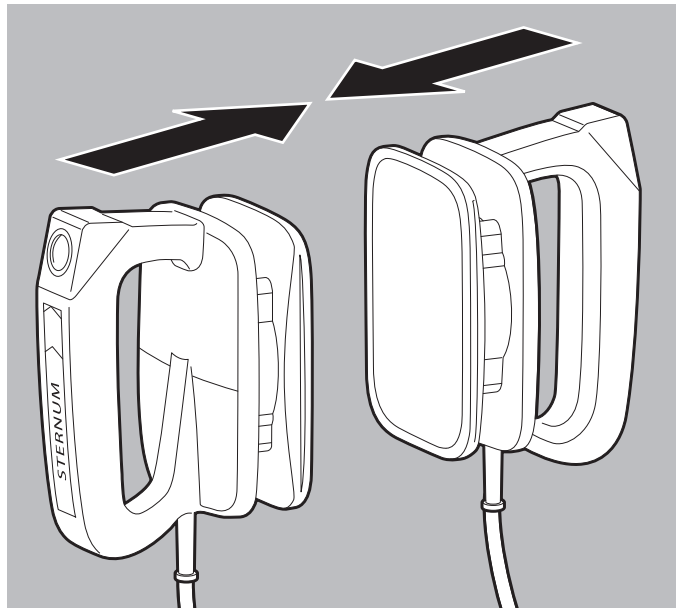

19. Briefly press the paddles together.

The status report appears (example: Function check passed):

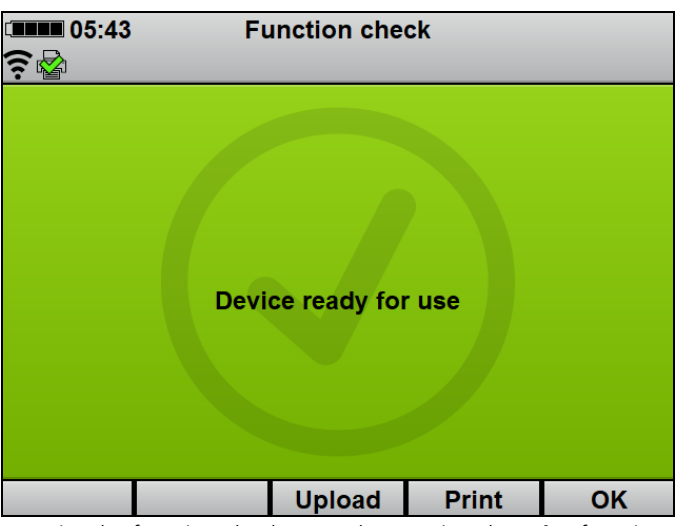

- Print the function check report by pressing the **Print** function button (only with Printing option) (see "6.16.5 Printing a function check report", page 202).
- Upload the function check to WEINMANN Connect with the Upload function button (see "5.3 Uploading function check to WEINMANN Connect", page 113).

### A WARNING

#### Risk of injury due to device not ready for use!

If you operate the device after a failed function check, the patient may be injured.

- $\Rightarrow$  Only operate the device after it passes a function check.
- 22. Proceed with the device according to the following table:

| Display          | Meaning               | Action             |
|------------------|-----------------------|--------------------|
| Device ready for | Function check passed | Use device without |
| use              |                       | restriction.       |

| Display                                                                        | Meaning                                                 | Action                                                                                           |
|--------------------------------------------------------------------------------|---------------------------------------------------------|--------------------------------------------------------------------------------------------------|
| Device not ready<br>for use                                                    |                                                         | Repeat the function check.                                                                       |
|                                                                                | Function check failed<br>or<br>Function check canceled  | Contact the<br>manufacturer or a<br>technician expressly<br>authorized by<br>WEINMANN Emergency. |
| Device ready for<br>use<br>The service symbol<br>flashes in the start<br>menu. | Function check passed,<br>but note about service<br>due | Use device without<br>restriction, but have<br>device checked.                                   |

- 23. Finish function check with the **OK** function button. The start menu appears.
- 24. Connect the ECG cable to the ECG connection for ECG cable.
- 25. Connect the NIBP cuff to the NIBP connection for the NIBP connecting tube using the NIBP connecting tube.
- *Result* The function check is complete. The device is ready for use.

# 5.3 Uploading function check to WEINMANN Connect

- A default network has been configured (see "12.3 Configuring default network", page 294).
  - The device has been registered with WEINMANN Connect (see "12.4 Registering the device with WEINMANN Connect", page 300).
  - A function check has been carried out.
  - The status report of the function check is displayed.

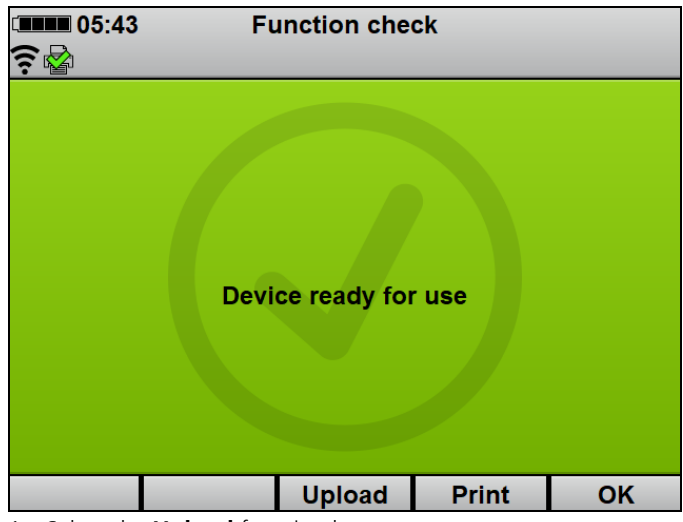

- Select the **Upload** function button. All configured networks are displayed.
- 2. Select a network within range.
- Confirm with the OK function button. The device connects to the selected network and uploads the result of the function check to WEINMANN Connect. When upload is successful, the symbol appears in the display. If upload is unsuccessful, the symbol appears in the display and an alarm is displayed (see "11.2 Alarm messages", page 273).
- 4. Confirm with the **OK** function button.
- *Result* The function check has been uploaded to WEINMANN Connect.

# 5.4 Checking ECG cables

In addition to visual inspection of the ECG cables (see "5.2 Carrying out a function check", page 105), WEINMANN Emergency recommends checking the function of ECG cables at regular intervals.

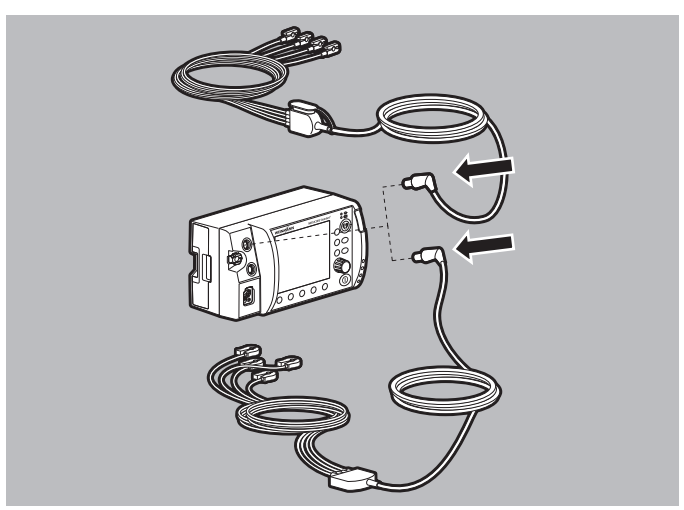

1. Connect the ECG cable to the ECG connection for ECG cable.

#### Alternatively:

Connect the ECG cable to the ECG connection for ECG cable using the connection for 12-lead ECG extension cable.

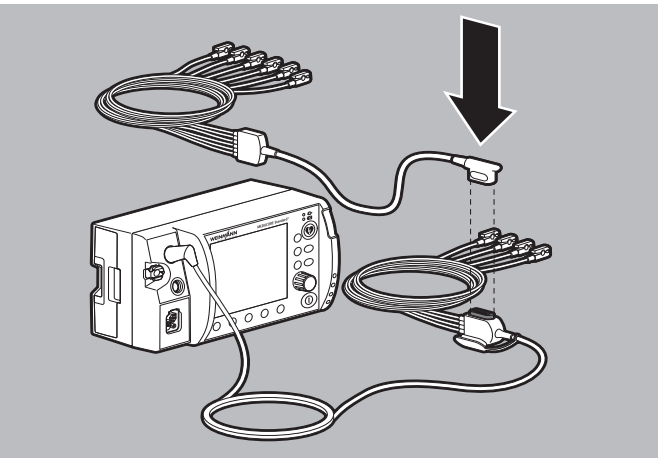

 To check 12-lead ECG recording and assessment: Connect the 12-lead ECG extension cable to the ECG cable with connection for 12-lead ECG extension cable.

- 3. Connect the terminals of the ECG cables used to an ECG simulator:
  - ECG simulator, 6-lead ECG, shockable WM 45444
  - ECG simulator, 12-lead ECG, shockable WM 45445

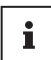

In principle, any ECG simulator can be used. Alternatively, the ECG cables can also be tested on a volunteer test subject.

- 4. Switch on the ECG simulator and set a sinus rhythm.
- Switch on the device (see "6.1 Switching on the device", page 119). The start menu appears.
- 6. Select the **Adult** patient group (see "6.4 Selecting patient group", page 121).
- If the ECG curve is shown in the center curve field: Press the Lead button to display all ECG leads.
- 8. Assess the ECG leads:
  - All ECG leads must be displayed.
  - All ECG leads must display the set sinus rhythm.
  - Shaking the cable must not result in one or more ECG leads either not being displayed or being displayed with faults.
- 9. If ECG leads are not shown or are shown with faults: Replace ECG cable.
- 10. Switch off the device (see "6.2 Switching the device off", page 120).
- 11. Disconnect the ECG simulator from the ECG cable used.
- *Result* The ECG cables have been checked.

# 5.5 Checking NIBP cuff and NIBP connecting tube

In addition to visual inspection of the NIBP cuff and NIBP connecting tube (see "5.2 Carrying out a function check", page 105), WEINMANN Emergency recommends checking the function of parts at regular intervals:

- Carry out non-invasive blood pressure measurement on a volunteer test subject (see "6.12 Non-invasive blood pressure measurement (NIBP measurement)", page 183).
- 2. Watch for escaping air during the measurement to ensure that the system is free from leaks.
- 3. If the NIBP connecting tube leaks: Replace the NIBP connecting tube.
- 4. If the NIBP cuff leaks: Replace the NIBP cuff.
- If non-invasive blood pressure measurement takes too long or produces implausible results: Check whether the patient group and NIBP cuff are suitable for the test subject and that the NIBP cuff has been attached correctly (see "6.12.1 Preparing noninvasive blood pressure measurement (NIBP measurement)", page 183).
- 6. Repeat non-invasive blood pressure measurement.
- If the non-invasive blood pressure measurement again takes too long or produces incorrect results: Contact WEINMANN Emergency or a technician expressly authorized by WEINMANN Emergency.
- *Result* The NIBP cuff and NIBP connecting tube have been checked.

# 5.6 Carrying out a function check on the printer (only with Printing option)

At the end of the device function check you can print out a function check report. By assessing this report, you can check that the printer is working properly. This printer function check is not part of the device function check.

- A printer has been connected to the device (see "6.16.1 Connecting the printer to the device", page 197).
  - The printer is switched on.
  - 1. Carry out a function check of the device (see "5.2 Carrying out a function check", page 105).
  - When the status report appears: Print the function check report using the **Print** function button (see "6.16.5 Printing a function check report", page 202).
  - 3. Assess whether the printer is working properly:
    - The function check report has been printed.
    - The function check report is legible in its entirety and not interrupted.
    - No other printer defect is apparent.
  - *Result* The printer function check has been completed.

# 6 **Operation**

# 6.1 Switching on the device

- *Requirement* The ECG cable is not connected to the patient.
  - The defibrillation electrodes or paddles are not connected to the patient.
  - A fully charged battery is inserted in the device.
  - 1. Briefly press the On/Off button 0.

An automatic self-test starts, which runs through the following items:

- Alarm light flashes and test tone sounds
- The start screen appears
- Shock standby indicator comes on

The self-test is successful when all of the steps mentioned have been completed.

When doing so, please note:

| Condition                                                                                                    | Device behavior                                                                                                    |  |  |
|----------------------------------------------------------------------------------------------------|----------------------------------------------------------------------------------------------------|--|--|
| Device switched off $\geq$ 30 s                                                                                                    | <ul><li>The start menu appears.</li><li>The device starts with the presets from the operator menu.</li></ul>                                                                                                    |  |  |
| Device switched off for < 30 s and<br>patient measured values determined<br>beforehand <b>or</b> event saved manually               | <ul> <li>The device starts in the mode previously active and with the preset start view.</li> <li>The settings in the user menu from the last session are retained.</li> <li>The device assigns the session data to the last session.</li> </ul> |  |  |
| The ECG cable and the defibrillation<br>electrodes/paddles are already<br>connected to the patient at the start<br>of the self-test | The device skips the test of the ECG module and the defibrillation module.                                                                                                    |  |  |
| 2. If one or more conditions are not met: Do not operate the                                                                        |                                                                                                    |  |  |

2. If one or more conditions are not met: Do not operate the device.

- 3. Carry out a function check (see "5.2 Carrying out a function check", page 105).
- *Result* The device is switched on.

# 6.2 Switching the device off

# Requirement The device is switched on (see "6.1 Switching on the device", page 119).

- 1. Press and hold the On/Off button 0 for at least 2 seconds.
- *Result* The device is completely switched off.

## 6.3 Navigating in the device

|                                                      | Result                                 |                          |                            |                                 |
|------------------------------------------------------|----------------------------------------|--------------------------|----------------------------|---------------------------------|
| Action                                               | In a menu                              | Within a menu<br>item    | In the start<br>menu       | In a mode                       |
| Press the function button                            | The function is show<br><b>Back</b> ). | vn in the display, dire  | ectly above the funct      | tion button (e.g. <b>AED</b> or |
| O<br>Turn the navigation<br>knob<br>counterclockwise | Navigate upwards                       | Decrease value           | Navigate upwards           | -                               |
| O<br>Turn the navigation<br>knob clockwise           | Navigate<br>downwards                  | Increase value           | Navigate<br>downwards      | -                               |
| O<br>Press the navigation<br>knob                    | Select menu item                       | Confirm the set<br>value | Select menu item           | Activate the application menu   |
| Press the menu<br>button                             | Close the menu                         | Close the menu           | Activate the operator menu | Activate the user menu          |

WM 68401a 12/2022

|                                                         | Result    |                       |                      |                                                                                                    |
|---------------------------------------------------------|-----------|-----------------------|----------------------|----------------------------------------------------------------------------------------------------|
| Action                                                  | In a menu | Within a menu<br>item | In the start<br>menu | In a mode                                                                                                    |
| Press the view<br>button                                | -         | -                     | -                    | Switch view:<br>Parameter view<br>Curve view<br>In 12-lead ECG<br>function mode (only<br>with 12-lead ECG<br>option):<br>Change the number of<br>leads displayed |
| Image: Second system       Press the event       button | -         | -                     | -                    | Opens the events list.                                                                                                    |
| Press the NIBP<br>button                                | -         | -                     | -                    | <ul> <li>Activate NIBP<br/>function mode<br/>(press for &lt; 2 s)</li> <li>Start NIBP<br/>measurement<br/>(press for &gt; 2 s)</li> </ul>                        |

# 6.4 Selecting patient group

When you select a patient group, the presets which the operator specified for this patient group are loaded. If the operator has not specified presets, the factory settings are loaded.

# Requirement The device is switched on (see "6.1 Switching on the device", page 119).

### A WARNING

#### Risk of injury due to incorrectly selected patient group!

If the wrong patient group is selected, the shock energy may be insufficient or too high for the selected patient group and may injure the patient.

- $\Rightarrow$  Adapt the patient group to the patient.
- $\Rightarrow$  If the patient group is incorrect: Change the patient group in the application menu.

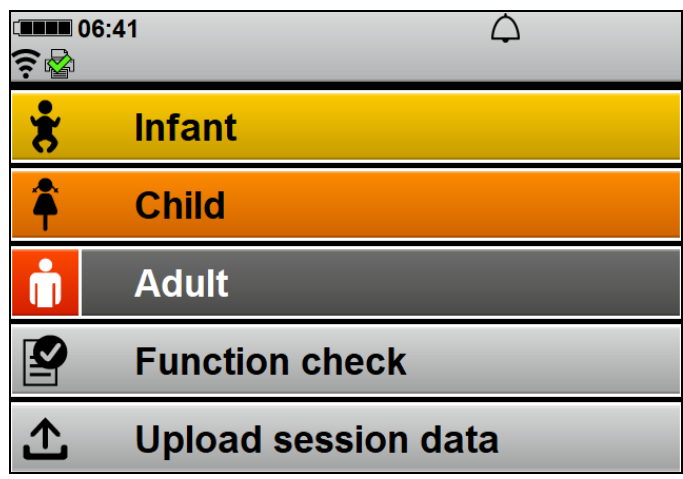

1. When the start menu is active: Select the patient group with the navigation knob.

#### Alternatively:

If the timer has expired: The device automatically selects the **Adult** patient group.

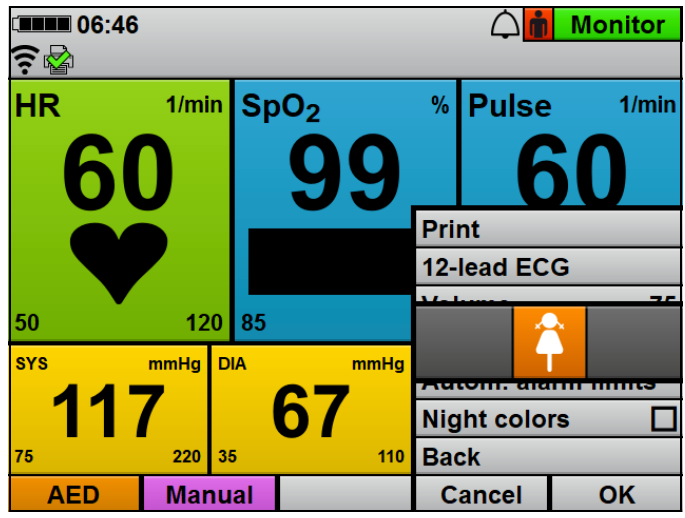

- During ongoing operation: Open the application menu with the navigation knob and change the patient group. When doing so, please note: The Infant patient group is not available in AED mode.
- *Result* The selected patient group is shown in the top right-hand corner next to mode display.

# 6.5 Preparing for shock delivery

# 6.5.1 Preparing for shock delivery using defibrillation electrodes

The following section describes how to connect the defibrillation electrodes to the device and attach them to the patient's torso. The specifications in the instructions for use provided by the manufacturer of the defibrillation electrodes and the information on the packaging of the defibrillation electrodes are key for use of the defibrillation electrodes. Observe these instructions for use and the packaging information.

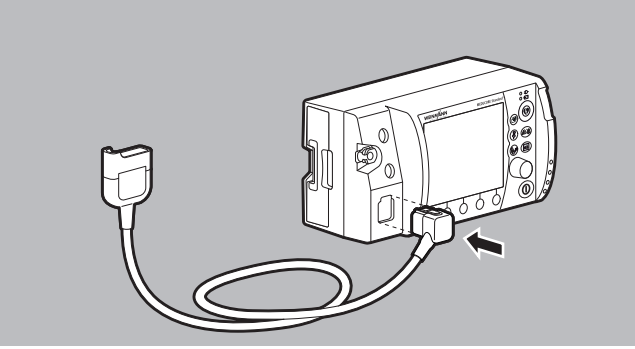

1. Connect the master cable connector to the Pad connection for master cable on the device.

## 

# Risk of injury due to incorrectly selected size of defibrillation electrodes!

If the wrong size of defibrillation electrodes is selected, this may result in sub-optimal defibrillation results or in burns.

- ⇒ Select the correct size of defibrillation electrodes in line with currently applicable guidelines and not based on the weight specifications given on the packaging.
- 2. Select defibrillation electrodes suitable for adults (Adult) or children (Pediatric).
- 3. In the case of defibrillation electrodes for children (Pediatric): Tear open the defibrillation electrode packaging and take out the defibrillation electrodes.

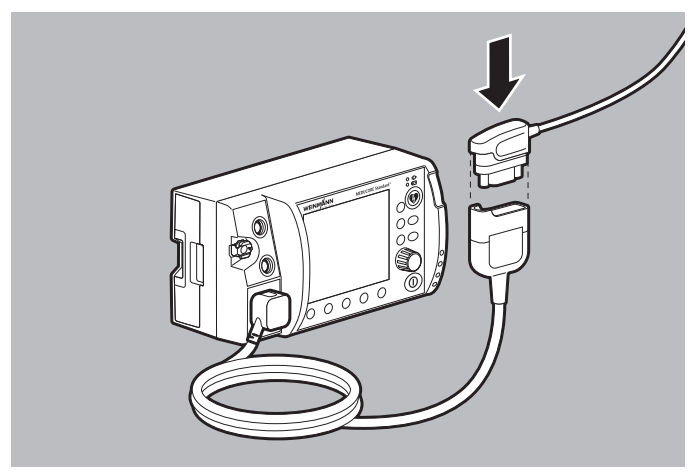

 Attach the Pad connector of the defibrillation electrodes to the master cable.
 When doing so, place pate: The Pad connector must be

When doing so, please note: The Pad connector must be plugged in firmly.

5. Bare the patient's torso.

### 

# Risk of injury from incorrect positioning of the defibrillation electrodes!

Incorrectly positioned defibrillation electrodes lead to a suboptimal defibrillation/cardioversion result.

- ⇒ Select the correct electrode position in line with currently applicable guidelines.
- $\Rightarrow$  Maintain distance from ECG electrodes.

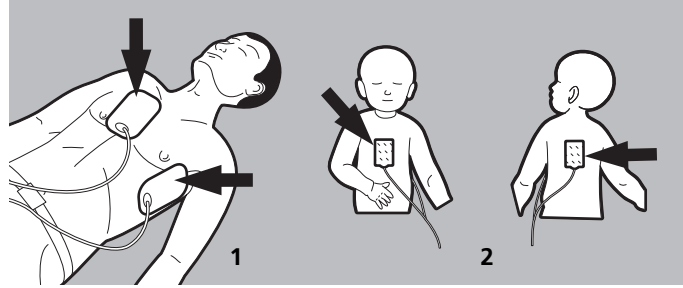

- 6. Select the desired electrode position on the patient's torso:
  - Position 1: Sternum-apex
  - Position 2: Anterior-posterior (can also be used for adults)

# Risk of injury due to air/moisture between defibrillation electrodes and the patient's skin!

Air (e.g. in the case of hirsute patients) or moisture between the defibrillation electrodes and the patient's skin prevent correct shock delivery and may result in burns to the skin and unsuccessful defibrillation/cardioversion.

- $\Rightarrow$  Remove hair from hirsute patients.
- $\Rightarrow$  Rub the patient's skin dry.
- $\Rightarrow$  Wipe down oily skin with an alcohol pad.
- $\Rightarrow$  Press the defibrillation electrodes on firmly.
- 7. Remove hair from the torso.
- 8. Rub damp spots on the torso dry.
- 9. Wipe down oily skin with an alcohol pad.
- 10. In the case of defibrillation electrodes for adults (Adult): Tear open the defibrillation electrode packaging and take out the defibrillation electrodes.
- 11. Remove the protective film from the defibrillation electrodes.

A WARNING

12. Attach defibrillation electrodes and press in place firmly.

### A WARNING

# Risk of injury from defibrillation electrodes not adhering correctly!

If defibrillation electrodes have been attached incorrectly and are attached again, they no longer adhere correctly and may lead to inadequate shock delivery. This may injure the patient.

- $\Rightarrow$  Always keep spare defibrillation electrodes to hand.
- $\Rightarrow$  If defibrillation electrodes are attached incorrectly: Always use new defibrillation electrodes.
- 13. If defibrillation electrodes are attached incorrectly: Use new defibrillation electrodes instead of the old defibrillation electrodes.
- 14. Stroke out any air trapped under the defibrillation electrodes.
- *Result* Shock delivery via defibrillation electrodes is prepared.

### 6.5.2 Preparing for shock delivery using paddles

## A WARNING

# Risk of injury from using paddles with the incorrect software version!

On devices with a software version < 2.1, the device does not detect paddles so they cannot be used correctly. This may injure the patient and the user.

⇒ Only use paddles on devices running software version 2.1 or above.

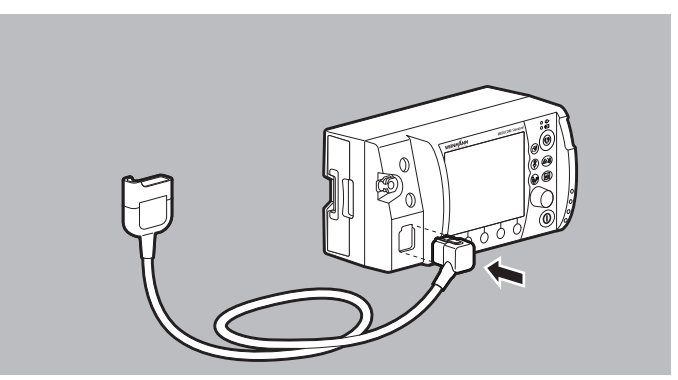

1. Connect the master cable connector to the Pad connection for master cable on the device.

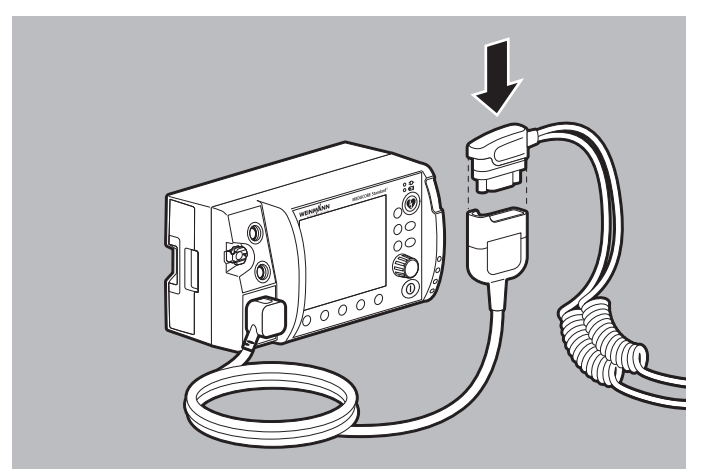

 Connect the Pad connector of the paddles to the master cable. When doing so, please note: The Pad connector must be plugged in firmly.

### A WARNING

# Risk of injury due to air/moisture between the paddles and the patient's skin!

Air (e.g. in the case of hirsute patients) or moisture between the paddles and the patient's skin prevent correct shock delivery and may result in burns to the skin and unsuccessful defibrillation/ cardioversion.

- $\Rightarrow$  Remove hair from hirsute patients.
- $\Rightarrow$  Rub the patient's skin dry.
- $\Rightarrow$  Wipe down oily skin with an alcohol pad.
- $\Rightarrow$  Always use electrode gel with paddles.
- ⇒ Always press paddles on firmly with a contact pressure of about 8 kg.
- 3. Remove hair from the torso.
- 4. Rub damp spots on the torso dry.
- 5. Wipe down oily skin with an alcohol pad.

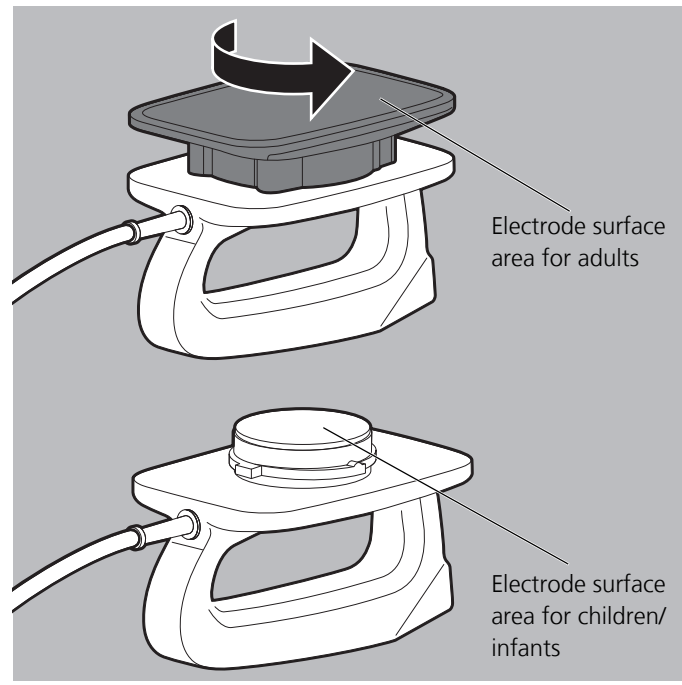

- 6. Select the electrode surface area of the paddles to suit the patient group:
  - Adults: Use attachments for large electrode surface areas.
  - Children/infants: Twist off and remove attachments for large electrode surface areas.
     The attachments for small electrode surface areas are located under the attachments for large electrode surface areas.

#### Risk of injury due to incorrect handling of electrode gel! A WARNING Incorrect handling of electrode gel may lead to electric shock, to ineffective shock delivery, and to burns, injuring the patient, user, and bystanders. $\Rightarrow$ Always use electrode gel with paddles. $\Rightarrow$ Do not allow any electrode gel to get between the surface of the electrode and the handle in order to prevent electric shock. $\Rightarrow$ Do not use too much electrode gel to prevent a gel bridge and thus burns on the chest. $\Rightarrow$ Do not use too little electrode gel to keep the resistance to the patient low for effective shock delivery and to prevent burns on the chest. Risk of injury from the incorrect electrode gel! The incorrect electrode gel may trigger intolerance reactions and lead to ineffective shock delivery. This may injure the patient. $\Rightarrow$ Only use electrode gel recommended by WEINMANN Emergency.

- 7. Wet the electrode surfaces of the paddles completely with electrode gel.
- *Result* Shock delivery via paddles is prepared.

# 6.6 Semi-automatic defibrillation in AED mode with defibrillation electrodes

The defibrillation sequence in AED mode described here corresponds to the device settings as delivered. The operator menu enables you to adapt the device to users' qualification level and to provide optimal support to users during resuscitation measures whilst taking regional features into account.

- *Requirement* A charged battery is inserted in the device.
  - The device is switched on (see "6.1 Switching on the device", page 119).
  - A patient group is selected (see "6.4 Selecting patient group", page 121).
  - Shock delivery via defibrillation electrodes is prepared (see "6.5.1 Preparing for shock delivery using defibrillation electrodes", page 123).

### WARNING

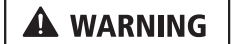

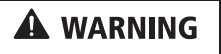

# Risk of injury due to unsuitable AED analysis algorithm in children below one year of age!

The device's AED analysis algorithm is not designed for children below one year of age and may result in injury to the child.  $\Rightarrow$  Do not use AED mode on children below one year of age.

**Risk of injury due to use of paddles in AED mode!** Shocks cannot be delivered using paddles in AED mode. This may result in injury to the patient.

 $\Rightarrow$  Only use defibrillation electrodes in AED mode.

**Risk of injury due to missing battery!** 

Operation with line power without a battery prevents the device being fully ready for use as the shock capacitor in the device cannot charge. This prevents shock delivery and delays the patient's treatment.

 $\Rightarrow$  Only operate the device with the battery inserted.

### **A** CAUTION

# Delay in treatment due to simultaneous voice prompts from defibrillator and ventilator!

If the defibrillator in AED mode is used in conjunction with a ventilator (MEDUMAT Easy CPR) which also guides the user through CPR by means of voice prompts, the simultaneous voice prompts from the defibrillator and ventilator may confuse the user and delay treatment.

- $\Rightarrow$  When using the defibrillator in AED mode and a ventilator at the same time: Switch off the ventilator voice prompts.
- Select AED mode using the **AED** function button. When doing so, please note:
  - Depending on the patient group selected, the AED settings from the operator menu which apply to this group are taken as the basis.
  - When defibrillation electrodes for children are connected, shock energy is limited to 100 J. If a higher shock energy was preset in the device, the device reduces the shock energy to 100 J.
  - The Infant patient group is not available since the AED analysis algorithm is not suitable for children under the age of 1 year.
  - No alarms are displayed or emitted in AED mode.
  - Only defibrillation electrodes can be used in AED mode.
  - During cardiac rhythm analysis, the system determines that "---" is displayed instead of heart rate.

### A WARNING

# Delayed or failed therapy due to defective defibrillation electrodes!

Defective defibrillation electrodes may delay or prevent analysis and continued therapy in AED mode and injure the patient.  $\Rightarrow$  Always keep spare defibrillation electrodes to hand.

2. If the AED instruction **Plug in defibrillation electrodes** appears in spite of correctly connected defibrillation electrodes: Use spare defibrillation electrodes.

### A WARNING

#### Risk of injury due to incorrectly selected patient group!

If an incorrect patient group is selected in AED mode, shock energy, energy progression and/or metronome frequency, the pause for ventilation, and the compressions/ventilation ratio may be unsuitable for the patient and injure the patient.

- $\Rightarrow$  Adapt the patient group to the patient.
- $\Rightarrow$  If the patient group is incorrect: Change the patient group in the application menu.
- If the patient group is incorrect: Open the application menu with the navigation knob and change the patient group.
   When doing so, please note: In AED mode, only the adult and child patient groups are available in the application menu.
- 4. Follow the voice prompts and AED instructions.
- i

If you operate the device via line power and the inserted battery is defective or if the battery does not have sufficient capacity to charge the shock capacitor, in AED mode the device guides you through CPR without charging for shocking. If you then insert an undamaged and sufficiently charged battery, the device starts cardiac rhythm analysis immediately and prepares to charge for shocking.

- *Result* The device carries out a cardiac rhythm analysis. The cardiac rhythm analysis has one of two results:
  - Shock required (see "Shock required", page 134)

or

 Shock not recommended (see "Shock not recommended", page 136)

#### **Shock required**

The device carries out a cardiac rhythm analysis, charges for shock delivery and outputs the message:

| Voice prompt                     | AED instruction            |
|----------------------------------|----------------------------|
| Stand clear of the patient       | Stand clear of the patient |
| Cardiac rhythm is being analyzed | Analysis                   |

If, based on the cardiac rhythm analysis, the device determines that a shock is required, the device outputs the message:

| Voice prompt       | AED instruction    |
|--------------------|--------------------|
| Shock required     | Shock required     |
| Press shock button | Press shock button |

The shock button () flashes and an alarm tone sounds.

### A WARNING

#### Risk of injury from electric shock!

The electric shock administered to the patient may injure the user or bystanders.

- $\Rightarrow$  Stand clear of the patient.
- ⇒ Keep patient away from liquids (e.g. blood, gel or saline solution).
- ⇒ Do not touch parts in contact with the patient (e.g. bed frames or stretchers).
- $\Rightarrow$  Keep your distance from liquids in contact with the patient.
- ⇒ Clearly warn bystanders to stand clear of the patient or parts in contact with the patient and to keep their distance from liquids in contact with the patient.

### A WARNING

#### Failure of therapy due to defibrillation electrodes accidentally coming loose during shock delivery!

Defibrillation electrodes accidentally coming loose during shock delivery may lead to damage to the device and thus to the failure of treatment. This may injure the patient.

- $\Rightarrow$  Ensure that the defibrillation electrodes are always connected to the device during shock delivery.
- Deliver a shock with the shock button .
   When doing so, please note:
  - If the shock button () is not pressed, the shock capacitor discharges automatically after 15 s.
  - Only with the Printing option: If the printer is connected to the device and the **Defibrillation report** menu item is activated (see "13.9 Printer settings (only with Printing option)", page 334), the printer automatically prints a defibrillation report after shock delivery (see "6.16.4 Printing a defibrillation report", page 202).
- *Result* The patient has been given an electric shock. The shock energy corresponds to the settings in the operator menu. When the device is supplied, the device settings are as follows:

| Patient group | Setting               |
|---------------|-----------------------|
| Child         | First shock: 75 J     |
| Cillid        | Further shocks: 75 J  |
| ۸ dult        | First shock: 150 J    |
| Adult         | Further shocks: 200 J |

The device guides you through CPR by means of voice prompts, AED instructions, and the metronome (see " Carrying out CPR", page 136). It warns you again to stand clear of the patient after the preset time has elapsed (120 s when device supplied), to allow it to carry out another cardiac rhythm analysis.

#### Shock not recommended

The device carries out a cardiac rhythm analysis, charges for shock delivery and outputs the message:

| Voice prompt                     | AED instruction            |
|----------------------------------|----------------------------|
| Stand clear of the patient       | Stand clear of the patient |
| Cardiac rhythm is being analyzed | Analysis                   |

If, based on the cardiac rhythm analysis, the device determines that a shock is **not** required, the device outputs the message:

| Voice prompt          | AED instruction       |
|-----------------------|-----------------------|
| Shock not recommended | Shock not recommended |

1. Carry out CPR (see " Carrying out CPR", page 136).

Result The patient does not have a cardiac rhythm which can be defibrillated. The device guides you through CPR by means of voice prompts, AED instructions, and the metronome. It warns you again to stand clear of the patient after the preset time has elapsed (120 s when device supplied), to allow it to carry out another cardiac rhythm analysis.

#### **Carrying out CPR**

This section describes CPR in AED mode. When supplied, the device carries out CPR with the following parameters; these, however, can be adapted by the operator:

| Sotting               | Patient grou | Patient group |  |  |
|-----------------------|--------------|---------------|--|--|
| Setting               | Adult        | Child         |  |  |
| CPR phase             |              |               |  |  |
| Duration              | 120 s        | 120 s         |  |  |
| Pause for ventilation | 5 s          | 5 s           |  |  |

| Satting                      | Patient group |             |  |  |  |
|------------------------------|---------------|-------------|--|--|--|
| Setting                      | Adult         | Child       |  |  |  |
| Audio outputs                | Audio outputs |             |  |  |  |
| CPR voice prompts            | Deactivated   | Deactivated |  |  |  |
| Metronome                    | 15:2/30:2     | 15:2/30:2   |  |  |  |
| CV ratio                     | 30:2          | 15:2        |  |  |  |
| Metronome frequency          | 100/min       | 100/min     |  |  |  |
| Start analysis automatically |               |             |  |  |  |
| Start analysis automatically | Activated     | Activated   |  |  |  |

After cardiac rhythm analysis and shock delivery (if necessary), the device instructs you to carry out CPR. A metronome provides a guide for chest compressions.

| AED instruction |
|-----------------|
| CPR             |
|                 |

- 1. Carry out chest compressions:
  - 30 chest compressions for the adult patient group
  - 15 chest compressions for the child patient group
  - Continuous chest compression on intubated patients

When doing so, please note:

- The metronome sets the ideal frequency.
- The device only issues certain AED instructions and voice prompts after CPR is complete (Operator menu | Adult AED settings/Child AED settings | CPR phase | Duration), as complete and correct carrying out of cardiopulmonary resuscitation takes priority.

After 30/15 metronome beats, there is a pause to allow for ventilation:

| Voice prompt (optional) | AED instruction |
|-------------------------|-----------------|
| Ventilate twice         | Ventilate twice |

2. Ventilate the patient twice.

The device outputs the message:

| Voice prompt (optional)                 | AED instruction |
|-----------------------------------------|-----------------|
| Carry out cardiopulmonary resuscitation | CPR             |

- 3. Repeat the CPR sequence.
- 4. If the patient is intubated:
  - Open the application menu using the navigation knob.
  - Select the **Select** the **Select** the **Sele**
- 5. If the patients shows vital signs (breathing, response): Take basic patient care steps.
- 6. Before every cardiac rhythm analysis: Check that the defibrillation electrodes are positioned correctly.
- Result CPR has been carried out.

# 6.7 Manual defibrillation (only with Manual defibrillation option)

# 6.7.1 Carrying out manual defibrillation using defibrillation electrodes

This function is only available if manual mode has been enabled and activated by the operator: **Operator menu | System settings | Enable options | Manual defibrillation** (see "13.12 System settings", page 344).

If you are the operator of the device and have access to the operator menu, you can disable manual mode: **Operator menu | System settings | Disable functions | Manual mode** (see "13.12 System settings", page 344).

| Requirement | • A charged battery is inserted in the device.                                                                                                    |
|-------------|----------------------------------------------------------------------------------------------------|
|             | • The device is switched on (see "6.1 Switching on the device", page 119).                                                                                                    |
|             | • A patient group is selected (see "6.4 Selecting patient group", page 121).                                                                                                    |
|             | • Shock delivery via defibrillation electrodes is prepared (see "6.5.1 Preparing for shock delivery using defibrillation electrodes", page 123).                                                                                                    |
|             | Risk of injury due to lack of knowledge and failure to follow                                                                                                    |
| A WARNING   | <ul> <li>guidelines in manual mode!</li> <li>The use of manual mode by users without medical qualifications and training in defibrillation/cardioversion and/or failure to follow guidelines may result in injury to the patient, user or bystanders.</li> <li>⇒ Only use manual mode if the user has a medical qualification and is familiar with device operation and options.</li> <li>⇒ Follow currently applicable guidelines on defibrillation/cardioversion.</li> <li>⇒ Observe national and regional provisions on defibrillation/cardioversion.</li> <li>⇒ Observe organizational guidelines on defibrillation/cardioversion.</li> <li>⇒ Include the patient condition when deciding on treatment.</li> <li>Risk of injury due to incorrectly selected patient group!</li> <li>If the wrong patient group is selected, the shock energy may be insufficient or too high for the selected patient group and may injure the patient.</li> <li>⇒ Adapt the patient group to the patient.</li> <li>⇒ If the patient group is incorrect: Change the patient group in the application menu.</li> </ul> |
|             | <ol> <li>If the patient group is incorrect: Open the application menu<br/>with the navigation knob and change the patient group.</li> </ol>                                                                                                    |
|             | <ol> <li>Select manual mode with the Manual function button. When doing so, please note:</li> </ol>                                                                                                    |
|             |                                                                                                    |

- It is not possible to switch to parameter view in manual mode. If you activate manual mode from parameter view, the device automatically switches to curve view, since for manual shock delivery the ECG analysis is required in the display.
- Audio alarm output is deactivated in manual mode.
- 3. To activate audio alarm output: Briefly press the alarm button (公政).
- 4. Evaluate the ECG lead.
- If shock is required: Select shock energy using the Energy function button.
   When doing so, please note: When the defibrillation electrodes for children (Pediatric) are connected, the shock energy is automatically restricted to 100 J. It is not possible to set a higher shock energy in manual mode.
- 6. Press the Charge function button. The charge progress bar appears. A rising charging tone sounds until the device is ready to deliver the shock. When the device is charged, a sequence of tones sounds which signals shock standby and the shock button for flashes.
- 7. To cancel shock charging: Cancel shock charging by pressing the **Cancel** function button or by switching to another mode.
- 8. Check the ECG leads to see whether defibrillation is still indicated.

### A WARNING

#### Risk of injury from electric shock!

The electric shock administered to the patient may injure the user or bystanders.

- $\Rightarrow$  Stand clear of the patient.
- ⇒ Keep patient away from liquids (e.g. blood, gel or saline solution).
- ⇒ Do not touch parts in contact with the patient (e.g. bed frames or stretchers).
- $\Rightarrow$  Keep your distance from liquids in contact with the patient.
- ⇒ Clearly warn bystanders to stand clear of the patient or parts in contact with the patient and to keep their distance from liquids in contact with the patient.

WM 68401a 12/2022

### A WARNING

#### Failure of therapy due to defibrillation electrodes accidentally coming loose during shock delivery!

Defibrillation electrodes accidentally coming loose during shock delivery may lead to damage to the device and thus to the failure of treatment. This may injure the patient.

- $\Rightarrow$  Ensure that the defibrillation electrodes are always connected to the device during shock delivery.
- Deliver a shock with the shock button When doing so, please note:
  - If the shock button () is not pressed, the shock capacitor discharges automatically after 30 seconds.
  - Only with the Printing option: If the printer is connected to the device and the **Defibrillation report** menu item is activated (see "13.9 Printer settings (only with Printing option)", page 334), the printer automatically prints a defibrillation report after shock delivery (see "6.16.4 Printing a defibrillation report", page 202).
- *Result* The patient has been given an electric shock.

# 6.7.2 Carrying out manual defibrillation using paddles

This function is only available if manual mode has been enabled and activated by the operator: **Operator menu | System settings | Enable options | Manual defibrillation** (see "13.12 System settings", page 344).

If you are the operator of the device and have access to the operator menu, you can disable manual mode: **Operator menu | System settings | Disable functions | Manual mode** (see "13.12 System settings", page 344).

#### Requirement

- A charged battery is inserted in the device.
  - The device is switched on (see "6.1 Switching on the device", page 119).
  - A patient group is selected (see "6.4 Selecting patient group", page 121).

• Shock delivery via paddles is prepared (see "6.5.2 Preparing for shock delivery using paddles", page 127).

### A WARNING

Risk of injury due to lack of knowledge and failure to follow guidelines in manual mode!

The use of manual mode by users without medical qualifications and training in defibrillation/cardioversion and/or failure to follow guidelines may result in injury to the patient, user or bystanders. ⇒ Only use manual mode if the user has a medical qualification and is familiar with device operation and options.

- ⇒ Follow currently applicable guidelines on defibrillation/ cardioversion.
- ⇒ Observe national and regional provisions on defibrillation/ cardioversion.
- ⇒ Observe organizational guidelines on defibrillation/ cardioversion.
- $\Rightarrow$  Include the patient condition when deciding on treatment.

**Risk of injury due to incorrectly selected patient group!** If the wrong patient group is selected, the shock energy may be insufficient or too high for the selected patient group and may injure the patient.

- $\Rightarrow$  Adapt the patient group to the patient.
- $\Rightarrow$  If the patient group is incorrect: Change the patient group in the application menu.
- 1. If the patient group is incorrect: Open the application menu with the navigation knob and change the patient group.
- 2. Adapt the electrode surface area of the paddles to suit the changed patient group (see "6.5.2 Preparing for shock delivery using paddles", page 127).
- 3. Select manual mode with the **Manual** function button. When doing so, please note:
  - It is not possible to switch to parameter view in manual mode. If you activate manual mode from parameter view, the device automatically switches to curve view, since for manual shock delivery the ECG analysis is required in the display.
  - Audio alarm output is deactivated in manual mode.

WM 68401a 12/2022

# A WARNING

4. To activate audio alarm output: Briefly press the alarm button (公政).

### A WARNING

# Risk of injury from movement artifacts during rapid derivation!

Movement artifacts may falsify the ECG and lead to misinterpretations. This may injure the patient.

- $\Rightarrow$  In the normal case, use 6-lead ECG monitoring.
- $\Rightarrow$  Only use rapid derivation in an emergency.
- 5. Prepare 6-lead ECG monitoring (see "6.10.1 Preparing 6-lead ECG monitoring", page 165).

#### Alternatively:

Position paddles on the upper torso in line with currently applicable guidelines to carry out a rapid derivation.

- 6. Evaluate the ECG lead.
- 7. If necessary: Select another ECG lead using the **Lead** function button.

## **A** CAUTION

# Risk of injury due to incorrectly selected shock energy in children!

If the attachments for small electrode surfaces are used in combination with too high a shock energy on the paddles, this may lead to injuries in children/infants.

- ⇒ When using the attachments for small electrode surfaces, set a maximum shock energy of 100 J for children/infants.
- 8. If shock is required: Select shock energy using the **Energy** function button.

## A WARNING

#### Risk of injury from incorrect positioning of the paddles!

Incorrect positioning of the paddles may lead to incorrect measurements and unsuccessful defibrillation. This may injure the patient.

- $\Rightarrow$  Select the position of the paddles in accordance with the diagram.
- $\Rightarrow$  Maintain distance from ECG electrodes.

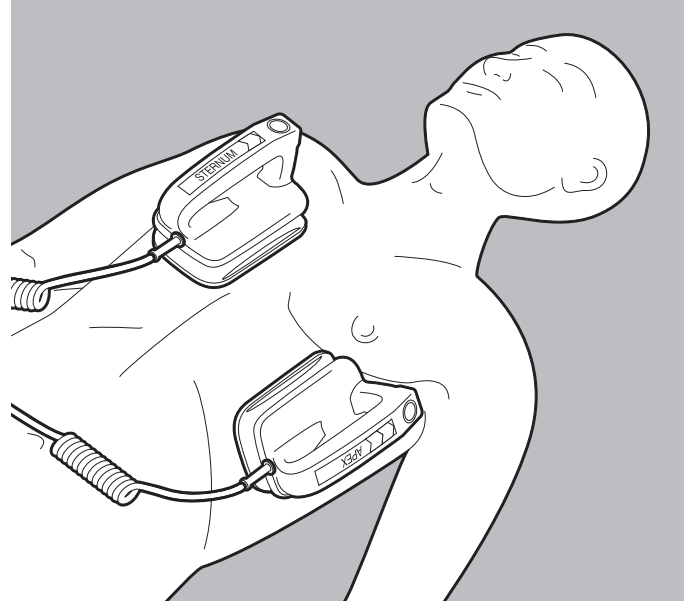

- 9. Position paddles on the upper torso in accordance with currently applicable guidelines.
- 10. Briefly press and release the charge button (CHARGE) on the **APEX** paddle.

When doing so, please note: The shock capacitor can only be charged if the user menu is not activated.

The charge progress bar appears. A rising charging tone sounds until the device is ready to deliver the shock.

- 11. To cancel shock charging: Cancel shock charging by pressing the **Cancel** function button or by switching to another mode.
- 12. Check the ECG leads to see whether defibrillation is still indicated.

### A WARNING

# Risk of injury due to paddles having an inadequate contact pressure!

Too low a contact pressure of the paddles leads to a high resistance against the patient and may prevent shock delivery (at a resistance > 400  $\Omega$ ). This may injure the patient.

 $\Rightarrow$  Always press paddles on with a contact pressure of about 8 kg.
13. Press on paddles with a contact pressure of about 8 kg to keep resistance to the patient low.

### A WARNING

#### **Risk of injury from electric shock!**

The electric shock administered to the patient may injure the user or bystanders.

- $\Rightarrow$  Stand clear of the patient.
- ⇒ Keep patient away from liquids (e.g. blood, gel or saline solution).
- ⇒ Do not touch parts in contact with the patient (e.g. bed frames or stretchers).
- $\Rightarrow$  Keep your distance from liquids in contact with the patient.
- ⇒ Clearly warn bystanders to stand clear of the patient or parts in contact with the patient and to keep their distance from liquids in contact with the patient.

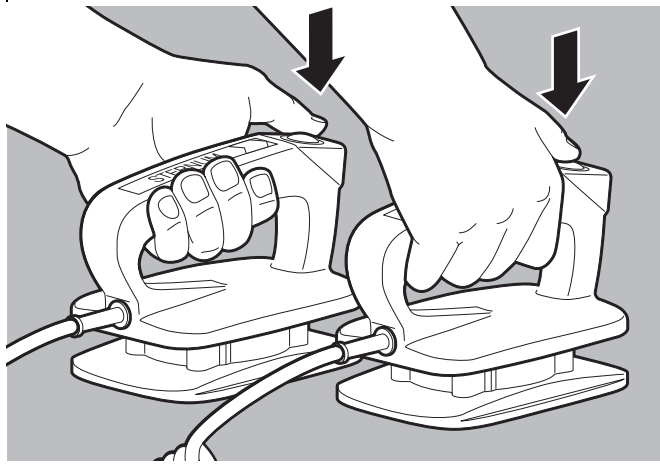

14. Press both a buttons (SHOCK) on the paddles simultaneously.

When doing so, please note: Only with Printing option: If the printer is connected to the device and the **Defibrillation report** menu item is activated (see "13.9 Printer settings (only with Printing option)", page 334), the printer prints a defibrillation report (see "6.16.4 Printing a defibrillation report", page 202).

*Result* The patient has been given an electric shock.

# 6.8 Cardioversion (only with Cardioversion option)

# 6.8.1 Carrying out cardioversion using defibrillation electrodes

In cardioversion, shock delivery is synchronized with the R wave of the ECG (**SYNC**).

- *Requirement* A charged battery is inserted in the device.
  - The patient is prepared in line with currently applicable guidelines.
  - The device is switched on (see "6.1 Switching on the device", page 119).
  - A patient group is selected (see "6.4 Selecting patient group", page 121).
  - Shock delivery via defibrillation electrodes is prepared (see "6.5.1 Preparing for shock delivery using defibrillation electrodes", page 123).
  - 6-lead ECG monitoring is prepared (see "6.10.1 Preparing 6-lead ECG monitoring", page 165).

### A WARNING

#### Risk of injury from movement artifacts when using defibrillation electrodes for synchronous shock delivery!

Cardioversion cannot be carried out without 6-lead monitoring, as the device may erroneously detect movement artifacts as R waves and deliver a shock at the wrong time. This may injure the patient. ⇒ Always carry out 6-lead ECG monitoring for synchronous shock delivery.

| A WARNING | Risk of injury due to lack of knowledge and failure to follow quidelines in manual mode!                                                                                                    |  |  |  |
|-----------|----------------------------------------------------------------------------------------------------|--|--|--|
|           | <ul> <li>The use of manual mode!</li> <li>The use of manual mode by users without medical qualifications and training in defibrillation/cardioversion and/or failure to follow guidelines may result in injury to the patient, user or bystanders.</li> <li>⇒ Only use manual mode if the user has a medical qualification and is familiar with device operation and options.</li> <li>⇒ Follow currently applicable guidelines on defibrillation/ cardioversion.</li> <li>⇒ Observe national and regional provisions on defibrillation/ cardioversion.</li> <li>⇒ Observe organizational guidelines on defibrillation/ cardioversion.</li> <li>⇒ Duserve organizational guidelines on defibrillation/ cardioversion.</li> <li>⇒ Include the patient condition when deciding on treatment.</li> </ul> |  |  |  |
| A WARNING | <ul> <li>Risk of injury due to incorrectly selected patient group!</li> <li>If the wrong patient group is selected, the shock energy may be insufficient or too high for the selected patient group and may injure the patient.</li> <li>⇒ Adapt the patient group to the patient.</li> <li>⇒ If the patient group is incorrect: Change the patient group in the application menu.</li> </ul>                                                                                                    |  |  |  |
|           | 1. If the patient group is incorrect: Open the application menu with the navigation knob and change the patient group.                                                                                                    |  |  |  |
|           | 2. Select manual mode with the <b>Manual</b> function button. When doing so, please note:                                                                                                    |  |  |  |
|           | <ul> <li>It is not possible to switch to parameter view in manual<br/>mode. If you activate manual mode from parameter view,<br/>the device automatically switches to curve view, since for<br/>manual shock delivery the ECG analysis is required in the<br/>display.</li> </ul>                                                                                                    |  |  |  |
|           | Audio alarm output is deactivated in manual mode.                                                                                                    |  |  |  |
|           | 3. To activate audio alarm output:<br>Briefly press the alarm button (公務).                                                                                                    |  |  |  |
|           | 4. Evaluate the ECG lead.                                                                                                    |  |  |  |
|           | 5. If necessary: Select another ECG lead using the <b>Lead</b> function button                                                                                                    |  |  |  |

- 6. If cardioversion is required: Select shock energy using the **Energy** function button.
- 7. Open the application menu using the navigation knob.

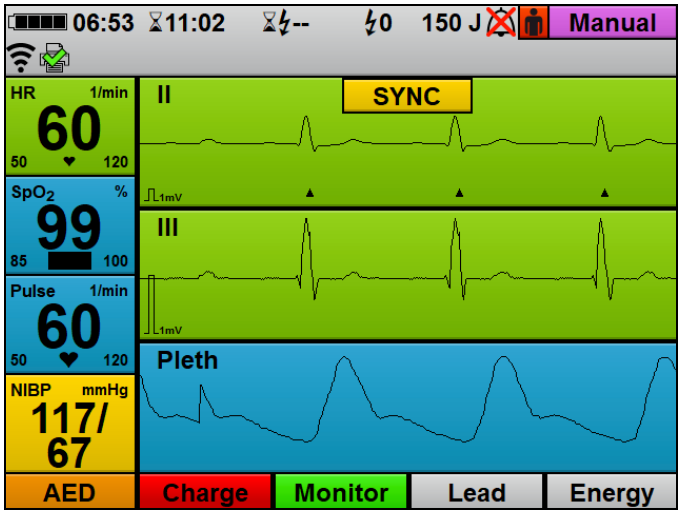

8. Select and activate the **SYNC** menu item. Manual mode switches to cardioversion:

- The **SYNC** marking indicates that the next shock delivery will be synchronized with the R wave.
- In the ECG, R waves are marked with a triangle .
- 9. Wait until the ECG curve has stabilized.

### A WARNING

## Delayed therapy due to incorrectly selected feed rate for the ECG!

An incorrectly selected feed rate may make it harder to assess R waves, delaying therapy.

- ⇒ Select the feed rate of the ECG so that reliable assessment of R wave detection is possible.
- 10. Select the feed rate of the ECG so that reliable assessment of R wave detection is possible.

### A WARNING

**A** CAUTION

## Risk of injury due to shock being delivered at the wrong time during cardioversion!

A cardioversion carried out at the wrong time may lead to cardiac arrhythmias and cause the patient serious or life-threatening injury.

- $\Rightarrow$  Ensure that the ECG is stable.
- $\Rightarrow$  Ensure that the device detects and marks R waves correctly in the ECG.

#### Risk of injury from pacemaker pulses incorrectly detected as R waves!

Pacemaker pulses may lead to the device interpreting them as R waves and triggering a shock at the wrong time.

- $\Rightarrow$  Ensure that the device detects and marks R waves correctly in the ECG.
- 11. Check the ECG curve, and that the triangles **a** match the R waves.

When doing so, please note:

- The ECG curve must be stable.
- The triangles 🔺 must be present.
- The position of the triangles **A** must match the position of the R waves.
- The triangles **A** must not be displaced from heartbeat to heartbeat.
- The triangles 🔺 must mark every R wave reliably.
- 12. Press the **Charge** function button.

The charge progress bar appears. A rising charging tone sounds until the device is ready to deliver the shock. When the device is charged, a sequence of tones sounds which signals shock standby and the shock button () flashes.

- 13. To cancel shock charging: Cancel shock charging by pressing the **Cancel** function button or by switching to another mode.
- 14. Check the ECG leads to see whether cardioversion is still indicated.

|           | Risk of injury due to movement artifacts!                                       |
|-----------|---------------------------------------------------------------------------------|
|           | Movement artifacts erroneously detected as R waves may cause                    |
|           | the device to deliver a shock at the wrong time and thus injure the             |
|           | patient.                                                                        |
|           | $\Rightarrow$ Prepare the patient for cardioversion in line with currently      |
|           | applicable guidelines in order to avoid patient movements.                      |
|           | $\Rightarrow$ Stand clear of the patient to avoid movement artifacts.           |
|           | Risk of injury from electric shock!                                             |
|           | The electric shock administered to the patient may injure the user              |
|           | or bystanders.                                                                  |
|           | $\Rightarrow$ Stand clear of the patient.                                       |
|           | $\Rightarrow$ Keep patient away from liquids (e.g. blood, gel or saline         |
|           | solution).                                                                      |
|           | $\Rightarrow$ Do not touch parts in contact with the patient (e.g. bed frames   |
|           | or stretchers).                                                                 |
|           | $\Rightarrow$ Keep your distance from liquids in contact with the patient.      |
|           | $\Rightarrow$ Clearly warn bystanders to stand clear of the patient or parts in |
|           | contact with the patient and to keep their distance from liquids                |
|           | in contact with the patient                                                     |
|           | Failure of therapy due to defibrillation electrodes accidentally                |
| A WARNING | coming loose during shock delivery!                                             |
|           | Defibrillation electrodes accidentally coming loose during shock                |
|           | delivery may lead to damage to the device and thus to the failure               |
|           | of treatment. This may injure the nationt                                       |
|           | $\rightarrow$ Ensure that the defibrillation electrodes are always connected    |
|           | to the device during shock delivery                                             |
|           | to the device during shock delivery.                                            |
|           | 15. Press and hold the shock button 💓 to deliver the shock.                     |
|           | When doing so, please note:                                                     |
|           |                                                                                 |

- The device synchronizes shock delivery with the next R wave.
- If the shock button is not held down, or the device does not detect an R wave after the shock button has been pressed, the shock capacitor discharges automatically after 5 s.

- Only with Printing option: If the printer is connected to the device and the **Defibrillation report** menu item is activated (see "13.9 Printer settings (only with Printing option)", page 334), the printer prints a defibrillation report (see "6.16.4 Printing a defibrillation report", page 202).
- After shock delivery, cardioversion (SYNC marking) remains activated in manual mode. You can set in the operator menu whether further cardioversion or defibrillation is to follow cardioversion (see "13.5 Manual mode settings (only with Manual defibrillation option)", page 323).
- *Result* The patient has undergone cardioversion.

### 6.8.2 Carrying out cardioversion using paddles

In cardioversion, shock delivery is synchronized with the R wave of the ECG (**SYNC**). The ECG is derived via the ECG cable.

- *Requirement* A charged battery is inserted in the device.
  - The patient is prepared in line with currently applicable guidelines.
  - The device is switched on (see "6.1 Switching on the device", page 119).
  - A patient group is selected (see "6.4 Selecting patient group", page 121).
  - Shock delivery via paddles is prepared (see "6.5.2 Preparing for shock delivery using paddles", page 127).
  - 6-lead ECG monitoring is prepared (see "6.10.1 Preparing 6-lead ECG monitoring", page 165).

## Risk of injury from movement artifacts when using paddles for synchronous shock delivery!

Cardioversion cannot be carried out without 6-lead monitoring, as the device may erroneously detect movement artifacts as R waves and deliver a shock at the wrong time. This may injure the patient.

⇒ Always carry out 6-lead ECG monitoring for synchronous shock delivery.

#### Risk of injury due to lack of knowledge and failure to follow A WARNING guidelines in manual mode! The use of manual mode by users without medical gualifications and training in defibrillation/cardioversion and/or failure to follow guidelines may result in injury to the patient, user or bystanders. $\Rightarrow$ Only use manual mode if the user has a medical gualification and is familiar with device operation and options. $\Rightarrow$ Follow currently applicable guidelines on defibrillation/ cardioversion. $\Rightarrow$ Observe national and regional provisions on defibrillation/ cardioversion. $\Rightarrow$ Observe organizational guidelines on defibrillation/ cardioversion. $\Rightarrow$ Include the patient condition when deciding on treatment. Risk of injury due to incorrectly selected patient group! If the wrong patient group is selected, the shock energy may be insufficient or too high for the selected patient group and may injure the patient. $\Rightarrow$ Adapt the patient group to the patient. $\Rightarrow$ If the patient group is incorrect: Change the patient group in the application menu.

- 1. If the patient group is incorrect: Open the application menu with the navigation knob and change the patient group.
- 2. Adapt the electrode surface area of the paddles to suit the changed patient group (see "6.5.2 Preparing for shock delivery using paddles", page 127).
- 3. Select manual mode with the **Manual** function button. When doing so, please note:
  - It is not possible to switch to parameter view in manual mode. If you activate manual mode from parameter view, the device automatically switches to curve view, since for manual shock delivery the ECG analysis is required in the display.
  - Audio alarm output is deactivated in manual mode.
- 4. To activate audio alarm output: Briefly press the alarm button (
- 5. Evaluate the ECG lead.

6. If necessary: Select another ECG lead using the **Lead** function button.

## **A** CAUTION

## Risk of injury due to incorrectly selected shock energy in children!

If the attachments for small electrode surfaces are used in combination with too high a shock energy on the paddles, this may lead to injuries in children/infants.

- ⇒ When using the attachments for small electrode surfaces, set a maximum shock energy of 100 J for children/infants.
- 7. If cardioversion is required: Select shock energy using the **Energy** function button.
- 8. Open the application menu using the navigation knob.

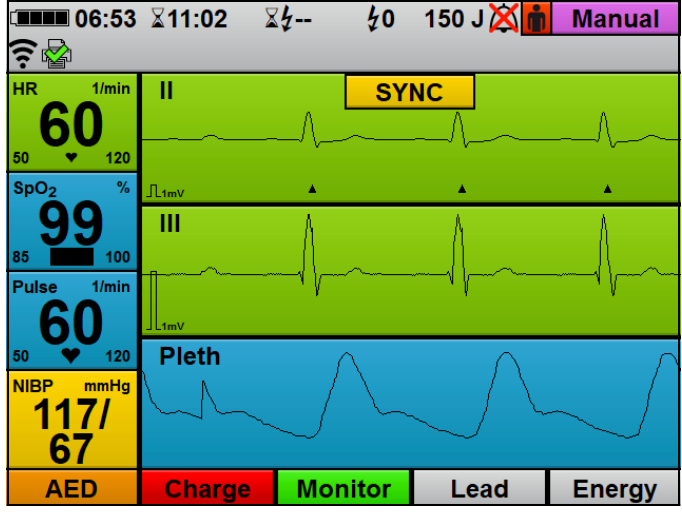

- 9. Select and activate the **SYNC** menu item. Manual mode switches to cardioversion:
  - The **SYNC** marking indicates that the next shock delivery will be synchronized with the R wave.
  - In the ECG, R waves are marked with a triangle

### Risk of injury due to shock delivery with an unstable ECG curve! An unstable ECG curve may lead to shock delivery at the wrong time. This may injure the patient. $\Rightarrow$ Always wait until the ECG curve has stabilized. 10. Wait until the ECG curve has stabilized. Delayed therapy due to incorrectly selected feed rate for the A WARNING FCG! An incorrectly selected feed rate may make it harder to assess R waves, delaying therapy. $\Rightarrow$ Select the feed rate of the ECG so that reliable assessment of R wave detection is possible. 11. Select the feed rate of the ECG so that reliable assessment of R wave detection is possible. Risk of injury due to shock being delivered at the wrong time A WARNING during cardioversion! A cardioversion carried out at the wrong time may lead to cardiac arrhythmias and cause the patient serious or life-threatening injury. $\Rightarrow$ Ensure that the ECG is stable. $\Rightarrow$ Ensure that the device detects and marks R waves correctly in the ECG. Risk of injury from pacemaker pulses incorrectly detected as **A** CAUTION R waves! Pacemaker pulses may lead to the device interpreting them as R waves and triggering a shock at the wrong time. $\Rightarrow$ Ensure that the device detects and marks R waves correctly in the FCG 12. Check the ECG curve, and that the triangles A match the R waves When doing so, please note: The ECG curve must be stable. The triangles $\blacktriangle$ must be present. the R waves. • The triangles **\** must not be displaced from heartbeat to

heartbeat

The triangles 🔺 must mark every R wave reliably.

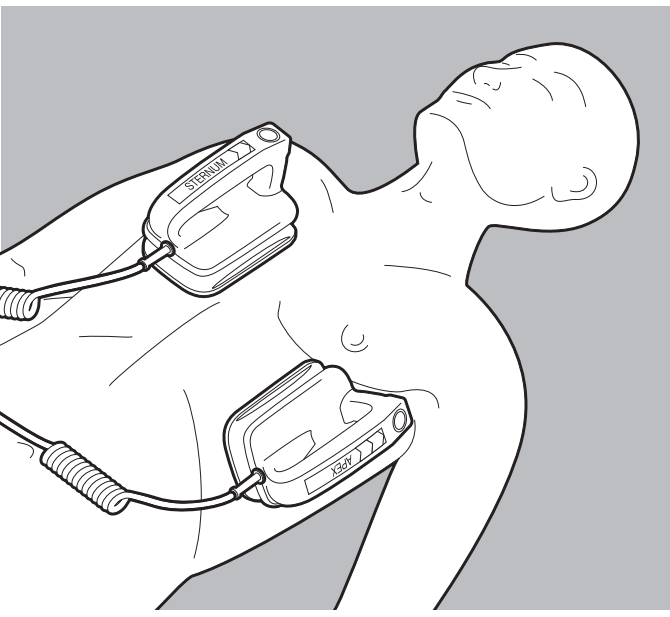

- 13. Position paddles on the upper torso in accordance with currently applicable guidelines.
- 14. Briefly press and release the charge button (CHARGE) on the **APEX** paddle.

When doing so, please note: The shock capacitor can only be charged if the user menu is not activated.

The charge progress bar appears. A rising charging tone sounds until the device is ready to deliver the shock.

- 15. To cancel shock charging: Cancel shock charging by pressing the **Cancel** function button or by switching to another mode.
- 16. Check the ECG leads to see whether cardioversion is still indicated.

## A WARNING

## Risk of injury due to paddles having an inadequate contact pressure!

Too low a contact pressure of the paddles leads to a high resistance against the patient and may prevent shock delivery (at a resistance > 400  $\Omega$ ). This may injure the patient.

 $\Rightarrow$  Always press paddles on with a contact pressure of about 8 kg.

17. Press on paddles with a contact pressure of about 8 kg to keep resistance to the patient low.

### A WARNING

#### Risk of injury due to movement artifacts!

Movement artifacts erroneously detected as R waves may cause the device to deliver a shock at the wrong time and thus injure the patient.

- $\Rightarrow$  Hold the paddles still after pressing them on.
- $\Rightarrow$  Again, check the ECG curve and that the triangles  $\blacktriangle$  match the R waves before shock delivery.
- 18. Again, check the ECG curve and that the triangles A match the R waves before shock delivery.

## A WARNING

#### Risk of injury from electric shock!

The electric shock administered to the patient may injure the user or bystanders.

- $\Rightarrow$  Stand clear of the patient.
- ⇒ Keep patient away from liquids (e.g. blood, gel or saline solution).
- $\Rightarrow$  Do not touch parts in contact with the patient (e.g. bed frames or stretchers).
- $\Rightarrow$  Keep your distance from liquids in contact with the patient.
- ⇒ Clearly warn bystanders to stand clear of the patient or parts in contact with the patient and to keep their distance from liquids in contact with the patient.

#### 6 Operation

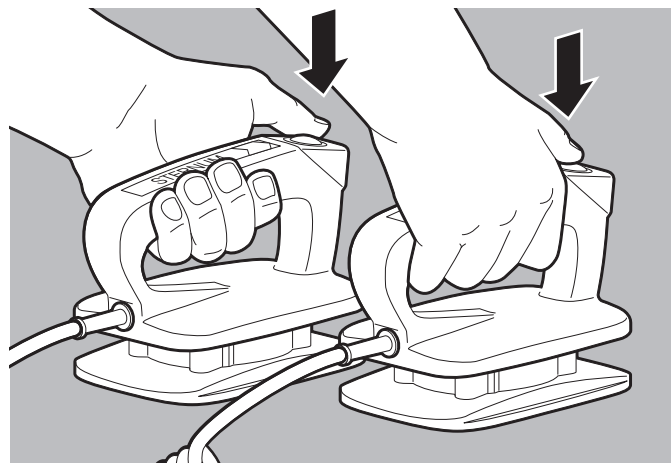

- 19. Press and hold both (SHOCK) buttons on the paddles simultaneously.When doing so, please note:
  - The device synchronizes shock delivery with the next R wave.
  - Only with Printing option: If the printer is connected to the device and the **Defibrillation report** menu item is activated (see "13.9 Printer settings (only with Printing option)", page 334), the printer prints a defibrillation report (see "6.16.4 Printing a defibrillation report", page 202).
  - After shock delivery, cardioversion (SYNC marking) remains activated in manual mode. You can set in the operator menu whether further cardioversion or defibrillation is to follow cardioversion (see "13.5 Manual mode settings (only with Manual defibrillation option)", page 323).
- *Result* The patient has undergone cardioversion.

## 6.9 Pulse oximetry monitoring

### 6.9.1 Preparing pulse oximetry monitoring

Requirement

- The device is switched on (see "6.1 Switching on the device", page 119).
  - A patient group is selected (see "6.4 Selecting patient group", page 121).

### **WARNING**

## Risk of injury due to incorrect use of the pulse oximetry sensor!

Incorrect use of the pulse oximetry sensor may falsify measurement results and lead to patient injury.

- ⇒ Keep the pulse oximetry sensor away from strong electromagnetic sources (e.g. electrosurgical devices).
- ⇒ Do not use the pulse oximetry sensor in areas subject to X-ray (e.g. with MRI devices).
- ⇒ Keep the pulse oximetry sensor away from strong and fluctuating ambient light (including infrared and UV light). If necessary: Cover the pulse oximetry sensor.
- ⇒ Avoid strong movement of the pulse oximetry sensor. If necessary: To relieve strain, loop the pulse oximetry sensor cable and the pulse oximetry sensor connecting cable and fix to the patient with a plaster.
- $\Rightarrow$  Do not attach the pulse oximetry sensor to a limb on which there is already an NIBP cuff or catheter port.
- ⇒ Keep the pulse oximetry sensor away from nail polish and artificial fingernails.
- $\Rightarrow$  Keep the pulse oximetry sensor away from intravascular dyes.
- ⇒ Be aware of deviations from the measurement result with a high proportion of dysfunctional hemoglobins.
- ⇒ Be aware of deviations from the measurement result in the case of severe anemia, venous pulsation and high total bilirubin values.
- ⇒ Be aware of deviations in pulse rate with an intra-aortic balloon pump or certain arrhythmias.

If necessary: Compare the pulse rate with the heart rate determined by ECG monitoring.

⇒ Be aware of deviations from the measurement result during defibrillation/cardioversion.

- $\Rightarrow$  Only use undamaged pulse oximetry sensors.
- ⇒ Only use the pulse oximetry sensors and pulse oximetry sensor connecting cables quoted in the scope of supply and in the accessories.

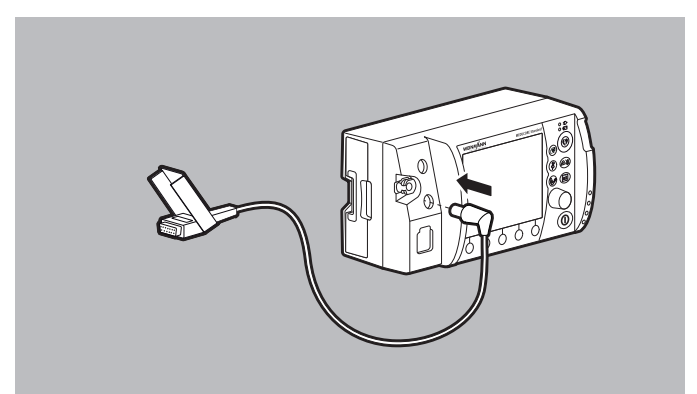

- 1. Connect the SpO<sub>2</sub> connector of the pulse oximetry sensor connecting cable to the SpO<sub>2</sub> connection on the device.
- 2. Select the appropriate pulse oximetry sensor for the patient group:

| Pulse oximetry sensor                                                | Patient group                       | Application site |  |
|----------------------------------------------------------------------|-------------------------------------|------------------|--|
| MCS2-SoftTip pulse oximetry<br>sensor, size S                        | Ø 7.5 mm - 12.5 mm finger diameter  | Finger/big toe   |  |
| MCS2-SoftTip pulse oximetry<br>sensor, size M                        | Ø 10 mm - 19 mm finger diameter     |                  |  |
| MCS2-SoftTip pulse oximetry<br>sensor, size L                        | Ø 12.5 mm - 25.5 mm finger diameter |                  |  |
| MCS2-Wrap pulse oximetry<br>sensor                                   | > 10 kg body weight                 | Finger/hand      |  |
| MCS2-Earclip pulse oximetry<br>sensor                                | > 30 kg body weight                 | Ear              |  |
| MCS2-Wrap pulse oximetry sensor, adult (Adult), disposable           | > 30 kg body weight                 |                  |  |
| MCS2-Wrap pulse oximetry<br>sensor, child (Pediatric),<br>disposable | 10 kg - 50 kg body weight           | Finger/big toe   |  |
| MCS2-Wrap pulse oximetry sensor, infant (Infant), disposable         | 10 kg - 20 kg body weight           |                  |  |

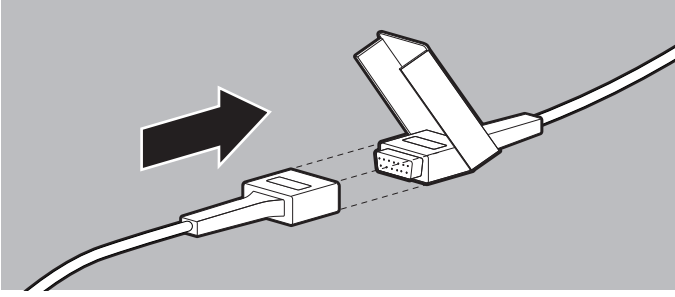

3. Connect the selected pulse oximetry sensor to the pulse oximetry sensor connecting cable.

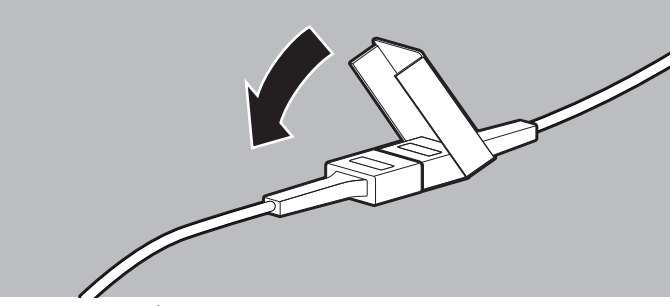

4. Press the safety closure until you hear it engage.

5. Attach the pulse oximetry sensor:

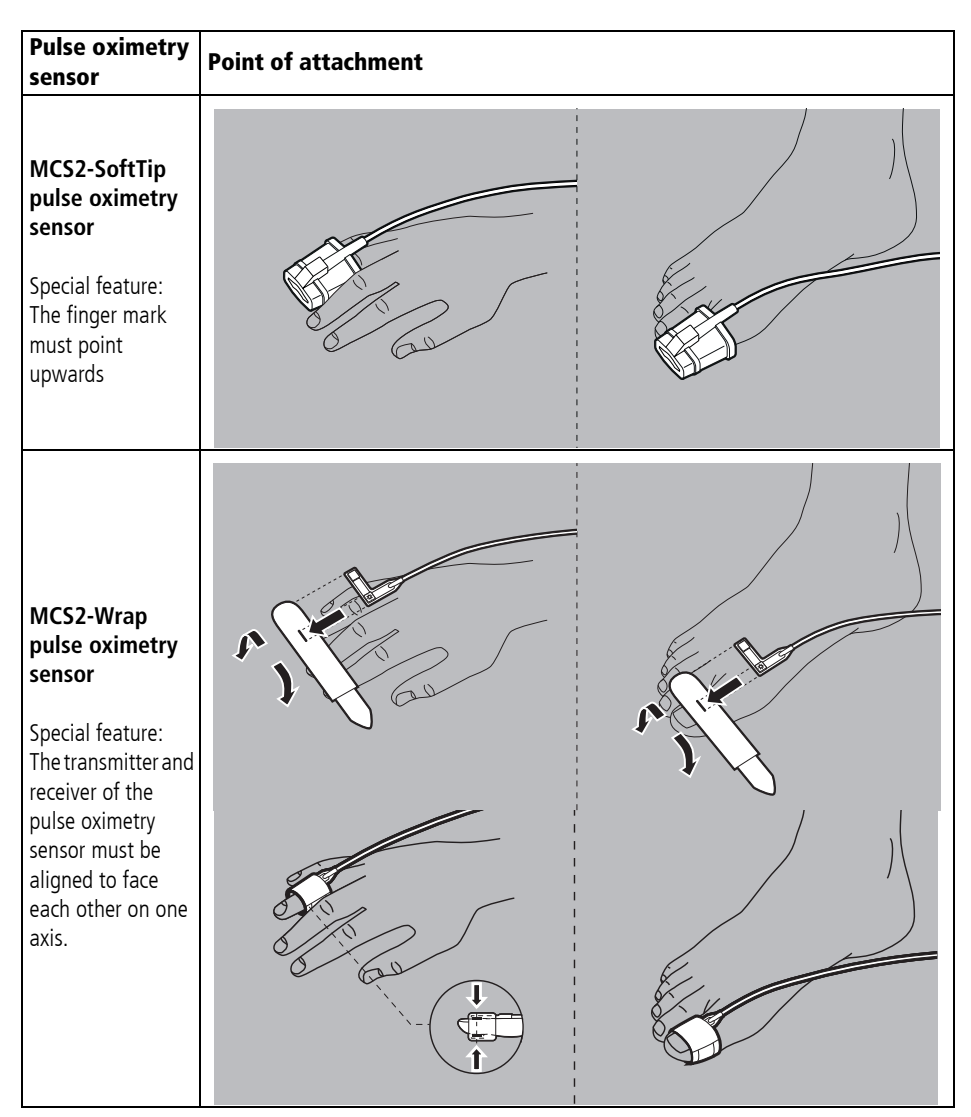

| Pulse oximetry<br>sensor                                                                                        | Point of attachment |  |  |  |
|----------------------------------------------------------------------------------------------------|---------------------|--|--|--|
| MCS2-Earclip<br>pulse oximetry<br>sensor                                                                        | S                   |  |  |  |
| MCS2-Wrap<br>pulse oximetry<br>sensor,<br>disposable<br>Special feature:                                        |                     |  |  |  |
| receiver of the<br>disposable pulse<br>oximetry sensor<br>must be aligned to<br>face each other on<br>one axis. |                     |  |  |  |

When doing so, please note:

- The site must have a good blood supply.
- When attaching to the finger, use the ring finger or middle finger on the non-dominant hand.
- The pulse oximetry sensor must not be attached too tightly.
- The pulse oximetry sensor must be checked every 4 hours and repositioned if necessary.
- The pulse oximetry sensor must be repositioned if there are any skin changes.

- 6. Check whether the oxygen saturation values displayed on the device are plausible.
- *Result* A pulse oximetry sensor is connected.

### 6.9.2 Carrying out pulse oximetry monitoring

- The device is switched on (see "6.1 Switching on the device", page 119).
  - A patient group is selected (see "6.4 Selecting patient group", page 121).
  - A pulse oximetry sensor is connected (see "6.9.1 Preparing pulse oximetry monitoring", page 158).
  - 1. If the patient group is incorrect: Select another patient group (see "6.4 Selecting patient group", page 121).
  - 2. If necessary: Select monitor mode using the **Monitor** function button.
  - 3. If necessary: Switch between parameter view and curve view with the view button (2).

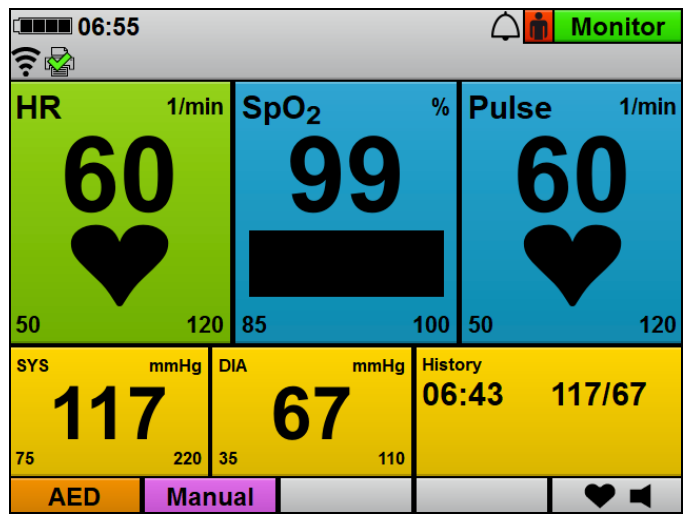

4. In parameter view: Read off the measured values for arterial oxygen saturation (**SpO<sub>2</sub>**) and pulse rate (**Pulse**).

#### Alternatively:

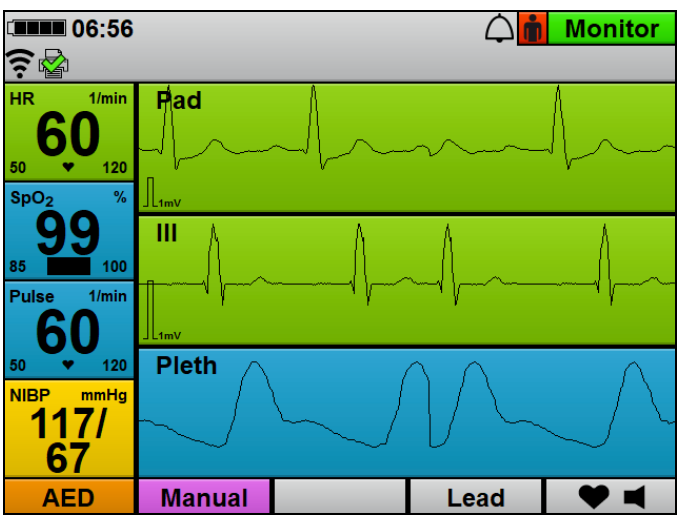

In curve view: Evaluate the SpO<sub>2</sub> curve (**Pleth**) and read off the measured values for arterial oxygen saturation (**SpO<sub>2</sub>**) and pulse rate (**Pulse**).

- If necessary: Make the following SpO<sub>2</sub> settings in the user menu (see "10.3.4 SpO<sub>2</sub> settings", page 263):
  - Adapt the feed rate of the plethysmogram.
  - Give audio pulse tone output priority over heart rate tone output so that the tone level is dependent on oxygen saturation even when the ECG cable or defibrillation electrodes are connected to the patient.
- 6. If necessary: Set alarm limits in the user menu (see "10.3.1 Alarm settings", page 257).

#### Alternatively:

Set automatic alarm limits in the application menu (see "9 Application menu", page 250).

- 7. If necessary: Deactivate the pulse tone with the heart rate tone/ pulse tone function button ♥ ■.
- If there are artifacts in the SpO<sub>2</sub> curve or if signal quality is poor (bar in the SpO<sub>2</sub> parameter field): Reposition the pulse oximetry sensor on the patient's limb.
- *Result* Pulse oximetry monitoring is carried out.

## 6.10 6-lead ECG monitoring

### 6.10.1 Preparing 6-lead ECG monitoring

- Requirement
   The device is switched on (see "6.1 Switching on the device", page 119).
  - A patient group is selected (see "6.4 Selecting patient group", page 121).

WARNING
 Risk of injury due to live connection for 12-lead ECG extension
 cable!

The connection for the 12-lead ECG extension cable may be live and lead to an electric shock if contacted. This may injure the user.

⇒ Always seal the 12-lead ECG extension cable connection with the protective cap if no 12-lead ECG extension cable is connected.

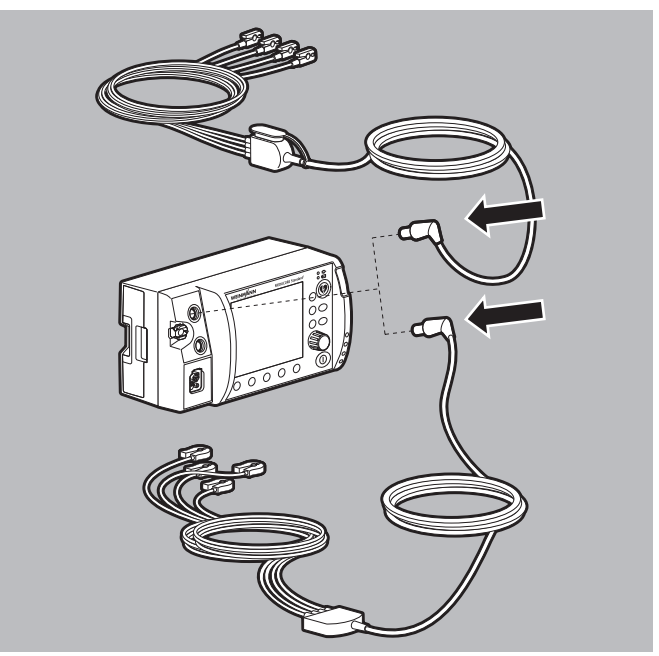

1. Connect the ECG connector of the ECG cable to the ECG connection for ECG cable on the device.

#### Alternatively:

Connect the ECG connector of the ECG cable to the ECG connection for ECG cable on the device using the connection for the 12-lead ECG extension cable.

2. Bare the patient's torso.

### A WARNING

## Risk of injury due to air/moisture between ECG electrodes and the patient's skin!

Air (e.g. in the case of hirsute patients) or moisture between the ECG electrodes and the patient's skin impair the quality of the ECG signal and falsify measurement results. This may injure the patient.

- $\Rightarrow$  Remove hair from hirsute patients.
- $\Rightarrow$  Rub the patient's skin dry.
- $\Rightarrow$  Wipe down oily skin with an alcohol pad.
- 3. Remove hair from the torso.
- 4. Rub damp spots on the torso dry.
- 5. Wipe down oily skin with an alcohol pad.
- 6. Remove the protective film from the ECG electrodes.

A WARNING

## Risk of injury from incorrect positioning of the ECG electrodes!

Incorrectly positioned ECG electrodes impair the quality of the ECG signal and falsify measurement results.

- $\Rightarrow$  Select the electrode position according to the illustration.
- $\Rightarrow$  Position ECG electrodes so that defibrillation/cardioversion is possible.
- $\Rightarrow$  Maintain distance from the defibrillation electrodes.
- $\Rightarrow$  Maintain distance from other ECG electrodes.
- $\Rightarrow$  Do not position ECG electrodes on tendons or muscle groups.
- $\Rightarrow$  Do not route individual lines of the ECG cable via ECG electrodes or other lines.

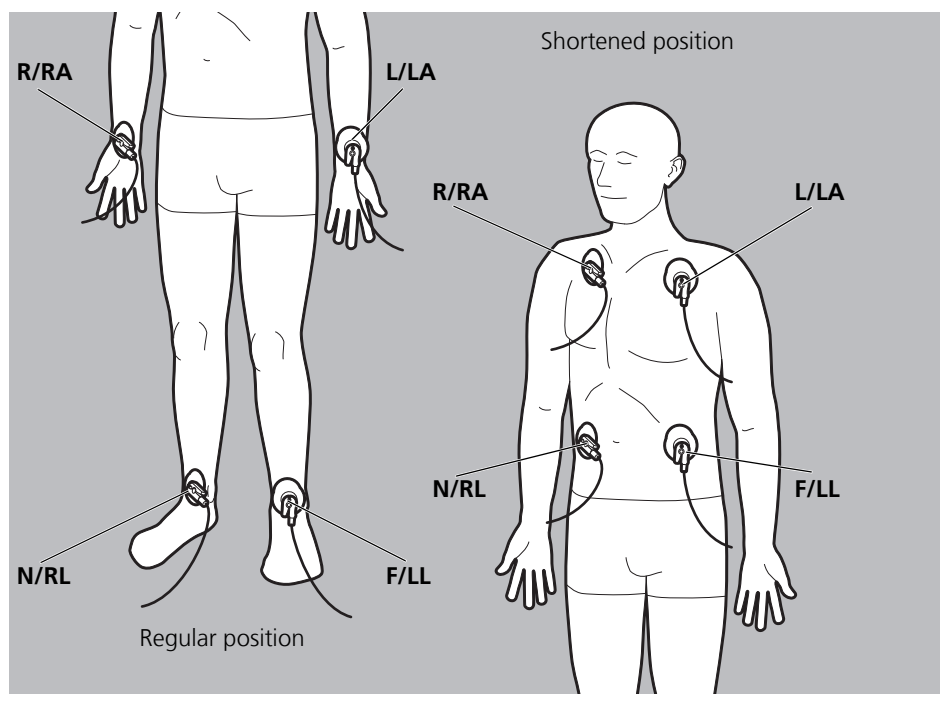

7. Attach and firmly press on the ECG electrodes (limb electrodes) as follows:

| Code 1/ERC (Europe)  |              | Code 2/AHA (USA)     |              |                                                                       |
|----------------------|--------------|----------------------|--------------|-----------------------------------------------------------------------|
| Electrode<br>marking | Color coding | Electrode<br>marking | Color coding | Application site                                                      |
| Limb electrodes      |              |                      |              |                                                                       |
| R                    | Red          | RA                   | White        | Right arm, shortened:<br>Below right collarbone                       |
| L                    | Yellow       | LA                   | Black        | Left arm, shortened:<br>Below left collarbone                         |
| F                    | Green        | LL                   | Red          | Left leg, shortened: Left<br>groin crease, centrally to<br>leg axis   |
| N                    | Black        | RL                   | Green        | Right leg, shortened:<br>Right groin crease,<br>centrally to leg axis |

- 8. If ECG electrodes are used at the same time as defibrillation electrodes: Do not allow ECG electrodes and defibrillation electrodes to overlap.
- 9. If necessary: Stroke out any air trapped under the ECG electrodes.
- 10. Clip the ECG cable to the individual ECG electrodes.
- 11. Check whether the ECG curves for ECG recording displayed on the device are plausible.
- *Result* The 6-lead ECG cable and the ECG electrodes are connected. 6-lead ECG monitoring is prepared.

### 6.10.2 Carrying out 6-lead ECG monitoring

- The device is switched on (see "6.1 Switching on the device", page 119).
  - A patient group is selected (see "6.4 Selecting patient group", page 121).
  - 6-lead ECG monitoring is prepared (see "6.10.1 Preparing 6-lead ECG monitoring", page 165).
  - 1. If the patient group is incorrect: Select another patient group (see "6.4 Selecting patient group", page 121).
  - 2. If necessary: Select monitor mode using the **Monitor** function button.
  - 3. If necessary: Switch between parameter view and curve view with the view button (2).
  - 4. Following a shock delivery: Wait until the ECG has stabilized again.

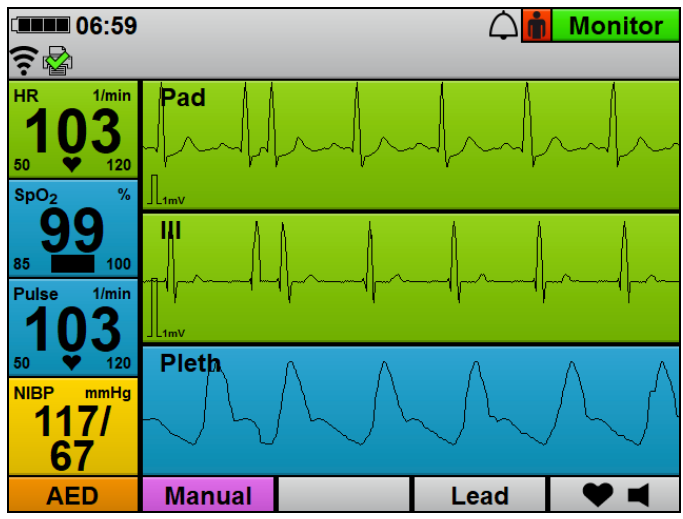

- 5. Evaluate the ECG leads and heart rate.
- 6. If necessary: Select another ECG lead using the **Lead** function button.
- 7. If necessary: Make the following ECG settings in the user menu (see "10.3.2 ECG settings", page 261):
  - Adapt amplitude scaling in order to adapt the displayed height of the ECG curve to the ECG measuring signal.
  - Set **Autom.** for amplitude scaling to have the displayed height of the ECG curve adapted to the ECG measuring signal automatically.
  - Adapt the feed rate of the ECG curve.
  - Activate the filter to filter interference caused by the power supply network out of the ECG display.
- 8. If necessary: Set alarm limits in the user menu (see "10.3.1 Alarm settings", page 257).

#### Alternatively:

Set automatic alarm limits in the application menu (see "9 Application menu", page 250).

- 9. If necessary: Switch off heart rate tone/pulse tone with the
   ♥ function button.
   The symbol ♥ ¥ appears.
- 10. If desired: Print a live printout of a 6-lead ECG (see "6.16.2 Printing a live printout of ECG and measured values", page 199).
- *Result* 6-lead ECG monitoring is carried out.

## 6.11 12-lead ECG recording and assessment (only with 12-lead ECG option)

### A WARNING

## Risk of injury due to incorrect use of 12-lead ECG function mode!

Use of 12-lead ECG function mode by users without medical training and instruction in 12-lead ECG recording and assessment may injure the patient.

- ⇒ Only use 12-lead ECG function mode if the user is medically trained and has received instruction in 12-lead ECG recording and assessment.
- $\Rightarrow$  Only use 12-lead ECG function mode if the user is familiar with the 12-lead ECG function mode of the device.

# 6.11.1 Preparing 12-lead ECG recording and assessment

- The device is switched on (see "6.1 Switching on the device", page 119).
  - A patient group is selected (see "6.4 Selecting patient group", page 121).

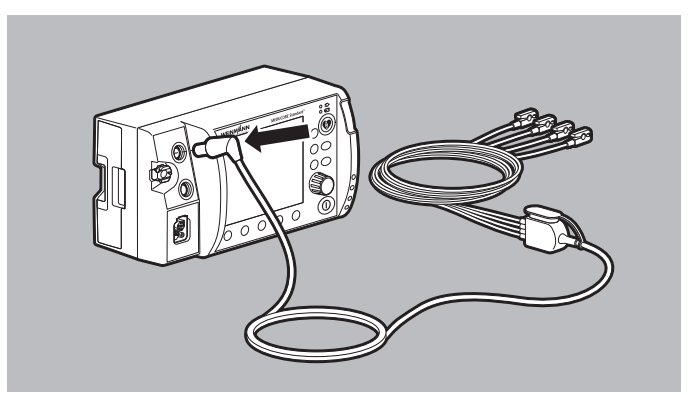

1. Connect the ECG connector of the ECG cable to the ECG connection for ECG cable on the device using the connection for the 12-lead ECG extension cable.

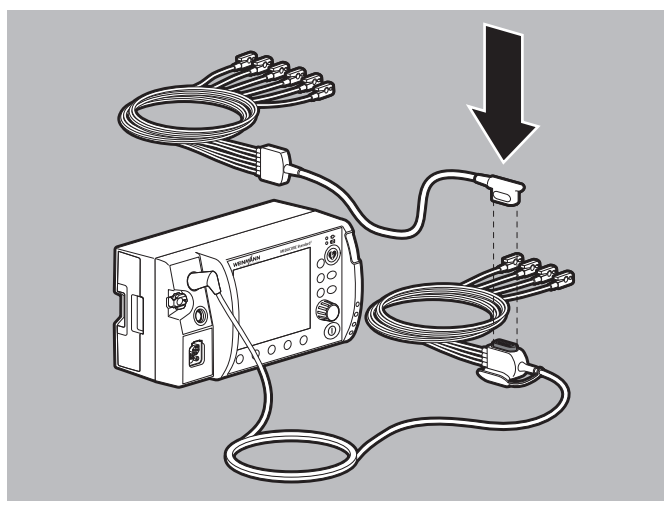

- 2. Connect the connector of the 12-lead ECG extension cable to the connector of the ECG cable with a connection for the 12-lead ECG extension cable.
- 3. Open the application menu using the navigation knob.
- 4. Select the **12-lead ECG** menu item.

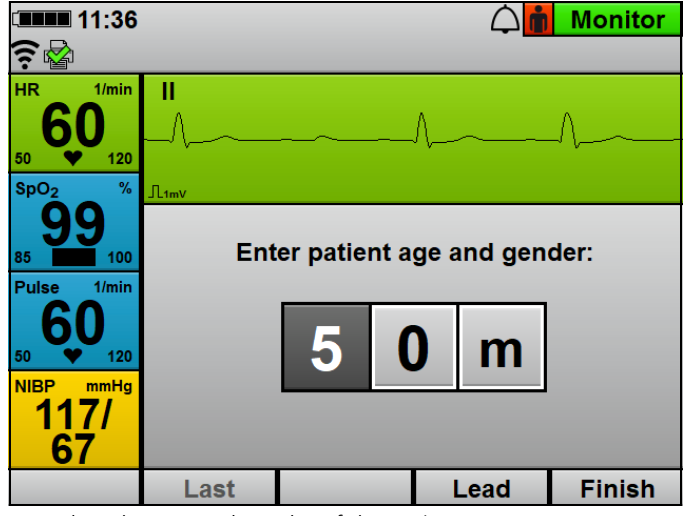

- 5. Select the age and gender of the patient.
- 6. Bare the patient's torso.

### A WARNING

## Risk of injury due to air/moisture between ECG electrodes and the patient's skin!

Air (e.g. in the case of hirsute patients) or moisture between the ECG electrodes and the patient's skin impair the quality of the ECG signal and falsify measurement results. This may injure the patient.

- $\Rightarrow$  Remove hair from hirsute patients.
- $\Rightarrow$  Rub the patient's skin dry.
- $\Rightarrow$  Wipe down oily skin with an alcohol pad.
- 7. Remove hair from the torso.
- 8. Rub damp spots on the torso dry.
- 9. Wipe down oily skin with an alcohol pad.

10. Remove the protective film from the ECG electrodes.

|--|

## Risk of injury from incorrect positioning of the ECG electrodes!

Incorrectly positioned ECG electrodes impair the quality of the ECG signal and falsify measurement results.

- $\Rightarrow$  Select the electrode position according to the illustration.
- $\Rightarrow$  Position ECG electrodes so that defibrillation/cardioversion is possible.
- $\Rightarrow$  Maintain distance from the defibrillation electrodes.
- $\Rightarrow$  Maintain distance from other ECG electrodes.
- $\Rightarrow$  Do not position ECG electrodes on tendons or muscle groups.
- $\Rightarrow$  Do not route individual lines of the ECG cable via ECG electrodes or other lines.
- $\Rightarrow$  For female patients: Always position chest wall electrodes V3/ C3 to V6/C6 underneath the breast.

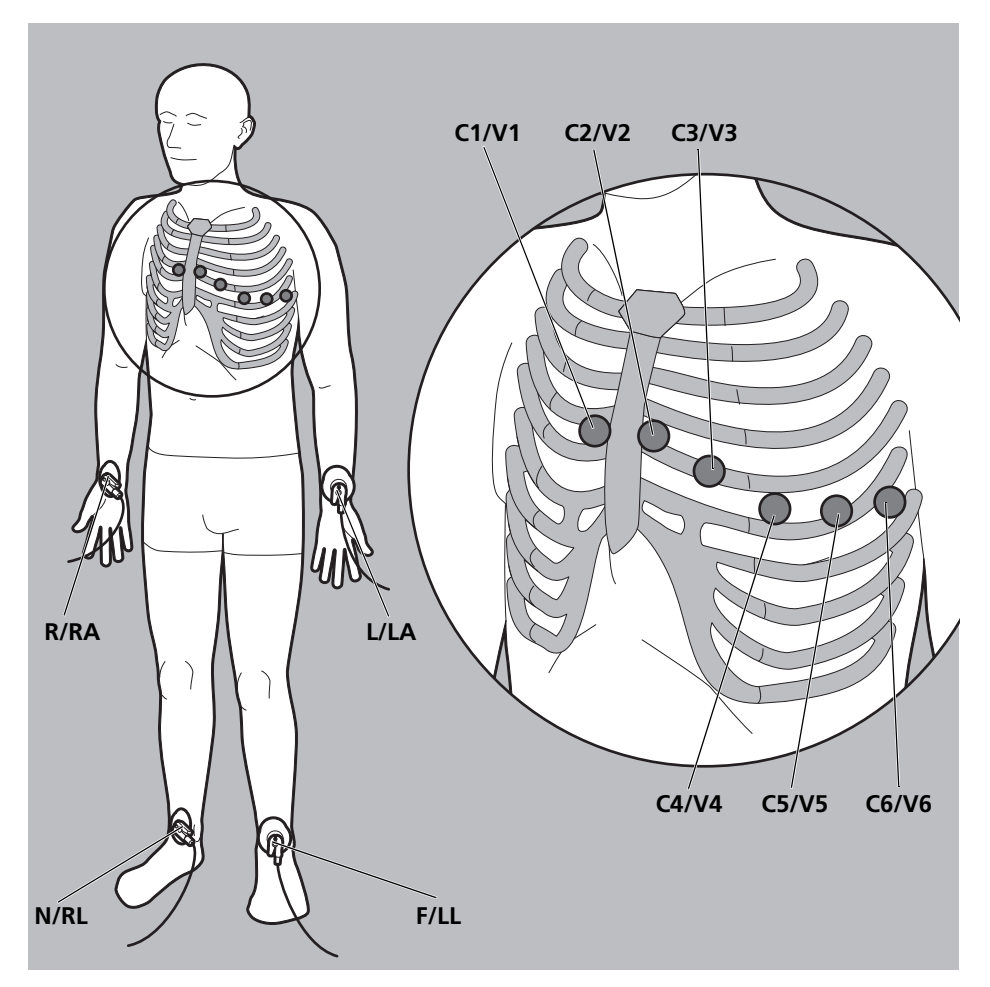

11. Attach and firmly press on the ECG electrodes as follows:

| Code 1/ERC (Europe)  |              | Code 2/AHA (USA)     |              |                  |  |
|----------------------|--------------|----------------------|--------------|------------------|--|
| Electrode<br>marking | Color coding | Electrode<br>marking | Color coding | Application site |  |
| Limb electrodes      |              |                      |              |                  |  |
| R                    | Red          | RA                   | White        | Right arm        |  |
| L                    | Yellow       | LA                   | Black        | Left arm         |  |
| F                    | Green        | LL                   | Red          | Left leg         |  |
| Ν                    | Black        | RL                   | Green        | Right leg        |  |

#### 6 Operation

| Code 1/ERC (Europe)  |              | Code 2/AHA (USA)     |              |                                                                         |
|----------------------|--------------|----------------------|--------------|-------------------------------------------------------------------------|
| Electrode<br>marking | Color coding | Electrode<br>marking | Color coding | Application site                                                        |
| Chest wall elect     | rodes        | ·                    |              |                                                                         |
| C1                   | Red          | V1                   | Red          | Fourth intercostal space<br>on the right-hand edge<br>of the breastbone |
| C2                   | Yellow       | V2                   | Yellow       | Fourth intercostal space<br>on the left-hand edge of<br>the breastbone  |
| С3                   | Green        | V3                   | Green        | Centrally between V2/<br>C2 and V4/C4                                   |
| C4                   | Brown        | V4                   | Blue         | Fifth intercostal space<br>on the medioclavicular<br>line               |
| C5                   | Black        | V5                   | Orange       | Left ventral axillary line at the level of V4/C4                        |
| C6                   | Purple       | V6                   | Purple       | Left mid-axillary line at<br>the same level as V4/C4<br>and V5/C5       |

12. If ECG electrodes are used at the same time as defibrillation electrodes: Do not allow ECG electrodes and defibrillation electrodes to overlap.

13. If necessary: Stroke out any air trapped under the ECG electrodes.

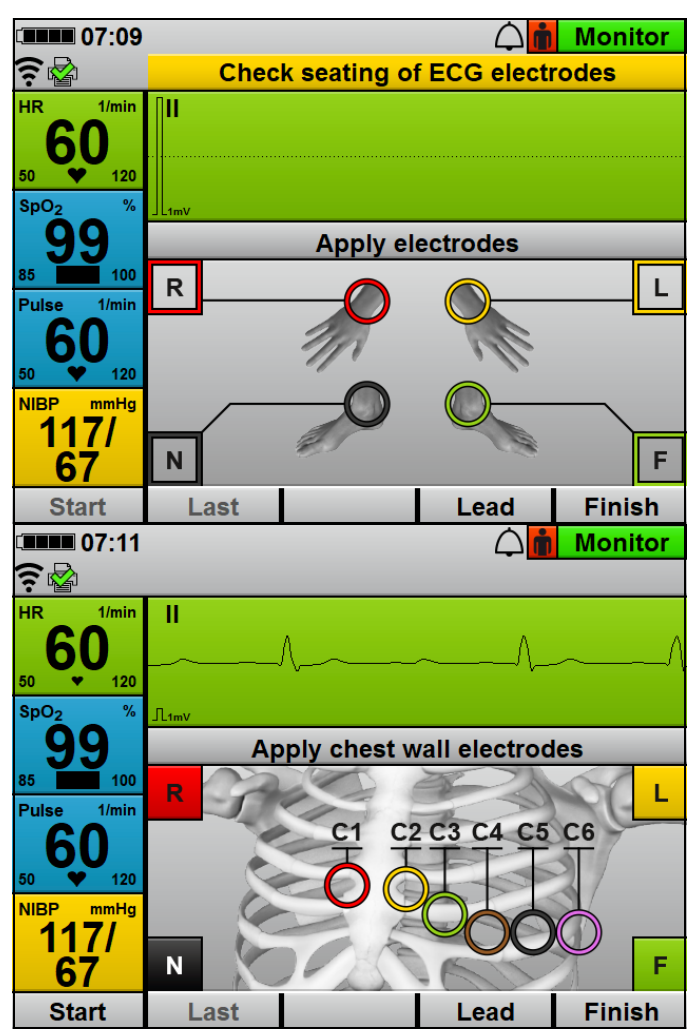

- 14. Clip the ECG cables to the individual ECG electrodes. Correctly connected ECG electrodes are indicated by a check mark. The limb electrodes are only displayed once all the limb electrodes have been attached. With chest wall electrodes, each chest wall electrode is displayed individually.
- 15. Check whether the ECG curves for 12-lead ECG recording displayed on the device are plausible.

*Result* The ECG electrodes and ECG cable for 12-lead ECG recording and assessment are connected. 12-lead ECG recording and assessment is prepared.

# 6.11.2 Carrying out and delivering 12-lead ECG recording and assessment

- The device is switched on (see "6.1 Switching on the device", page 119).
  - A patient group is selected (see "6.4 Selecting patient group", page 121).
  - 12-lead ECG recording and assessment is prepared (see "6.11.1 Preparing 12-lead ECG recording and assessment", page 172).
  - 1. Call up all ECG leads using the Lead function button:
    - Check whether all ECG leads are being displayed in a stable manner. If the ECG leads are not stable: Ensure the ECG electrodes are connected to the patient and ECG cable.
    - Check whether the sequence of ECG leads is plausible.
    - Following a shock delivery: Wait until the ECG has stabilized again.
  - 2. If a 12-lead ECG has already been recorded in the current session: Call up the last 12-lead ECG with the **Last** function button.

When doing so, please note:

- You can only call up the last 12-lead ECG of the current session.
- If no 12-lead ECG has yet been recorded in this session, the **Last** function button will not be available.
- To cancel 12-lead ECG function mode: Cancel 12-lead ECG function mode using the **Finish** function button.

## 

## Risk to therapy from movement artifacts when recording the 12-lead ECG!

Movement artifacts falsify the 12-lead ECG. They may result in the user or the device interpreting the 12-lead ECG incorrectly, delaying treatment.

During recording of the 12-lead ECG:

- $\Rightarrow$  Ensure that the patient does not move.
- $\Rightarrow$  Stand clear of the patient.

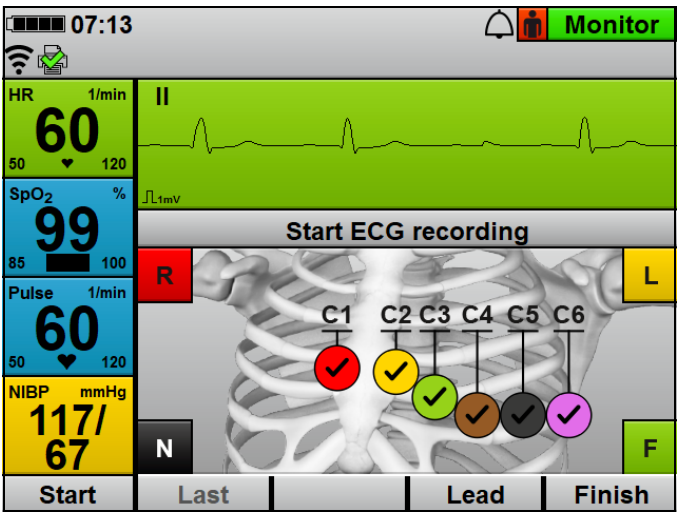

4. Start 12-lead ECG recording using the **Start** function button. The device starts recording the 12-lead ECG.

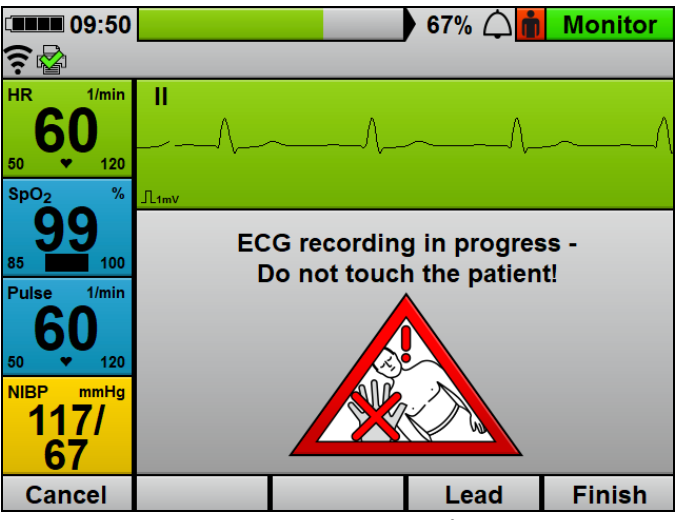

Wait until the 12-lead ECG recording is finished.
 When doing so, please note: The patient must not be moved.

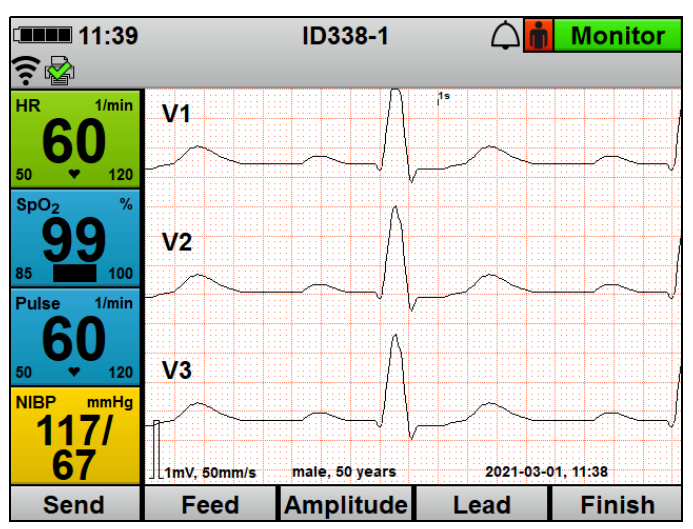

6. If the 12-lead ECG has been recorded: Assess the ECG leads.

 If the low-pass filter is incorrect: Set the low-pass filter in the user menu (see "10.3.3 12-lead ECG settings (only with 12lead ECG option)", page 262).
If a different view is required: Set the view in the user menu (see "10.3.3 12-lead ECG settings (only with 12-lead ECG option)", page 262).

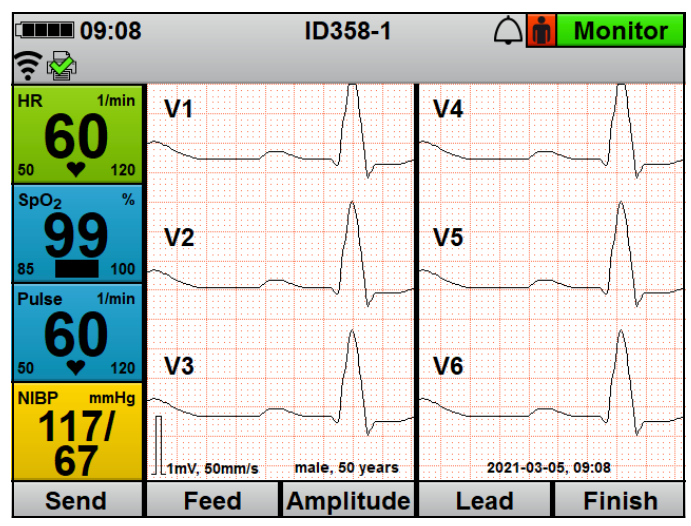

- Switch between the individual views using the view button
   :
  - Display 1 curve
  - Display 3 curves simultaneously
  - Display 6 curves simultaneously
- 10. Select another ECG lead using the **Lead** function button.
- 11. Displace ECG leads using the navigation knob.
- 12. Use the **Feed** function button to change the feed rate of the ECG curve.
- 13. Use the **Amplitude** function button to adapt the amplitude scaling to adapt the displayed height of the ECG curve to the ECG measuring signal.

## A WARNING

## Delayed therapy due to severely delayed reception of the 12-lead ECG!

If the infrastructure of the monitoring station/hospital is not configured by the operator to receive 12-lead ECGs, receipt of the 12-lead ECG may be severely delayed. This may lead to delayed therapy and injure the patient.

- ⇒ Configure e-mail delivery 12-lead ECG correctly and check it (see "12.5 Configuring e-mail delivery 12-lead ECG (only with E-mail delivery 12-lead ECG option)", page 301).
- $\Rightarrow$  If transmission time is unexpectedly high: Contact the system administrator of the e-mail recipient.

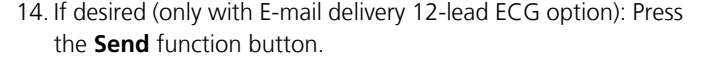

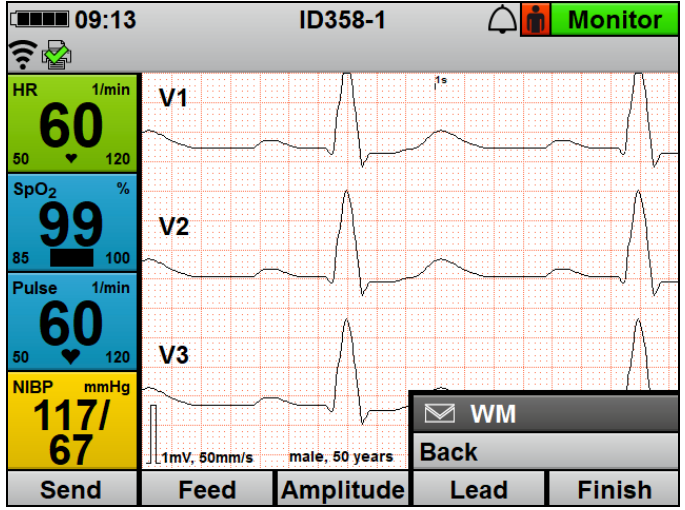

15. Select the recipient's name and send the 12-lead ECG to a predefined recipient by e-mail (see "12.5 Configuring e-mail delivery 12-lead ECG (only with E-mail delivery 12-lead ECG option)", page 301).

Following successful delivery, the symbol M appears in the display. If delivery is unsuccessful, the symbol A appears in the display and an alarm is displayed (see "11.2 Alarm messages", page 273).

- If desired (only with Printing option): Print 12-lead ECG (see "6.16.3 Printing 12-lead ECG (only with 12-lead ECG option)", page 200).
- 17. Exit 12-lead ECG function mode using the **Finish** function button.
- *Result* A 12-lead ECG has been recorded and assessed.

## 6.12 Non-invasive blood pressure measurement (NIBP measurement)

NIBP measurement technology has been optimized for measuring blood pressure with a normal sinus rhythm. Certain conditions may impair the ability of the non-invasive blood pressure measurement module to record correct measured values.

#### **A** CAUTION

#### Risk of injury from falsified measured values during noninvasive blood pressure measurement!

Cardiac rhythm disorders, arteriosclerosis, reduced perfusion, diabetes, pregnancy, pre-eclampsia, arrhythmias (in newborns up to 28 days), kidney problems, shaking, shivering or the use of a cardiac pacemaker may impair the ability of the non-invasive blood pressure measuring module to record correct measured values. Evidence of the safety and efficacy of non-invasive blood pressure measurement has not been obtained for patient groups with these characteristics. This may injure the patient.

- ⇒ Include the status of these patient groups when evaluating the measured values of non-invasive blood pressure measurement.
- ⇒ Only use non-invasive blood pressure measurement on patient groups for whom evidence of the safety and efficacy of non-invasive blood pressure measurement has been provided.

# 6.12.1 Preparing non-invasive blood pressure measurement (NIBP measurement)

The following section describes how to attach the NIBP cuff. The instructions for use provided by the NIBP cuff manufacturer are binding for attachment. Follow these instructions for use.

## **A** CAUTION

#### Risk of injury if NIBP cuff selected or put on incorrectly!

An NIBP cuff selected or put on incorrectly may interrupt the blood supply or falsify measurement results due to excessive contact pressure. This may result in injury to the patient.

- ⇒ Always use the NIBP cuff best suited to the patient's limb. Selecting the right NIBP cuff is the key to ensuring a goodquality measured value.
- $\Rightarrow$  Attach the NIBP cuff level with the heart.
- $\Rightarrow$  Attach the NIBP cuff so that the blood supply is not stopped.
- $\Rightarrow$  Avoid moving the NIBP cuff during NIBP measurement.
- $\Rightarrow$  When NIBP measurement is for an extended period: Check the position of the NIBP cuff regularly and, if necessary, reposition the NIBP cuff.
- ⇒ Repeat the NIBP measurement if measurement results are implausible. If the repeat measurement is still implausible, select an alternative method.
- $\Rightarrow$  Do not bend or crush the NIBP cuff tube or the NIBP connecting tube.
- $\Rightarrow$  Do not attach the NIBP cuff to a limb with poor circulation.
- $\Rightarrow$  Do not attach the NIBP cuff to a limb with an intravenous infusion.
- $\Rightarrow$  Do not attach the NIBP cuff to a limb on which there is already a pulse oximetry sensor or another monitoring device.
- $\Rightarrow$  Do not attach the NIBP cuff to a limb with a shunt.
- $\Rightarrow$  Do not attach the NIBP cuff to a limb with open wounds or burns.
- $\Rightarrow$  In the case of patients who have undergone a mastectomy, do not attach the NIBP cuff to the affected side. In the case of patients who have undergone double mastectomies, attach the NIBP cuff to the non-dominant arm.
- $\Rightarrow$  Only use an undamaged NIBP cuff.
- $\Rightarrow$  Only use the NIBP cuffs and NIBP connecting tubes quoted in the scope of supply and in the accessories.
- $\Rightarrow$  Follow the instructions for use of the NIBP cuff.

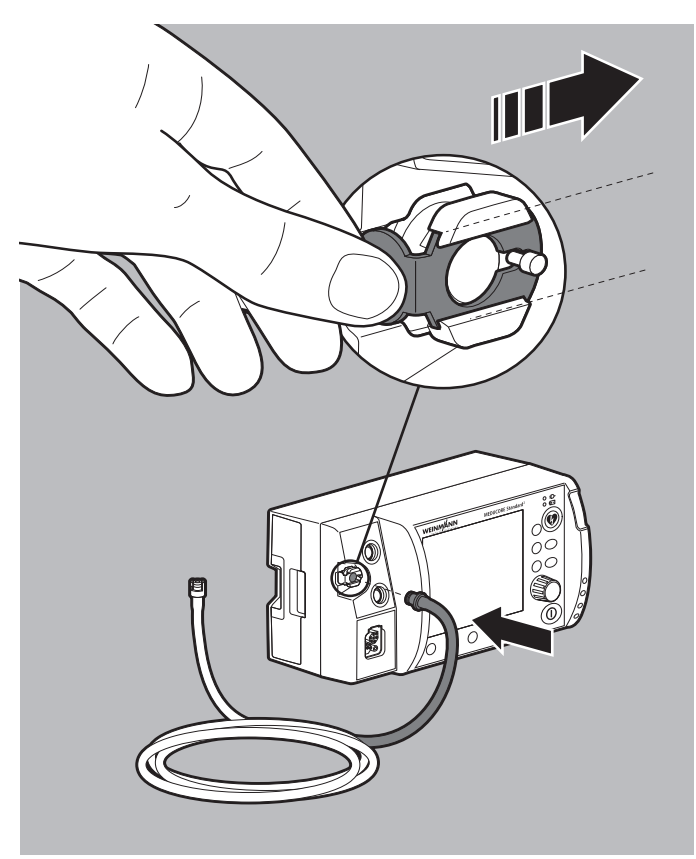

- 1. If the NIBP connection for NIBP connecting tube is latched: Push the latch of the NIBP connection to the right to release the NIBP connecting tube from the NIBP connection.
- 2. Connect NIBP connecting tube to the NIBP connection for NIBP connecting tube.

3. Select the NIBP cuff which is suitable for the patient's limb as per the following table:

| Designation      | Color     | Limb circumference |
|------------------|-----------|--------------------|
| Thigh            | ·         |                    |
| Thigh            | Brown     | 38 cm-50 cm        |
| Upper arm        | ·         |                    |
| Large Adult plus | Dark red  | 40 cm-55 cm        |
| Adult plus       | Dark blue | 28 cm-40 cm        |
| Adult            | Dark blue | 23 cm-33 cm        |
| Small Adult      | Turquoise | 17 cm-25 cm        |
| Child            | Green     | 12 cm-19 cm        |
| Infant           | Orange    | 8 cm-13 cm         |

When doing so, please note:

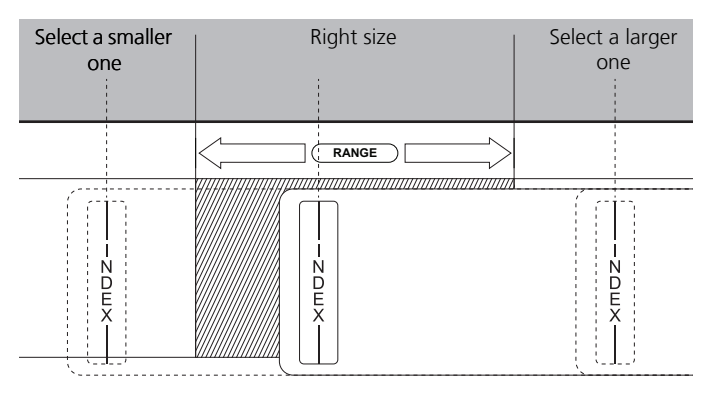

- The index printed on the NIBP cuff must be within the printed range (Range).
- If the index marking does not extend into the printed range (Range): Select a larger NIBP cuff.
- If the index marking extends beyond the printed range (Range): Select a smaller NIBP cuff.
- For disposable NIBP cuffs for newborns: Use adapter tube (WM 45467).

WM 68401a 12/2022

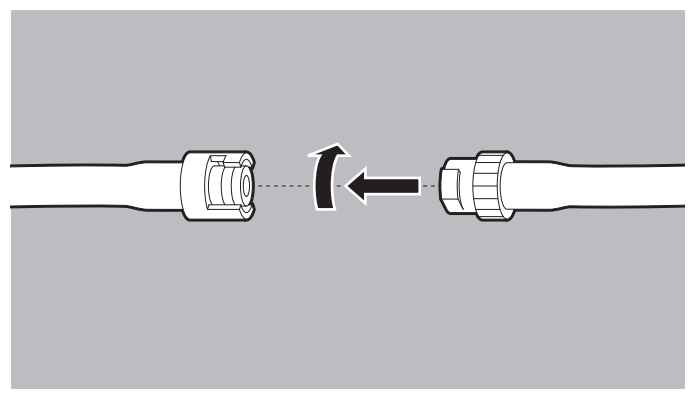

- 4. Connect the NIBP connecting tube to the tube of the NIBP cuff.
- 5. Turn the two tubes against each other until they lock into place.

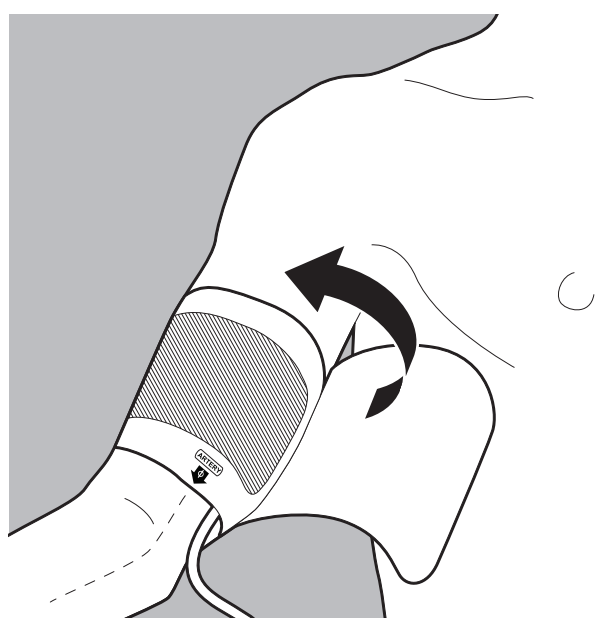

6. Attach the empty NIBP cuff to fit snugly around the patient's limb.

When doing so, please note:

• The skin below the NIBP cuff must be undamaged.

- The NIBP cuff must fit snugly around the limb.
- When applying to the arm: The artery marking (ARTERY) of the NIBP cuff must be positioned over the brachial artery and point toward the hand.
- When applying to the leg: The artery marking (ARTERY) of the NIBP cuff must be positioned over the femoral artery and point toward the foot.
- If the NIBP cuff is attached to the arm: The NIBP cuff must be positioned level with the heart.
- *Result* An NIBP cuff suitable for the patient is attached.

#### 6.12.2 Carrying out non-invasive blood pressure measurement (NIBP measurement)

With an individual NIBP measurement, the device inflates the NIBP cuff to the set pressure (initial NIBP cuff pressure). The user can adapt the initial NIBP cuff pressure (**Initial** function button). To determine the patient's systolic and diastolic blood pressure, the air is slowly released from the NIBP cuff whilst measuring the pressure of the pulse wave. The values for diastolic and systolic blood pressure are determined from this and shown in the display. At the end of the NIBP measurement, the device releases the remaining air from the NIBP cuff.

The NIBP measurement can be influenced by various factors:

- Application site of the NIBP cuff
- Patient position (ideal position: Sitting comfortably, legs not crossed, feet flat on the floor, back and arm supported, center of the NIBP cuff level with the right heart atrium)
- Exertion (recommendation: Patient should rest for 5 minutes before the measurement, keep still during the measurement and not speak)
- Physiological condition

#### The device is switched on (see "6.1 Switching on the device", page 119).

WM 68401a 12/2022

- A patient group is selected (see "6.4 Selecting patient group", page 121).
- A non-invasive blood pressure measurement (NIBP measurement) is prepared (see "6.12.1 Preparing non-invasive blood pressure measurement (NIBP measurement)", page 183).
- Press the NIBP button for < 2 s. The device switches to NIBP function mode.

### 

#### Risk of injury due to incorrectly selected patient group!

The device only delivers correct measured values if the appropriate patient group is selected. An incorrect patient group may lead to incorrect measurements and injure the patient.

- $\Rightarrow$  Adapt the patient group to the patient.
- $\Rightarrow$  If the patient group is incorrect: Change the patient group in the application menu.
- If the patient group is incorrect: Select another patient group (see "6.4 Selecting patient group", page 121). The NIBP module is configured accordingly in the device with the selected patient group.

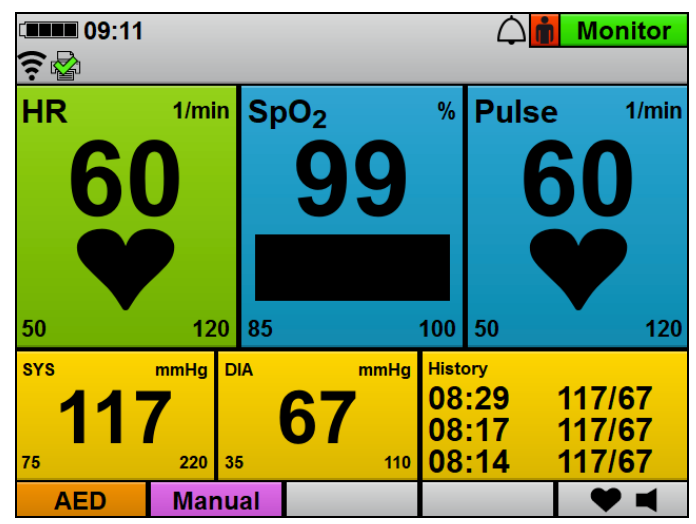

- 3. Adapt the initial NIBP cuff pressure to the patient using the **Initial** function button and navigation knob. When doing so, please note: Following successful NIBP measurement, the initial NIBP cuff pressure adapts to the patient (approximately 30 mmHg above the systolic measured value of the previous NIBP measurement).
- 4. Press the **Start** function button.

#### Alternatively:

Press the NIBP button 😥 for > 2 s. An NIBP measurement starts. After the end of the measurement, the device displays systolic and diastolic arterial pressure.

- 5. Evaluate the NIBP measurement result.
- 6. If implausible measured values are shown:
  - Check whether the NIBP cuff is correctly selected and attached.
  - If necessary: Repeat the NIBP measurement.
- 7. If necessary: Cancel the NIBP measurement with the **Stop** function button.

The device releases the pressure from the NIBP cuff.

8. If necessary: Set alarm limits in the user menu (see "10.3.1 Alarm settings", page 257).

#### Alternatively:

Set automatic alarm limits in the application menu (see "9 Application menu", page 250).

9. If necessary: Press the **Back** function button.

#### Alternatively:

Press the NIBP button for < 2 s. The device exits NIBP function mode and switches to the set mode.

- 10. Once the measurement is finished: Remove the NIBP cuff.
- *Result* A non-invasive blood pressure measurement (NIBP measurement) has been carried out.

#### 6.12.3 Carrying out interval measurement

During an interval measurement (**Interval** function button), the device carries out several successive NIBP measurements. The interval duration indicates the time between two successive NIBP measurements.

- The device is switched on (see "6.1 Switching on the device", page 119).
  - A patient group is selected (see "6.4 Selecting patient group", page 121).
  - A non-invasive blood pressure measurement (NIBP measurement) is prepared (see "6.12.1 Preparing non-invasive blood pressure measurement (NIBP measurement)", page 183).
  - Press the NIBP button for < 2 s. The device switches to NIBP function mode.

## **A** CAUTION

#### Risk of injury due to incorrectly selected patient group!

The device only delivers correct measured values if the appropriate patient group is selected. An incorrect patient group may lead to incorrect measurements and injure the patient.

- $\Rightarrow$  Adapt the patient group to the patient.
- $\Rightarrow$  If the patient group is incorrect: Change the patient group in the application menu.
- If the patient group is incorrect: Select another patient group (see "6.4 Selecting patient group", page 121). The NIBP module is configured accordingly in the device with the selected patient group.
- 3. Press the Interval function button.
- 4. Set the interval duration using the navigation knob.
- 5. Press the **Start** function button.

#### Alternatively:

Press the NIBP button for > 2 s. An NIBP measurement starts. After the end of the measurement, the device displays the systolic and diastolic arterial blood pressure, the timer counts down, and when it has finished the next measurement starts automatically.

- 6. Evaluate the NIBP measurement result.
- If necessary: Cancel the NIBP measurement with the Stop function button.
   The device releases the pressure from the NIBP cuff.
- 8. If necessary: Set alarm limits in the user menu (see "10.3.1 Alarm settings", page 257).

#### Alternatively:

Set automatic alarm limits in the application menu (see "9 Application menu", page 250).

9. If necessary: Press the **Back** function button.

#### Alternatively:

Press the NIBP button for < 2 s. The device exits NIBP function mode and switches to the set mode.

- 10. Once the measurement is finished: Remove the NIBP cuff.
- Result An interval measurement has been carried out.

#### 6.12.4 Carrying out venous stasis

With venous stasis (**IV** function button), the device inflates the NIBP cuff and maintains this pressure for the time preset in the operator menu (**Operator menu | NIBP settings | Venous stasis duration**). The venous blood return flow is impeded and the user can puncture one of the patient's veins. Venous stasis can only be carried out on the **Adult** patient group.

If you are the operator of the device and have access to the operator menu, you can disable the **Venous stasis** function: **Operator menu | System settings | Disable functions | Venous stasis** (see "13.12 System settings", page 344).

- The device is switched on (see "6.1 Switching on the device", page 119).
  - The **Adult** patient group has been selected.
  - A mode is set.
  - A non-invasive blood pressure measurement (NIBP measurement) is prepared (see "6.12.1 Preparing non-invasive blood pressure measurement (NIBP measurement)", page 183).
  - Press the NIBP button for < 2 s. The device switches to NIBP function mode.
  - Press the IV function button. The NIBP cuff is inflated to the pressure set in the operator menu. The timer displaying the duration of venous stasis counts down. Throughout venous stasis duration, pressure in the NIBP cuff is maintained.

- 3. Create the intravenous access.
- 4. Once the access has been created: Release the pressure from the NIBP cuff using the **Stop** function button.
- 5. Once venous stasis is finished: Remove the NIBP cuff.
- *Result* Venous stasis has been carried out.

## 6.13 Using audio alarm output

#### 6.13.1 Canceling audio alarm output

#### *Requirement* An alarm is active and is audible.

- 1. Briefly (< 2 s) press the alarm button (
- *Result* Audio alarm output is canceled for this alarm. The symbol appears in the display and no audio signal is outputted for this alarm.

#### 6.13.2 Pausing/muting audio alarm output

- 1. Press and hold the alarm button  $\bigotimes$  (> 2 s).
- ResultAudio alarm output pauses for the time set in the operator menu(Operator menu | Alarm settings | Pause audio). The symbol $\bigotimes$  appears in the display. If you set the time in the operator menuto  $\infty$  (infinite), audio alarm output is permanently paused (audioalarm output is muted). The symbol $\bigotimes$  appears in the display.

A reminder signal can remind you at certain intervals that audio alarm output is paused or muted. You can set the reminder signal in the operator menu (**Operator menu | Alarm settings | Reminder signal**).

# 6.13.3 Canceling muting or pausing of audio alarm output

- *Requirement* An alarm is active and is muted or paused.
  - 1. Briefly (< 2 s) press the alarm button (

#### Alternatively:

Switch mode.

*Result* Muting or pausing of audio alarm output is canceled.

## 6.14 Changing the volume of the device

- The device is switched on (see "6.1 Switching on the device", page 119).
  - A patient group is selected (see "6.4 Selecting patient group", page 121).
  - 1. Open the application menu using the navigation knob.
  - 2. Select the **Volume** menu item.
  - 3. Select volume and confirm with the navigation knob.
  - *Result* The volume of the device has been changed.

# 6.15 Saving event manually in the session data set

Measured values and user actions carried out on the device are saved in the internal memory and on the SD card.

With the event button (s), events which cannot be recorded by the device automatically (e.g. intubation, administration of medication, etc.) can be saved in the data set in order retrospectively to assign them chronologically during evaluation.

#### 6 Operation

- The device is switched on (see "6.1 Switching on the device", page 119).
  - A patient group is selected (see "6.4 Selecting patient group", page 121).
  - Press the event button (\$). The events list opens.

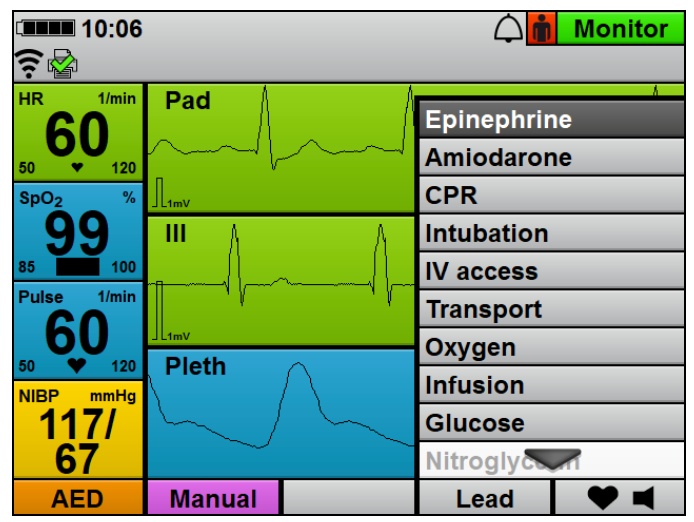

2. Select and confirm an event from the events list using the navigation knob.

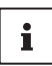

If you are the operator of the device and have access to the operator menu, you can adapt the events list to suit your requirements:

**Operator menu | System settings | Events list** (see "13.12 System settings", page 344)

*Result* The device saves the event selected in the events list in the session data set.

## 6.16 Printing ECGs and reports (only with Printing option)

**A** CAUTION

A WARNING

#### Delayed therapy due to incorrect storage of the printer!

Storage outside the specified ambient conditions may lead to printer malfunctions or damage the printer. This may delay the patient's therapy.

- ⇒ Always store the printer within the specified ambient conditions.
- ⇒ In the event of problems with the printer: Carry out a function check of the printer (see "5.6 Carrying out a function check on the printer (only with Printing option)", page 118).

### 6.16.1 Connecting the printer to the device

- The printer battery is inserted (see "4.7.2 Inserting the printer battery", page 98).
  - The printer paper is inserted (see "4.7.3 Inserting printer paper", page 99).
  - The printer is stowed in the printer case (see "4.7.4 Stowing the printer in the printer case", page 101).
  - A printer has been paired with the device (see "12.2 Pair printer with device (only with Printing option)", page 292).

#### Risk of injury from defective printer!

A defective printer may lead to electric shock if touched. This may injure the patient or the user.

 $\Rightarrow$  Always operate the printer in the printer case.

#### Delayed therapy due to printer not being ready for use!

The device cannot be connected to the printer if e-mail delivery 12-lead ECG or network data transmission are taking place in parallel.

- ⇒ Wait until the e-mail delivery 12-lead ECG or network data transmission is finished.
- $\Rightarrow$  If necessary: Switch the printer on again.

## **CAUTION**

#### Printer function restricted due to excessive distance between printer and device!

An excessive distance between the printer and the device may lead to special characters in the printout and confuse the user.  $\Rightarrow$  Reduce the distance between the printer and the device.

- Position the printer within range of the device. When doing so, please note: The printer must be positioned at least 20 cm away from the patient's body (excluding limbs).
- 2. Press and hold the On/Off button of the printer for 3 s. The status indicator of the printer is green and an audible signal sounds.
- 3. Wait until the printer has connected to the device. When doing so, please note:
  - When connection is successful, the symbol 🗟 appears in the display.
  - The device outputs an audio signal when connected successfully.
  - The connection indicator appears in the printer display when connection is successful.
- 4. Leave the printer switched on. When doing so, please note:
  - The printer battery gets hot during operation.
  - Maximum print time may be reduced at low temperatures.
  - If the device is switched off, the connection to the printer is disconnected. The printer switches off automatically after 1 minute.
- 5. If the paper roll has finished: Insert new printer paper.
- 6. If the printer battery is empty: Insert a charged printer battery.
- 7. To disconnect the connection between the printer and the device: Press and hold the On/Off button if of the printer for 3 s.
  The printer switches off.

The printer switches off.

*Result* The printer has been connected to the device.

# 6.16.2 Printing a live printout of ECG and measured values

- *Requirement* A printer has been connected to the device (see "6.16.1 Connecting the printer to the device", page 197).
  - 1. If necessary: In the user menu, set the feed rate for the ECG to be printed out (see "10.3.5 Printer settings (only with Printing option)", page 264).

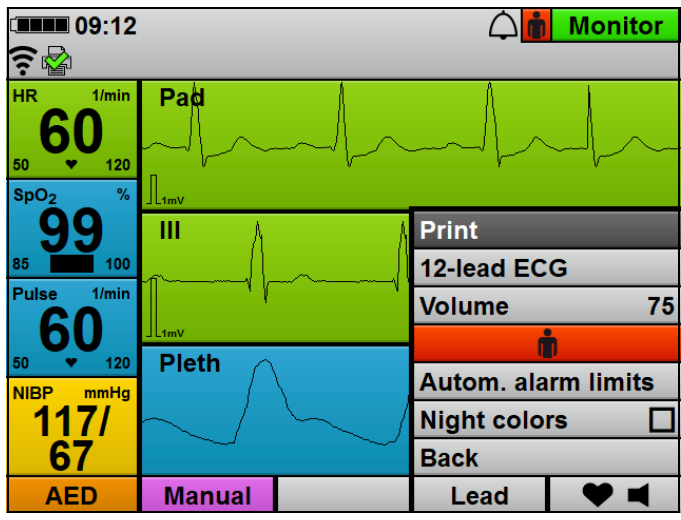

2. Open the application menu using the navigation knob.

3. Select the **Print** menu item.

The printer prints current measured values and the curves currently shown in the display on printer paper for 10 s (shown in abstract form here):

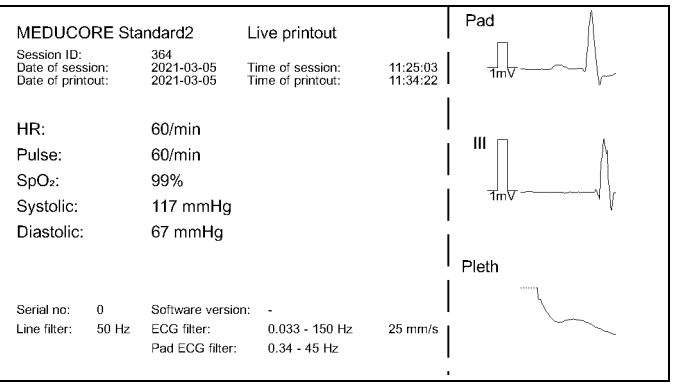

 To stop printing manually: Select the Stop print xx s menu item.

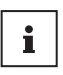

If you are the operator of the device and have access to the operator menu, you can adapt automatic stopping of printing to suit your requirements:

**Operator menu | Printer settings | Automatic stop print** (see "13.9 Printer settings (only with Printing option)", page 334)

*Result* The measured values and curves currently shown in the display have been printed.

# 6.16.3 Printing 12-lead ECG (only with 12-lead ECG option)

- A printer has been connected to the device (see "6.16.1 Connecting the printer to the device", page 197).
  - A 12-lead ECG recording and assessment has been carried out (see "6.11.2 Carrying out and delivering 12-lead ECG recording and assessment", page 178).
  - 12-lead ECG function mode is activated.
  - 1. If necessary: Use the **Feed** function button to change the feed rate of the ECG curve.

WM 68401a 12/2022

2. If necessary: Use the Amplitude function button to change the amplitude scaling in order to adapt the displayed height of the ECG curve to the ECG measuring signal.

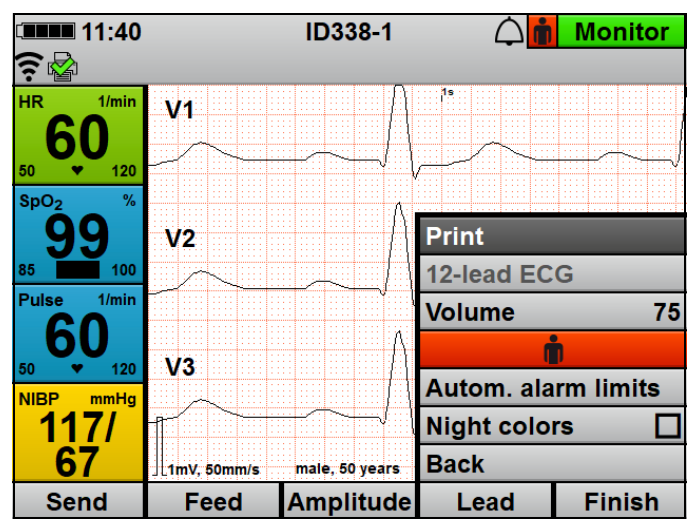

3. Open the application menu using the navigation knob.

4. Select the **Print** menu item.

The printer prints the previously recorded measured values and all 12 ECG leads (shown in abstract form here):

| MEDUCORE St                                                                | andard2                                       | 12-lead ECG                                                            |                                             | 1        |
|----------------------------------------------------------------------------|-----------------------------------------------|------------------------------------------------------------------------|---------------------------------------------|----------|
| Session ID:<br>Date of session:<br>Date of recording:<br>Date of printout: | 364<br>2021-03-05<br>2021-03-05<br>2021-03-05 | ECG ID:<br>Time of session:<br>Time of recording:<br>Time of printout: | ID364-1<br>11:25:03<br>11:40:46<br>11:41:07 |          |
| HR:                                                                        | 60/min                                        |                                                                        | I                                           |          |
| Pulse:                                                                     | 60/min                                        |                                                                        |                                             | 11       |
| SpO₂:                                                                      | 99%                                           |                                                                        |                                             |          |
| Systolic:                                                                  | 117 mmHg                                      |                                                                        |                                             |          |
| Diastolic:                                                                 | 67 mmHg                                       |                                                                        |                                             |          |
|                                                                            |                                               |                                                                        | I                                           | ш        |
| Serial no: 0                                                               | Software version                              | 1: -                                                                   |                                             |          |
| Line filter: 50 Hz                                                         | ECG filter:                                   | 0.033 - 150 Hz                                                         |                                             | 4-1/1/50 |

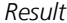

*Result* A 12-lead ECG has been printed.

#### 6.16.4 Printing a defibrillation report

- A printer has been connected to the device (see "6.16.1 Connecting the printer to the device", page 197).
  - The Defibrillation report menu item is activated in the operator menu (see "13.9 Printer settings (only with Printing option)", page 334).
  - Carry out defibrillation or cardioversion. On every shock delivery, the printer prints a defibrillation report (3 s before and 5 s after the shock delivery, shown in abstract form here):

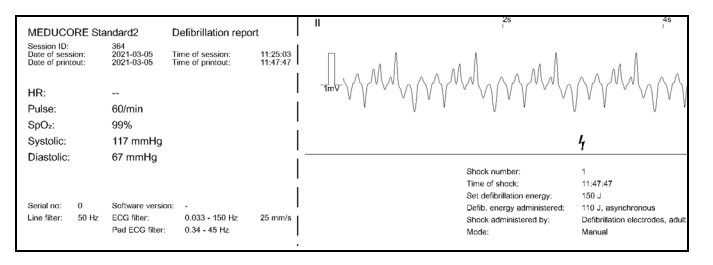

*Result* A defibrillation report has been printed.

#### 6.16.5 Printing a function check report

*Requirement* A printer has been connected to the device (see "6.16.1 Connecting the printer to the device", page 197).

1. Carry out a function check (see "5 Function check", page 104).

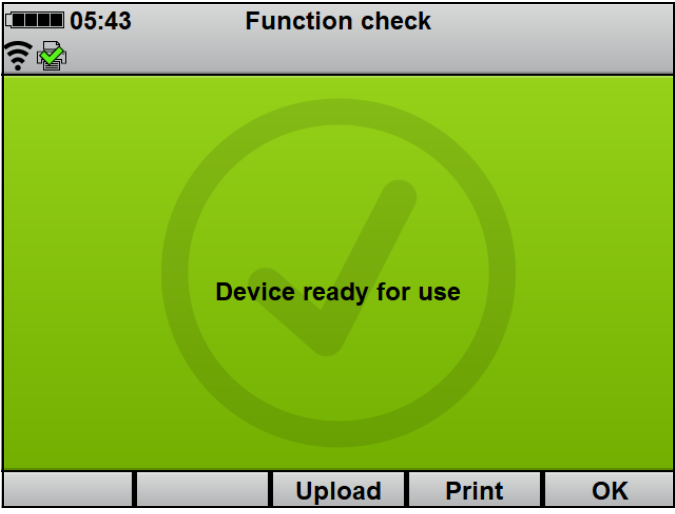

2. When the status report appears: Select the **Print** function button.

The printer prints a report with the results of the function check (shown in abstract form here):

| MEDUCORE Standard2<br>Date of printout: 2021-03-05      | Function check re<br>Time of printout: | eport |            |
|---------------------------------------------------------|----------------------------------------|-------|------------|
| Alarm system test:<br>Button test:<br>ECG module:       | OK<br>OK<br>OK                         |       | Name:      |
| NIBP module:<br>Defibrillation module:<br>Master cable: | OK<br>OK<br>OK                         |       | Signature: |
| Defibrillation electrodes:<br>SpO <sub>2</sub> module:  | OK<br>OK                               |       |            |
| SD card:                                                | OK<br>OK                               | 1     |            |
| Result: Device ready for use                            |                                        | 1     |            |
| Serial no: 0 Software version                           | on: -                                  | l     |            |

Result

A function check report has been printed.

# 6.16.6 Printing replay view (only with Printing and Replay view options)

- A printer has been connected to the device (see "6.16.1 Connecting the printer to the device", page 197).
  - The Printing option is enabled and activated (see "13.12 System settings", page 344).
  - The Replay view option is enabled and activated (see "13.12 System settings", page 344).
  - Replay view shows one event in the session (see "6.17.2 Analyzing the session in replay view on the device (only with Replay view option)", page 208).

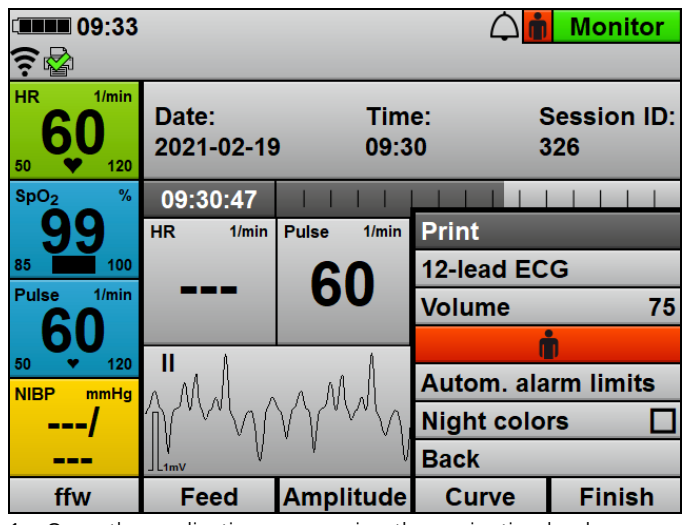

1. Open the application menu using the navigation knob.

2. Select the **Print** menu item.

The printer prints the replay view of the event on printer paper (10 s from the time of the event, shown in abstract form here):

| MEDUCORE Sta                          | ndard2 F                     | Replay printout                       |                      |         |
|---------------------------------------|------------------------------|---------------------------------------|----------------------|---------|
| Date of session:<br>Date of printout: | 2021-03-05 T<br>2021-03-05 T | Fime of session:<br>Fime of printout: | 11:23:20<br>12:21:37 |         |
| HR:                                   |                              |                                       |                      |         |
| Pulse:                                | 60/min                       |                                       |                      |         |
| SpO₂:                                 | 99%                          |                                       |                      |         |
| Systolic:                             |                              |                                       |                      | 1m∨ ∨ \ |
| Diastolic:                            |                              |                                       |                      |         |
|                                       |                              |                                       |                      |         |
|                                       |                              |                                       |                      |         |
| Serial no: 0                          | Software version:            | -                                     |                      |         |
| Line filter: 50 Hz                    | ECG filter:                  | 0.033 - 150 Hz                        | 25 mm/s              |         |
|                                       | Pad ECG filter:              | 0.34 - 45 Hz                          |                      |         |

To stop printing manually: Select the Stop print xx s menu item.

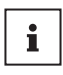

If you are the operator of the device and have access to the operator menu, you can adapt automatic stopping of printing to suit your requirements:

**Operator menu | Printer settings | Automatic stop print** (see "13.9 Printer settings (only with Printing option)", page 334)

*Result* Replay view of an event (replay printout) has been printed.

# 6.16.7 Print a session report (only with Printing option)

- A printer has been connected to the device (see "6.16.1 Connecting the printer to the device", page 197).
  - The Printing option is enabled and activated (see "13.12 System settings", page 344).
  - The details included in the session report have been specified in the operator menu (see "13.9 Printer settings (only with Printing option)", page 334).
  - A session has been selected in the session archive (see "6.17.1 Selecting a session in the session archive", page 206).

 Select the Print session report menu item. The device prints the session report with all the details specified

in the operator menu (abstract example shown here):

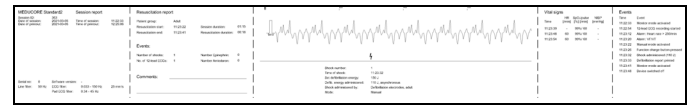

When doing so, please note:

- The device only prints a resuscitation report in the session report if a shock was delivered or a resuscitation mode (AED mode or manual mode) was activated for > 2 minutes in the selected session.
- In the resuscitation report, the first two events from the events list are recorded and counted (see "13.12.2 Possible values", page 346).
- 2. To cancel printing of the session report: Select the **Cancel printing** menu item.
- *Result* A session report has been printed.

## 6.17 Analyzing sessions

#### 6.17.1 Selecting a session in the session archive

- The device is switched on (see "6.1 Switching on the device", page 119).
  - A patient group is selected (see "6.4 Selecting patient group", page 121).
  - A mode is set.
  - At least one session has been carried out with the device.
  - The user menu is activated (see "10.1 Navigating the user menu", page 254).

1. Select the **Session archive** menu item. The session archive appears:

| □■■■ 09:45 |       |             |          | Menu    |
|------------|-------|-------------|----------|---------|
| <u> </u>   |       |             |          |         |
|            | Ses   | sion archiv | е        |         |
| Date       | Time  | Duration    | CPR      | 12-lead |
| 2021-03-05 | 09:34 | 01:25       | No       | No      |
| 2021-03-05 | 09:00 | 30:55       | No       | Yes     |
| 2021-03-05 | 08:54 | 00:12       | No       | No      |
| 2021-03-05 | 08:26 | 00:02       | No       | No      |
| 2021-03-05 | 08:21 | 04:07       | No       | No      |
| 2021-03-05 | 08:19 | 00:56       | No       | No      |
| 2021-03-05 | 08:16 | 01:46       | No       | Yes     |
| 2021-03-04 | 14:15 | .59         | No       | No      |
|            |       |             | <b>D</b> | 01/     |
|            |       | Monitor     | Back     | OK      |

2. Select the session by session time and the following criteria:

- Resuscitation (defibrillation or cardioversion) carried out during the session: **Yes** in the **CPR** column
- One or more 12-lead ECGs recorded during the session: **Yes** in the **12-lead** column
- 3. Confirm with the **OK** function button.

| 09:34                |          |               | Menu |
|----------------------|----------|---------------|------|
| A                    |          |               |      |
| Datum: 2021          | -02-19 U | hrzeit: 09:30 | )    |
| Replay view          |          |               |      |
| Display 12-lead ECG  |          |               |      |
| Print session report |          |               |      |
| Back                 |          |               |      |
|                      |          |               |      |
|                      |          |               |      |
|                      |          |               |      |
|                      |          |               |      |
|                      |          |               |      |
|                      |          |               |      |
|                      | Monitor  | Back          | OK   |

4. Analyze the session in replay view on the device (see "6.17.2 Analyzing the session in replay view on the device (only with Replay view option)", page 208).

#### Alternatively:

Analyze the 12-lead ECG of the session (see "6.17.3 Analyzing and delivering a 12-lead ECG of a session (only with 12-lead ECG option)", page 210).

#### Alternatively:

Print session report (see "6.16.7 Print a session report (only with Printing option)", page 205).

- 5. Confirm with the **OK** function button.
- *Result* A session has been selected for further analysis in the session archive.

# 6.17.2 Analyzing the session in replay view on the device (only with Replay view option)

- The Replay view option is enabled and activated (see "13.12 System settings", page 344).
  - A session has been selected in the session archive (see "6.17.1 Selecting a session in the session archive", page 206).

 Select the **Replay view** menu item. The device displays a selection of events during a session.

| <b>16:48</b> | }                         | $\triangle$ | Menu |
|--------------|---------------------------|-------------|------|
| <u> </u>     |                           |             |      |
|              | Date: 2021-03-05 T        | ime: 11:22  |      |
| 11:22:33     | Monitor mode activated    | ł           |      |
| 11:22:54     | 12-lead ECG recording     | started     |      |
| 11:23:12     | Alarm: Heart rate > 250/  | min         |      |
| 11:23:20     | Alarm: VF/VT              |             |      |
| 11:23:22     | Manual mode activated     |             |      |
| 11:23:26     | Function charge buttor    | n pressed   |      |
| 11:23:32     | Shock administered (11    | I0 J)       |      |
| 11:23:33     | Defibrillation report pri | nted        |      |
| 11:23:41     | Monitor mode              | d           |      |
|              |                           |             |      |
|              | Monitor                   | Back        | OK   |

2. Select event.

 Confirm with the **OK** function button. The device displays the event in replay view.

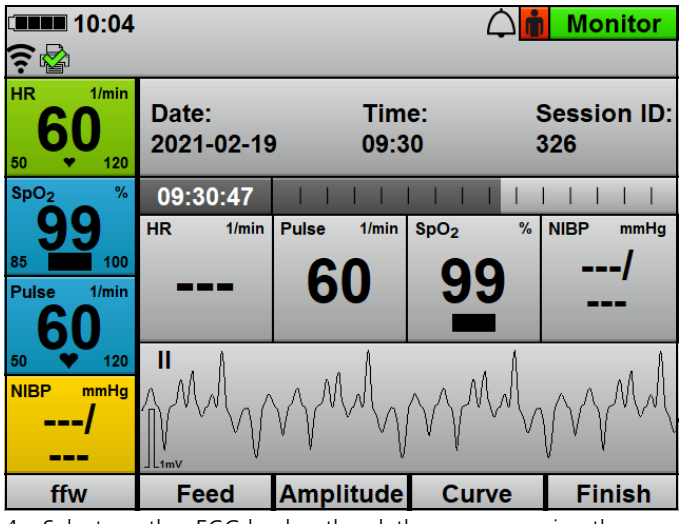

4. Select another ECG lead or the plethysmogram using the **Curve** function button.

- 5. Use the **Amplitude** function button to adapt the amplitude scaling to adapt the displayed height of the ECG curve to the ECG measuring signal.
- 6. Use the **Feed** function button to adapt the feed rate of the ECG curve.
- 7. Use the **ffw** function button to adapt the scrolling resolution.
- 8. Shift the session as from the time of the event using the navigation knob.
- 9. Analyze the event in the session.
- 10. If desired (only with Printing option): Print the replay view of the event (see "6.16.6 Printing replay view (only with Printing and Replay view options)", page 204).
- *Result* A session has been analyzed in replay view on the device.

# 6.17.3 Analyzing and delivering a 12-lead ECG of a session (only with 12-lead ECG option)

- The 12-lead ECG option is enabled and activated (see "13.12 System settings", page 344).
  - If e-mail delivery 12-lead ECG is desired: A default network has been configured (see "12.3 Configuring default network", page 294).
  - Select a session with at least one 12-lead ECG (Yes in the 12-lead column) in the session archive (see "6.17.1 Selecting a session in the session archive", page 206).
  - 2. Confirm with the **OK** function button.
  - Select the Display 12-lead ECG menu item. The device displays all 12-lead ECGs recorded during the selected session.

| 09:36      |             |         | $\triangle$ | Menu |
|------------|-------------|---------|-------------|------|
| (? 🖄       |             |         |             |      |
| D          | ate: 2021-0 | 3-05 T  | ime: 09:00  |      |
| Date       | Time        | 1       | 2-lead ECG  | ID   |
| 2021-03-05 | 09:08       |         | ID358-1     |      |
| 2021-03-05 | 09:22       |         | ID358-2     |      |
|            |             |         |             |      |
|            |             |         |             |      |
|            |             |         |             |      |
|            |             |         |             |      |
|            |             |         |             |      |
|            |             |         |             |      |
|            |             |         |             |      |
|            |             | Monitor | Back        | OK   |

 Select the desired 12-lead ECG. The device displays the desired 12-lead ECG.

- If desired (only with E-mail delivery 12-lead ECG option): Use the Send function button to deliver the 12-lead ECG to a predefined recipient (see "12.5 Configuring e-mail delivery 12-lead ECG (only with E-mail delivery 12-lead ECG option)", page 301).
- If desired (only with Printing option): Print 12-lead ECG (see "6.16.3 Printing 12-lead ECG (only with 12-lead ECG option)", page 200).
- *Result* A 12-lead ECG from a session has been analyzed on the device.

#### 6.17.4 Analyzing a session using DEFIview

 Export session data from the internal memory to SD card (see "6.21.1 Exporting session data from the internal memory to SD card", page 215).

#### Alternatively:

Upload session data to WEINMANN Connect (see "6.21.2 Uploading session data to WEINMANN Connect (only with Upload session data option)", page 216).

- 2. Analyze session data with the DEFlview PC software in accordance with the DEFlview instructions for use.
- *Result* The session data have been analyzed using the DEFlview PC software.

## 6.18 Reprocessing the device after use

- 1. Remove disposable articles from the patient and dispose of them:
  - Defibrillation electrodes
  - ECG electrodes
  - Disposable pulse oximetry sensor
  - Disposable NIBP cuff for newborns
- 2. Put new disposables with the device.
- Hygienically reprocess the device, components, and accessories (see "8 Hygienic reprocessing", page 232).
   When doing so, please note: It is recommended that hygienic reprocessing is carried out immediately after use, as dried-on residues are harder to remove.
- 4. Ensure that the device and printer batteries have a sufficiently good battery status.
- 5. Insert new printer paper and have spare printer paper to hand (see "4.7.3 Inserting printer paper", page 99).
- Stow components and accessories in the protective transport bag (see "4.2.1 Stowing components and accessories in the protective transport bag", page 77).

#### Alternatively:

Stow components and accessories on the portable unit (see "4.2.2 Stowing components and accessories on the portable unit", page 84).

- If required: Store the device, components, and accessories in accordance with the conditions for storage (see "15 Storage", page 356).
- *Result* The device is reprocessed following use.

# 6.19 Pairing the device with an external device via the Bluetooth<sup>®</sup> interface (only with Bluetooth<sup>®</sup> data transmission option)

- Requirement
   The Bluetooth<sup>®</sup> data transmission option is enabled and activated (see "13.12 System settings", page 344).
  - An external device with a Bluetooth<sup>®</sup> interface (Example: System for digital patient data recording) is within range.
  - 1. Activate the user menu (see "10.1 Navigating the user menu", page 254).
  - Select Communication settings | Pair Bluetooth<sup>®</sup> devices . The device waits to pair with an external device.
  - 3. Activate the Bluetooth<sup>®</sup> interface of the external device and search for available devices.
  - 4. Select MEDUCORE Standard<sup>2</sup> on the external device.
  - 5. Check whether the PIN displayed on the device is shown on the external device.
  - If the PINs displayed on the device and on the external device are identical: Confirm pairing on device and external device. Device and external device are paired.
  - *Result* The device and the external device are paired via the Bluetooth<sup>®</sup> interface. The external device can connect to the device and interrogate device data via the Bluetooth<sup>®</sup> interface.

# 6.20 Uploading data to an external device via Bluetooth<sup>®</sup> interface (only with Bluetooth<sup>®</sup> data transmission option)

- The Bluetooth<sup>®</sup> data transmission option is enabled and activated (see "13.12 System settings", page 344).
  - The device is paired with the external device via the Bluetooth<sup>®</sup> interface (see "6.19 Pairing the device with an external device via the Bluetooth<sup>®</sup> interface (only with Bluetooth<sup>®</sup> data transmission option)", page 213).
  - Start Bluetooth<sup>®</sup> data transmission to an external device. When the Bluetooth<sup>®</sup> connection is set up, the symbol is displayed on the device. If the Bluetooth<sup>®</sup> connection is terminated by the external device, the symbol is displayed.

A device can only be connected to one external device via the Bluetooth<sup>®</sup> interface at a time.

- 2. To update data, restart Bluetooth<sup>®</sup> data transmission on the external device.
- *Result* The Bluetooth<sup>®</sup> connection between the device and the external device has been set up. Device data have been uploaded to the external device.

## 6.21 Archiving session data

From 60 seconds after the start of a session, the device permanently saves session data to its internal memory and on the SD card if the SD card is in the SD card slot at the beginning of the session. After a session has started, session data are saved only temporarily in the internal memory and not saved on the SD card and are deleted if you switch off the device in < 60 s.

If you switch off the device and then switch it on again after < 30 s, the device saves session data in the session data set already started.

If you switch off the device and then switch it on again after > 30 s, the device creates a new session data set.

i

# 6.21.1 Exporting session data from the internal memory to SD card

*Requirement* There is an SD card in the SD card slot.

- 1. Activate the operator menu (see "13.1 Activating the operator menu", page 309).
- 2. Select System settings | SD card | Export internal memory to SD card.
- 3. Confirm with the **OK** function button. The export process starts.
- 4. Remove the SD card (see "4.6.2 Removing the SD card", page 94).
- *Result* Session data and service data have been exported from the internal memory to the SD card.

# 6.21.2 Uploading session data to WEINMANN Connect (only with Upload session data option)

- The Upload session data option is enabled and activated (see "13.12 System settings", page 344).
  - A default network has been configured (see "12.3 Configuring default network", page 294).
  - The device has been registered with WEINMANN Connect (see "12.4 Registering the device with WEINMANN Connect", page 300).
  - The device has been switched off for > 30 s.
  - 1. Switch on the device. The start menu appears.

| ⊂ <b>■■■</b> 10<br>?? 🚱 | :15 🗘               |
|-------------------------|---------------------|
| ÷                       | Infant              |
| Â                       | Child               |
| <b>İ</b>                | Adult               |
|                         | Function check      |
| 土                       | Upload session data |
|                         |                     |

- Select the Upload session data menu item. All configured networks are displayed.
- 3. Select a network within range.
- Confirm with the **OK** function button. The device connects to the selected network and the session archive appears.
| I0:44      | $\Diamond$ |             |          |       |         |                   |
|------------|------------|-------------|----------|-------|---------|-------------------|
| <u> </u>   |            |             |          |       |         |                   |
|            | Manual s   | ession data | a up     | oload |         |                   |
| Date       | Time       | Duratio     | n        | CPR   | 12-lead |                   |
| 2021-03-05 | 10:40      | 00:17       |          | No    | No      | $\mathbf{\nabla}$ |
| 2021-03-05 | 09:34      | 43:21       |          | No    | No      | $\mathbf{\nabla}$ |
| 2021-03-05 | 09:00      | 30:55       | 30:55 No |       | Yes     | $\mathbf{\nabla}$ |
| 2021-03-05 | 08:54      | 00:12       |          | No    | No      | $\mathbf{N}$      |
| 2021-03-05 | 08:26      | 00:02       | 00:02 N  |       | No      | $\mathbf{\nabla}$ |
| 2021-03-05 | 08:21      | 04:07       |          | No    | No      | $\mathbf{\nabla}$ |
| 2021-03-05 | 08:19      | 00:56       |          | No    | No      | $\mathbf{\nabla}$ |
| 2021-03-05 | 08:16      | <b>1:46</b> |          | No    | Yes     |                   |
| Unload     | A 11       | None        | C        | anel  |         |                   |
| Upload     | All        | None        | L<br>L   | ancei |         |                   |

5. Select individual sessions in the session archive using the navigation knob.

6. If desired: Deselect all sessions using the **None** function button.

#### Alternatively:

Select all sessions using the **All** function button.

- Upload the selected session data to WEINMANN Connect using the **Upload** function button.
   When upload is successful, the symbol suppears in the display. If upload is unsuccessful, the symbol appears in the display and an alarm is displayed (see "11.2 Alarm messages", page 273).
- 8. Confirm with the **OK** function button.
- To cancel the upload: Select the Cancel function button. When doing so, please note: If the upload is canceled, the Upload session data menu item is briefly grayed out in the start menu.
- *Result* The session data have been uploaded to WEINMANN Connect.

### 6.22 Using service data

Service data are device data which WEINMANN Emergency can use to analyze the device in the event of a fault. Service data do not contain any patient data. There are two options for making service data available to WEINMANN Emergency Technical Service in the event of a fault:

- Upload service data straight to WEINMANN Emergency (see "6.22.1 Uploading service data to WEINMANN Emergency", page 218)
- Export service data to SD card and e-mail them to Technical Service (see "6.22.2 Exporting service data to SD card", page 219)

#### 6.22.1 Uploading service data to WEINMANN Emergency

- A default network has been configured (see "12.3 Configuring default network", page 294).
  - The device has been registered with WEINMANN Connect (see "12.4 Registering the device with WEINMANN Connect", page 300).
  - The user menu is activated (see "10.1 Navigating the user menu", page 254).

#### Alternatively:

The operator menu is activated (see "13.1 Activating the operator menu", page 309).

1. Select System settings | Service | Upload service data to WEINMANN.

- 2. Confirm with the **OK** function button.
- *Result* The service data have been uploaded to WEINMANN Emergency.

#### 6.22.2 Exporting service data to SD card

*Requirement* • There is an SD card in the SD card slot.

 The user menu is activated (see "10.1 Navigating the user menu", page 254).

#### Alternatively:

The operator menu is activated (see "13.1 Activating the operator menu", page 309).

- 1. Select System settings | Service | Export service data to SD card.
- 2. Confirm with the **OK** function button. The export process starts.
- 3. If export is successful: Remove the SD card (see "4.6.2 Removing the SD card", page 94).
- 4. Insert the SD card in the SD card slot of a PC.
- 5. E-mail service data to WEINMANN Emergency Technical Service for further analysis.
- *Result* Service data have been exported to the SD card and made available to WEINMANN Emergency Technical Service.

## 7 Disassembling

## 7.1 Disassembling the power supply

#### 7.1.1 Removing battery

*Requirement* The device is switched off.

- 1. When used in a protective transport bag:
  - Open the left-hand side compartment of the protective transport bag.
  - Take components and accessories out of the side compartment.
  - Remove dividers from the side compartment.

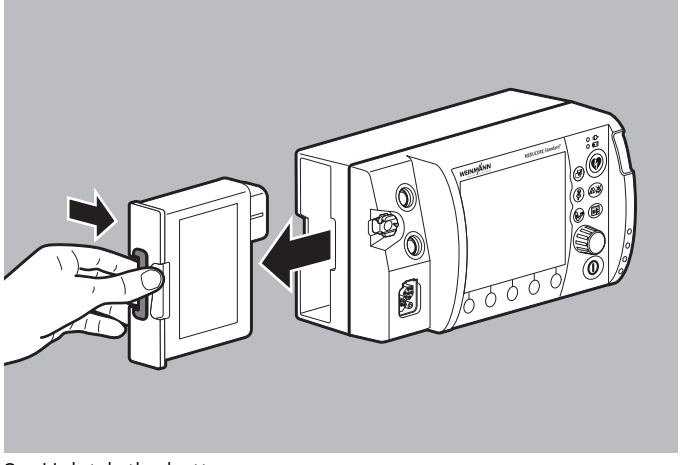

- 2. Unlatch the battery.
- 3. Remove the battery.

*Result* The battery has been removed.

#### 7.1.2 Disconnecting the device from line power

*Requirement* The device is switched off.

1. When used in a protective transport bag: Open the rear of the device compartment of the protective transport bag.

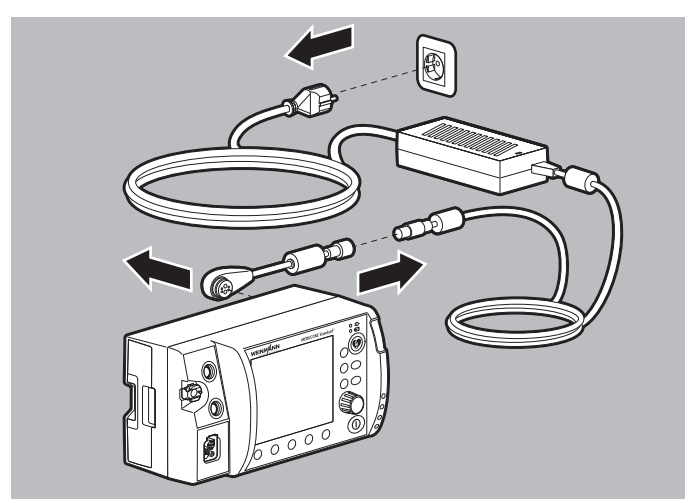

- 2. Disconnect the charging adapter from the power supply connection.
- 3. Disconnect the charging adapter from the power supply unit and charger.
- 4. Disconnect the power supply unit and charger from line power.
- *Result* The device is disconnected from line power.

## 7.1.3 Disconnecting the device from the 12 V on-board power supply

*Requirement* The device is switched off.

1. When used in a protective transport bag: Open the rear of the device compartment of the protective transport bag.

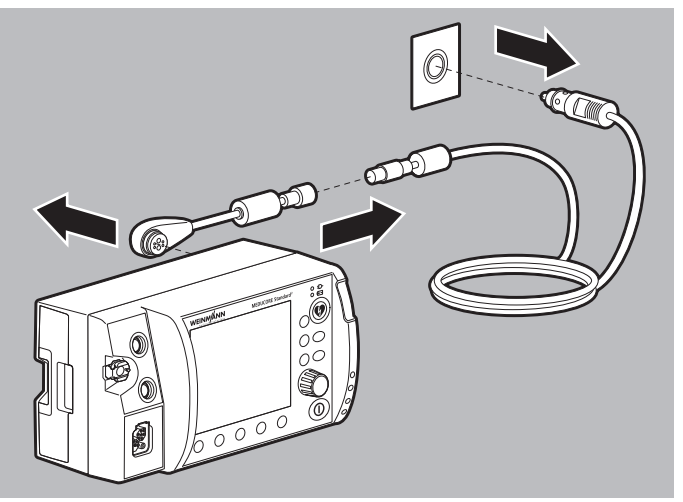

- 2. Disconnect the charging adapter from the power supply connection.
- 3. Disconnect the charging adapter from the adapter cable for 12 V on-board power supply/circular connector.
- 4. Disconnect the adapter cable for 12 V on-board power supply/ circular connector from the 12 V on-board power supply.
- *Result* The device is disconnected from the 12 V on-board power supply.

## 7.2 Disassembling defibrillation electrodes/paddles and master cable

• The device is switched off (see "6.2 Switching the device off", page 120).

- The device is disconnected from the patient.
- 1. When used in a protective transport bag: Open the viewing window and side compartments of the protective transport bag.

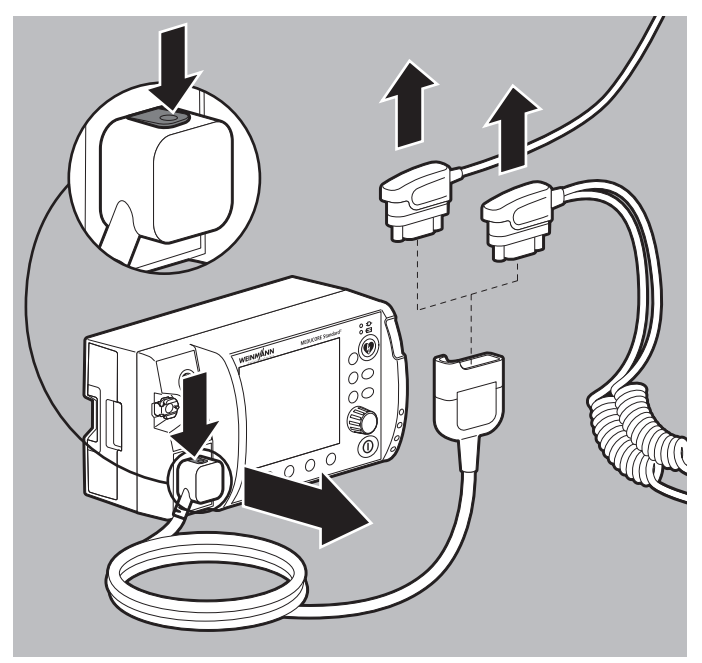

- 2. Unlatch the master cable and disconnect it from the Pad connection.
- 3. Disconnect the Pad connector of the defibrillation electrodes from the master cable.

#### Alternatively:

Disconnect the Pad connector of the paddles from the master cable.

- 4. Dispose of used defibrillation electrodes.
- 5. When used in a protective transport bag: Guide the master cable through the opening between the side compartment and the device compartment of the protective transport bag.
- *Result* The defibrillation electrodes/paddles and the master cable have been disassembled.

### 7.3 Disassembling pulse oximetry sensor and pulse oximetry sensor connecting cable

## • The device is switched off (see "6.2 Switching the device off", page 120).

- The device is disconnected from the patient.
- 1. When used in a protective transport bag: Open the viewing window and side compartments of the protective transport bag.

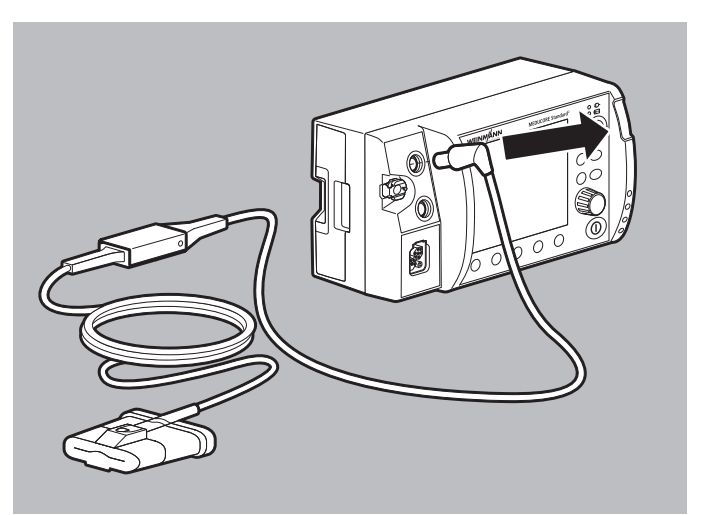

 Disconnect the pulse oximetry sensor connecting cable with the selected pulse oximetry sensor from the SpO<sub>2</sub> connection. WM 68401a 12/2022

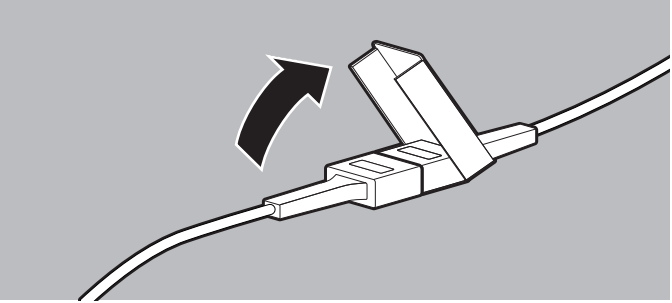

3. Open the safety closure.

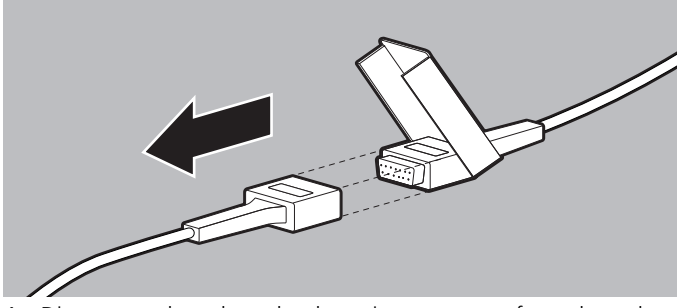

- 4. Disconnect the selected pulse oximetry sensor from the pulse oximetry sensor connecting cable.
- *Result* A pulse oximetry sensor and the pulse oximetry sensor connecting cable have been disassembled.

## 7.4 Disassembling ECG cable

- The device is switched off (see "6.2 Switching the device off", page 120).
  - The device is disconnected from the patient.

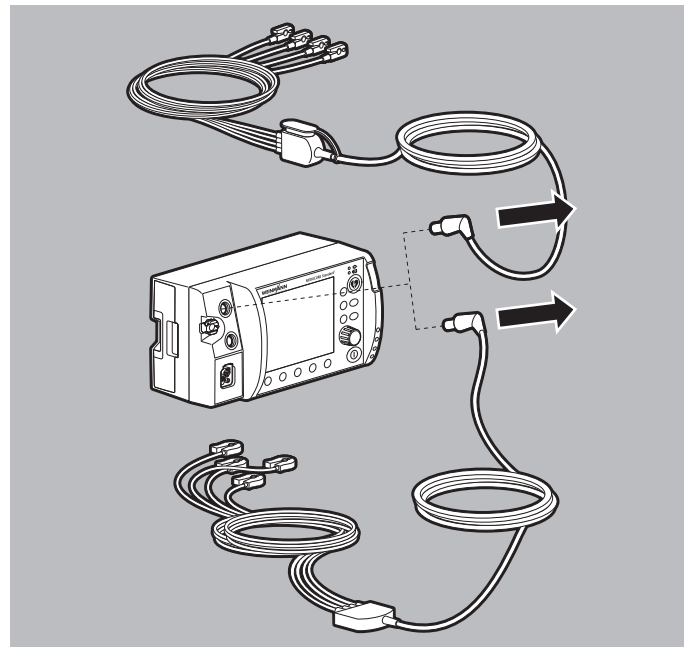

1. Disconnect the selected ECG cable from the ECG connection on the device.

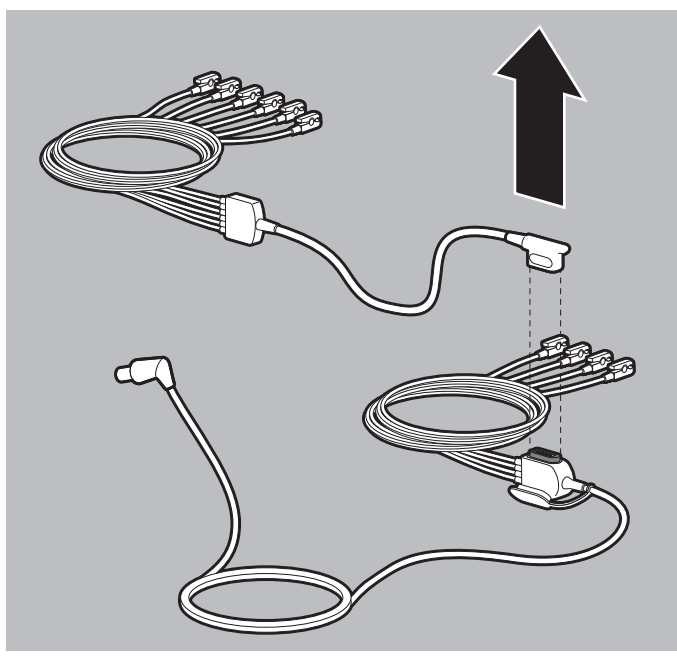

- 2. If the 12-lead ECG extension cable is connected: Disconnect the 12-lead ECG extension cable from the ECG cable with connection for 12-lead ECG extension cable.
- 3. Disconnect the ECG electrodes from the ECG cable clips and dispose of them.
- *Result* An ECG cable has been disassembled.

## 7.5 Disassembling the NIBP cuff and NIBP connecting tube

- The device is switched off (see "6.2 Switching the device off", page 120).
  - The device is disconnected from the patient.
  - 1. When used in a protective transport bag: Open the viewing window and side compartments of the protective transport bag.

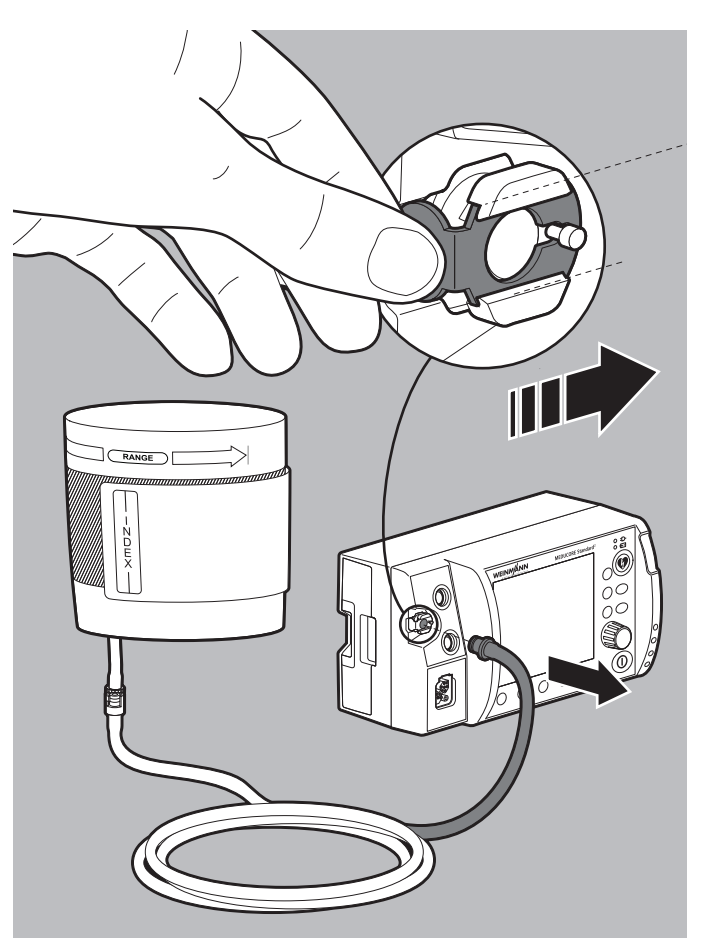

 Disconnect the NIBP connecting tube with the selected NIBP cuff from the NIBP connection on the device. When doing so, please note: The latch of the NIBP connection must be pushed to the right to release the NIBP connecting tube from the NIBP connection.

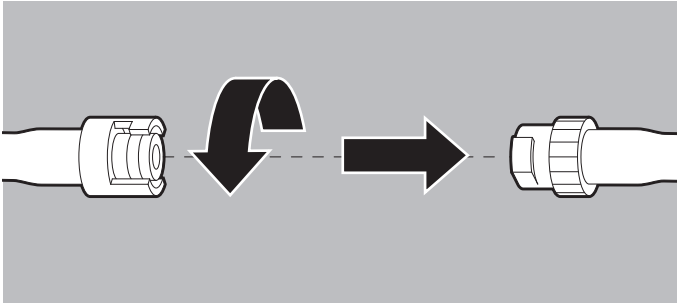

- 3. Open the safety closure.
- 4. Disconnect the NIBP cuff from the NIBP connecting tube.
- 5. If necessary: Pass all tubes through the respective openings in the protective transport bag.
- *Result* An NIBP cuff and the NIBP connecting tube have been disassembled.

# 7.6 Disassembling the device from the protective transport bag and the holding plate

Required auxiliary equipment Phillips screwdriver, size PH1

- 1. Place the protective transport bag with its back on a level, firm surface.
- 2. Release the magnetic catch of the protective transport bag and open the viewing window.
- 3. Disconnect all cables and tubes from the device.
- 4. Open the snap fasteners between the holding plate and the protective transport bag.

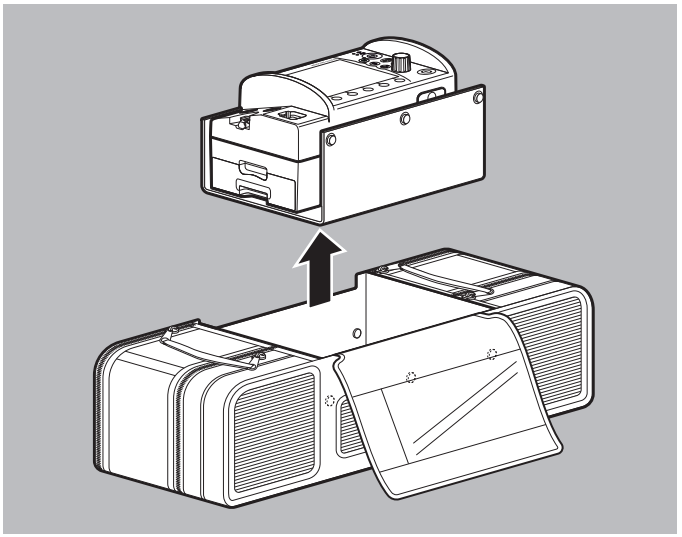

5. Take the device on the holding plate up out of the protective transport bag.

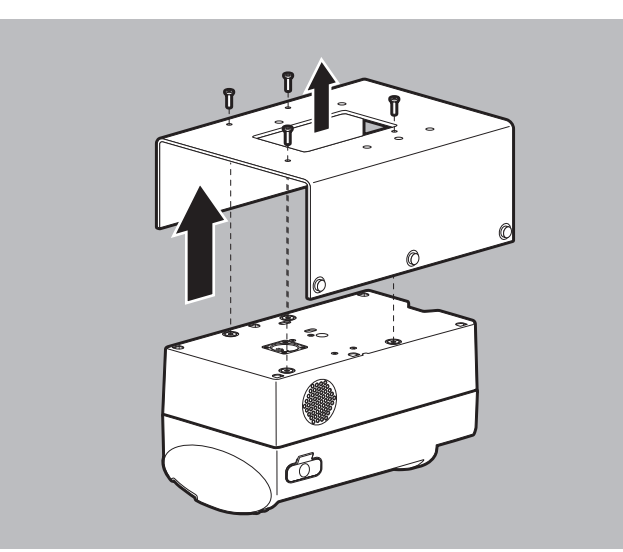

- 6. Put the device on the holding plate on a smooth, firm surface with the control panel membrane facing down.
- 7. Undo the screws from the holding plate.
- 8. Remove the holding plate.

WM 68401a 12/2022

*Result* The device has been disassembled from the protective transport bag and the holding plate.

## 7.7 Disassembling the device from the portable unit

Follow the instructions for use of the portable unit.

## 8 Hygienic reprocessing

The following sections set out the procedures necessary for hygienic reprocessing. Read this chapter in full before starting hygienic reprocessing. If you have any questions regarding hygienic reprocessing, contact the manufacturer WEINMANN Emergency, or a technician expressly authorized by it.

#### A WARNING

Risk of infection resulting from poor hygienic reprocessing!

If the device, components or accessories are subjected to incorrect hygienic reprocessing, or to none at all, then in the case of skin contact infections may occur which may seriously or fatally injure the patient or the user. What is more, the device, components, and accessories may be damaged.

- ⇒ Subject the device, components, and accessories to hygienic reprocessing after every use.
- ⇒ Only reuse the device, components, and accessories if they have been subjected to hygienic reprocessing in accordance with the cleaning and disinfection plan.
- ⇒ Carry out hygienic reprocessing in accordance with the cleaning and disinfection plan (see "8.7 Cleaning and disinfection plan", page 242).
- ⇒ When reprocessing the device, components, and accessories, use only the recommended cleaning agents and disinfectants.
- ⇒ Follow the instructions for use of the cleaning agent and disinfectant being used.
- $\Rightarrow$  Follow the instructions for use of the components and the accessories.
- $\Rightarrow$  Wear suitable personal protective equipment.
- ⇒ Only have the device, components, and accessories reprocessed by those who have medical training and training in the care of emergency patients.
- ⇒ Only have the device, components, and accessories reprocessed by those who have been trained in hygienic reprocessing methods.

#### Disrupted and failed therapy due to incorrect use of \Lambda WARNING disposables! Reusing and reprocessing disposables might induce unpredictable reactions as a result of aging, embrittlement, wear, thermal stress, and chemical action. This may put the functionality and safety of the device at risk, and cause the patient and user serious or lifethreatening injury. $\Rightarrow$ Do not reuse disposables. $\Rightarrow$ Do not subject disposables to hygienic reprocessing. Loss of mechanical or electrical safety resulting from A WARNING reprocessing of the device and accessories with unsuitable cleaning agents and disinfectants! Using incorrect cleaning agents and disinfectants may cause damage to the surface of the device and accessories, as well as impairing electrical and insulating properties. This may cause the user and the patient serious or life-threatening injury. $\Rightarrow$ Never clean the device, components, and accessories with bleach, bleach solution or compounds containing phenols. $\Rightarrow$ Only use the cleaning agents and disinfectants recommended in these instructions for use and in the instructions for use of the components and accessories (see "8.7 Cleaning and disinfection plan", page 242). Risk of injury and material damage from residues of A WARNING disinfectants or cleaning agents in the device, components, and accessories! Residues of disinfectants or cleaning agents or moisture may lead to short circuits in the device connections and thus impair device function. This may injure the user and the patient and lead to material damage. $\Rightarrow$ After hygienic reprocessing, check the device, components, and accessories visually for any residues of cleaning agent or disinfectant and remove any residues as necessary.

- ⇒ Carry out a complete function check after every hygienic reprocessing operation.
- $\Rightarrow$  Do not immerse the device, components, and accessories in liquids.

#### A WARNING

#### Failure of therapy due to disinfection by immersion, mechanical reprocessing and sterilization!

If the device, or components or accessories not designed for these processes are subjected to disinfection by immersion, mechanical reprocessing or sterilization, they may be damaged.

⇒ Never subject the device, or components or accessories not designed for these processes to disinfection by immersion, mechanical reprocessing or sterilization.

## 8.1 Intervals

| Part      | After every use* | At least 1x weekly |
|-----------|------------------|--------------------|
| All parts | Х                | Х                  |

\* In the event of visible dirt or suspected contamination.

## 8.2 Preparing hygienic reprocessing

## • The device is switched off (see "6.2 Switching the device off", page 120).

- The device is disconnected from the patient.
- Battery and SD card are in the device.
- SD card cover is closed.
- If the device is connected to line power or to a 12 V on-board power supply: Disconnect the device from line power (see "7.1.2 Disconnecting the device from line power", page 221).

#### Alternatively:

Disconnect the device from the 12 V on-board power supply (see "7.1.2 Disconnecting the device from line power", page 221). When doing so, please note: The battery remains in the device for hygienic reprocessing.

 Disassemble the defibrillation electrodes/paddles and master cable (see "7.2 Disassembling defibrillation electrodes/paddles and master cable", page 223). WM 68401a 12/2022

- Disassemble the pulse oximetry sensor and pulse oximetry sensor connecting cable (see "7.3 Disassembling pulse oximetry sensor and pulse oximetry sensor connecting cable", page 224).
- 4. Disassemble the ECG cable (see "7.4 Disassembling ECG cable", page 226).
- Disassemble the NIBP cuff and NIBP connecting tube (see "7.5 Disassembling the NIBP cuff and NIBP connecting tube", page 227).
- 6. Remove the remaining accessories from the device.
- 7. In the event of contamination or suspected contamination of inaccessible areas of the device, protective transport bag or portable unit: Disassemble the device from the protective transport bag and holding plate (see "7.6 Disassembling the device from the protective transport bag and the holding plate", page 229).

#### Alternatively:

Disassemble the device from the portable unit (see "7.7 Disassembling the device from the portable unit", page 231). When doing so, please note: Disassembly is described in the instructions for use of the portable unit.

- Dispose of all disposables properly (see "16 Disposal", page 359).
- *Result* All parts have been prepared for hygienic reprocessing.

### 8.3 Cleaning parts manually

- *Requirement* The parts exhibit visible dirt.
  - Hygienic reprocessing is prepared (see "8.2 Preparing hygienic reprocessing", page 234).
  - For parts approved for cleaning, refer to the cleaning and disinfection plan (see "8.7 Cleaning and disinfection plan", page 242).
  - 2. For the agents, dose, and exposure time for the individual parts, refer to the cleaning and disinfection plan.

235

- 3. Prepare the cleaning solution as specified by the cleaning agent manufacturer.
- 4. To remove all visible dirt: Brush parts thoroughly using a commercially available soft brush suitable for plastic and wetted with the cleaning agent.

When doing so, please note: Uneven surfaces and grooves (e.g. navigation knob) must be brushed especially thoroughly.

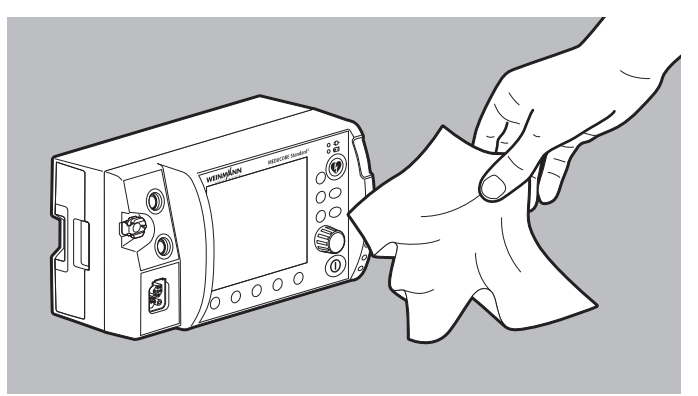

- Wipe over parts with a clean, lint-free cloth moistened with cleaning solution until they look clean. When doing so, please note:
  - Use a new cloth for every cleaning process.
  - All surfaces must be wiped carefully.
  - All surfaces must be wetted with cleaning solution.
  - The exposure time specified in the cleaning and disinfection plan must be observed.
  - Uneven surfaces and grooves need wiping over especially carefully.
  - The inner surfaces of MCS2-SoftTip pulse oximetry sensors must be turned inside out for cleaning.
  - The attachments for large electrode surfaces (adults) must be left on the paddles.
  - The attachments for large electrode surfaces must be removed to clean the attachments for small electrode surfaces (children/infants).

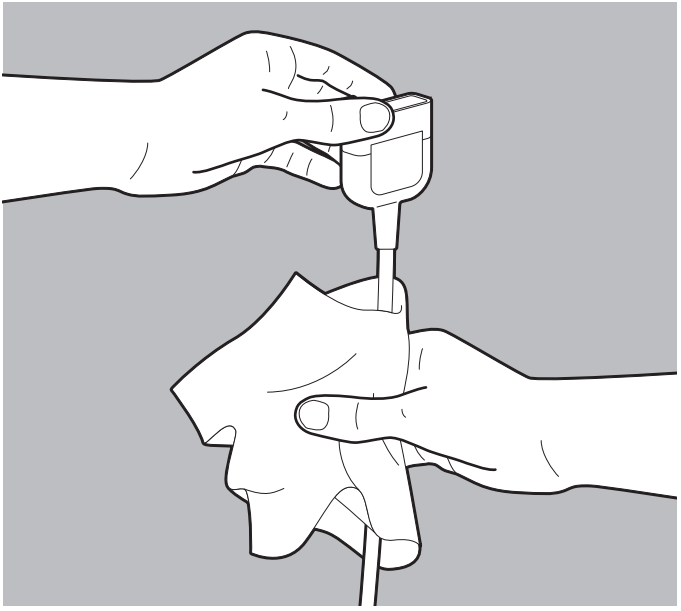

- Surround cables/tubes firmly with the cloth and draw them through the cloth so that they are completely wetted. When doing so, please note: Stretch out coiled cables.
- 7. If visible dirt is still present: Repeat manual cleaning.
- 8. Wipe down parts with a damp cloth to remove residues of the cleaning agent.
- 9. Allow parts to dry completely at room temperature.
- 10. If required: Dry parts manually with a lint-free cloth.
- *Result* Parts have been cleaned manually.

## 8.4 Disinfecting parts by wiping

- Hygienic reprocessing is prepared (see "8.2 Preparing hygienic reprocessing", page 234).
  - The parts have been cleaned manually and look clean (see "8.3 Cleaning parts manually", page 235).
  - 1. For parts approved for disinfection by wiping, refer to the cleaning and disinfection plan (see "8.7 Cleaning and disinfection plan", page 242).
  - 2. For the agents, dose, and exposure time for the individual parts, refer to the cleaning and disinfection plan.
  - 3. Prepare the solution for disinfection as specified by the disinfectant manufacturer.

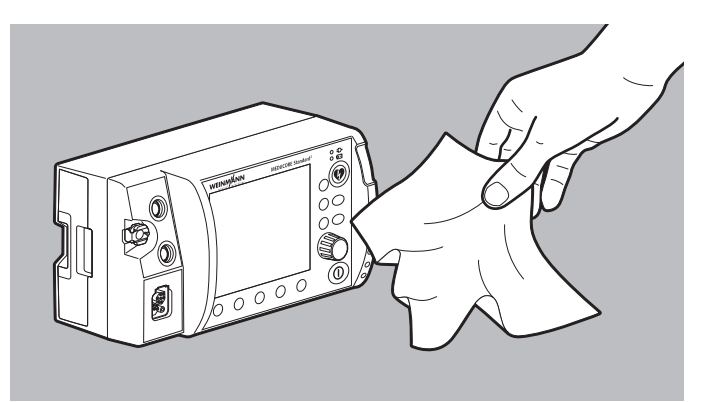

- 4. Disinfect parts by wiping with one of the products listed. When doing so, please note:
  - Uneven surfaces and grooves (e.g. navigation knob) must be adequately wetted with disinfectant.
  - The exposure time specified by the manufacturer of the disinfectant must be observed.
  - The inner surfaces of MCS2-SoftTip pulse oximetry sensors must be turned inside out for cleaning.
  - The attachments for large electrode surfaces (adults) must be left on the paddles.

WM 68401a 12/2022

• The attachments for large electrode surfaces must be removed to clean the attachments for small electrode surfaces (children/infants).

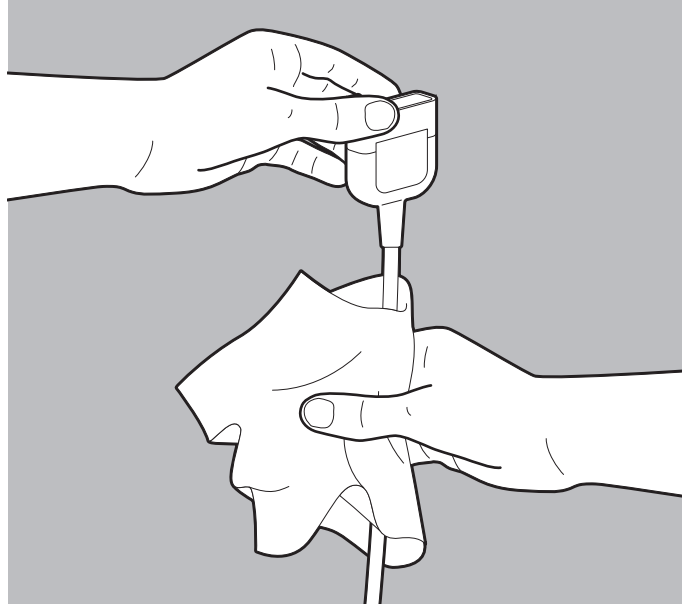

- Surround cables/tubes firmly with the cloth and draw them through the cloth so that they are completely wetted. When doing so, please note: Stretch out coiled cables.
- 6. Wait for the exposure time and allow parts to dry completely at room temperature.
- *Result* The parts have been disinfected.

## 8.5 Subjecting bags to hygienic reprocessing

*Requirement* Hygienic reprocessing is prepared (see "8.2 Preparing hygienic reprocessing", page 234).

- 1. For the agents, dose, and exposure time for the bags, refer to the cleaning and disinfection plan.
- 2. Soak the bag in mains water for at least 10 minutes.
- Brush contaminated areas under running mains water for at least 2 minutes using a cleaning brush until such areas look clean.
- 4. Rinse off cleaned areas under running mains water for 2 minutes.
- 5. Wash the open bag in a washing machine with cleaning agent and disinfectant but without a spin cycle:
  - Prewash: 5 min at 20 °C
  - Main wash: 30 min at 30 °C
- *Result* A bag has been hygienically reprocessed.

### 8.6 Preparing parts for reuse

## *Requirement* The parts have been subjected to hygienic reprocessing according to the cleaning and disinfection plan.

- 1. Check all parts for damage resulting from use (e.g. tension cracks or cable breaks).
- 2. Replace damaged parts.
- 3. When the device has been disassembled from the protective transport bag and the holding plate: Mount the device in the protective transport bag (see "4.1.1 Mounting the device in the protective transport bag", page 75).

#### Alternatively:

When the device has been disassembled from the portable unit: Mount the device on the portable unit (see "4.1.2 Mounting the device on the portable unit", page 77).

 Stow components and accessories in the protective transport bag (see "4.2.1 Stowing components and accessories in the protective transport bag", page 77).

#### Alternatively:

Stow components and accessories on the portable unit (see "4.2.2 Stowing components and accessories on the portable unit", page 84).

- 5. Connect the power supply (see "4.3 Connecting a power supply", page 84).
- 6. Carry out a function check (see "5 Function check", page 104).
- If required: Store the device, components, and accessories in accordance with the conditions for storage (see "15 Storage", page 356).
- *Result* The parts are ready for use again.

## 8.7 Cleaning and disinfection plan

Carry out hygienic reprocessing according to the table below after **every** use:

| Part   | Manual<br>cleaning<br>(only<br>necessary in<br>the event of<br>visible dirt)                                                                                            | Disinfection<br>by wiping                                                                       | Disinfection<br>by<br>immersion | Mechanical<br>reprocessing | Sterilization |
|--------|----------------------------------------------------------------------------------------------------|-------------------------------------------------------------------------------------------------|---------------------------------|----------------------------|---------------|
| Device |                                                                                                    |                                                                                                 |                                 |                            |               |
| Device | Wipe down with<br>neodisher <sup>®</sup><br>MediClean forte<br>(Dr. Weigert).<br>Dose:<br>10 ml/l<br>Wipe down all<br>surfaces at least<br>2x until they<br>look clean. | Wipe down all<br>surfaces with<br>Incidin™<br>OxyWipe S<br>(Ecolab).<br>Exposure time:<br>5 min | Not permitted                   | Not permitted              | Not permitted |

| Part                                                                                                 | Manual<br>cleaning<br>(only<br>necessary in<br>the event of<br>visible dirt)                                                                                            | Disinfection<br>by wiping                                                                       | Disinfection<br>by<br>immersion | Mechanical<br>reprocessing | Sterilization |
|----------------------------------------------------------------------------------------------------|----------------------------------------------------------------------------------------------------|-------------------------------------------------------------------------------------------------|---------------------------------|----------------------------|---------------|
| Power supply                                                                                         |                                                                                                    |                                                                                                 |                                 |                            |               |
| Accu-Pack<br>battery<br>Adapter cable<br>for 12 V on-<br>board power<br>supply/circular<br>connector | Wipe down with<br>neodisher <sup>®</sup><br>MediClean forte<br>(Dr. Weigert).<br>Dose:<br>10 ml/l<br>Wipe down all<br>surfaces at least<br>2x until they<br>look clean. | Wipe down all<br>surfaces with<br>Incidin™<br>OxyWipe S<br>(Ecolab).<br>Exposure time:<br>5 min | Not permitted                   | Not permitted              | Not permitted |
| Power supply<br>unit and charger<br>Charging<br>adapter<br>Charging station<br>for battery           | Wipe down with<br>neodisher <sup>®</sup><br>MediClean forte<br>(Dr. Weigert).<br>Dose:<br>10 ml/l<br>Wipe down all<br>surfaces at least<br>2x until they<br>look clean. | Not necessary                                                                                   | Not permitted                   | Not permitted              | Not permitted |

| Part                                                                                 | Manual<br>cleaning<br>(only<br>necessary in<br>the event of<br>visible dirt)           | Disinfection<br>by wiping                         | Disinfection<br>by<br>immersion | Mechanical<br>reprocessing | Sterilization |
|--------------------------------------------------------------------------------------|----------------------------------------------------------------------------------------|---------------------------------------------------|---------------------------------|----------------------------|---------------|
| Defibrillation                                                                       | /cardioversion                                                                         | 1                                                 |                                 | 1                          | 1             |
| MCS2-Connect<br>master cable                                                         | Wipe down with<br>neodisher <sup>®</sup>                                               | Wine down all                                     |                                 |                            |               |
| MCS2-Hardpads paddles                                                                | (Dr. Weigert).                                                                         | surfaces with                                     |                                 |                            |               |
| Function test<br>resistor                                                            | Dose:<br>10 ml/l<br>Wipe down all<br>surfaces at least<br>2x until they<br>look clean. | OxyWipe S<br>(Ecolab).<br>Exposure time:<br>5 min | Not permitted                   | Not permitted              | Not permitted |
| MCS2-Softpads<br>defibrillation<br>electrodes for<br>children/adults<br>(disposable) | Not permitted, a                                                                       | s disposables                                     |                                 |                            |               |
| disposable)                                                                          |                                                                                        |                                                   |                                 |                            |               |

| Part                                                                                                    | Manual<br>cleaning<br>(only<br>necessary in<br>the event of<br>visible dirt)                                                                                            | Disinfection<br>by wiping                                                                       | Disinfection<br>by<br>immersion | Mechanical<br>reprocessing | Sterilization |
|----------------------------------------------------------------------------------------------------|----------------------------------------------------------------------------------------------------|-------------------------------------------------------------------------------------------------|---------------------------------|----------------------------|---------------|
| Pulse oximetr                                                                                                    | y monitoring                                                                                                    |                                                                                                 | •                               |                            |               |
| MCS2-Adapt<br>pulse oximetry<br>sensor<br>connecting<br>cable                                                                                                    | Wipe down with<br>neodisher <sup>®</sup><br>MediClean forte<br>(Dr. Weigert).<br>Dose:<br>10 ml/l<br>Wipe down all<br>surfaces at least<br>2x until they<br>look clean. | Wipe down all<br>surfaces with<br>Incidin™<br>OxyWipe S<br>(Ecolab).<br>Exposure time:<br>5 min | Not permitted                   | Not permitted              | Not permitted |
| MCS2-SoftTip<br>pulse oximetry<br>sensor<br>MCS2-Wrap<br>pulse oximetry<br>sensor<br>MCS2-Earclip<br>pulse oximetry<br>sensor<br>Ear clip for<br>MCS2-Earclip<br>pulse oximetry<br>sensor | Wipe down with<br>neodisher <sup>®</sup><br>MediClean forte<br>(Dr. Weigert).<br>Dose:<br>10 ml/l<br>Wipe down all<br>surfaces at least<br>2x until they<br>look clean. | Wipe down all<br>surfaces with<br>Incidin™<br>OxyWipe S<br>(Ecolab).<br>Exposure time:<br>5 min | Not permitted                   | Not permitted              | Not permitted |
| MCS2-Wrap<br>pulse oximetry<br>sensors<br>(disposable)<br>Strap for<br>attaching<br>MCS2-Wrap<br>pulse oximetry<br>sensor<br>(disposable)                                                 | Not permitted, a                                                                                                    | s disposables                                                                                   |                                 |                            |               |

| Part                                                                                               | Manual<br>cleaning<br>(only<br>necessary in<br>the event of<br>visible dirt)                                                                                            | Disinfection<br>by wiping                                                                       | Disinfection<br>by<br>immersion | Mechanical<br>reprocessing | Sterilization |
|----------------------------------------------------------------------------------------------------|----------------------------------------------------------------------------------------------------|-------------------------------------------------------------------------------------------------|---------------------------------|----------------------------|---------------|
| 6-lead ECG me                                                                                      | onitoring/12-le                                                                                                    | ad ECG record                                                                                   | ing and assessi                 | ment                       |               |
| MCS2-Line ECG<br>cables (all<br>versions)<br>ECG cable<br>separator                                | Wipe down with<br>neodisher <sup>®</sup><br>MediClean forte<br>(Dr. Weigert).<br>Dose:<br>10 ml/l<br>Wipe down all<br>surfaces at least<br>2x until they<br>look clean. | Wipe down all<br>surfaces with<br>Incidin™<br>OxyWipe S<br>(Ecolab).<br>Exposure time:<br>5 min | Not permitted                   | Not permitted              | Not permitted |
| ECG electrodes<br>for adults and<br>children<br>(disposable)                                       | Not permitted, as disposables                                                                                                    |                                                                                                 |                                 |                            |               |
| Non-invasive                                                                                       | blood pressure                                                                                                    | measurement                                                                                     | (NIBP monito                    | ring)                      |               |
| NIBP connecting<br>tube<br>Adapter tube for<br>connecting NIBP<br>disposable cuffs<br>for neonates | Wipe down with<br>neodisher <sup>®</sup><br>MediClean forte<br>(Dr. Weigert).<br>Dose:<br>10 ml/l<br>Wipe down all<br>surfaces at least<br>2x until they<br>look clean. | Wipe down all<br>surfaces with<br>Incidin™<br>OxyWipe S<br>(Ecolab).<br>Exposure time:<br>5 min | Not permitted                   | Not permitted              | Not permitted |
| NIBP cuffs<br>(reusable)                                                                           | Follow the instructions for use of the NIBP cuffs                                                                                                    |                                                                                                 |                                 |                            |               |
| NIBP cuffs<br>(disposable)                                                                         | Not permitted, as disposables                                                                                                    |                                                                                                 |                                 |                            |               |

WM 68401a 12/2022

| Part                                                                                                    | Manual<br>cleaning<br>(only<br>necessary in<br>the event of<br>visible dirt)                                                                             | Disinfection<br>by wiping                                                                       | Disinfection<br>by<br>immersion | Mechanical<br>reprocessing | Sterilization |
|----------------------------------------------------------------------------------------------------|----------------------------------------------------------------------------------------------------|-------------------------------------------------------------------------------------------------|---------------------------------|----------------------------|---------------|
| Printing                                                                                                    |                                                                                                    |                                                                                                 |                                 |                            |               |
| Printer<br>Printer battery<br>Charging station<br>for printer<br>battery with<br>power supply<br>unit and charger<br>Quadruple<br>charging station<br>for printer<br>battery including | Wipe down with<br>neodisher <sup>®</sup><br>MediClean forte<br>(Dr. Weigert).<br>Dose:<br>10 ml/l<br>Wipe down all<br>surfaces at least<br>2x until they | Wipe down all<br>surfaces with<br>Incidin™<br>OxyWipe S<br>(Ecolab).<br>Exposure time:<br>5 min | Not permitted                   | Not permitted              | Not permitted |

| Part                                                    | Manual<br>cleaning<br>(only<br>necessary in<br>the event of<br>visible dirt)                                                                                                    | Disinfection<br>by wiping                                                                       | Disinfection<br>by<br>immersion | Mechanical<br>reprocessing                                                                                                    | Sterilization |
|---------------------------------------------------------|----------------------------------------------------------------------------------------------------|-------------------------------------------------------------------------------------------------|---------------------------------|----------------------------------------------------------------------------------------------------|---------------|
| Bags and port                                           | table unit                                                                                                    |                                                                                                 |                                 |                                                                                                    |               |
| Printer case<br>MCS2-Bag<br>protective<br>transport bag | Wipe down<br>smooth surfaces<br>with neodisher <sup>®</sup><br>MediClean forte<br>(Dr. Weigert).<br>Dose:<br>10 ml/l<br>Wipe down all<br>surfaces at least<br>2x until they<br>look clean. | Not permitted                                                                                   | Not permitted                   | Wash in a<br>washing<br>machine with no<br>spin cycle.<br>Prewash: 5 min<br>at 20 °C<br>Main wash:<br>30 min at 30 °C<br>Cleaning agent:<br>Turbo Usona<br>(Ecolab)<br>Disinfectant:<br>Turbo<br>Oxysan (Ecolab) | Not permitted |
| Holding plate                                           | Wipe down with<br>neodisher <sup>®</sup><br>MediClean forte<br>(Dr. Weigert).<br>Dose:<br>10 ml/l<br>Wipe down all<br>surfaces at least<br>2x until they<br>look clean.                    | Wipe down all<br>surfaces with<br>Incidin™<br>OxyWipe S<br>(Ecolab).<br>Exposure time:<br>5 min | Not permitted                   | Not permitted                                                                                                    | Not permitted |
| Portable unit                                           | Follow the instru                                                                                                    | ctions for use of t                                                                             | he portable unit                |                                                                                                    |               |

| Part                                                                   | Manual<br>cleaning<br>(only<br>necessary in<br>the event of<br>visible dirt) | Disinfection<br>by wiping | Disinfection<br>by<br>immersion | Mechanical<br>reprocessing | Sterilization |
|------------------------------------------------------------------------|------------------------------------------------------------------------------|---------------------------|---------------------------------|----------------------------|---------------|
| Accessories in                                                         | or training                                                                  |                           |                                 |                            |               |
| ECG simulator,<br>6-lead ECG,<br>shockable                             | Wipe down with neodisher®                                                    |                           |                                 |                            |               |
| ECG simulator,<br>12-lead ECG,<br>shockable                            | MediClean forte<br>(Dr. Weigert).<br>Dose:                                   |                           |                                 |                            |               |
| Adapter cable<br>for connecting<br>to Ambu/Laerdal<br>practice manikin | 10 ml/l<br>Wipe down all<br>surfaces at least                                | Not necessary             | Not permitted                   | Not permitted              | Not permitted |
| Adapter cable<br>for connecting<br>ShockLink <sup>®</sup>              | 2x until they<br>look clean.                                                 |                           |                                 |                            |               |

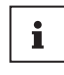

The applicable instructions are those in the instructions for use from the manufacturers of the individual components or parts. Follow these instructions for use.

## 9 Application menu

The application menu contains functions and settings which can be accessed quickly and easily during the session.

## 9.1 Navigating the application menu

- The device is switched on (see "6.1 Switching on the device", page 119).
  - The patient group is set (see "6.4 Selecting patient group", page 121).
  - A mode is set.
  - 1. To call up the application menu: Press the navigation knob. The application menu appears (example):

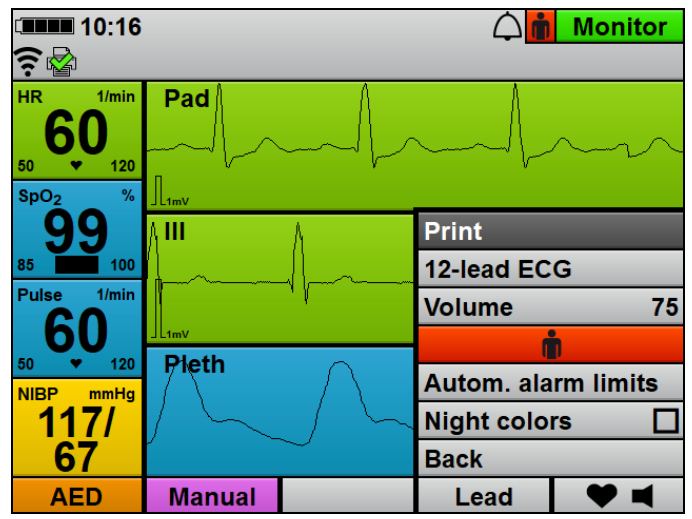

- 2. Select setting using the navigation knob.
- 3. Change setting using the navigation knob.

#### Alternatively:

Press the navigation knob to activate/deactivate a setting.

4. To exit the menu without making any entries: Select the **Back** menu item.

#### Alternatively:

Wait 3 seconds.

*Result* Functions are carried out or settings are made.

### 9.2 Menu structure

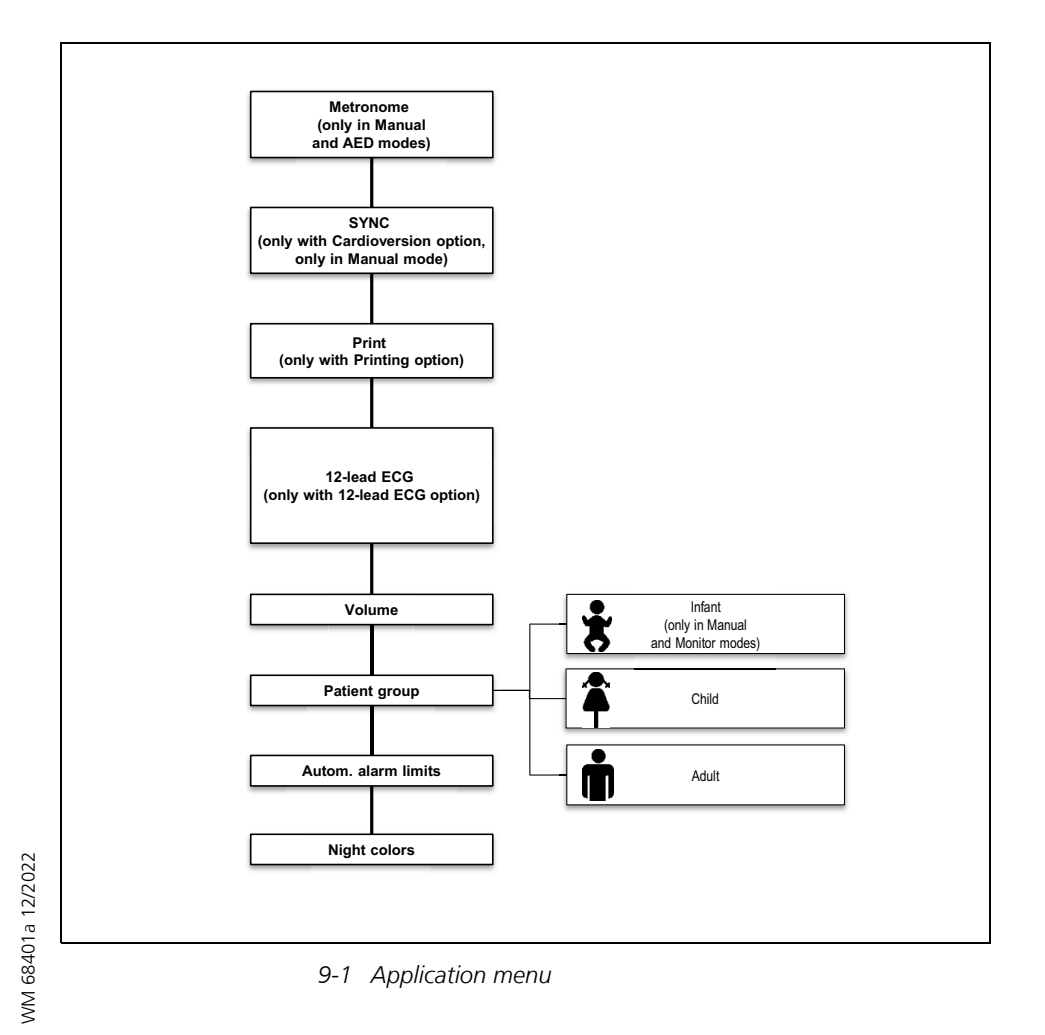

## 9.3 Settings

| Parameter                                                                  | Possible<br>values                                                                                                | Description                                                                                                    | Factory setting                                                                                              |
|----------------------------------------------------------------------------|----------------------------------------------------------------------------------------------------|----------------------------------------------------------------------------------------------------|----------------------------------------------------------------------------------------------------|
| <b>Metronome</b> (only<br>in manual and AED<br>modes)                      | Off<br>15:2 (only in<br>manual and<br>AED modes,<br>child)<br>30:2 (only in<br>manual and<br>AED modes,<br>adult) | Here you can set the metronome rhythm.                                                                                                    | <ul> <li>AED mode adult:<br/>30:2</li> <li>AED mode child:<br/>15:2</li> <li>Manual mode:<br/>off</li> </ul> |
| <b>SYNC</b> (only with<br>Cardioversion<br>option, only in<br>manual mode) | Activated<br>C<br>Deactivated                                                                                     | Here you can set whether shocks are to be<br>delivered synchronized. Once a shock has<br>been delivered, then depending on the<br>settings in the operator menu ( <b>Operator</b><br><b>menu   Manual mode settings  </b><br><b>Defibrillation after cardioversion</b> )<br>another cardioversion or defibrillation can be<br>carried out.                                                                                                    | Deactivated                                                                                                  |
| <b>12-lead ECG</b> (only with 12-lead ECG option)                          | -                                                                                                    | Here you activate the 12-lead ECG function<br>mode. If you start 12-lead ECG function<br>mode from AED or manual mode, the device<br>automatically switches to monitor mode in<br>the background.                                                                                                    | -                                                                                                    |
| <b>Print</b> (only with<br>Printing option)                                | -                                                                                                    | <ul> <li>Here you can print the following printouts:</li> <li>Live printout</li> <li>12-lead ECG printout</li> <li>Replay printout</li> <li>The <b>Printing</b> menu item is grayed out if the printer is not connected. When the printer is printing, the menu item is called <b>Stop print xx s</b>. A printing process can be finished prematurely by pressing this menu item. A counter indicates the time remaining until the end of printing.</li> </ul> | -                                                                                                    |
| Parameter              | Possible<br>values                                                                                                    | Description                                                                                                    | Factory setting |
|------------------------|----------------------------------------------------------------------------------------------------|----------------------------------------------------------------------------------------------------|-----------------|
| Volume                 | 25 %<br>50 %<br>75 %<br>100 %                                                                                                    | Here you can set the volume of the device for<br>the current session. The operator specifies<br>minimum volume (see "13.12 System<br>settings", page 344).                                                                                                    | 75 %            |
| Patient group          | Adult<br>Child<br>Adult<br>Child<br>Adult<br>Infant (only in<br>manual and<br>monitor<br>modes)<br>Child<br>Adult<br>Adult | Here you can select the patient group.                                                                                                    | Adult           |
| Autom. alarm<br>limits | -                                                                                                    | The device automatically specifies the alarm<br>limits for the physiological alarms. The alarm<br>limit corridor is 10 %, 20 % or 30 % above<br>or below the physiological values measured<br>at the time of activation. The alarm limit<br>corridor can be set in the user menu (see "10<br>User menu", page 254). | 20 %            |
| Night colors           | Activated<br>Deactivated                                                                                                    | Here you can set whether the device is to display night colors.                                                                                                    | Deactivated     |

# 10 User menu

The user menu contains functions and settings which affect the current session and which are not saved permanently as device presets (except: date and time settings).

If the device was switched off for < 30 s and if, while switched on previously, patient measured values were determined or a manual event was saved, the settings made previously in the user menu are retained.

# 10.1 Navigating the user menu

| Requirement | ٠ | The device is switched on (see "6.1 Switching on the device", |
|-------------|---|---------------------------------------------------------------|
|             |   | page 119).                                                    |

- The patient group is set (see "6.4 Selecting patient group", page 121).
- A mode is set.
- 1. Press the menu button (E). The user menu appears:

| 10:16                     |           | $\triangle$ | Menu |  |  |
|---------------------------|-----------|-------------|------|--|--|
| (?<br>•                   |           |             |      |  |  |
|                           | User menu |             |      |  |  |
| Alarm settings            |           |             |      |  |  |
| ECG settings              |           |             |      |  |  |
| 12-lead ECG settings      | 3         |             |      |  |  |
| SpO <sub>2</sub> settings |           |             |      |  |  |
| Printer settings          |           |             |      |  |  |
| Communication sett        | ings      |             |      |  |  |
| System settings           |           |             |      |  |  |
| Session archive           |           |             |      |  |  |
| Back                      |           |             |      |  |  |
|                           | Monitor   | Dook        | 01   |  |  |
|                           | wonitor   | васк        | ŰK   |  |  |

2. Select the setting with the navigation knob and confirm.

WM 68401a 12/2022

- 3. Change the setting with the navigation knob and confirm.
- 4. To exit the menu: Select the **Back** function button.

#### Alternatively:

Press the menu button ().

*Result* Settings are made and apply to the current session.

## 10.2 Menu structure

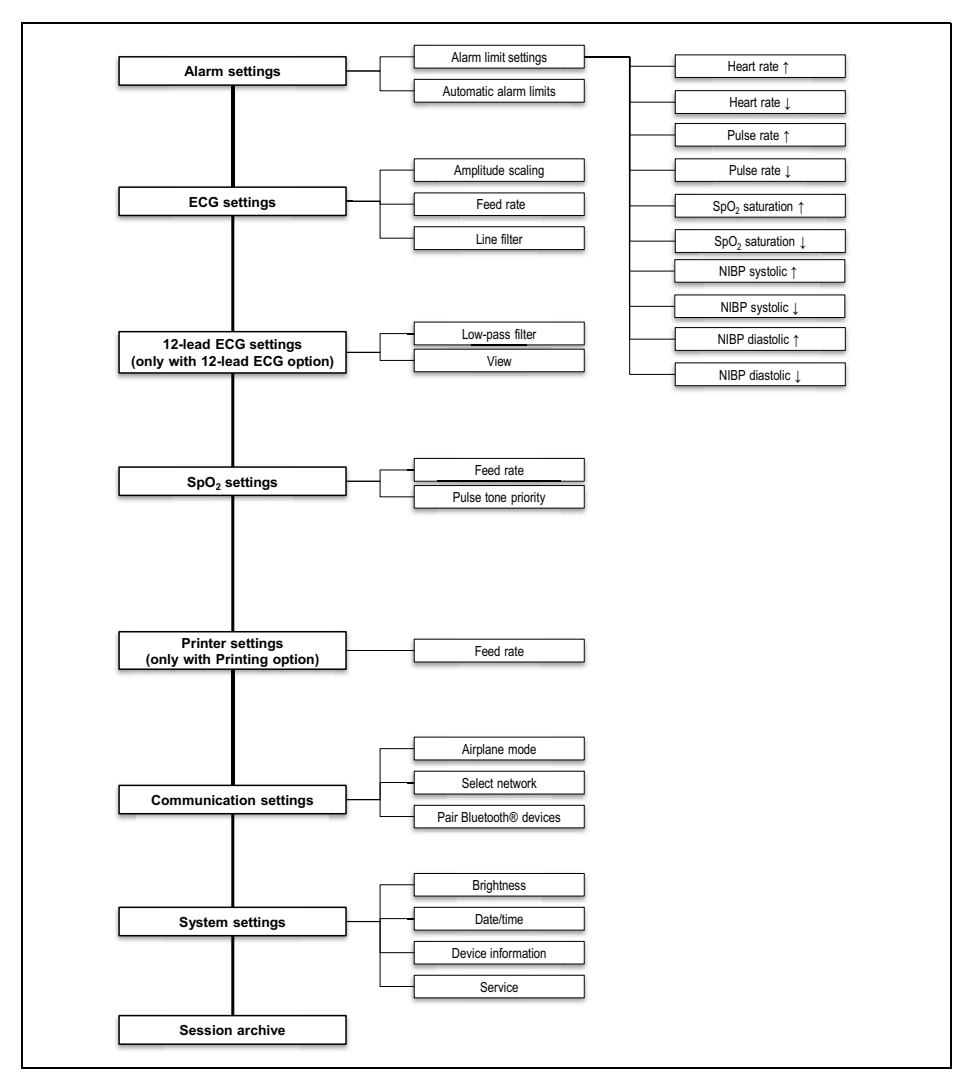

10-1 User menu

# 10.3 Settings

### 10.3.1 Alarm settings

**A** WARNING

# Risk of injury due to alarm limits which are too high or too low!

Alarm limits which are either too high or too low may prevent the device triggering an alarm, thereby putting the patient at risk.

| ũ <b>====</b> 10:17   |             | $\triangle$ | Menu |
|-----------------------|-------------|-------------|------|
|                       |             |             |      |
| AI                    | arm setting | Is          |      |
| Alarm limit settings  |             |             |      |
| Automatic alarm limit | S           |             | 20 % |
| Back                  |             |             |      |
|                       |             |             |      |
|                       |             |             |      |
|                       |             |             |      |
|                       |             |             |      |
|                       |             |             |      |
|                       |             |             |      |
|                       |             |             |      |
|                       | Monitor     | Back        | OK   |

10-2 Alarm settings submenu

<sup>⇒</sup> Always set alarm limits which have been adapted to the patient.

#### 10 User menu

| Parameter      |                                      | Possible<br>values                           | Description                                                                                                    | Factory setting |
|----------------|--------------------------------------|----------------------------------------------|----------------------------------------------------------------------------------------------------|-----------------|
|                | Heart rate 1                         | 35/min - 250/min,<br>in increments of 5      |                                                                                                    | 120/min         |
|                | Heart rate ↓                         | 30/min - 245/min,<br>in increments of 5      | Here you can set the upper<br>(↑) and lower (↓) limit<br>values as of which the device<br>is to trigger an alarm.<br>According to the values set,<br>the setting ranges of the<br>upper and lower limit values<br>depend on each other as<br>follows:<br>The setting range for the<br>upper alarm limit ends at<br>least one setting value above<br>the set value for the lower<br>alarm limit. The setting range<br>for the lower alarm limit ends<br>at least one setting value<br>below the set value for the<br>upper alarm limit. | 50/min          |
|                | Pulse rate 1                         | 35/min - 250/min,<br>in increments of 5      |                                                                                                    | 120/min         |
| F              | Pulse rate ↓                         | 30/min - 245/min,<br>in increments of 5      |                                                                                                    | 50/min          |
|                | SpO <sub>2</sub> saturation <b>†</b> | 66 % - 100 %                                 |                                                                                                    | 100 %           |
| Settings Adult | SpO <sub>2</sub> saturation ↓        | 65 % - 99 %                                  |                                                                                                    | 85 %            |
|                | NIBP systolic †                      | 45 mmHg -<br>260 mmHg,<br>in increments of 5 |                                                                                                    | 220 mmHg        |
|                | NIBP systolic ↓                      | 40 mmHg -<br>255 mmHg,<br>in increments of 5 |                                                                                                    | 75 mmHg         |
|                | NIBP diastolic †                     | 25 mmHg -<br>200 mmHg,<br>in increments of 5 |                                                                                                    | 110 mmHg        |
|                | NIBP diastolic 4                     | 20 mmHg -<br>195 mmHg,<br>in increments of 5 |                                                                                                    | 35 mmHg         |

| Parameter                                                       |                                 | Possible<br>values                           | Description                                                                                                    | Factory setting |
|-----------------------------------------------------------------|---------------------------------|----------------------------------------------|----------------------------------------------------------------------------------------------------|-----------------|
|                                                                 | Heart rate <b>†</b>             | 35/min - 250/min,<br>in increments of 5      |                                                                                                    | 150/min         |
|                                                                 | Heart rate ↓                    | 30/min - 245/min,<br>in increments of 5      | Here you can set the upper<br>(1) and lower (1) limit<br>values as of which the device<br>is to trigger an alarm.<br>According to the values set,<br>the setting ranges of the<br>upper and lower limit values<br>depend on each other as<br>follows:<br>The setting range for the<br>upper alarm limit ends at<br>least one setting value above<br>the set value for the lower<br>alarm limit. The setting range<br>for the lower alarm limit ends<br>at least one setting value<br>below the set value for the<br>upper alarm limit | 50/min          |
|                                                                 | Pulse rate <b>†</b>             | 35/min - 250/min,<br>in increments of 5      |                                                                                                    | 150/min         |
| Alarm limit<br>settings Child<br>NIBP systolic<br>NIBP diastoli | Pulse rate ↓                    | 30/min - 245/min,<br>in increments of 5      |                                                                                                    | 50/min          |
|                                                                 | $SpO_2$ saturation $\uparrow$   | 66 % - 100 %                                 |                                                                                                    | 100 %           |
|                                                                 | $SpO_2$ saturation $\downarrow$ | 65 % - 99 %                                  |                                                                                                    | 85 %            |
|                                                                 | NIBP systolic 1                 | 45 mmHg -<br>230 mmHg,<br>in increments of 5 |                                                                                                    | 145 mmHg        |
|                                                                 | NIBP systolic ↓                 | 40 mmHg -<br>225 mmHg,<br>in increments of 5 |                                                                                                    | 75 mmHg         |
|                                                                 | NIBP diastolic 1                | 25 mmHg -<br>160 mmHg,<br>in increments of 5 |                                                                                                    | 100 mmHg        |
|                                                                 | NIBP diastolic ↓                | 20 mmHg -<br>155 mmHg,<br>in increments of 5 |                                                                                                    | 35 mmHg         |

#### 10 User menu

| Parameter                      |                                 | Possible<br>values                           | Description                                                                                                    | Factory setting |
|--------------------------------|---------------------------------|----------------------------------------------|----------------------------------------------------------------------------------------------------|-----------------|
|                                | Heart rate 1                    | 35/min - 250/min,<br>in increments of 5      | Here you can set the upper<br>(1) and lower (1) limit<br>values as of which the device<br>is to trigger an alarm.<br>According to the values set,<br>the setting ranges of the                                                                                                    | 200/min         |
|                                | Heart rate ↓                    | 30/min - 245/min,<br>in increments of 5      |                                                                                                    | 100/min         |
|                                | Pulse rate 1                    | 35/min - 250/min,<br>in increments of 5      |                                                                                                    | 200/min         |
|                                | Pulse rate ↓                    | 30/min - 245/min,<br>in increments of 5      |                                                                                                    | 100/min         |
|                                | SpO <sub>2</sub> saturation ↑   | 66 % - 100 %                                 | upper and lower limit values                                                                                                    | 95 %            |
|                                | $SpO_2$ saturation $\downarrow$ | 65 % - 99 %                                  | depend on each other as<br>follows:<br>The setting range for the<br>upper alarm limit ends at<br>least one setting value above<br>the set value for the lower<br>alarm limit. The setting range<br>for the lower alarm limit ends<br>at least one setting value<br>below the set value for the<br>upper alarm limit. | 85 %            |
| Alarm limit<br>settings Infant | SpO <sub>2</sub> saturation 1   | 45 mmHg -<br>130 mmHg,<br>in increments of 5 |                                                                                                    | 100 mmHg        |
|                                | $SpO_2$ saturation $\downarrow$ | 40 mmHg -<br>125 mmHg,<br>in increments of 5 |                                                                                                    | 50 mmHg         |
|                                | NIBP systolic 1                 | 25 mmHg -<br>100 mmHg,<br>in increments of 5 |                                                                                                    | 70 mmHg         |
|                                | NIBP systolic ↓                 | 20 mmHg -<br>95 mmHg,<br>in increments of 5  |                                                                                                    | 30 mmHg         |
| Automatic alarm<br>limits      | -                               | 10 %<br>20 %<br>30 %                         | Here you can set the<br>automatic alarm limits. The<br>device automatically specifies<br>the alarm limits for the<br>physiological alarms. The<br>deviation is 10 %, 20 % or<br>30 % from the measured<br>values at the time of<br>activation.                                                                       | 20 %            |

### 10.3.2 ECG settings

| I0:18             |             | Menu |         |
|-------------------|-------------|------|---------|
| A                 |             |      |         |
| E                 | ECG setting | S    |         |
| Amplitude scaling |             | Auto | m.      |
| Feed rate         |             |      | 25 mm/s |
| Line filter       |             |      | 冈       |
| Back              |             |      |         |
|                   |             |      |         |
|                   |             |      |         |
|                   |             |      |         |
|                   |             |      |         |
|                   |             |      |         |
|                   | Monitor     | Back | 01      |
|                   | wonitor     | Back | UK      |

#### 10-3 ECG settings submenu

| Parameter         | Possible values                                                                                                    | Description                                                                                              | Factory setting |
|-------------------|----------------------------------------------------------------------------------------------------|----------------------------------------------------------------------------------------------------|-----------------|
| Amplitude scaling | Autom.<br>2 mm/mV<br>4e scaling<br>5 mm/mV<br>10 mm/mV<br>20 mm/mV<br>4e scaling<br>5 mm/mV<br>10 mm/mV<br>10 mm/m |                                                                                                    | Autom.          |
| Feed rate         | 12.5 mm/s<br>25 mm/s<br>50 mm/s                                                                                                    | Here you can set the feed rate of the ECG curve display and so change the time resolution.               | 25 mm/s         |
| Line filter       | Activated<br>Deactivated                                                                                                    | By activating the line filter, you can<br>reduce ECG interference caused by<br>the power supply network. | Activated       |

# 10.3.3 12-lead ECG settings (only with 12-lead ECG option)

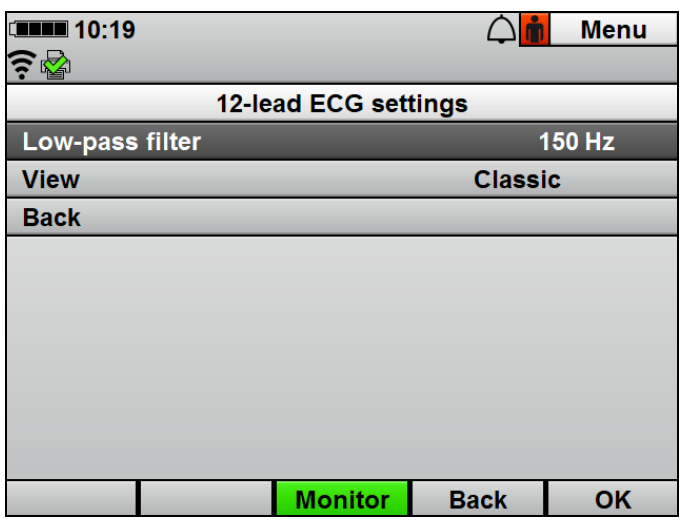

10-4 12-lead ECG settings submenu

| Parameter       | Possible values    | Description                                                                                                    | Factory setting |
|-----------------|--------------------|----------------------------------------------------------------------------------------------------|-----------------|
| Low-pass filter | 50 Hz<br>150 Hz    | Here you can set a low-pass filter to filter out artifacts.                                                                                                    | 150 Hz          |
| View            | Classic<br>Cabrera | <ul> <li>Here you can set the sequence in which the leads are displayed in 12-lead ECG function mode:</li> <li>Classic: I, II, III, aVR, aVL, aVF, V1, V2, V3, V4, V5, V6</li> <li>Cabrera: aVL, I, -aVR, II, aVF, III, V1, V2, V3, V4, V5, V6</li> </ul> | Classic         |

# 10.3.4 SpO<sub>2</sub> settings

| <b>10:19</b>        |                         |      | Menu    |
|---------------------|-------------------------|------|---------|
| A                   |                         |      |         |
| S                   | pO <sub>2</sub> setting | S    |         |
| Feed rate           |                         |      | 25 mm/s |
| Pulse tone priority |                         |      | 区       |
| Back                |                         |      |         |
|                     |                         |      |         |
|                     |                         |      |         |
|                     |                         |      |         |
|                     |                         |      |         |
|                     |                         |      |         |
|                     |                         |      |         |
|                     | Meniter                 | Baek | 01/     |
|                     | wonitor                 | васк | UK      |

10-5 SpO<sub>2</sub> settings submenu

| Parameter           | Possible values                 | Description                                                                                                    | Factory setting |
|---------------------|---------------------------------|----------------------------------------------------------------------------------------------------|-----------------|
| Feed rate           | 12.5 mm/s<br>25 mm/s<br>50 mm/s | Here you can set the feed rate of the $\text{SpO}_2$ curve display and so change the time resolution.                                                                | 25 mm/s         |
| Pulse tone priority | Activated<br>Deactivated        | Here you can set whether pulse tone<br>is to take priority over heart rate<br>tone. The tone level of the pulse<br>tone is adapted to measured oxygen<br>saturation. | Activated       |

### **10.3.5 Printer settings (only with Printing option)**

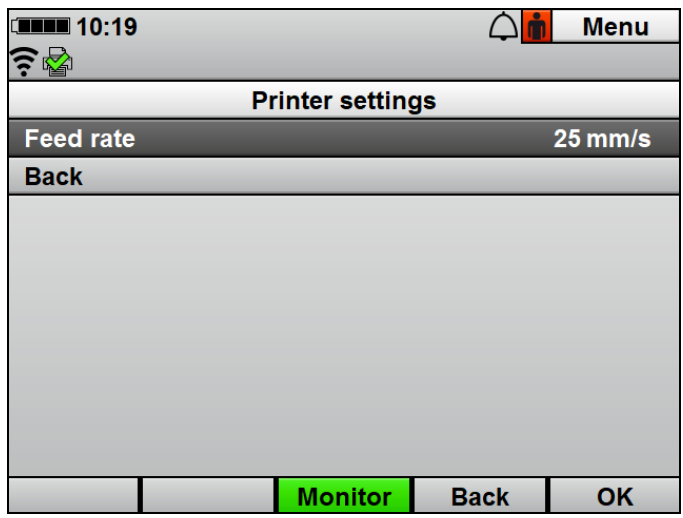

10-6 Printer settings submenu

| Parameter | Possible values                 | Description                                                                                             | Factory setting |
|-----------|---------------------------------|----------------------------------------------------------------------------------------------------|-----------------|
| Feed rate | 12.5 mm/s<br>25 mm/s<br>50 mm/s | Here you can set the feed rate at<br>which the printer prints a live<br>printout and a replay printout. | 25 mm/s         |

# 10.3.6 Communication settings

| □■■■ 08:54           |             |         | Menu |
|----------------------|-------------|---------|------|
| ╤ 🗟 🖇                |             |         |      |
| Comm                 | unication s | ettings |      |
| Airplane mode        |             |         |      |
| Select network       |             |         |      |
| Pair Bluetooth® devi | ces         |         |      |
| Back                 |             |         |      |
|                      |             |         |      |
|                      |             |         |      |
|                      |             |         |      |
|                      |             |         |      |
|                      |             |         |      |
|                      |             |         |      |
|                      | Monitor     | Back    | OK   |

10-7 Communication settings submenu

| Parameter                              | Possible values          | Description                                                                                                    | Factory setting |
|----------------------------------------|--------------------------|----------------------------------------------------------------------------------------------------|-----------------|
| Airplane mode                          | Activated<br>Deactivated | Here you can activate or deactivate<br>all the wireless interfaces of the<br>device (example: WiFi interface).                                                         | Deactivated     |
| Select network                         | -                        | Here you can select a network<br>configured in the operator menu as<br>the default network. If you cancel<br>the process, the menu item is<br>grayed out briefly.      | -               |
| Pair Bluetooth <sup>®</sup><br>devices | -                        | Here you can pair your device with a<br>compatible system for digital<br>patient data recording. If you cancel<br>the process, the menu item is<br>grayed out briefly. | -               |

### 10.3.7 System settings

| 10:20                                                                                                    |          |              | $\triangle$ | Menu |
|----------------------------------------------------------------------------------------------------|----------|--------------|-------------|------|
| (in the second second s |          |              |             |      |
|                                                                                                    | Sy       | stem setting | gs          |      |
| Brightnes                                                                                                    | s        |              |             | 70 % |
| Date/time                                                                                                    |          |              |             |      |
| Device inf                                                                                                    | ormation |              |             |      |
| Service                                                                                                    |          |              |             |      |
| Back                                                                                                    |          |              |             |      |
|                                                                                                    |          |              |             |      |
|                                                                                                    |          |              |             |      |
|                                                                                                    |          |              |             |      |
|                                                                                                    |          |              |             |      |
|                                                                                                    |          | Maritan      | Deals       | 01/  |
|                                                                                                    |          | Monitor      | Васк        | OK   |

10-8 System settings submenu

| Parameter  |        | Possible<br>values                                                                                                    | Description                                                                                                    | Factory<br>setting |
|------------|--------|----------------------------------------------------------------------------------------------------|----------------------------------------------------------------------------------------------------|--------------------|
| Brightness |        | 10 %-100 %, in<br>10 % increments                                                                                                    | Here you can set the display brightness.                                                                                   | 70 %               |
|            | Year   |                                                                                                    | Here you can set the date and                                                                                              | -                  |
|            | Month  |                                                                                                    | time. The device adopts a<br>new date or a new time only<br>if it remains switched on for<br>at least 1 min after the date | -                  |
|            | Day    | - at least 1 min after the date<br>or time have been changed.<br>The change to date or time<br>only takes effect once the<br>device is switched on again. |                                                                                                    | -                  |
| Date/time  | Hour   |                                                                                                    |                                                                                                    | -                  |
| Duconne    | Minute |                                                                                                    | -                                                                                                    |                    |

| Parameter             |                                                                                                    | Possible<br>values | Description                                                                                                    | Factory<br>setting |
|-----------------------|----------------------------------------------------------------------------------------------------|--------------------|----------------------------------------------------------------------------------------------------|--------------------|
|                       | Telephone<br>contact                                                                                                    | -                  | Here you can find out the<br>telephone number the<br>operator has assigned to the<br>device (example: The number<br>for a cellphone on the<br>emergency vehicle). | -                  |
|                       | Serial number                                                                                                    | -                  | Here you can find out the<br>device serial number. This is<br>also located on the device<br>information label.                                                    | -                  |
|                       | Device ID                                                                                                    | -                  | Here you can find out the device ID. This is required to purchase options.                                                                                        | -                  |
| Device<br>information | MAC Bluetooth <sup>®</sup><br>module (only with<br>Printing and Blue-<br>tooth <sup>®</sup> data<br>transmission<br>options) | -                  | Here you can find out the<br>MAC address of the<br>Bluetooth <sup>®</sup> module.                                                                                 | -                  |
|                       | MAC WiFi<br>module                                                                                                    | -                  | Here you can find out the<br>MAC address of the WiFi<br>module.                                                                                                   | -                  |
|                       | Last function<br>check                                                                                                    | -                  | Here you can find out when a<br>function check was last<br>carried out.                                                                                           | -                  |
|                       | Function check<br>result                                                                                                    | -                  | Here you can find out<br>whether the last function<br>check carried out was<br>passed.                                                                            | -                  |
|                       | Days until next<br>service                                                                                                   | -                  | Here you can find out how<br>many days to go until the<br>next service is due.                                                                                    | -                  |
|                       | Next service                                                                                                    | -                  | Here you can find out when the next service is due.                                                                                                    | -                  |

| Parameter             |                                       | Possible<br>values | Description                                                                                                    | Factory<br>setting |
|-----------------------|---------------------------------------|--------------------|----------------------------------------------------------------------------------------------------|--------------------|
| Device<br>information | Device software                       | -                  | Here you can find out which<br>software version is currently<br>installed on the device.                                                          | -                  |
| Service               | Upload service<br>data to<br>WEINMANN | -                  | Here you can upload the<br>device service data to<br>WEINMANN Emergency. If<br>you cancel the process, the<br>menu item is grayed out<br>briefly. | -                  |
|                       | Export service<br>data to SD card     | -                  | Here you can export the device service data to an SD card.                                                                                        | -                  |

### 10.3.8 Session archive

| □■■■ 09:35      |       |             |      | Menu    |  |
|-----------------|-------|-------------|------|---------|--|
| <u> </u>        |       |             |      |         |  |
|                 | Ses   | sion archiv | e    |         |  |
| Date            | Time  | Duration    | CPR  | 12-lead |  |
| 2021-03-05      | 09:34 | 00:55       | No   | No      |  |
| 2021-03-05      | 09:00 | 30:55       | No   | Yes     |  |
| 2021-03-05      | 08:54 | 00:12       | No   | No      |  |
| 2021-03-05      | 08:26 | 00:02       | No   | No      |  |
| 2021-03-05      | 08:21 | 04:07       | No   | No      |  |
| 2021-03-05      | 08:19 | 00:56       | No   | No      |  |
| 2021-03-05      | 08:16 | 01:46       | No   | Yes     |  |
| 2021-03-04      | 14:15 | .59         | No   | No      |  |
| Monitor Book OK |       |             |      |         |  |
|                 |       | womtor      | Dack | UN      |  |

10-9 Session archive submenu

| Parameter       | Possible values | Description                                                                                                    | Factory setting |
|-----------------|-----------------|----------------------------------------------------------------------------------------------------|-----------------|
| Session archive | -               | <ul> <li>Here you can have all the sessions saved in the internal memory of the device displayed (approx. the last 9.5 h). The following actions are possible for any session:</li> <li>Analyze the session in replay view on the device (only with Replay view option) (see 6.17.2, p. 208)</li> <li>Analyze the 12-lead ECG of a session (only with 12-lead ECG option) (see 6.17.3, p. 210)</li> <li>Print a session report (only with Printing option) (see 6.16.7, p. 205)</li> <li>The session archive is only available if at least one of the options mentioned is enabled.</li> </ul> | -               |

# **11 Alarms and faults**

# 11.1 General instructions

The device emits an alarm as long as the cause continues to exist. Once the cause of the alarm no longer exists, the device no longer emits the alarm. Some alarms are excepted from this. The duration of these alarms is marked in the tables.

The device emits physiological and technical alarms. Every alarm has a certain priority:

| Priority        | Color in<br>alarm line | Meaning                                                                                                    |
|-----------------|------------------------|----------------------------------------------------------------------------------------------------|
| High priority   | Red                    | High-priority alarms warn of imminent fatal or irreversible patient injuries or of device faults.                                |
| Medium priority | Yellow                 | Medium-priority alarms warn of<br>immediate reversible patient injuries<br>or of minor device faults.                            |
| Low priority    | Turquoise              | Low-priority alarms warn of delayed<br>minor injuries or inconvenience to the<br>patient or minor restrictions on the<br>device. |

If more than one alarm is active, the device handles this as follows:

- Multiple alarms of different priorities: The device displays the alarm with the highest priority. Alarms with a lower priority do not appear until the higher-priority alarms are no longer active.
- Multiple alarms of identical priorities: The device displays the alarms in turn.

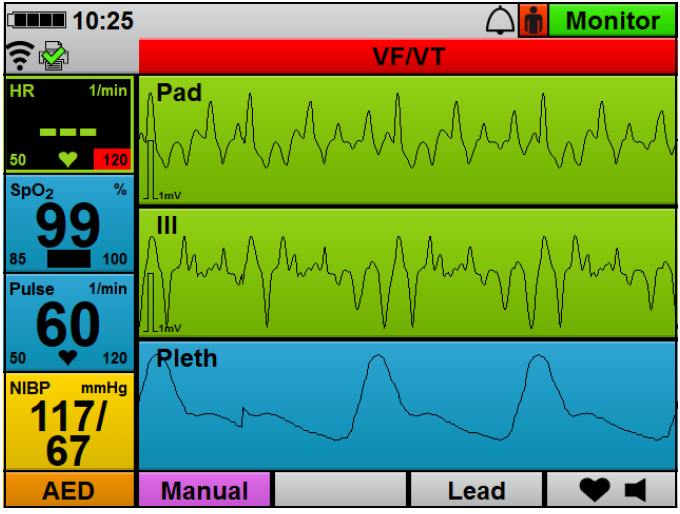

11-1 Alarm line with VF/VT alarm (example)

The device displays alarms as follows:

- As text in the alarm line in the display
- As audio alarm tones (via the loudspeaker)
- With the alarm light (in the top right-hand corner on the front of the device)

Alarms are outputted according to their priority:

| Type of alarm<br>signal | High priority | Medium<br>priority | Low priority                    |  |  |
|-------------------------|---------------|--------------------|---------------------------------|--|--|
| Alarm line              |               |                    |                                 |  |  |
| Flashing<br>frequency   | 2 Hz          | 0.5 Hz             | Not flashing<br>(constantly on) |  |  |
| Size                    | 90 mm x 5 mm  |                    |                                 |  |  |
| Color                   | Red           | Yellow             | Turquoise                       |  |  |
| Signal ratio            | 1:1           | 1:1                | 100 % (on)                      |  |  |

| Type of alarm<br>signal | High priority | Medium<br>priority | Low priority   |
|-------------------------|---------------|--------------------|----------------|
| Audible alarm           |               | •                  |                |
| Number of pulses        | 5             | 3                  | 1              |
| Duration of<br>pulses   | 120 ms        | 200 ms             | 200 ms         |
| Pulse interval          | 240 ms        | 200 ms             | Not applicable |
| Pulse frequency         | 480 Hz        | 840 Hz             | 1200 Hz        |
| Alarm light             |               | •                  |                |
| Color                   | Red           | Off                | Off            |
| Frequency               | 2 Hz          | Not applicable     | Not applicable |
| Signal ratio            | 33 % on       | Not applicable     | Not applicable |
| Size                    | 10 mm x 35 mm |                    |                |

The device additionally displays physiological alarms by means of the respective parameter field flashing.

The device's alarm behavior depends on the mode selected:

- In AED mode, the device does not emit alarms. The device provides information by means of AED instructions and voice prompts about technical conditions which lead to AED mode being impaired.
- Audio alarm output is deactivated in manual mode. It can be reactivated at any time by pressing the alarm button. In the operator menu, the operator can specify whether audio alarm output is to be activated when manual mode is entered.

# 11.2 Alarm messages

# **11.2.1** High-priority alarm (red)

| Alarm                                               | Cause                                                                                     | Remedy                                                                                                    |
|-----------------------------------------------------|-------------------------------------------------------------------------------------------|----------------------------------------------------------------------------------------------------|
| Asystole                                            | Asystole detected                                                                         | Act in accordance with currently applicable guidelines.                                                                                                    |
|                                                     | Asystole detected                                                                         | If medically indicated, carry out suitable treatment.                                                                                                    |
| Battery defective                                   | Battery defective                                                                         | Let the device run on battery<br>power without line power until it<br>switches off. Fully recharge battery<br>(see 4.4.2, p. 87). If the device<br>continues to display the alarm:<br>Change battery (see 4.4.4, p. 89). |
| Battery empty                                       | Very low battery status                                                                   | Change battery (see 4.4.4, p. 89).<br>Connect device to line power (see 4.3, p. 84) and charge battery (see 4.4.2, p. 87).                                                                                               |
| Check defibrillation<br>electrodes<br>(Manual mode) | Defibrillation electrodes no longer<br>attached/not attached correctly to<br>the patient  | Attach defibrillation electrodes to the patient correctly (see 6.5.1, p. 123).                                                                                                    |
| Check patient contact                               | Paddles are not in contact/not<br>correctly in contact with the<br>patient                | Check contact between paddles<br>and patient. If the alarm persists:<br>Cancel shock delivery.                                                                                                    |
| Defibrillation module<br>defective                  | Internal defibrillation module defective                                                  | Have the device repaired.                                                                                                    |
| Insert battery<br>(Manual mode)                     | Battery not inserted/not inserted correctly                                               | Insert battery correctly (see 4.3, p. 84).                                                                                                    |
|                                                     | Defibrillation electrodes not<br>connected/not connected correctly<br>to the master cable | Connect defibrillation electrodes to the master cable correctly (see 6.5.1, p. 123).                                                                                                    |
| Plug in Pad connector<br>(Manual mode)              | Paddles not connected/not<br>connected correctly to the master<br>cable                   | Connect paddles to the master cable correctly (see 6.5.2, p. 127).                                                                                                    |
|                                                     | Master cable not connected/not connected correctly to the device                          | Connect the master cable to the device correctly (see 6.5.1, p. 123).                                                                                                    |
| Shock not successful                                | No patient contact during shock                                                           | Wait 10 seconds.                                                                                                    |
| (Manual mode) delivery                              | Charge the shock capacitor again using the <b>Charge</b> function button.                 |                                                                                                    |

| Alarm  | Cause                                                           | Remedy                                                                                                    |
|--------|-----------------------------------------------------------------|----------------------------------------------------------------------------------------------------|
|        |                                                                 | Act in accordance with currently applicable guidelines.                                                   |
| VF/VT* | Ventricular fibrillation or<br>ventricular tachycardia detected | Switch to AED mode or manual mode and carry out defibrillation, if medically indicated (see 6.5, p. 123). |

\* In the operator menu, the device can be preset so that the VF/VT alarm can be deactivated and activated by the user. It is also possible in the operator menu to preset whether the device is to start with the VF/VT alarm activated or deactivated.

### 11.2.2 Medium-priority alarm (yellow)

| Alarm                                                      | Cause                                                                                    | Remedy                                                                                                    |
|------------------------------------------------------------|------------------------------------------------------------------------------------------|----------------------------------------------------------------------------------------------------|
| Battery weak                                               | Low battery status                                                                       | <ul> <li>Change battery (see 4.4.4, p. 89).</li> <li>Connect the device to line power (see 4.3, p. 84).</li> </ul>                                |
| Check defibrillation<br>electrodes<br>(Monitor mode)       | Defibrillation electrodes no longer<br>attached/not attached correctly to<br>the patient | Attach defibrillation electrodes to the patient correctly (see 6.5.1, p. 123).                                                                    |
| Check seating of ECG<br>electrodes                         | ECG electrodes not attached/not attached correctly to the patient                        | Attach ECG electrodes to the patient correctly (see 6.10.1, p. 165).                                                                              |
|                                                            | ECG cable not connected correctly to the ECG electrodes                                  | Connect ECG cable to ECG<br>electrodes correctly (see 6.10.1, p.<br>165).                                                                         |
| Close paper compartment                                    | Paper compartment cover of the printer open                                              | Close the paper compartment cover.                                                                                                    |
| <b>Connection failed</b><br>(Alarm deactivated after 60 s) | Device outside the range of the<br>network selected in the operator<br>menu              | Bring the device within range of<br>the selected network. If necessary:<br>Select a different network in the<br>operator menu (see 12.3, p. 294). |
|                                                            | Device unable to connect to the<br>network selected in the operator<br>menu              | Check login data (see 12.3, p. 294).                                                                                                    |
|                                                            |                                                                                          | Check the signal strength of the selected network. If necessary: Select a different network in the operator menu (see 12.3, p. 294).              |

| Alarm                                                          | Cause                                                                                                    | Remedy                                                                                                    |
|----------------------------------------------------------------|----------------------------------------------------------------------------------------------------|----------------------------------------------------------------------------------------------------|
| ECG module defective                                           | Internal ECG module defective                                                                                                 | Have the device repaired.                                                                                         |
|                                                                | Server not accessible                                                                                                    | Check connection to network (see 12.3, p. 294).                                                                   |
| E mail delivery error                                          |                                                                                                    | Check preset e-mail recipient (see 12.5, p. 301).                                                                 |
| (Alarm deactivated after 60 s)                                 | Connection between device and network interrupted                                                                             | Check connection to network (see 12.3, p. 294). If necessary: Select a different network.                         |
|                                                                |                                                                                                    | Check date/time (see 10.3.7, p. 266).                                                                             |
| Excessive NIBP cuff pressure<br>(Alarm deactivated after 10 s) | Pressure in the NIBP cuff increased<br>to such a degree as a result of<br>external influences that the safety<br>valve opened | Check which influences resulted in<br>the pressure increase and<br>eliminate them before the next<br>measurement. |
| Hoart rato t                                                   | Measured heart rate is above the set upper alarm limit                                                                        | If medically indicated, carry out suitable treatment.                                                             |
|                                                                |                                                                                                    | Adapt alarm limits (see 10.3.1, p. 257).                                                                          |
| Heart rate > 250/min                                           | Measured heart rate is above 250/<br>min (device shows as heart<br>rate)                                                      | If medically indicated, carry out suitable treatment.                                                             |
| Hoort rate                                                     | Measured heart rate is below the set lower alarm limit                                                                        | If medically indicated, carry out suitable treatment.                                                             |
|                                                                |                                                                                                    | Adapt alarm limits (see 10.3.1, p. 257).                                                                          |
| Heart rate < 30/min                                            | Measured heart rate is below 30/<br>min (device shows as heart<br>rate)                                                       | If medically indicated, carry out suitable treatment.                                                             |
| Insert printer paper                                           | Printer paper completely used up                                                                                              | Change printer paper (see 4.7.3, p. 99).                                                                          |
|                                                                | No printer paper inserted                                                                                                    | Change printer paper (see 4.7.3, p. 99).                                                                          |
| Memory error                                                   | Internal memory module defective                                                                                              | Have the device repaired.                                                                                         |
| NIBP diastolic †                                               | Measured diastolic blood pressure                                                                                             | If medically indicated, carry out suitable treatment.                                                             |
| (Alarm deactivated after 10 s)                                 | is above the set upper alarm limit                                                                                            | Adapt alarm limits (see 10.3.1, p. 257).                                                                          |

| Alarm                                                                        | Cause                                                                                                  | Remedy                                                                                                    |
|------------------------------------------------------------------------------|----------------------------------------------------------------------------------------------------|----------------------------------------------------------------------------------------------------|
| NIBP diastolic ↓                                                             | Measured diastolic blood pressure                                                                      | If medically indicated, carry out suitable treatment.                                                                                                    |
| (Alarm deactivated after 10 s)                                               | is below the set lower alarm limit                                                                     | Adapt alarm limits (see 10.3.1, p. 257).                                                                                                    |
| <b>NIBP measurement error</b><br>(Alarm deactivated after 10 s)              | NIBP measurement cannot be<br>carried out                                                              | <ul> <li>Make sure that the patient lies still during the measurement.</li> <li>Rule out the risk of patient vibration.</li> <li>Use a suitable size of NIBP cuff.</li> <li>Ensure that the NIBP cuff is properly attached.</li> <li>Ensure that there is no clothing between the NIBP cuff and the patient.</li> </ul> |
| NIBP module defective<br>(Alarm active as long as the<br>condition prevails) | Internal NIBP module defective                                                                         | Have the device repaired.                                                                                                    |
| NIBP outside measuring range<br>(Alarm deactivated after 10 s)               | Blood pressure cannot be<br>measured and displayed as it is<br>outside the device's measuring<br>range | Use an alternative blood pressure measurement device with a larger measuring range.                                                                                                    |
| <b>No NIBP signal</b><br>(Alarm deactivated after 10 s)                      | NIBP module unable to detect a pulse wave signal                                                       | <ul> <li>Make sure that the patient lies still during the measurement.</li> <li>Rule out the risk of patient vibration.</li> <li>Use a suitable size of NIBP cuff.</li> <li>Ensure that the NIBP cuff is properly attached.</li> <li>Ensure that there is no clothing between the NIBP cuff and the patient.</li> </ul> |
| NIBP safety shutdown                                                         | Pressure in the NIBP cuff is too                                                                       | Remove the NIBP cuff from the                                                                                                    |

| Alarm                                                          | Cause                                                                                                    | Remedy                                                                                                    |
|----------------------------------------------------------------|----------------------------------------------------------------------------------------------------|----------------------------------------------------------------------------------------------------|
| <b>NIBP signal disrupted</b><br>(Alarm deactivated after 10 s) | Unable to detect pulse wave signal<br>for NIBP measurement reliably                                                      | <ul> <li>Make sure that the patient lies still during the measurement.</li> <li>Rule out the risk of patient vibration.</li> <li>Use a suitable size of NIBP cuff.</li> <li>Ensure that the NIBP cuff is properly attached.</li> <li>Ensure that there is no clothing between the NIBP cuff and the patient.</li> </ul> |
| NIBP systolic †                                                | Measured systolic blood pressure                                                                                         | If medically indicated, carry out suitable treatment.                                                                                                    |
| (Alarm deactivated after 10 s)                                 | is above the set alarm limit                                                                                             | Adapt alarm limits (see 10.3.1, p. 257).                                                                                                    |
| NIBP systolic ↓                                                | Measured systolic blood pressure                                                                                         | If medically indicated, carry out suitable treatment.                                                                                                    |
| (Alarm deactivated after 10 s)                                 | is below the set alarm limit                                                                                             | Adapt alarm limits (see 10.3.1, p. 257).                                                                                                    |
| NIBP tube blocked<br>(Alarm deactivated after 10 s)            | NIBP connecting tube kinked or blocked                                                                                   | Check NIBP connecting tube and replace if necessary.                                                                                                    |
| <b>NIBP tube leaking</b><br>(Alarm deactivated after 10 s)     | NIBP connecting tube or NIBP cuff<br>are leaking or incorrectly<br>connected. Sufficient pressure<br>cannot be built up. | Check NIBP connecting tube and NIBP cuff and replace if necessary.                                                                                                    |
|                                                                |                                                                                                    | Wait 10 seconds.                                                                                                    |
| No printer connected                                           | Connection between device and printer interrupted                                                                        | Switch printer on again.                                                                                                    |
| (Alarm deactivated after 10 s)                                 |                                                                                                    | Position the printer within range of the device.                                                                                                    |
| Plug in ECG connector                                          | ECG connector of the ECG cable<br>not connected/not connected<br>correctly to the device                                 | Connect ECG connector of the ECG cable to the device correctly (see 6.10.1, p. 165).                                                                                                    |
|                                                                | Defibrillation electrodes not<br>connected/not connected correctly<br>to the master cable                                | Connect defibrillation electrodes<br>to the master cable correctly (see<br>6.5.1, p. 123).                                                                                                    |
| Plug in Pad connector<br>(Monitor mode)                        | Paddles not connected/not<br>connected correctly to the master<br>cable                                                  | Connect paddles to the master cable correctly (see 6.5.2, p. 127).                                                                                                    |
|                                                                | Master cable not connected/not connected correctly to the device                                                         | Connect the master cable to the device correctly (see 6.5.1, p. 123).                                                                                                    |

| Alarm                                                   | Cause                                                                                                    | Remedy                                                                                                    |
|---------------------------------------------------------|----------------------------------------------------------------------------------------------------|----------------------------------------------------------------------------------------------------|
| Pulse rate †                                            | Measured pulse rate is above the set alarm limit                                                          | If medically indicated, carry out suitable treatment.                                                                                                    |
|                                                         |                                                                                                    | Adapt alarm limits (see 10.3.1, p. 257).                                                                                                    |
| Pulso rato l                                            | Measured pulse rate is below the                                                                          | If medically indicated, carry out suitable treatment.                                                                                                    |
|                                                         | set alarm limit                                                                                           | Adapt alarm limits (see 10.3.1, p. 257).                                                                                                    |
| Server not accessible<br>(Alarm deactivated after 60 s) | Server not accessible as there is no<br>Internet connection                                               | Check using an alternative<br>network whether the configured<br>network is the cause.                                                                                   |
| Settings lost                                           | Settings had to be reset to factory settings.                                                             | Re-enter presets in the operator<br>menu. If this recurs: Have the<br>device repaired.                                                                                  |
| SpQ. t                                                  | Measured oxygen saturation is above the set alarm limit and $\text{SpO}_2$ signal quality is $\geq 40 \%$ | If medically indicated, carry out suitable treatment.                                                                                                    |
| 5002                                                    |                                                                                                    | Adapt alarm limits (see 10.3.1, p. 257).                                                                                                    |
| 5m0                                                     | Measured oxygen saturation is below the set alarm limit and $\text{SpO}_2$ signal quality is $\geq 40 \%$ | If medically indicated, carry out suitable treatment.                                                                                                    |
| 5002 +                                                  |                                                                                                    | Adapt alarm limits (see 10.3.1, p. 257).                                                                                                    |
| SpO <sub>2</sub> module defective                       | Internal SpO <sub>2</sub> module defective                                                                | Have the device repaired.                                                                                                    |
| Unknown defibrillation                                  | Unknown defibrillation electrodes connected to the master cable                                           | Only use defibrillation electrodes<br>from WEINMANN Emergency.                                                                                                    |
| electrodes                                              | Unknown paddles connected to the master cable                                                             | Only use paddles from<br>WEINMANN Emergency.                                                                                                    |
|                                                         | Data transmission canceled by user                                                                        | <ul> <li>Check date/time (see 10.3.7, p. 266).</li> <li>Restart data transmission (see 12.5, p. 301).</li> </ul>                                                        |
| Upload canceled<br>(Alarm deactivated after 60 s)       | Data transmission interrupted<br>during transmission                                                      | <ul> <li>Check date/time (see 10.3.7, p. 266).</li> <li>Check connection settings (see 12.5, p. 301).</li> <li>Restart data transmission (see 12.5, p. 301).</li> </ul> |
| Upload failed                                           | Connection to network interrupted                                                                         | Check connection to network (see 12.3, p. 294). If necessary: Select a different network.                                                                               |

WM 68401a 12/2022

# 11.2.3 Low-priority alarm (turquoise)

| Alarm                                               | Cause                                                                                                    | Remedy                                                                                                    |
|-----------------------------------------------------|----------------------------------------------------------------------------------------------------|----------------------------------------------------------------------------------------------------|
|                                                     | Line power too low                                                                                                    |                                                                                                    |
| Battery operation<br>(Alarm deactivated after 10 s) | Line power disconnected by removing from the wall mounting                                                                            | Restore line power.                                                                                                    |
|                                                     | Power outage                                                                                                    |                                                                                                    |
| Check seating of SpO <sub>2</sub> sensor            | Pulse oximetry sensor not<br>attached/not attached correctly to<br>the patient                                                        | Attach pulse oximetry sensor to the patient correctly (see 6.9.1, p. 158).                                                                   |
|                                                     | Date read-out error                                                                                                    | Insert battery (see 4.3, p. 84).                                                                                                    |
|                                                     |                                                                                                    | Reset date (see 10.3.7, p. 266).                                                                                                    |
| Erroneous date                                      | Internal module defective                                                                                                    | If this recurs: Have the device repaired.                                                                                                    |
|                                                     | Real Time Clock battery defective<br>or empty                                                                                         | Have the device repaired.                                                                                                    |
| Insert battery<br>(Monitor mode)                    | Battery not inserted/not inserted correctly                                                                                           | Insert battery correctly (see 4.3, p. 84).                                                                                                   |
| Insert SD card                                      | No SD card present/detected                                                                                                    | Insert new SD card (see 4.6.1, p. 93), switch off device (see 6.2, p. 120), and switch device back on after at least 30 s (see 6.1, p. 119). |
| Internal memory full                                | No SD card inserted and session<br>duration > 4 h-10 h                                                                                | To continue to record the session:<br>Insert SD card (see 4.6.1, p. 93),<br>copy data to SD card, and resume<br>session with SD card.        |
|                                                     |                                                                                                    | any more data.                                                                                                    |
| Plug in SpO <sub>2</sub> sensor                     | SpO <sub>2</sub> connector of the pulse<br>oximetry sensor connecting cable<br>not connected/not connected<br>correctly to the device | Connect $\text{SpO}_2$ connector of the pulse oximetry sensor connecting cable to the device correctly.                                      |
| Printer battery empty                               | Statue of printer battery year law                                                                                                    | Change printer battery (see 4.7.2, p. 98).                                                                                                   |
|                                                     | status of printer battery very low                                                                                                    | Charge printer battery (see 4.7.1, p. 95).                                                                                                   |

| Alarm                                  | Cause                                                                           | Remedy                                                                                                    |
|----------------------------------------|---------------------------------------------------------------------------------|----------------------------------------------------------------------------------------------------|
| SD card defective                      | SD card write/read error                                                        | Insert new SD card (see 4.6.1, p. 93), switch off device (see 6.2, p. 120), and switch device back on after at least 30 s (see 6.1, p. 119). |
|                                        |                                                                                 | Resume session and do not record any more data.                                                                                              |
| SD card full                           | SD card full                                                                    | Insert new SD card (see 4.6.1, p. 93), switch off device (see 6.2, p. 120), and switch device back on after at least 30 s (see 6.1, p. 119). |
|                                        |                                                                                 | Erase data on current SD card.                                                                                                    |
| SpO <sub>2</sub> sensor defective      | Pulse oximetry sensor connecting<br>cable defective                             | Replace pulse oximetry sensor<br>connecting cable.                                                                                           |
|                                        | Pulse oximetry sensor defective                                                 | Replace pulse oximetry sensor.                                                                                                    |
| SpO <sub>2</sub> signal quality ↓ *    | SpO <sub>2</sub> signal quality < 40 %                                          | Attach pulse oximetry sensor to the patient correctly (see 6.9.1, p. 158).                                                                   |
|                                        |                                                                                 | If medically indicated, carry out suitable treatment.                                                                                        |
| Undate operator menu access            | Access code for the operator menu<br>is 000000 (status when device<br>supplied) | Wait 10 seconds.                                                                                                    |
| code<br>(Alarm deactivated after 10 s) |                                                                                 | Change operator menu access<br>code (see "13.12 System<br>settings", page 344).                                                              |

\* If the device outputs this alarm, it will no longer output a simultaneously occurring SpO<sub>2</sub> measured value alarm. If signal quality drops to < 20 %, the device will also stop displaying the SpO<sub>2</sub> measured value and the plethysmogram.

# 11.3 Faults

If you are unable to remedy faults with the aid of the table, you should contact the manufacturer WEINMANN Emergency, or technicians expressly authorized by WEINMANN Emergency, to have the device repaired. To avoid more serious damage, do not continue using the device.

WM 68401a 12/2022

## 11.3.1 Device

| Fault                                           | Cause                                                      | Remedy                                                                                                    |
|-------------------------------------------------|------------------------------------------------------------|----------------------------------------------------------------------------------------------------|
| Device cannot be switched on                    | Battery not correctly inserted in device, or battery empty | Check battery.                                                                                                    |
|                                                 | Battery empty and device not<br>connected to line power    | Check power supply.                                                                                                    |
|                                                 | Device defective                                           | Have the device repaired.                                                                                                    |
|                                                 | Operating error                                            | Press and hold On/Off button $\textcircled{O}$ for at least 2 s.                                                                                    |
| Device cannot be switched off                   | Device defective                                           | <ul> <li>Disconnect the device from<br/>line power.</li> <li>Remove the battery.</li> <li>Have the device repaired.</li> </ul>                      |
| Yellow display with <b>ERROR</b> and error code | Temporary device fault                                     | <ul> <li>Switch device off (see 6.2, p. 120) and back on again (see 6.1, p. 119).</li> <li>Carry out a function check (see 5.2, p. 105).</li> </ul> |
|                                                 | Device defective                                           | Have the device repaired.                                                                                                    |
|                                                 | Battery weak or empty                                      | <ul> <li>Insert a battery with a battery status of at least 2 LEDs.</li> <li>Restart the function check.</li> </ul>                                 |
|                                                 | Master cable not detected                                  | Connect master cable correctly.                                                                                                    |
|                                                 | Master cable defective                                     | Replace the master cable.                                                                                                    |
|                                                 | Function test resistor not detected                        | Connect function test resistor correctly.                                                                                                    |
| Function check does not start                   | Function test resistor defective                           | Replace the function test resistor.                                                                                                    |
|                                                 | Pulse oximetry sensor connecting cable not detected        | Connect pulse oximetry sensor connecting cable correctly.                                                                                           |
|                                                 | Pulse oximetry sensor connecting cable defective           | Replace pulse oximetry sensor connecting cable.                                                                                                    |
|                                                 | Pulse oximetry sensor not detected                         | Connect pulse oximetry sensor correctly.                                                                                                    |
|                                                 | Pulse oximetry sensor defective                            | Replace pulse oximetry sensor.                                                                                                    |
| Brightness of the display too low               | Brightness of display set too low                          | Increase brightness of the display.                                                                                                    |
|                                                 | Night colors activated                                     | Deactivate night colors.                                                                                                    |

#### 11 Alarms and faults

| Fault                                                                               | Cause                                                        | Remedy                                                                                                    |
|-------------------------------------------------------------------------------------|--------------------------------------------------------------|----------------------------------------------------------------------------------------------------|
|                                                                                     | Volume set to 25 %                                           | Increase volume in application menu (see 9, p. 250).                                                                                                |
|                                                                                     |                                                              | Increase volume preset in operator menu (see 13.12, p. 344).                                                                                        |
|                                                                                     | Battery empty and device not<br>connected to line power      | Check power supply.                                                                                                    |
| Energy failure/black screen                                                         | Temporary device fault                                       | <ul> <li>Switch device off (see 6.2, p. 120) and back on again (see 6.1, p. 119).</li> <li>Carry out a function check (see 5.2, p. 105).</li> </ul> |
|                                                                                     | Device defective                                             | Have the device repaired.                                                                                                    |
|                                                                                     | Loose contact on navigation knob                             |                                                                                                    |
| Settings cannot be made with the navigation knob                                    | No gap between navigation knob<br>and control panel membrane | Have the device repaired.                                                                                                    |
|                                                                                     | Device defective                                             |                                                                                                    |
| Device failure <ul> <li>Alarm light flashing</li> <li>Audio alarm output</li> </ul> | Device defective                                             | Have the device repaired.                                                                                                    |

# 11.3.2 Battery and charging station

| Fault                                                                            | Cause                                                                             | Remedy                                                                                                    |
|----------------------------------------------------------------------------------|-----------------------------------------------------------------------------------|----------------------------------------------------------------------------------------------------|
| Red fault indicator on when status                                               | Battery defective                                                                 | Replace battery.                                                                                                    |
| button on battery is pressed, or red<br>battery status indicator on device<br>on | Battery temperature outside the permitted range (> 70 °C)                         | Use battery within permitted temperature range (see 18.5, p. 373).                                                                                                    |
| Battery does not respond when status button is pressed                           | Battery has run down completely<br>and has shut down to prevent<br>deep discharge | <ul> <li>Charge battery in the device for<br/>24 h (see 4.4.2, p. 87). After 24 h:</li> <li>Green LED is on: Battery fully<br/>charged and ready for use.</li> <li>Red LED or no LED on: Battery<br/>defective. Replace battery.</li> </ul> |
|                                                                                  |                                                                                   | Charge the battery in the charging station (see 4.4.3, p. 88): Charging process takes longer than usual.                                                                                                    |
| Device runtime with battery operation too short                                  | Battery has reached end of its lifetime                                           | Replace battery.                                                                                                    |

WM 68401a 12/2022

| Fault                                                    | Cause                                              | Remedy                                                                           |
|----------------------------------------------------------|----------------------------------------------------|----------------------------------------------------------------------------------|
| Battery not charging although it is not full             | Battery temperature < 0 °C or<br>> 45 °C           | Charge battery within permitted temperature range (see 18.5, p. 373).            |
|                                                          | Battery defective                                  | Replace battery.                                                                 |
| Status LEDs are not flashing and battery is not charging | Battery not inserted correctly in charging station | Check battery.                                                                   |
|                                                          |                                                    | Insert battery correctly.                                                        |
|                                                          | Charging station not connected to the power supply | Connect the charging station to line power (see 4.5.3, p. 91).                   |
|                                                          |                                                    | Connect the charging station to a 12 V on-board power supply (see 4.5.4, p. 91). |
|                                                          | Charging station defective                         | Have charging station repaired.                                                  |
|                                                          | Battery capacity at > 90 %                         | Press the status button on the battery to check battery status.                  |

## 11.3.3 Defibrillation/cardioversion

| Fault                                                                                                    | Cause                                                              | Remedy                                                                                |
|----------------------------------------------------------------------------------------------------|--------------------------------------------------------------------|---------------------------------------------------------------------------------------|
| The <b>Check defibrillation</b><br>electrodes alarm occurs<br>although the defibrillation<br>electrodes are attached to both the<br>patient and the device via the<br>master cable | Defibrillation electrodes not<br>attached correctly to the patient | Attach defibrillation electrodes to the patient correctly (see 6.5.1, p. 123).        |
|                                                                                                    | Defibrillation electrodes defective                                | Replace defibrillation electrodes.                                                    |
|                                                                                                    | Pad connector not connected correctly to the master cable          | Connect Pad connector of the defibrillation electrodes to the master cable correctly. |
|                                                                                                    | Master cable not connected<br>correctly to the device              | Connect the master cable to the device correctly.                                     |
|                                                                                                    | Master cable defective                                             | Replace the master cable.                                                             |
|                                                                                                    | Defibrillation module defective                                    | Have the device repaired.                                                             |

# 11.3.4 6-lead ECG monitoring/12-lead ECG recording and assessment

| Fault                                                                                                    | Cause                                                                                          | Remedy                                                               |
|----------------------------------------------------------------------------------------------------|------------------------------------------------------------------------------------------------|----------------------------------------------------------------------|
| The <b>Plug in ECG connector</b><br>alarm occurs although the ECG<br>cable is connected to the device                                             | Device not detecting connected<br>ECG cable                                                    | Check plug connection.                                               |
|                                                                                                    |                                                                                                | Change ECG cable.                                                    |
|                                                                                                    |                                                                                                | Have the device repaired.                                            |
| The ECG cable is not connected to<br>the device but the <b>Plug in ECG</b><br><b>connector</b> alarm does not occur                               | Device incorrectly detecting ECG<br>cable as connected                                         | Have the device repaired.                                            |
|                                                                                                    | The alarm only occurs if an ECG<br>has already been successfully<br>derived since switching on | -                                                                    |
| The <b>Check seating of ECG</b><br>electrodes alarm occurs<br>although the ECG electrodes are<br>attached to the patient                          | ECG electrodes not attached correctly to the patient                                           | Attach ECG electrodes to the patient correctly (see 6.10.1, p. 165). |
|                                                                                                    |                                                                                                | Change ECG cable.                                                    |
|                                                                                                    |                                                                                                | Have the device repaired.                                            |
| ECG cable not attached/not<br>attached correctly to the patient,<br>but the <b>Check seating of ECG</b><br><b>electrodes</b> alarm does not occur | Device incorrectly detecting ECG cable as attached to the patient                              | Have the device repaired.                                            |
|                                                                                                    | The alarm only occurs if an ECG<br>has already been successfully<br>derived since switching on | -                                                                    |

# 11.3.5 Pulse oximetry monitoring

| Fault                                                                                                    | Cause                                                                                                    | Remedy                                                                     |
|----------------------------------------------------------------------------------------------------|----------------------------------------------------------------------------------------------------|----------------------------------------------------------------------------|
| The <b>Plug in SpO<sub>2</sub> sensor</b> alarm occurs although the pulse oximetry sensor is connected to the device                                                         | Device does not detect connected pulse oximetry sensor                                                                 | Check plug connection.                                                     |
|                                                                                                    |                                                                                                    | Change pulse oximetry sensor connecting cable.                             |
|                                                                                                    |                                                                                                    | Change pulse oximetry sensor.                                              |
|                                                                                                    |                                                                                                    | Have the device repaired.                                                  |
| The pulse oximetry sensor is not                                                                                                    | Device incorrectly detecting pulse oximetry sensor as connected                                                        | Have the device repaired.                                                  |
| connected to the device but the<br><b>Plug in SpO<sub>2</sub> sensor</b> alarm does<br>not occur                                                                             | The alarm only occurs if an SpO <sub>2</sub><br>signal has already been<br>successfully detected since<br>switching on | -                                                                          |
| The <b>Check seating of SpO<sub>2</sub></b><br><b>sensor</b> alarm occurs although the<br>pulse oximetry sensor is attached<br>to the patient                                | Pulse oximetry sensor not attached correctly to the patient                                                            | Attach pulse oximetry sensor to the patient correctly (see 6.9.1, p. 158). |
|                                                                                                    |                                                                                                    | Change pulse oximetry sensor connecting cable.                             |
|                                                                                                    |                                                                                                    | Change pulse oximetry sensor.                                              |
|                                                                                                    |                                                                                                    | Have the device repaired.                                                  |
| The pulse oximetry sensor not<br>attached/not attached correctly to<br>the patient, but the <b>Check</b><br><b>seating of SpO<sub>2</sub> sensor</b> alarm<br>does not occur | Device incorrectly detecting pulse<br>oximetry sensor as attached to the<br>patient                                    | Have the device repaired.                                                  |
|                                                                                                    | The alarm only occurs if an SpO <sub>2</sub><br>signal has already been<br>successfully detected since<br>switching on | -                                                                          |

#### 11 Alarms and faults

| Fault                       | Cause                                                               | Remedy                                                                                                    |
|-----------------------------|---------------------------------------------------------------------|----------------------------------------------------------------------------------------------------|
|                             | Strong ambient light or direct light,<br>UV light or infrared light | Remove or reduce light source.                                                                                                    |
|                             |                                                                     | Protect pulse oximetry sensor from light incidence.                                                                                                    |
|                             |                                                                     | Attach pulse oximetry sensor to<br>another site which is better<br>protected from light.                                                               |
|                             |                                                                     | Remove the patient and pulse oximetry sensor from the light.                                                                                           |
|                             |                                                                     | Cover the pulse oximetry sensor.                                                                                                    |
| Implausible measured values | Intravascular dyes (e.g. methylene<br>blue)                         | Impairment of the measurement<br>result cannot be remedied.<br>Measures to treat patient based on<br>medical indication.                               |
|                             | Nail varnish, artificial fingernails                                | <ul> <li>Rotate the pulse oximetry<br/>sensor by 90°.</li> <li>Clean finger nail.</li> <li>Select a different suitable<br/>measuring point.</li> </ul> |
|                             | Significant patient movement                                        | Fix pulse oximetry sensor<br>connecting cable in a strain relief<br>loop on patient using adhesive<br>tape.                                            |

# 11.3.6 Non-invasive blood pressure measurement (NIBP monitoring)

| Fault                              | Cause                                                                           | Remedy                                                                     |
|------------------------------------|---------------------------------------------------------------------------------|----------------------------------------------------------------------------|
| Implausible measured values        | NIBP cuff attached incorrectly                                                  | Reattach NIBP cuff (see 6.12.1, p. 183).                                   |
|                                    | NIBP cuff leaking                                                               | Replace the NIBP cuff.                                                     |
|                                    | Adapter tube for connecting<br>disposable NIBP cuffs not<br>connected correctly | Connect adapter tube for<br>connecting disposable NIBP cuffs<br>correctly. |
|                                    | Adapter tube for connecting<br>disposable NIBP cuffs leaking                    | Replace the adapter tube for connecting disposable NIBP cuffs.             |
|                                    | Unsuitable patient position                                                     | Reposition the patient.                                                    |
|                                    | NIBP module defective                                                           | Have the device repaired.                                                  |
|                                    | NIBP cuff size not suitable (too<br>large or too small)                         | Use a suitable NIBP cuff size.                                             |
|                                    | Device defective                                                                | Have the device repaired.                                                  |
| NIBP measurement cannot be started | NIBP cuff and/or NIBP connecting<br>tube not connected correctly                | Connect NIBP cuff and/or NIBP<br>connecting tube correctly.                |
| NIBP measurement keeps failing     | NIBP cuff is constricted and cannot be inflated                                 | Remedy NIBP cuff constriction.                                             |
|                                    | Movement results in artifacts                                                   | Reduce movements.                                                          |
| NIBP cuff cannot be fully inflated | NIBP cuff or NIBP connecting tube damaged                                       | Replace NIBP cuff and/or NIBP connecting tube.                             |
|                                    | Connection of NIBP cuff and/or<br>NIBP connecting tube interrupted              | Connect NIBP cuff and/or NIBP<br>connecting tube.                          |
|                                    | Adapter tube for connecting<br>disposable NIBP cuffs not<br>connected correctly | Connect adapter tube for<br>connecting disposable NIBP cuffs<br>correctly. |
|                                    | Device defective                                                                | Have the device repaired.                                                  |

# 11.3.7 Printing

| Fault                                                            | Cause                                                                                | Remedy                                                                                                    |
|------------------------------------------------------------------|--------------------------------------------------------------------------------------|----------------------------------------------------------------------------------------------------|
| Printer not connecting to the device                             | E-mail delivery 12-lead ECG or<br>network data transmission<br>occurring in parallel | Wait until e-mail delivery 12-lead<br>ECG or network data transmission<br>is finished. If necessary: Switch the<br>printer on again. |
|                                                                  | Poor reception quality                                                               | Put printer within range of the device.                                                                                              |
|                                                                  | Feed button (FEED) pressed for longer than 10 s                                      | Do not press feed button (FEED)<br>for longer than 10 s.                                                                             |
| Connection between device and printer fails                      | - Poor reception quality                                                             | Put printer within range of the device.                                                                                              |
| Connection between printer and device is extremely slow          |                                                                                      |                                                                                                    |
| Special characters in printout or printer fails in airplane mode | Electromagnetic radiation in airplane mode                                           | Do not use the printer in airplane mode.                                                                                             |
|                                                                  | Printer is at the limit of device range                                              | Reduce the distance between device and printer.                                                                                      |
|  | 11.3.8 | Data | transı | nission |
|--|--------|------|--------|---------|
|--|--------|------|--------|---------|

| Fault                                               | Cause                                          | Remedy                                                                                   |
|-----------------------------------------------------|------------------------------------------------|------------------------------------------------------------------------------------------|
| E-mail with 12-lead ECG does not<br>reach recipient | WiFi is deactivated                            | Activate network (see 12.3.1, p. 295).                                                   |
|                                                     | Airplane mode is activated                     | Deactivate airplane mode (see 10.3.6, p. 265).                                           |
|                                                     |                                                | Bring device within range of the<br>network. If necessary, activate a<br>mobile network. |
|                                                     | Unable to connect network                      | Configure default network (see 12.3, p. 294).                                            |
|                                                     |                                                | Check whether network is<br>connected to the Internet.                                   |
|                                                     |                                                | Check whether port 443 is enabled.                                                       |
|                                                     |                                                | Request connection data for the network from the system administrator.                   |
|                                                     | Device not registered with<br>WEINMANN Connect | Register the device with<br>WEINMANN Connect (see 12.4, p.<br>300).                      |

#### 11 Alarms and faults

| Fault                                                | Cause                                          | Remedy                                                                                   |
|------------------------------------------------------|------------------------------------------------|------------------------------------------------------------------------------------------|
|                                                      | WiFi is deactivated                            | Activate network (see 12.3.1, p. 295).                                                   |
|                                                      | Airplane mode is activated                     | Deactivate airplane mode (see 10.3.6, p. 265).                                           |
|                                                      |                                                | Bring device within range of the<br>network. If necessary, activate a<br>mobile network. |
| Function should in not unloaded to                   |                                                | Configure default network (see 12.3, p. 294).                                            |
| WEINMANN Connect                                     | Unable to connect network                      | Check whether network is connected to the Internet.                                      |
|                                                      |                                                | Check whether port 443 is enabled.                                                       |
|                                                      |                                                | Request connection data for the<br>network from the system<br>administrator.             |
|                                                      | Device not registered with<br>WEINMANN Connect | Register the device with<br>WEINMANN Connect (see 12.4, p.<br>300).                      |
|                                                      | WiFi is deactivated                            | Activate network (see 12.3.1, p. 295).                                                   |
|                                                      | Airplane mode is activated                     | Deactivate airplane mode (see 10.3.6, p. 265).                                           |
| Session data are not uploaded to<br>WEINMANN Connect |                                                | Bring device within range of the network. If necessary, activate a mobile network.       |
|                                                      |                                                | Configure default network (see 12.3, p. 294).                                            |
|                                                      | Unable to connect network                      | Check whether network is<br>connected to the Internet.                                   |
|                                                      |                                                | Check whether port 443 is enabled.                                                       |
|                                                      |                                                | Request connection data for the<br>network from the system<br>administrator.             |
|                                                      | Device not registered with<br>WEINMANN Connect | Register the device with<br>WEINMANN Connect (see 12.4, p.<br>300).                      |

| Fault                                                                 | Cause                                                                        | Remedy                                                                                          |
|-----------------------------------------------------------------------|------------------------------------------------------------------------------|-------------------------------------------------------------------------------------------------|
|                                                                       | WiFi is deactivated                                                          | Activate network (see 12.3.1, p. 295).                                                          |
|                                                                       | Airplane mode is activated                                                   | Deactivate airplane mode (see 10.3.6, p. 265).                                                  |
|                                                                       |                                                                              | Bring device within range of the<br>network. If necessary, activate a<br>mobile network.        |
| Service data are not unloaded to                                      |                                                                              | Configure default network (see 12.3, p. 294).                                                   |
| WEINMANN Emergency                                                    | Unable to connect network                                                    | Check whether network is<br>connected to the Internet.                                          |
|                                                                       |                                                                              | Check whether port 443 is enabled.                                                              |
|                                                                       |                                                                              | Request connection data for the network from the system administrator.                          |
|                                                                       | Device not registered with<br>WEINMANN Connect                               | Register the device with<br>WEINMANN Connect (see 12.4, p.<br>300).                             |
| E-mail with 12-lead ECG does not reach the recipient, or does so with | E-mail with 12-lead ECG lands in spam/junk folder of the recipient's mailbox | Add sender's address to list of safe senders. If necessary: Contact                             |
| a severe delay                                                        | E-mail with 12-lead ECG blocked/<br>delayed by recipient's server            | system administrator.                                                                           |
| E-mail does not contain a 12-lead<br>ECG in the attachment            | E-mail with 12-lead ECG blocked/<br>delayed by recipient's server            | Add sender's address to list of safe<br>senders. If necessary: Contact<br>system administrator. |

## **12 Configuration by the operator**

#### 12.1 Enabling options

*Requirement* There is an enable code for a new option.

- 1. Activate the operator menu (see "13.1 Activating the operator menu", page 309).
- 2. Select System settings | Enable options | Enter enable code.
- Enter the enable code for the new option. The new option appears as a selection under System settings | Enable options.
- 4. Activate/deactivate a new option with a check mark.
- *Result* A new option is enabled for use and activated/deactivated.

# 12.2 Pair printer with device (only with Printing option)

- A charged printer battery is inserted (see "4.7.2 Inserting the printer battery", page 98).
  - The printer paper is inserted (see "4.7.3 Inserting printer paper", page 99).
  - The Printing option is enabled and activated (see "13.12 System settings", page 344).
  - 1. Position the printer next to the device.
  - Press the On/Off button Of the printer for > 5 s. The status indicator of the printer is green and an audible signal sounds.
  - Switch on the device (see "6.1 Switching on the device", page 119). The start menu appears.
  - 4. Activate the operator menu (see "13.1 Activating the operator menu", page 309).

- Select Printer settings | Pair printer. The device displays printers available in the vicinity.
- 6. If necessary: Cancel printer search and connection setup by pressing the **Cancel** function button.
- 7. If several printers are available: Briefly press the On/Off button
   O of the printer.
   The MAC address of the printer is shown in the printer display.

The MAC address of the printer is shown in the printer display.

 To identify the printer to be paired: Compare the MAC address in the printer display with the MAC addresses shown in the device.

| Select printer               |        |    |  |
|------------------------------|--------|----|--|
| 00:15:0E:E7:54:02 ("WOOSIM") |        |    |  |
|                              |        |    |  |
|                              |        |    |  |
|                              |        |    |  |
|                              |        |    |  |
|                              |        |    |  |
|                              |        |    |  |
|                              |        |    |  |
|                              |        |    |  |
|                              |        |    |  |
|                              |        |    |  |
|                              |        |    |  |
|                              | Cancel | OK |  |

- Select the printer marked "WOOSIM" and the correct MAC address.
- 10. Check whether the PIN shown in the device display is shown in the printer display.
- 11. If the PIN is shown in the printer display: Confirm PIN with the printer's feed button (FEED).
- 12. Confirm the PIN in the device display with the **OK** function button.

The connection to the printer is set up. The printer automatically prints a printer connection log.

- 13. Check the printer connection log and confirm successful printout with the **OK** function button.
- 14. Exit operator menu.
- *Result* A printer has been paired with the device. From now on, the device will always set up a connection to this printer automatically when the device and printer are switched on and are within range.

#### 12.3 Configuring default network

#### **WARNING**

#### Risk of injury due to delayed delivery!

The user can deliver a 12-lead ECG to a teleconsultation service for further diagnosis. Delivering a 12-lead ECG is purely to obtain a second opinion, and does not replace adequately trained specialists at the session location. Specialist staff at the session location are responsible for treatment within the scope of their training and in accordance with the specifications of the operator. If the 12-lead ECG reaches the teleconsultation service very late or not at all for technical reasons, delayed treatment may result in a potentially life-threatening situation. The operator is responsible for ensuring that the necessary configuration for 12-lead ECG delivery has been carried out correctly.

- ⇒ When configuring e-mail delivery 12-lead ECG: Test e-mail delivery.
- ⇒ If the IT infrastructure permits it: Configure several networks for various devices or session locations so that if one network is unavailable, it is possible to select another network.
- ⇒ Check the configuration of the networks at regular intervals and update them if necessary.
- $\Rightarrow$  Ensure that the e-mail addresses are correct and complete.
- ⇒ Check e-mail addresses at regular intervals and update them if necessary.

#### 12.3.1 Activating the WiFi interface

- 1. Activate the operator menu (see "13.1 Activating the operator menu", page 309).
- 2. Select System settings | Regional settings | Network region.

| Network region                  |      |    |  |
|---------------------------------|------|----|--|
| AD - Andorra                    |      | 0  |  |
| AE - United Arab Emirates (the) |      | 0  |  |
| AF - Afghanistan                |      | 0  |  |
| Al - Anguilla                   |      | 0  |  |
| AL - Albania O                  |      |    |  |
| AM - Armenia                    |      | 0  |  |
| AN - Netherlands Antilles       |      | 0  |  |
| AR - Argentina                  |      | 0  |  |
| AS - American Samoa             |      | 0  |  |
| AT - Austria O                  |      |    |  |
| AU - Australia                  |      | 0  |  |
|                                 | Back | ОК |  |

- 3. Select network region.
- 4. Select the **Back** function button 2x.
- 5. Select Communication settings | WiFi.
- 6. Select the Activate network menu item.
- *Result* The WiFi interface of the device has been activated.

#### 12.3.2 Add network automatically

*Requirement* The WiFi interface of the device has been activated (see "12.3.1 Activating the WiFi interface", page 295).

| WiFi                      |      |                   |  |
|---------------------------|------|-------------------|--|
| Activate network          |      | $\mathbf{\nabla}$ |  |
| Add network automatically |      |                   |  |
| Add network manually      |      |                   |  |
| Edit network              |      |                   |  |
| Back                      |      |                   |  |
|                           |      |                   |  |
|                           |      |                   |  |
|                           |      |                   |  |
|                           |      |                   |  |
|                           |      |                   |  |
|                           |      |                   |  |
|                           | Back | ОК                |  |

 Select the Add network automatically menu item. When doing so, please note: Some smartphones automatically switch off the WiFi hotspot. In order to ensure that the device can use the smartphone's hotspot, the dialog for switching on the WiFi hotspot must be open in the smartphone whilst the device sets up the WiFi connection.

All the networks in range of the device are displayed.

#### 

#### New risks from integrating the device in an IT network!

When integrating the device in an IT network, new risks may arise for patients, users or third parties which need to be determined, analyzed, and managed.

- ⇒ As the operator of the IT network, reassess changes to the IT network. When doing so, please note:
  - Modified IT network configuration
  - Connection of additional elements to the IT network
  - Removal of additional elements from the IT network
  - Updates of devices connected to the IT network
  - Upgrades of devices connected to the IT network

# Delayed therapy due to integrating the device in a network with a login page!

If the device is integrated in a network with a login page, it is not possible to upload a 12-lead ECG by e-mail.

 $\Rightarrow$  Do not use a network with a login page.

- Select the desired network. When doing so, please note: The device must only be connected to an encrypted network. A password always has to be entered on an encrypted network.
- 3. Confirm with the **OK** function button.
- 4. Enter the password for the desired network. The device connects to the desired network.
- 5. In the event of problems setting up the network: Contact system administrator.
- *Result* A network has been configured for the device automatically and specified as the default network.

From now on, the device always automatically sets up a connection to the default network set up when a WiFi connection is required. Following successful data transmission, the WiFi connection is disconnected.

#### **WARNING**

#### 12.3.3 Adding network manually

- The WiFi interface of the device has been activated (see "12.3.1 Activating the WiFi interface", page 295).
  - The network configuration of the network to be added manually is known.

| WiFi                      |      |    |  |  |
|---------------------------|------|----|--|--|
| Activate network          |      | R  |  |  |
| Add network automatically |      |    |  |  |
| Add network manually      |      |    |  |  |
| Edit network              |      |    |  |  |
| Back                      |      |    |  |  |
|                           |      |    |  |  |
|                           |      |    |  |  |
|                           |      |    |  |  |
|                           |      |    |  |  |
|                           |      |    |  |  |
|                           |      |    |  |  |
|                           | Back | ОК |  |  |

1. Select the **Add network manually** menu item.

| Add network manually   |      |    |  |
|------------------------|------|----|--|
| Network name (SSID) WM |      |    |  |
| Password               | **** |    |  |
| DHCP                   |      |    |  |
| IP address             | _    | _  |  |
| Subnet mask            | _    | _  |  |
| Gateway                |      |    |  |
| Primary DNS server     | _    | _  |  |
| Secondary DNS server   |      |    |  |
| Add network            |      |    |  |
| Back                   |      |    |  |
|                        |      |    |  |
|                        | Back | OK |  |

- 2. Make the settings for the network.
- 3. Select the **Add network** menu item.
- Confirm with the **OK** function button. The network is added as an available network.
- *Result* A network has been manually configured for the device.

#### 12.3.4 Specifying a network as the default network

- The WiFi interface of the device has been activated (see "12.3.1 Activating the WiFi interface", page 295).
  - Several networks have been configured.
  - Select the Edit network menu item. All configured networks are displayed.
  - 2. Select a network as the default network to be configured.
  - 3. Select the **OK** function button.
  - Select the Set network as default menu item. The desired network is specified as the default network.
  - 5. Restart device.
  - *Result* The selected network has been specified as the default network.

#### 12.4 Registering the device with WEINMANN Connect

# *Requirement* A default network has been configured (see "12.3 Configuring default network", page 294).

- 1. Apply to WEINMANN Emergency Customer Service for a user account for WEINMANN Connect by telephone or by e-mail.
- 2. Log in to WEINMANN Connect at www.weinmannconnect.com using the user account data (in accordance with the WEINMANN Connect user manual).
- Add a new device to WEINMANN Connect in accordance with the WEINMANN Connect user manual. When doing so, please note: A WEINMANN Connect registration code is generated for the device.
- 4. Activate the operator menu (see "13.1 Activating the operator menu", page 309).
- 5. Select Communication settings | Register device with WEINMANN Connect.

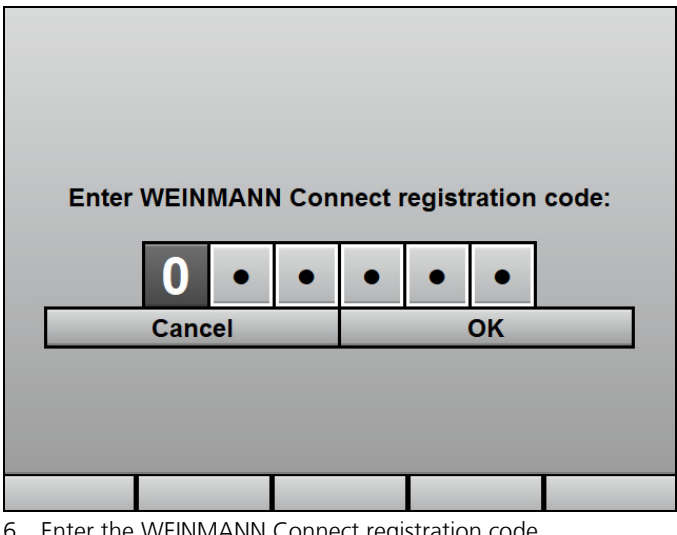

6. Enter the WEINMANN Connect registration code. The device is registered with WEINMANN Connect. WM 68401a 12/2022

- 7. When registration is successful: Confirm with **OK**.
- *Result* The device has been registered with WEINMANN Connect. The device can upload data to WEINMANN Connect with immediate effect.

#### 12.5 Configuring e-mail delivery 12-lead ECG (only with E-mail delivery 12-lead ECG option)

#### A WARNING

#### Risk of injury due to delayed delivery!

The user can deliver a 12-lead ECG to a teleconsultation service for further diagnosis. Delivering a 12-lead ECG is purely to obtain a second opinion, and does not replace adequately trained specialists at the session location. Specialist staff at the session location are responsible for treatment within the scope of their training and in accordance with the specifications of the operator. If the 12-lead ECG reaches the teleconsultation service very late or not at all for technical reasons, delayed treatment may result in a potentially life-threatening situation. The operator is responsible for ensuring that the necessary configuration for 12-lead ECG delivery has been carried out correctly.

- ⇒ When configuring e-mail delivery 12-lead ECG: Test e-mail delivery.
- ⇒ If the IT infrastructure permits it: Configure several networks for various devices or session locations so that if one network is unavailable, it is possible to select another network.
- ⇒ Check the configuration of the networks at regular intervals and update them if necessary.
- $\Rightarrow$  Ensure that the e-mail addresses are correct and complete.
- ⇒ Check e-mail addresses at regular intervals and update them if necessary.
- The 12-lead ECG option is enabled and activated (see "13.12 System settings", page 344).
  - The E-mail delivery 12-lead ECG option is enabled and activated (see "13.12 System settings", page 344).
  - A default network has been configured (see "12.3 Configuring default network", page 294).

- The device has been registered with WEINMANN Connect (see "12.4 Registering the device with WEINMANN Connect", page 300).
- 1. Activate the operator menu (see "13.1 Activating the operator menu", page 309).
- 2. Select Communication settings | E-mail delivery 12-lead ECG.
- 3. Select Contacts | New entry.
- 4. In the **Recipient name** menu item, enter the name of the recipient.
- 5. Confirm with the **OK** function button.

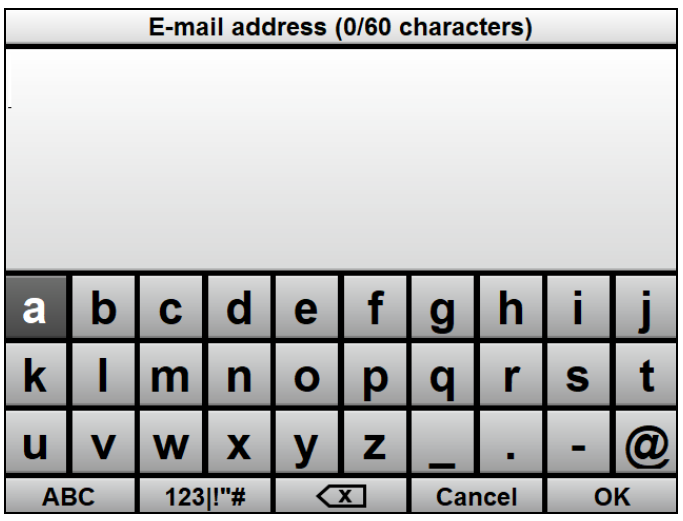

- 6. In the **E-mail address** menu item, enter the e-mail address of the recipient using the navigation knob.
- 7. Confirm with the **OK** function button.

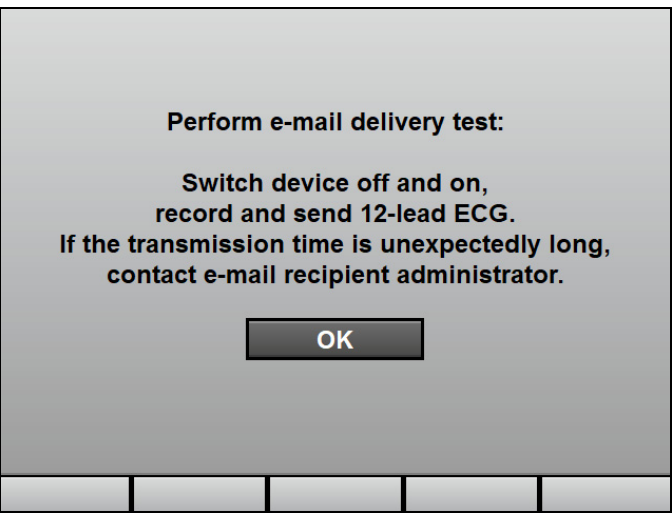

8. Test e-mail delivery in accordance with the instructions in the display.

When doing so, please note: The duration for setting up the connection and delivering the e-mail may vary depending on reception quality.

- 9. Confirm with OK.
- 10. If the e-mail delivery was not successful: Check the setup of the network and e-mail delivery 12-lead ECG.
- 11. If the e-mail is delivered successfully but transmission time is unexpectedly long: Contact the system administrator of the email recipient.
- 12. Select the **Back** function button 2x.
- 13. Make the following settings for the 12-lead ECG to be delivered:
  - Feed rate and duration
  - Amplitude scaling
  - View
- *Result* E-mail delivery 12-lead ECG has been configured.

# 12.6 Pairing the device with an external device via the Bluetooth<sup>®</sup> interface (only with Bluetooth<sup>®</sup> data transmission option)

- The Bluetooth<sup>®</sup> data transmission option is enabled and activated (see "13.12 System settings", page 344).
  - An external device with a Bluetooth<sup>®</sup> interface (Example: System for digital patient data recording) is within range.
  - 1. Activate the operator menu (see "13.1 Activating the operator menu", page 309).
  - Select Communication settings | Pair Bluetooth<sup>®</sup> devices. The device waits to pair with an external device.
  - 3. Activate the Bluetooth<sup>®</sup> interface of the external device and search for available devices.
  - 4. Select MEDUCORE Standard<sup>2</sup> on the external device.
  - 5. Check whether the PIN displayed on the device is shown on the external device.
  - If the PINs displayed on the device and on the external device are identical: Confirm pairing on device and external device. Device and external device are paired.
  - *Result* The device and the external device are paired via the Bluetooth<sup>®</sup> interface. The external device can connect to the device and interrogate device data via the Bluetooth<sup>®</sup> interface.

# 12.7 Transferring the device configuration to another device

Using the device's SD card, you can transfer device settings saved in the operator menu to another device.

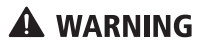

## Risk of injury from different alarm presets in the same or similar devices!

Different alarm presets in the same or similar devices in different application areas may confuse the user and result in injury to the patient.

- $\Rightarrow$  Select the same alarm presets in the same or similar devices.
- 1. Activate the operator menu (see "13.1 Activating the operator menu", page 309).
- 2. Select System settings | SD card | Export device configuration to SD card.
- Confirm with the **OK** function button. The export process starts.
- 4. Remove the SD card (see "4.6.2 Removing the SD card", page 94).
- Insert the SD card into another device (see "4.6.1 Inserting an SD card", page 93).
- 6. Activate the operator menu of the other device (see "13.1 Activating the operator menu", page 309).
- 7. Select System settings | SD card | Import device configuration from SD card.
- Confirm with the **OK** function button. The import process starts.
- *Result* The device settings have been transferred to another device.

#### 12.8 Carrying out a software update

Requirement •

- A charged battery is inserted in the device.
  - The device is connected to line power.
  - The device is switched off and an SD card with new software is in the SD card slot.

#### **WARNING**

# Risk of injury due to lack of function check after software update!

If no function check is carried out following a software update, errors occurring during the software update may go undetected. This may cause the patient or the user serious or life-threatening injury.

 $\Rightarrow$  Carry out a function check after every software update.

#### **WARNING**

# Failure of therapy due to failure of the battery and lack of line power!

If the power supply to the device is cut during the software update due to a battery failure and lack of line power, the device may be damaged to such an extent that it needs to be repaired.

- ⇒ Always connect the device to line power with a charged battery for software updates.
- 1. If the software is provided as a ZIP file: Unzip the software.
- Place the file in the SD card's root directory. When doing so, please note: The file must not be in a sub-folder.
- 3. Activate the operator menu (see "13.1 Activating the operator menu", page 309).
- 4. Select System settings | Software update.
- 5. Select new software with the navigation knob.
- 6. Run the software update with the **Start** function button.
- Wait until the software update has finished. After the end of the software update, the device displays the message SUCCESS.
- 8. Restart the device with the **Restart** function button. The device restarts.

- 9. Activate the operator menu (see "13.1 Activating the operator menu", page 309).
- 10. Select **Device information | Device**. The device displays the installed software version.
- 11. Press and hold the On/Off button (①) for at least 2 s to switch off the device and save the settings.
- 12. Carry out a function check (see "5.2 Carrying out a function check", page 105).
- 13. If necessary: Set the date and time (see "10.3.7 System settings", page 266).
- *Result* A software update has been carried out.

### 13 Operator menu

#### A WARNING

#### Risk of injury due to incorrectly set parameters or too few/too many enabled functions in the operator menu!

Incorrectly set parameters or too few/too many enabled functions in the operator menu may result in incorrect settings in the user menu or too limited/too extensive device functions. This may cause critical operating situations and injure the patient.

- ⇒ The operator menu should only be used by an operator familiar with the settings in the operator menu and their impact on the user menu and device functions.
- $\Rightarrow$  Adapt the device functions to the user's know-how.
- ⇒ Protect the operator menu with a secure access code (at least one letter and one number).

#### A WARNING

Risk of injury from incorrectly secured access to functions!

Too simple an access code gives the user access to functions with which he or she is not familiar or in which he or she is not trained. This may cause the patient or the user serious or life-threatening injury.

⇒ Protect functions with a secure access code (at least one letter and one number).

The operator menu contains device presets which are permanently stored. If the device was switched off for longer than 30 seconds and is switched on again, the operator menu device presets are loaded. If the device was switched off for less than 30 seconds and a patient was previously connected, the user menu settings are restored.

The operator menu also contains functions relevant solely to the operator and not to the user.

Examples:

- Enable options (see "12.1 Enabling options", page 292)
- Configure default network (see "12.3 Configuring default network", page 294)
- Configure e-mail delivery 12-lead ECG (see "12.5 Configuring e-mail delivery 12-lead ECG (only with E-mail delivery 12-lead ECG option)", page 301)
- Carry out software updates (see "12.8 Carrying out a software update", page 306)
- Disable functions

#### 13.1 Activating the operator menu

- *Requirement* A battery with a battery status of at least 2 LEDs is inserted in the device.
  - 1. Switch on the device. The start menu appears:

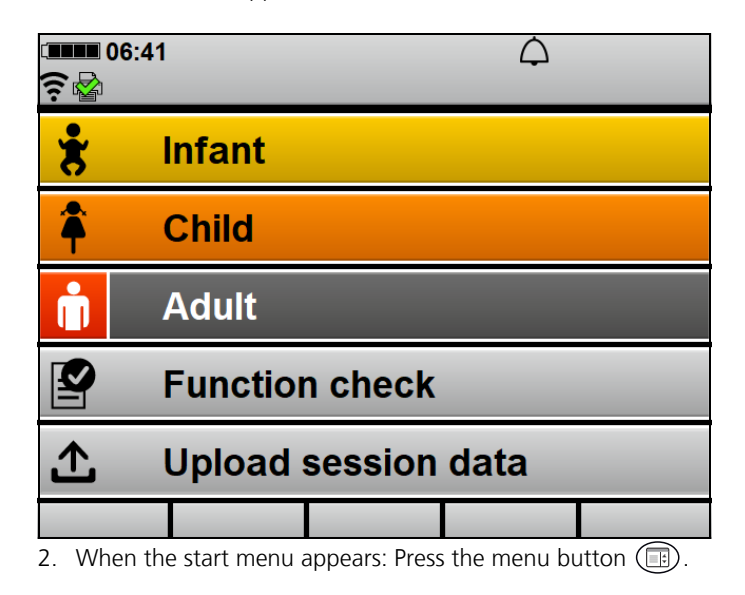

3. If the start menu disappears before the menu button is pressed and the device switches to normal mode: Restart device.

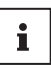

The operator menu is protected by an access code. When the device is supplied, this code is 000000. WEINMANN Emergency urgently recommends changing this access code when the device is put into operation. As long as the access code has not been changed, the **Update operator menu access code** alarm is outputted for 10 seconds.

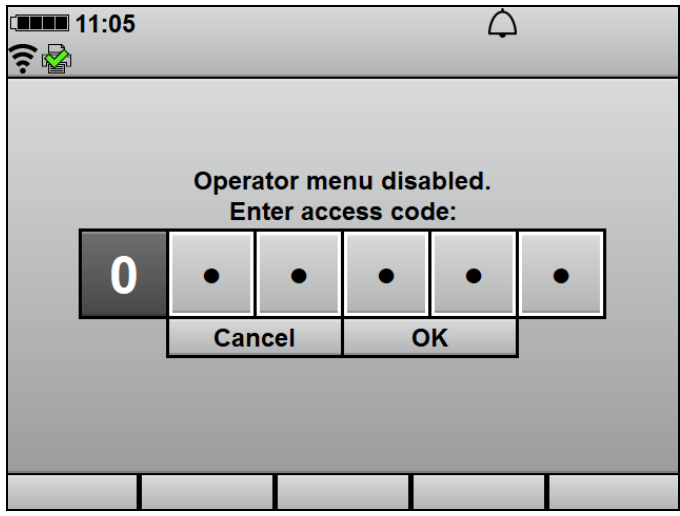

4. Select the access code for the operator menu using the navigation knob.

The operator menu appears:

| Operator menu             |      |    |  |
|---------------------------|------|----|--|
| AED settings              |      |    |  |
| Alarm settings            |      |    |  |
| Manual mode settings      |      |    |  |
| ECG settings              |      |    |  |
| SpO <sub>2</sub> settings |      |    |  |
| NIBP settings             |      |    |  |
| Printer settings          |      |    |  |
| 12-lead ECG settings      |      |    |  |
| Communication settings    |      |    |  |
| System settings           |      |    |  |
| Device information        |      |    |  |
|                           | Back | ОК |  |

5. If any digit is entered incorrectly: Wait 5 s.

#### Alternatively:

Fill all fields with values and select Cancel.

#### Alternatively:

When input of all numerals is complete, select an individual digit and correct it.

*Result* The operator menu is activated.

#### 13.2 Navigating the operator menu

*Requirement* The operator menu is activated (see "13.1 Activating the operator menu", page 309).

- 1. Select setting using the navigation knob.
- 2. Change setting using the navigation knob.
- To exit the menu: Select the **Back** function button.

#### Alternatively:

Press the menu button (E).

4. Restart device.

*Result* Settings have been made and apply to all sessions.

#### 13.3 AED settings

You can make presets for AED mode in the **AED settings** submenu.

The factory settings are selected to meet currently applicable ERC guidelines. Adjustments to AED settings may result in the user no longer being supported in compliance with currently applicable ERC guidelines.

The AED settings enable you to adapt the device to the users' qualification level and to provide optimal support to users during resuscitation measures whilst taking regional features into account.

| AED settings                 |      |                   |  |
|------------------------------|------|-------------------|--|
| Adult AED settings           |      |                   |  |
| Child AED settings           |      |                   |  |
| Pictograms in parameter view |      |                   |  |
| Charging during analysis     |      | $\mathbf{\nabla}$ |  |
| Back                         |      |                   |  |
|                              |      |                   |  |
|                              |      |                   |  |
|                              |      |                   |  |
|                              |      |                   |  |
|                              |      |                   |  |
|                              |      |                   |  |
|                              | Back | ОК                |  |

13-1 AED settings submenu

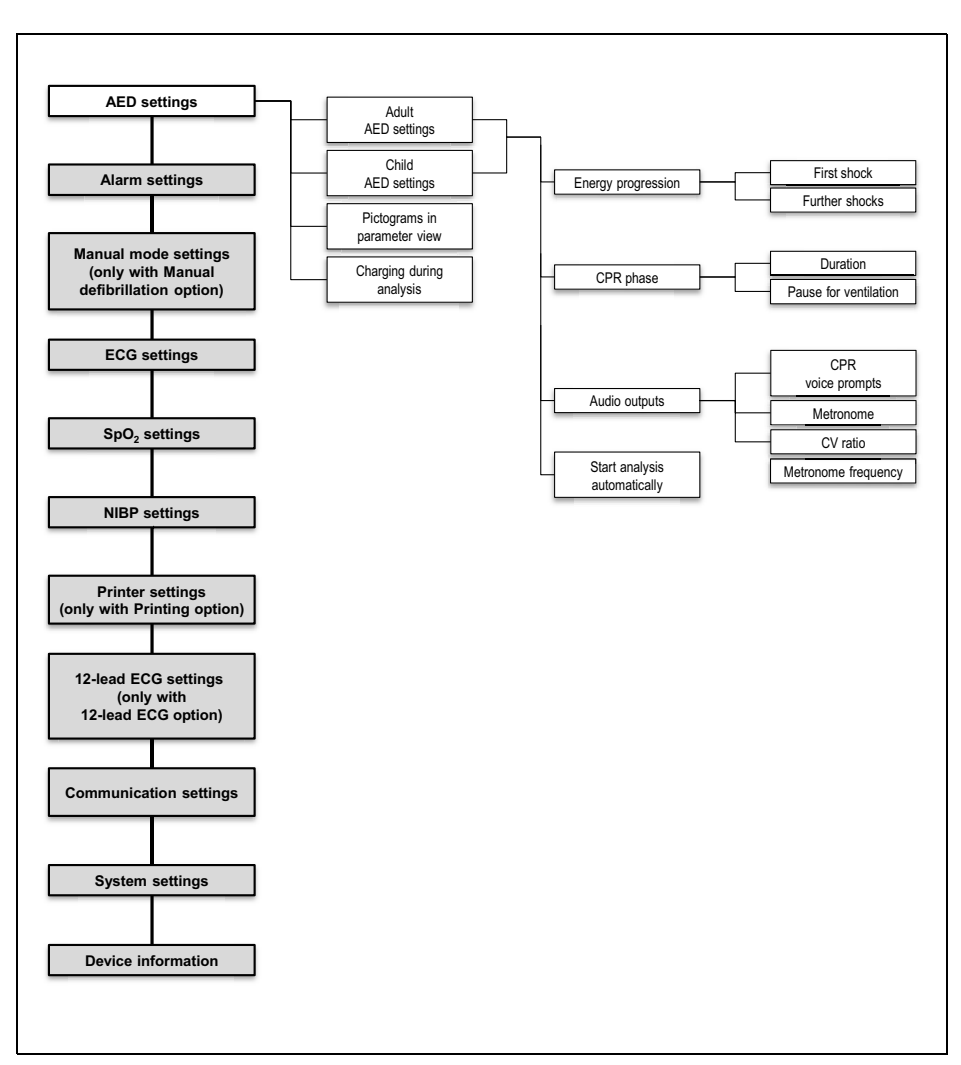

13.3.1 Menu structure

13-2 Operator menu: AED settings submenu

#### 13.3.2 Possible values

| Parameter      |                          | Possible<br>values                     | Description                                                                                                    | Factory<br>setting                                                              |
|----------------|--------------------------|----------------------------------------|----------------------------------------------------------------------------------------------------|---------------------------------------------------------------------------------|
| Adult AED sett | tings/Child AED          | settings                               |                                                                                                    |                                                                                 |
| Energy         | First shock              | Here you co<br>energy of t<br>AED mode | Here you can set the shock<br>energy of the first shock in<br>AED mode.                                                                                                    | <ul> <li>AED mode<br/>adult: 150 J</li> <li>AED mode<br/>child: 75 J</li> </ul> |
| progression    | Further shocks           | 1 1 10 200 1                           | Here you can set the shock<br>energy of further shocks in<br>AED mode.                                                                                                    | <ul> <li>AED mode<br/>adult: 200 J</li> <li>AED mode<br/>child: 75 J</li> </ul> |
|                | Duration                 | 120 s to 300 s                         | Here you can set the time<br>interval between cardiac<br>rhythm analyses.<br>The device only outputs<br>certain AED instructions and<br>voice prompts after CPR is<br>complete, as complete and<br>correct carrying out of CPR<br>takes priority.                                                                                                    | 120 s                                                                           |
| CPR phase      | Pause for<br>ventilation | 3 s to 8 s                             | <ul> <li>Here you can set the time interval for ventilation between chest compressions. When choosing a setting, consider whether voice prompts are deactivated:</li> <li>When voice prompts are activated, the pause begins after the last metronome sound and ends when the voice prompts begin.</li> <li>When voice prompts are deactivated, the pause begins after the last metronome sound and ends when the toice prompts begin.</li> <li>When voice prompts are deactivated, the pause begins after the last metronome sound and ends when the first metronome sound begins.</li> </ul> | 5 s                                                                             |

WM 68401a 12/2022

| Parameter      |                                       | Possible<br>values       | Description                                                                                                    | Factory<br>setting                                                             |  |  |
|----------------|---------------------------------------|--------------------------|----------------------------------------------------------------------------------------------------|--------------------------------------------------------------------------------|--|--|
| Adult AED sett | Adult AED settings/Child AED settings |                          |                                                                                                    |                                                                                |  |  |
| Audio outputs  | CPR voice<br>prompts                  | Activated<br>Deactivated | Here you can set whether the voice prompts for guiding chest compressions and for ventilation are to be given. The voice prompt <i>Ventilate twice</i> is only given if the metronome is set to the rhythm <b>15:2/30:2</b> .                  | Deactivated                                                                    |  |  |
|                | Metronome                             | off<br>15:2/30:2         | Here you can set the metronome rhythm.                                                                                                    | 15:2/30:2                                                                      |  |  |
|                | CV ratio                              | 30:2<br>15:2             | <ul> <li>Here you can set the compression/ventilation ratio.</li> <li>15:2: After 15 metronome beats, there is a pause to allow for ventilation.</li> <li>30:2: After 30 metronome beats there is a pause to allow for ventilation.</li> </ul> | <ul> <li>AED mode<br/>adult: 30:2</li> <li>AED mode<br/>child: 15:2</li> </ul> |  |  |
|                | Metronome<br>frequency                | 100/min to<br>120/min    | Here you can set the metronome frequency.                                                                                                    | 100/min                                                                        |  |  |

#### 13 Operator menu

| Parameter                       |                | Possible<br>values       | Description                                                                                                    | Factory<br>setting |
|---------------------------------|----------------|--------------------------|----------------------------------------------------------------------------------------------------|--------------------|
| Adult AED sett                  | ings/Child AED | settings                 |                                                                                                    |                    |
| Start analysis<br>automatically | -              | Activated<br>Deactivated | Here you can set whether<br>cardiac rhythm analysis starts<br>automatically, or manually at<br>the touch of a button.                                                                                                    | Activated          |
| Pictograms in<br>parameter view | -              | Activated<br>Deactivated | Here you can set whether<br>pictograms instead of<br>parameters are displayed in<br>parameter view in AED<br>mode.                                                                                                    | Deactivated        |
| Charging during<br>analysis     | -              | Activated<br>Deactivated | Here you can set whether the<br>shock capacitor is to be<br>charged at the same time as<br>cardiac rhythm analysis, and<br>so independently of the<br>analysis result. If this setting<br>is deactivated, the lifetime of<br>the shock capacitor is<br>extended. | Activated          |

#### 13.4 Alarm settings

A WARNING

## Risk of injury due to alarm limits which are too high or too low!

Alarm limits which are either too high or too low may prevent the device triggering an alarm, thereby putting the patient at risk.
 ⇒ Always set alarm limits which have been adapted to the patient.

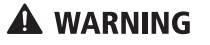

# Risk of injury from different alarm presets in the same or similar devices!

Different alarm presets in the same or similar devices in different application areas may confuse the user and result in injury to the patient.

 $\Rightarrow$  Select the same alarm presets in the same or similar devices.

You can make presets for the alarm system in the **Alarm settings** submenu.

The factory settings are selected to meet the guidelines required by the standards and achieve a high level of safety. Changes to the alarm settings may lead to an increased risk for the user and the patient, for example if the alarm limit range is expanded or if **Pause audio** is extended.

You can adapt the device to the patient group and the application area using the relevant alarm settings.

| Alarm settings                 |                            |       |  |  |  |
|--------------------------------|----------------------------|-------|--|--|--|
| Adult alarm limit settings     |                            |       |  |  |  |
| Child alarm limit settings     | Child alarm limit settings |       |  |  |  |
| Infant alarm limit settings    |                            |       |  |  |  |
| Pause audio                    |                            | 2 min |  |  |  |
| Audible alarm emitted in Manua | l mode                     |       |  |  |  |
| Reminder signal                |                            | 2 min |  |  |  |
| VF/VT alarm                    |                            |       |  |  |  |
| Automatic alarm limits         | _                          | 20 %  |  |  |  |
| Back                           |                            |       |  |  |  |
|                                |                            |       |  |  |  |
|                                |                            |       |  |  |  |
|                                | Back                       | OK    |  |  |  |

13-3 Alarm settings submenu

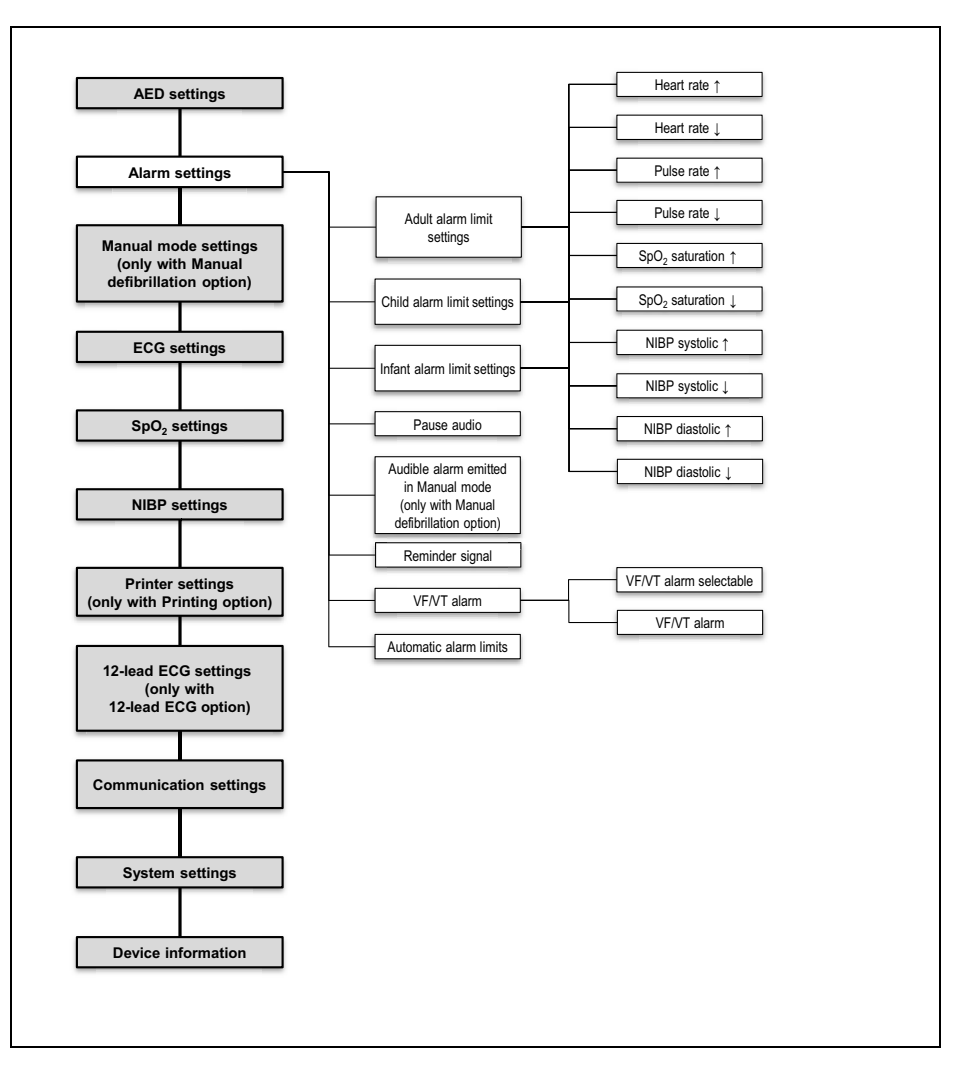

#### 13.4.1 Menu structure

13-4 Operator menu: Alarm settings submenu

| Parameter                     |                                 | Possible<br>values                           | Description                                                                                                    | Factory setting |
|-------------------------------|---------------------------------|----------------------------------------------|----------------------------------------------------------------------------------------------------|-----------------|
|                               | Heart rate 1                    | 35/min - 250/min,<br>in increments of 5      | <ul> <li>Here you can set the upper<br/>(↑) and lower (↓) limit</li> <li>values for the patient group<br/>as of which the device is to<br/>emit an alarm.</li> <li>According to the values set,<br/>the setting ranges of the<br/>upper and lower limit values<br/>depend on each other as<br/>follows:</li> <li>The setting range for the<br/>upper alarm limit ends at<br/>least one setting value<br/>above the set value for<br/>the lower alarm limit.</li> <li>The setting range for the<br/>lower alarm limit ends at<br/>least one setting value<br/>below the set value for<br/>the upper alarm limit ends at<br/>least one setting value<br/>below the set value for<br/>the upper alarm limit.</li> </ul> | 120/min         |
|                               | Heart rate ↓                    | 30/min - 245/min,<br>in increments of 5      |                                                                                                    | 50/min          |
|                               | Pulse rate 1                    | 35/min - 250/min,<br>in increments of 5      |                                                                                                    | 120/min         |
|                               | Pulse rate ↓                    | 30/min - 245/min,<br>in increments of 5      |                                                                                                    | 50/min          |
|                               | $SpO_2$ saturation $\uparrow$   | 66 % - 100 %                                 |                                                                                                    | 100 %           |
| Adult alarm limit<br>settings | $SpO_2$ saturation $\downarrow$ | 65 % - 99 %                                  |                                                                                                    | 85 %            |
|                               | NIBP systolic †                 | 45 mmHg -<br>260 mmHg,<br>in increments of 5 |                                                                                                    | 220 mmHg        |
|                               | NIBP systolic ↓                 | 40 mmHg -<br>255 mmHg,<br>in increments of 5 |                                                                                                    | 75 mmHg         |
|                               | NIBP diastolic †                | 25 mmHg -<br>200 mmHg,<br>in increments of 5 |                                                                                                    | 110 mmHg        |
|                               | NIBP diastolic 4                | 20 mmHg -<br>195 mmHg,<br>in increments of 5 |                                                                                                    | 35 mmHg         |

#### 13.4.2 Possible values

#### 13 Operator menu

| Parameter                     |                                 | Possible<br>values                           | Description                                                                                                    | Factory<br>setting |
|-------------------------------|---------------------------------|----------------------------------------------|----------------------------------------------------------------------------------------------------|--------------------|
|                               | Heart rate 1                    | 35/min - 250/min,<br>in increments of 5      | <ul> <li>Here you can set the upper<br/>(1) and lower (1) limit</li> <li>values for the patient group<br/>as of which the device is to<br/>emit an alarm.</li> <li>According to the values set,<br/>the setting ranges of the<br/>upper and lower limit values<br/>depend on each other as<br/>follows:</li> <li>The setting range for the<br/>upper alarm limit ends at<br/>least one setting value<br/>above the set value for<br/>the lower alarm limit.</li> <li>The setting range for the<br/>lower alarm limit ends at<br/>least one setting value<br/>above the set value for<br/>the lower alarm limit.</li> </ul> | 150/min            |
|                               | Heart rate ↓                    | 30/min - 245/min,<br>in increments of 5      |                                                                                                    | 50/min             |
|                               | Pulse rate <b>†</b>             | 35/min - 250/min,<br>in increments of 5      |                                                                                                    | 150/min            |
|                               | Pulse rate ↓                    | 30/min - 245/min,<br>in increments of 5      |                                                                                                    | 50/min             |
|                               | $SpO_2$ saturation $\uparrow$   | 66 % - 100 %                                 |                                                                                                    | 100 %              |
| Child alarm limit<br>settings | $SpO_2$ saturation $\downarrow$ | 65 % - 99 %                                  |                                                                                                    | 85 %               |
|                               | NIBP systolic 1                 | 45 mmHg -<br>230 mmHg,<br>in increments of 5 |                                                                                                    | 145 mmHg           |
|                               | NIBP systolic ↓                 | 40 mmHg -<br>225 mmHg,<br>in increments of 5 |                                                                                                    | 75 mmHg            |
|                               | NIBP diastolic †                | 25 mmHg -<br>160 mmHg,<br>in increments of 5 |                                                                                                    | 100 mmHg           |
|                               | NIBP diastolic ↓                | 20 mmHg -<br>155 mmHg,<br>in increments of 5 |                                                                                                    | 35 mmHg            |

| Parameter                                                                                       |                                      | Possible<br>values                                | Description                                                                                                    | Factory setting |
|-------------------------------------------------------------------------------------------------|--------------------------------------|---------------------------------------------------|----------------------------------------------------------------------------------------------------|-----------------|
|                                                                                                 | Heart rate 1                         | 35/min - 250/min,<br>in increments of 5           | Here you can set the upper<br>(↑) and lower (↓) limit<br>values for the patient group<br>as of which the device is to<br>emit an alarm.<br>According to the values set,<br>the setting ranges of the<br>upper and lower limit values                                                                 | 200/min         |
|                                                                                                 | Heart rate ↓                         | 30/min - 245/min,<br>in increments of 5           |                                                                                                    | 100/min         |
|                                                                                                 | Pulse rate <b>†</b>                  | 35/min - 250/min,<br>in increments of 5           |                                                                                                    | 200/min         |
|                                                                                                 | Pulse rate ↓                         | 30/min - 245/min,<br>in increments of 5           |                                                                                                    | 100/min         |
|                                                                                                 | SpO <sub>2</sub> saturation <b>†</b> | 66 % - 100 %                                      |                                                                                                    | 95 %            |
|                                                                                                 | $SpO_2$ saturation $\downarrow$      | 65 % - 99 %                                       | depend on each other as                                                                                                    | 85 %            |
| Infant alarm limit<br>settings                                                                  | NIBP systolic 1                      | 45 mmHg -<br>130 mmHg,<br>in increments of 5      | <ul> <li>follows:</li> <li>The setting range for the upper alarm limit ends at least one setting value above the set value for the lower alarm limit.</li> <li>The setting range for the lower alarm limit ends at least one setting value below the set value for the upper alarm limit.</li> </ul> | 100 mmHg        |
|                                                                                                 | NIBP systolic ↓                      | 40 mmHg -<br>125 mmHg,<br>in increments of 5      |                                                                                                    | 50 mmHg         |
|                                                                                                 | NIBP diastolic †                     | 25 mmHg -<br>100 mmHg,<br>in increments of 5      |                                                                                                    | 70 mmHg         |
|                                                                                                 | NIBP diastolic ↓                     | 20 mmHg -<br>95 mmHg,<br>in increments of 5       |                                                                                                    | 30 mmHg         |
| Pause audio                                                                                     | -                                    | 1 min<br>2 min<br>5 min<br>10 min<br>∞ (infinite) | Here you can set the length of<br>time for which audio alarm<br>output is paused. If you select<br>∞ (infinite), audio alarm<br>output is paused<br>permanently (audio alarm<br>output is muted).                                                                                                    | 2 min           |
| Audible alarm<br>emitted in<br>Manual mode<br>(only with<br>Manual<br>defibrillation<br>option) | -                                    | Activated<br>Deactivated                          | Here you can set whether<br>audio alarm output is active<br>or inactive when the user<br>calls up manual mode.                                                                                                    | Deactivated     |

#### 13 Operator menu

| Parameter                 |                           | Possible<br>values             | Description                                                                                                    | Factory<br>setting |
|---------------------------|---------------------------|--------------------------------|----------------------------------------------------------------------------------------------------|--------------------|
| Reminder signal           | -                         | Off<br>1 min<br>2 min<br>5 min | Here you can set the time<br>after which a reminder signal<br>is to remind you that audio<br>alarm output is paused or<br>muted.                                                                                                    | 2 min              |
| VF/VT alarm               | VF/VT alarm<br>selectable | Activated<br>Deactivated       | Here you can set whether the<br>VF/VT alarm can be<br>activated/deactivated by the<br>user in the user menu.                                                                                                    | Deactivated        |
|                           | VF/VT alarm               | Activated<br>Deactivated       | Here you can set whether the<br>VF/VT alarm is to be activated<br>when the device starts.                                                                                                    | Activated          |
| Automatic alarm<br>limits | -                         | 10 %<br>20 %<br>30 %           | Here you can set the<br>automatic alarm limits. The<br>device automatically specifies<br>the alarm limits for the<br>physiological alarms. The<br>deviation is 10 %, 20 % or<br>30 % from the measured<br>values at the time of<br>activation. | 20 %               |

# 13.5 Manual mode settings (only with Manual defibrillation option)

You can make presets for shock energies in the **Manual mode** settings submenu.

The factory settings are selected to meet currently applicable ERC guidelines. Adjustments to manual mode settings may result in the user no longer being supported in compliance with currently applicable ERC guidelines.

You can adapt the device to the patient group using the respective settings for manual mode.

| Manual mode set                    | ttings |    |
|------------------------------------|--------|----|
| Adult                              |        |    |
| Child                              |        |    |
| Infant                             |        |    |
| Defibrillation after cardioversion | I      |    |
| Back                               |        |    |
|                                    |        |    |
|                                    |        |    |
|                                    |        |    |
|                                    |        |    |
|                                    |        |    |
|                                    |        |    |
|                                    | Back   | ок |

13-5 Manual mode settings submenu

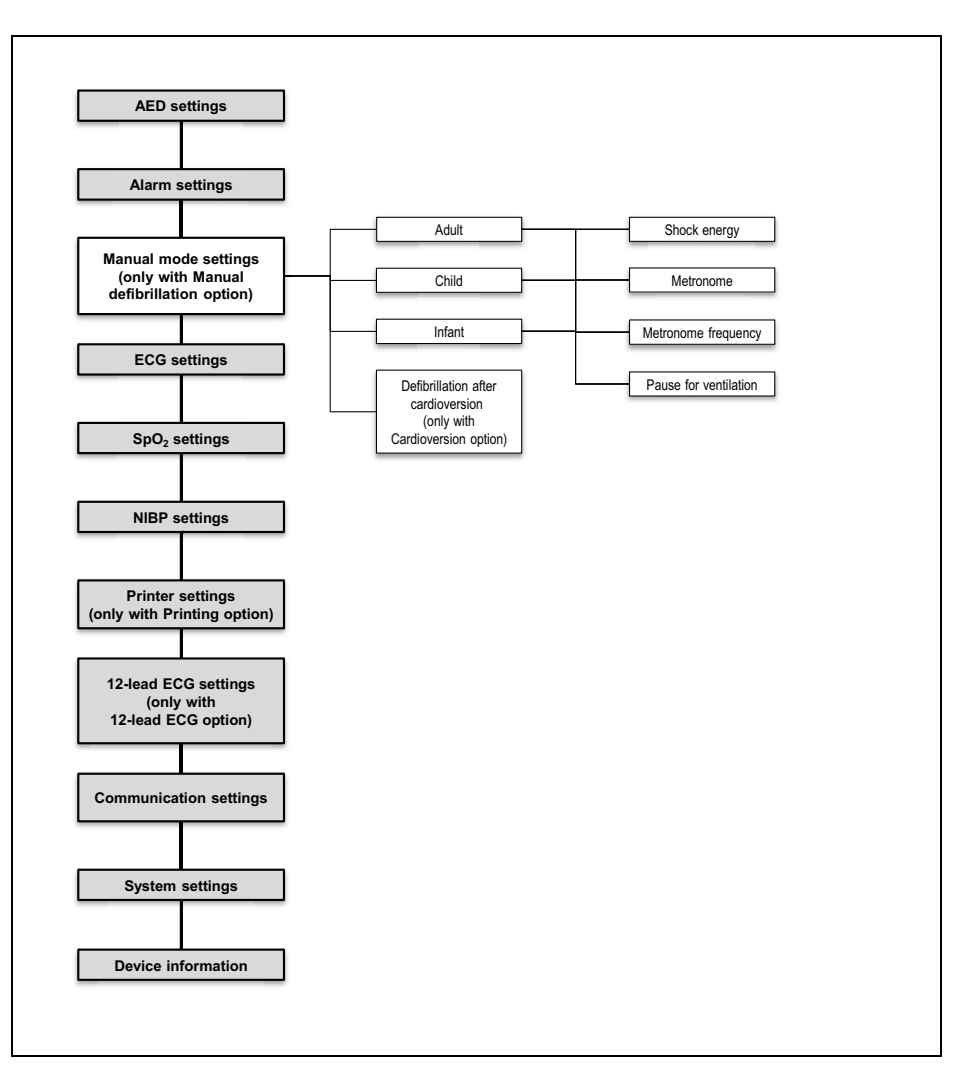

#### 13.5.1 Menu structure

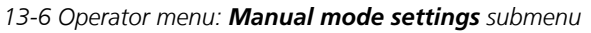
| 13.5.2 | Possible <b>v</b> | /alues |
|--------|-------------------|--------|
|--------|-------------------|--------|

| Parameter                                                                          |                          | Possible<br>values       | Description                                                                                                    | Factory<br>setting |
|------------------------------------------------------------------------------------|--------------------------|--------------------------|----------------------------------------------------------------------------------------------------|--------------------|
|                                                                                    | Shock energy             | 1 J to 200 J             | Here you can set what<br>defibrillation energy is to be<br>preset in manual mode.                                                                            | 150 J              |
| Adult                                                                              | Metronome                | off<br>15:2<br>30:2      | Here you can set the metronome rhythm.                                                                                                    | off                |
|                                                                                    | Metronome<br>frequency   | 100/min to<br>120/min    | Here you can set the metronome frequency.                                                                                                    | 100/min            |
|                                                                                    | Pause for<br>ventilation | 3 s to 8 s               | Here you can set the time<br>interval for ventilation<br>between chest compressions.                                                                         | 5 s                |
| Child<br>Infant                                                                    | Shock energy             | 1 J to 200 J             | Here you can set what<br>defibrillation energy is to be<br>preset in manual mode.                                                                            | 75 J               |
|                                                                                    | Metronome                | off<br>15:2<br>30:2      | Here you can set the metronome rhythm.                                                                                                    | off                |
|                                                                                    | Metronome<br>frequency   | 100/min to<br>120/min    | Here you can set the metronome frequency.                                                                                                    | 100/min            |
|                                                                                    | Pause for<br>ventilation | 3 s to 8 s               | Here you can set the time<br>interval for ventilation<br>between chest compressions.                                                                         | 5 s                |
| Defibrillation<br>after<br>cardioversion<br>(only with<br>Cardioversion<br>option) | -                        | Activated<br>Deactivated | Here you can set whether<br>defibrillation is to follow<br>cardioversion (box checked)<br>or cardioversion is to follow<br>cardioversion (box<br>unchecked). | Deactivated        |

# 13.6 ECG settings

In the **ECG settings** submenu, you can make the presets for showing ECG curves in the display.

| ECG settings      |      |                   |  |
|-------------------|------|-------------------|--|
| Amplitude scaling | Auto | om.               |  |
| Feed rate         |      | 25 mm/s           |  |
| Line filter       |      | $\mathbf{\nabla}$ |  |
| Back              |      |                   |  |
|                   |      |                   |  |
|                   |      |                   |  |
|                   |      |                   |  |
|                   |      |                   |  |
|                   |      |                   |  |
|                   |      |                   |  |
|                   |      |                   |  |
|                   | Back | OK                |  |

13-7 ECG settings submenu

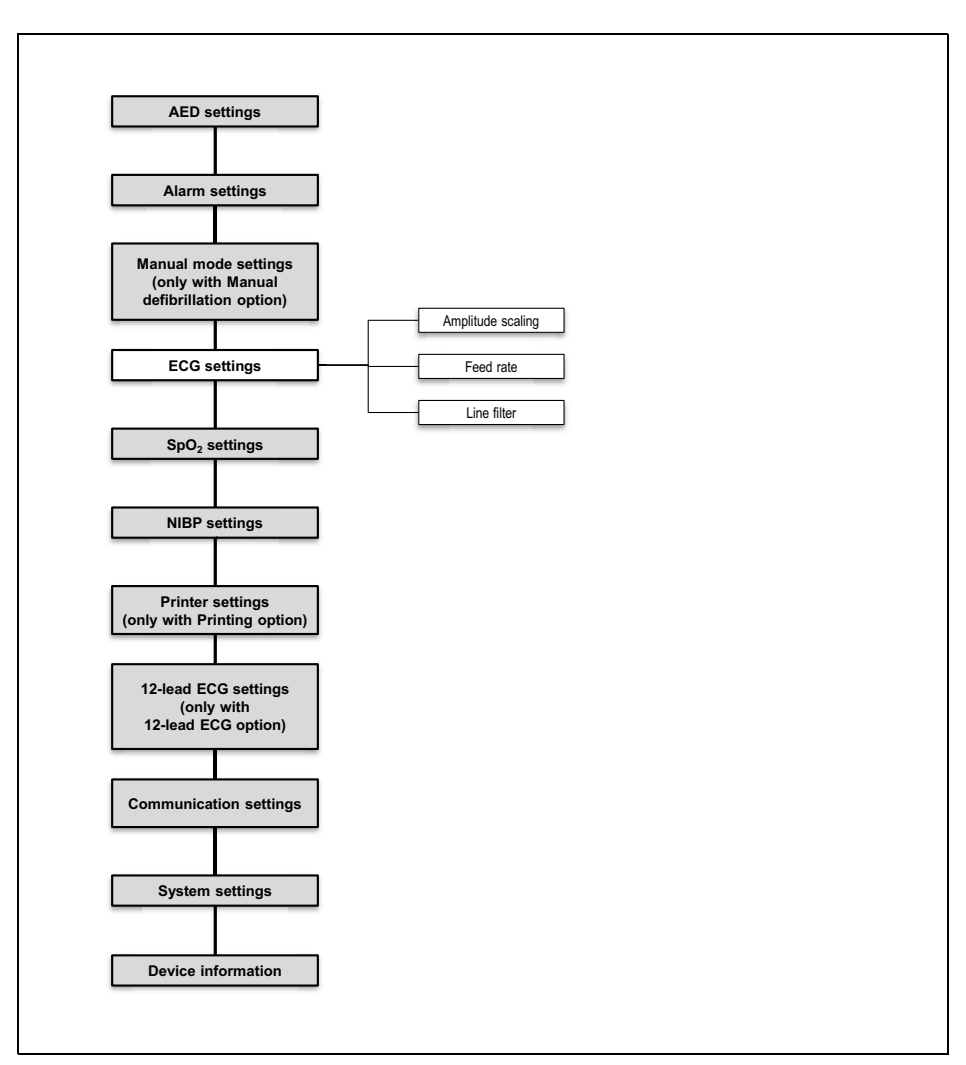

13.6.1 Menu structure

13-8 Operator menu: ECG settings submenu

| 13.6.2 | Possible | values |
|--------|----------|--------|
|--------|----------|--------|

| Parameter         | Possible<br>values                                   | Description                                                                                              | Factory setting |
|-------------------|------------------------------------------------------|----------------------------------------------------------------------------------------------------|-----------------|
| Amplitude scaling | Autom.<br>2 mm/mV<br>5 mm/mV<br>10 mm/mV<br>20 mm/mV | Here you can set the amplification of the ECG signal and thus the height of the ECG curve.               | Autom.          |
| Feed rate         | 12.5 mm/s<br>25 mm/s<br>50 mm/s                      | Here you can set the feed rate of the ECG curve display and so change the time resolution.               | 25 mm/s         |
| Line filter       | Activated<br>Deactivated                             | By activating the line filter, you can<br>reduce ECG interference caused by the<br>power supply network. | Activated       |

# 13.7 SpO<sub>2</sub> settings

In the **SpO<sub>2</sub> settings** submenu, you can make the presets for display of the plethysmogram and output of the pulse tone.

| SpO <sub>2</sub> settings |      |                   |  |
|---------------------------|------|-------------------|--|
| Feed rate                 |      | 25 mm/s           |  |
| Pulse tone priority       |      | $\mathbf{\nabla}$ |  |
| Back                      |      |                   |  |
|                           |      |                   |  |
|                           |      |                   |  |
|                           |      |                   |  |
|                           |      |                   |  |
|                           |      |                   |  |
|                           |      |                   |  |
|                           |      |                   |  |
|                           |      |                   |  |
|                           | Back | ОК                |  |

13-9 SpO<sub>2</sub> settings submenu

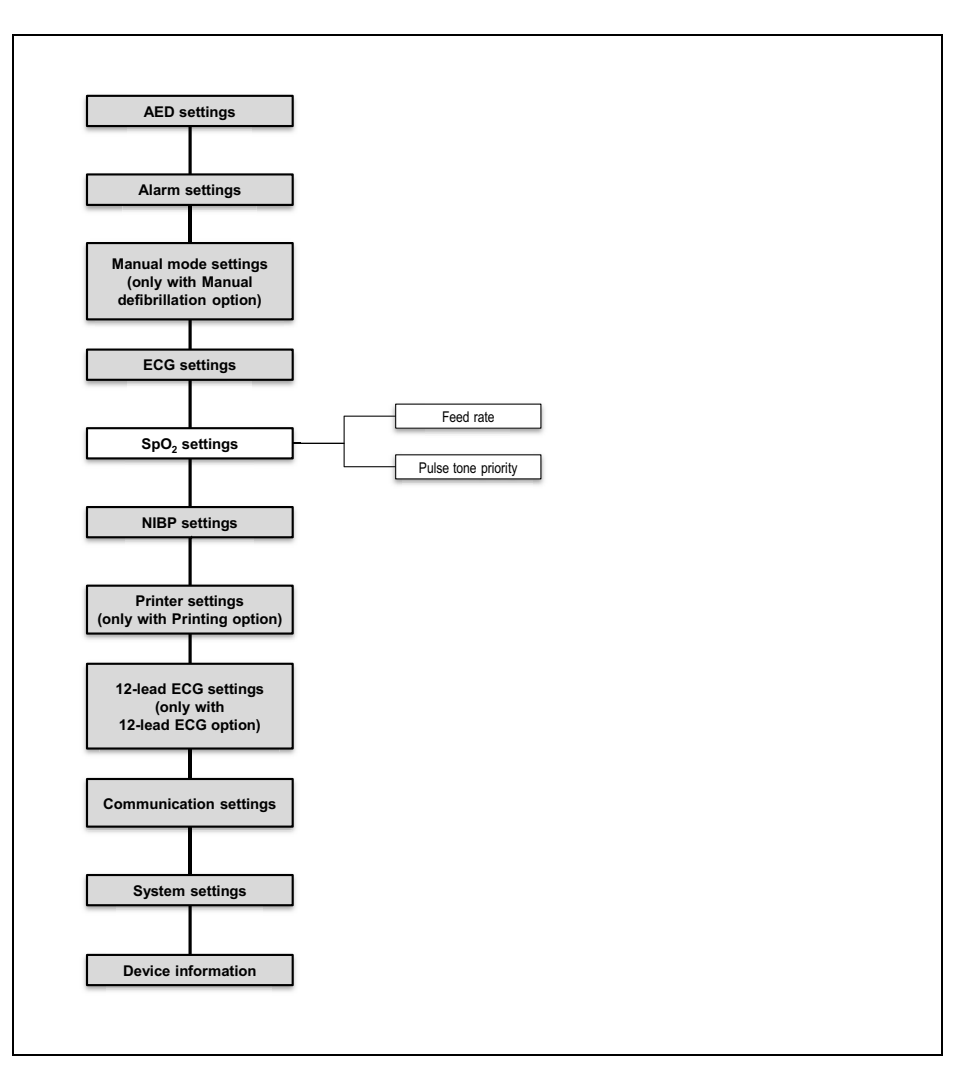

#### 13.7.1 Menu structure

13-10 Operator menu: SpO2 settings submenu

| Parameter           | Possible values                       | Description                                                                                                    | Factory setting |
|---------------------|---------------------------------------|----------------------------------------------------------------------------------------------------|-----------------|
| Feed rate           | 12.5 mm/s<br>25 mm/s<br>50 mm/s       | Here you can set the feed rate of the $\text{SpO}_2$ curve display and so change the time resolution.                                                                   | 25 mm/s         |
| Pulse tone priority | Activated<br>Activated<br>Deactivated | Here you can set whether pulse tone<br>is to take priority over heart rate<br>tone.<br>The tone level of the pulse tone is<br>adapted to measured oxygen<br>saturation. | Activated       |

13.7.2 Possible values

# 13.8 NIBP settings

In the **NIBP settings** submenu, you can make the presets for blood pressure measurement and venous stasis. You can adapt the device to the patient group using the specific NIBP settings.

| NIBP settings          |      |         |  |
|------------------------|------|---------|--|
| Initial cuff pressure  |      |         |  |
| Interval               |      | Off     |  |
| Venous stasis pressure |      | 80 mmHg |  |
| Venous stasis duration |      | 60 s    |  |
| Back                   |      |         |  |
|                        |      |         |  |
|                        |      |         |  |
|                        |      |         |  |
|                        |      |         |  |
|                        |      |         |  |
|                        |      |         |  |
|                        | Back | ОК      |  |

13-11 NIBP settings submenu

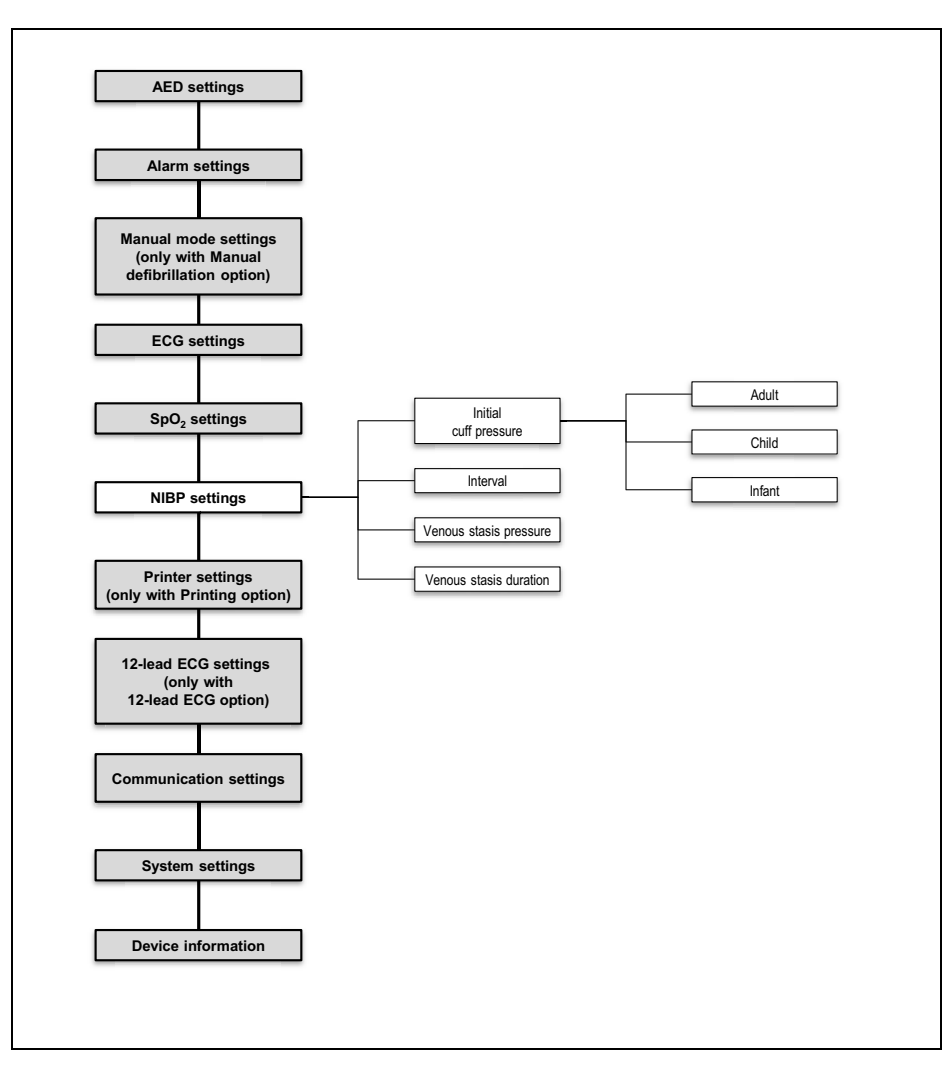

#### 13.8.1 Menu structure

13-12 Operator menu: NIBP settings submenu

| 13.8.2 P | ossible | values |
|----------|---------|--------|
|----------|---------|--------|

| Parameter                 |        | Possible<br>values                                                                                                    | Description                                                                                                    | Factory<br>setting |
|---------------------------|--------|----------------------------------------------------------------------------------------------------|----------------------------------------------------------------------------------------------------|--------------------|
|                           | Adult  | 120 mmHg -<br>280 mmHg,<br>in increments of 5                                                                                                    | Here you can set the NIBP<br>cuff pressure to which the<br>device must inflate the NIBP<br>cuff for a particular patient                      | 180 mmHg           |
| Initial cuff<br>pressure  | Child  | 80 mmHg -<br>170 mmHg,<br>in increments of 5                                                                                                    |                                                                                                    | 120 mmHg           |
|                           | Infant | 60 mmHg -<br>140 mmHg,<br>in increments of 5                                                                                                    | group.                                                                                                    | 90 mmHg            |
| Interval                  | -      | Off<br>0:30 min<br>0:45 min<br>1:00 min<br>1:15 min<br>1:30 min<br>1:45 min<br>2:00 min<br>3:00 min<br>10:00 min<br>15:00 min<br>30:00 min<br>60:00 min | Here you can set after how<br>long another NIBP<br>measurement is to be started<br>automatically.                                             | Off                |
| Venous stasis<br>pressure | -      | 60 mmHg -<br>140 mmHg,<br>in increments of 5                                                                                                    | Here you can set the pressure<br>to which the NIBP cuff is<br>inflated for venous stasis<br>( <b>IV</b> function button).                     | 80 mmHg            |
| Venous stasis<br>duration | -      | 10 s - 120 s                                                                                                    | Here you can set for venous<br>stasis ( <b>IV</b> function button)<br>the time for which pressure is<br>to be maintained in the NIBP<br>cuff. | 60 s               |

# 13.9 Printer settings (only with Printing option)

In the **Printer settings** submenu, you can make the presets for the printer and connect the device to a printer.

|      | Printer settings  |  |  |  |
|------|-------------------|--|--|--|
|      |                   |  |  |  |
|      | 10 s              |  |  |  |
|      | 25 mm/s           |  |  |  |
|      | $\mathbf{\nabla}$ |  |  |  |
|      |                   |  |  |  |
|      |                   |  |  |  |
|      |                   |  |  |  |
|      |                   |  |  |  |
|      |                   |  |  |  |
|      |                   |  |  |  |
|      |                   |  |  |  |
| Back | ок                |  |  |  |
|      | Back              |  |  |  |

13-13 Printer settings submenu

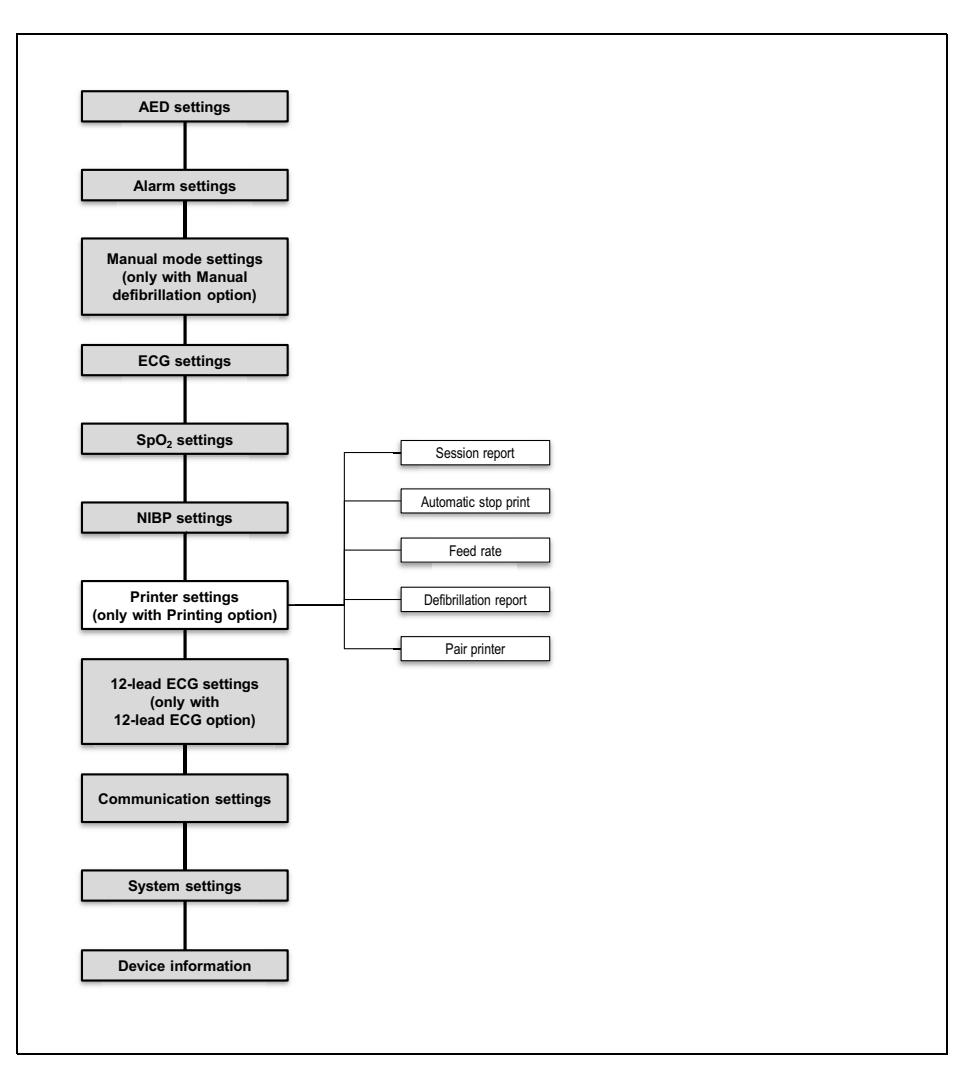

#### 13.9.1 Menu structure

13-14 Operator menu: Printer settings submenu

### 13.9.2 Possible values

| Parameter                |   | Possible<br>values                                                            | Description                                                                                                    | Factory<br>setting                               |
|--------------------------|---|-------------------------------------------------------------------------------|----------------------------------------------------------------------------------------------------|--------------------------------------------------|
| Session report           | - | Resuscitation<br>report<br>Vital signs<br>Events<br>Events and vital<br>signs | Here you can set the details the session report contains.                                                                                                    | Resuscitation<br>report<br>Vital signs<br>Events |
| Automatic stop<br>print  | - | 5 s to 120 s                                                                  | Here you can set the time<br>after which printing of a live<br>printout or replay printout<br>finishes automatically.                                                                                                    | 10 s                                             |
| Feed rate                | - | 12.5 mm/s<br>25 mm/s<br>50 mm/s                                               | Here you can preset the feed<br>rate at which the printer<br>prints a live printout and a<br>replay printout.                                                                                                    | 25 mm/s                                          |
| Defibrillation<br>report | - | Activated<br>Deactivated                                                      | Here you can set whether a<br>defibrillation report is printed<br>in the event of defibrillation<br>or cardioversion (only with<br>the Cardioversion option) if<br>the printer is connected to<br>the device and is ready for<br>use.                                | Activated                                        |
| Pair printer             | - | -                                                                             | Here you can pair the printer<br>with a device (see "12.2 Pair<br>printer with device (only with<br>Printing option)", page 292).<br>The connection is always set<br>up automatically whenever<br>the device and printer are<br>switched on and are within<br>range. | -                                                |

# 13.10 12-lead ECG settings (only with 12lead ECG option)

You can make presets for the 12-lead ECG in the **12-lead ECG** settings submenu.

| 12-lead ECG settings |         |          |  |
|----------------------|---------|----------|--|
| Low-pass filter      | 1       | 150 Hz   |  |
| Amplitude scaling    |         | 10 mm/mV |  |
| Feed rate            |         | 50 mm/s  |  |
| Duration             |         | 5 s      |  |
| View                 | Classic |          |  |
| Electrode marking    | ERC     |          |  |
| Age                  | 50      |          |  |
| Back                 |         |          |  |
|                      |         |          |  |
|                      |         |          |  |
|                      |         |          |  |
|                      | Back    | OK       |  |

13-15 12-lead ECG settings submenu

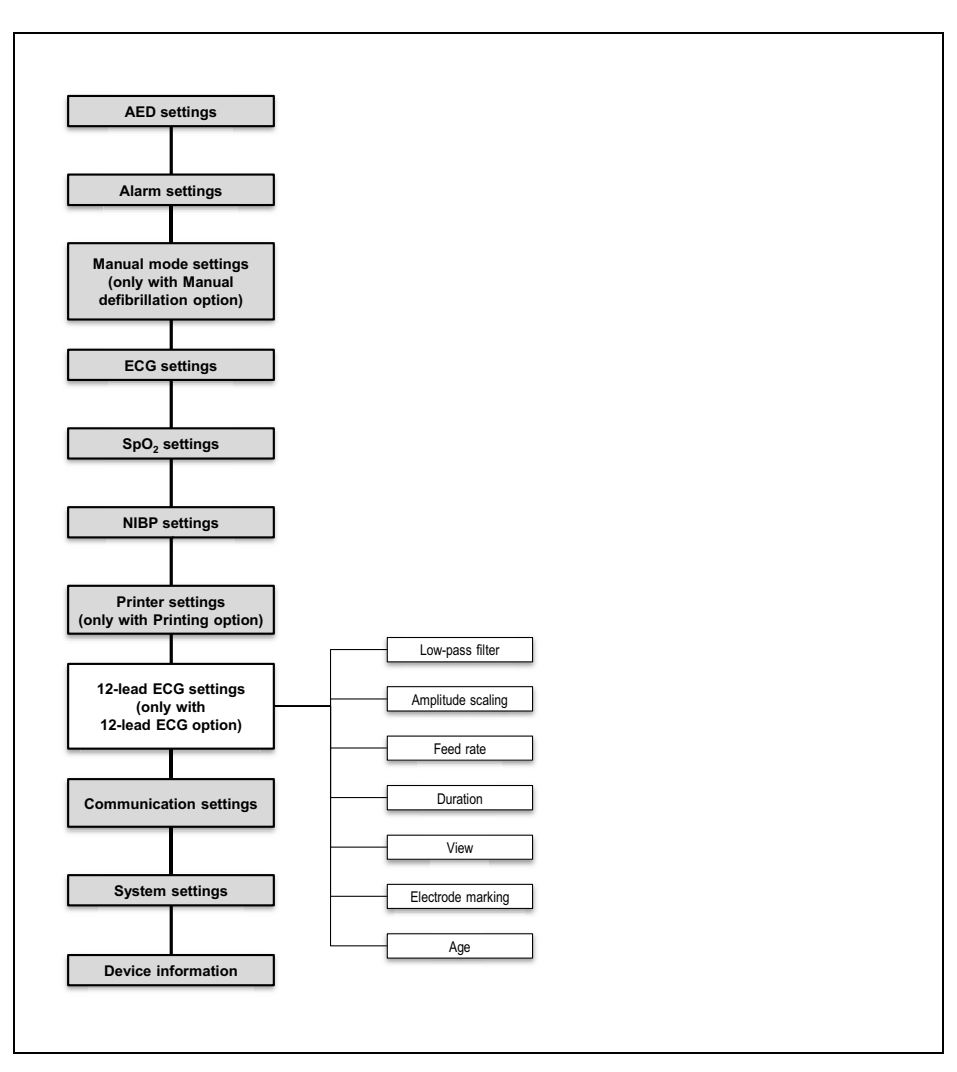

#### 13.10.1 Menu structure

13-16 Operator menu: 12-lead ECG settings submenu

| Parameter            |   | Possible<br>values                         | Description                                                                                                    | Factory<br>setting |
|----------------------|---|--------------------------------------------|----------------------------------------------------------------------------------------------------|--------------------|
| Low-pass filter      | - | 50 Hz<br>150 Hz                            | Here you can set a low-pass filter to filter out artifacts.                                                                                                    | 150 Hz             |
| Amplitude scaling    | - | 2 mm/mV<br>5 mm/mV<br>10 mm/mV<br>20 mm/mV | Here you can set the<br>amplification of the ECG<br>signal and thus the height of<br>the ECG curve.                                                                                                    | 10 mm/mV           |
| Feed rate            | - | 12.5 mm/s<br>25 mm/s<br>50 mm/s            | Here you can set the feed rate<br>of the ECG curve display and<br>so change the time<br>resolution.                                                                                                    | 50 mm/s            |
| Duration             | - | 5 s<br>10 s                                | Here you can set the<br>recording duration of the<br>12-lead ECG.                                                                                                    | 5 s                |
| View                 | - | Classic<br>Cabrera                         | Here you can set the<br>sequence in which the leads<br>are displayed in the 12-lead<br>ECG.                                                                                                    | Classic            |
| Electrode<br>marking | - | ERC<br>AHA                                 | Here you can set whether the<br>positions of the ECG<br>electrodes in 12-lead ECG<br>function mode are named in<br>accordance with European<br>(ERC) or American (AHA)<br>coding and the colors<br>assigned accordingly. | ERC                |
| Age                  | - | 0 to 99 years                              | Here you can set the patient's age.                                                                                                    | 50                 |

### 13.11 Communication settings

You can make presets for the following functions in the **Communication settings** submenu:

- Configure default network (see "12.3 Configuring default network", page 294)
- Pair the device with an external device via the Bluetooth<sup>®</sup> interface (see "12.6 Pairing the device with an external device via the Bluetooth<sup>®</sup> interface (only with Bluetooth<sup>®</sup> data transmission option)", page 304)
- Deliver 12-lead ECGs by e-mail (see "12.5 Configuring e-mail delivery 12-lead ECG (only with E-mail delivery 12-lead ECG option)", page 301)
- Upload session data to WEINMANN Connect (see "6.21.2 Uploading session data to WEINMANN Connect (only with Upload session data option)", page 216)
- Register the device with WEINMANN Connect (see "12.4 Registering the device with WEINMANN Connect", page 300)

| Communication settings        |           |    |  |  |
|-------------------------------|-----------|----|--|--|
| WiFi                          |           |    |  |  |
| Pair Bluetooth® devices       |           |    |  |  |
| E-mail delivery 12-lead ECG   |           |    |  |  |
| Upload session data           | Manua     | al |  |  |
| Server settings               |           |    |  |  |
| Register device with WEINMANN | l Connect |    |  |  |
| Back                          |           |    |  |  |
|                               |           |    |  |  |
|                               |           |    |  |  |
|                               |           |    |  |  |
|                               |           |    |  |  |
|                               | Back      | ОК |  |  |

13-17 Communication settings submenu

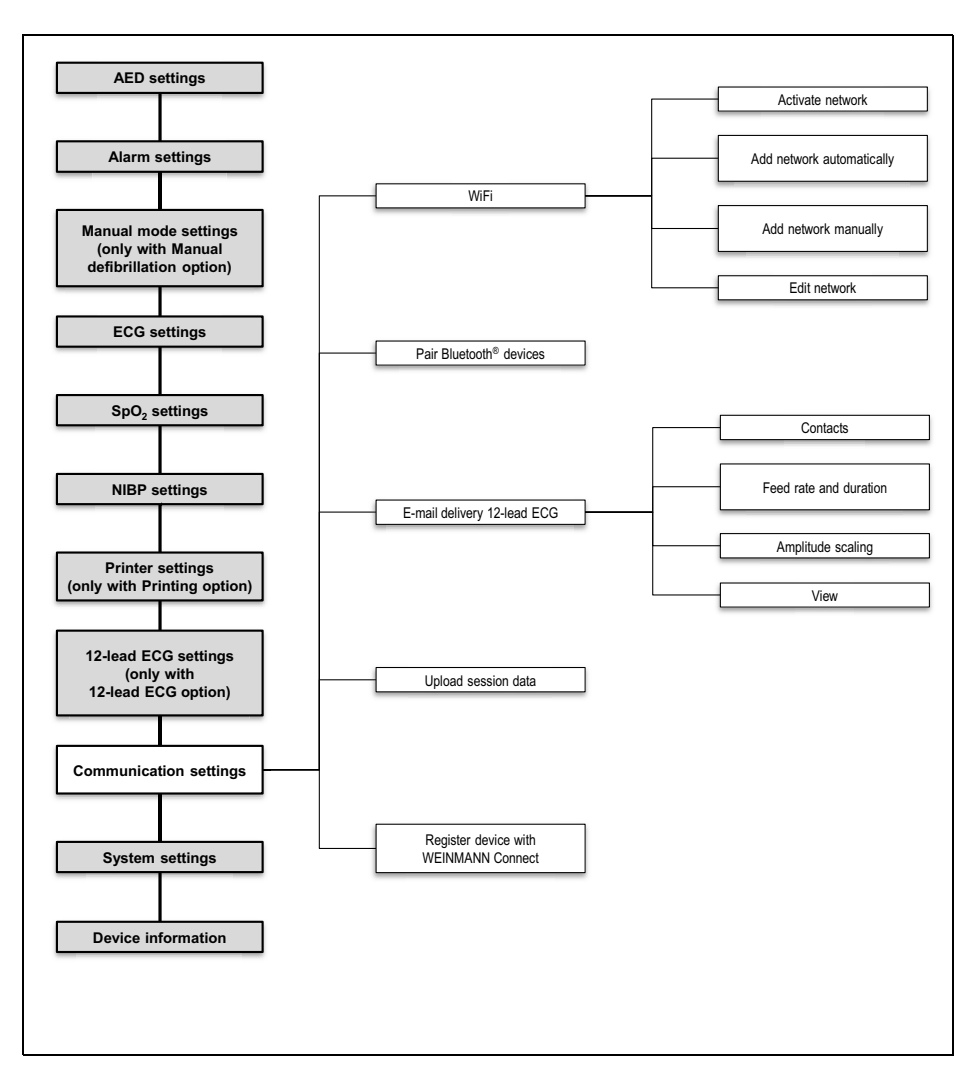

13.11.1 Menu structure

13-18 Operator menu: Communication settings submenu

| 13.11.2 Po | ssible values |
|------------|---------------|
|------------|---------------|

| Parameter                              |                              | Possible<br>values       | Description                                                                                                    | Factory<br>setting |
|----------------------------------------|------------------------------|--------------------------|----------------------------------------------------------------------------------------------------|--------------------|
| WiFi                                   | Activate network             | Activated<br>Deactivated | Here you can activate or<br>deactivate the WiFi interface<br>of your device.                                                                                              | Deactivated        |
|                                        | Add network<br>automatically | -                        | Here you can search for an<br>available network and<br>automatically add it as the<br>default network.                                                                    | -                  |
|                                        | Add network<br>manually      | -                        | Here you can configure a<br>network manually. Contact<br>your IT system administrator<br>for required information<br>about the settings.                                  | -                  |
|                                        | Edit network                 | -                        | Here you can edit the settings<br>for a network already<br>configured and specify a<br>network as the default<br>network.                                                 | -                  |
| Pair Bluetooth <sup>®</sup><br>devices | -                            | -                        | Here you can pair your device<br>with a compatible system for<br>digital patient data<br>recording. If you cancel the<br>process, the menu item is<br>grayed out briefly. | -                  |

| Parameter                                   |                   | Possible<br>values                                                   | Description                                                                                                    | Factory<br>setting                                |
|---------------------------------------------|-------------------|----------------------------------------------------------------------|----------------------------------------------------------------------------------------------------|---------------------------------------------------|
| E-mail delivery<br>12-lead ECG              | Contacts          | -                                                                    | Here you can enter the<br>names and e-mail addresses<br>for e-mail delivery 12-lead<br>ECG.                                                                 | -                                                 |
|                                             | Feed rate and     | Feed: 50 mm/s  <br>Duration: 5 s<br>Feed: 25 mm/s  <br>Duration: 5 s | Here you can set whether a<br>single-sided or double-sided<br>PDF of the 12-lead ECG is<br>generated.<br>Single-sided PDF:<br>Feed: 25 mm/s   Duration: 5 s | Single-sided PDF<br>with feed:<br>Feed: 50 mm/s l |
|                                             |                   | Feed: 25 mm/s  <br>Duration: 10 s                                    | <ul> <li>Double-sided PDF:</li> <li>Feed: 50 mm/s  <br/>Duration: 5 s</li> <li>Feed: 25 mm/s  <br/>Duration: 10 s</li> </ul>                                | Duration: 5 s                                     |
|                                             | Amplitude scaling | 2 mm/mV<br>5 mm/mV<br>10 mm/mV<br>20 mm/mV                           | Here you can set the<br>amplification of the ECG<br>signal and thus the height of<br>the ECG curve for e-mail<br>delivery 12-lead ECG.                      | 10 mm/mV                                          |
|                                             | View              | Classic<br>Cabrera                                                   | Here you can set the<br>sequence of ECG leads for e-<br>mail delivery 12-lead ECG.                                                                          | Classic                                           |
| Upload session<br>data                      | -                 | Manual<br>Automatic                                                  | Here you can set whether all<br>session data or only session<br>data you select are<br>automatically uploaded to<br>WEINMANN Connect.                       | Manual                                            |
| Register device<br>with WEINMANN<br>Connect | -                 | -                                                                    | Here you can enter the<br>registration code generated<br>by WEINMANN Connect in<br>order to register your device<br>with WEINMANN Connect.                  | -                                                 |

# 13.12 System settings

You can make presets for the system in the **System settings** submenu.

| System settings                |                   |      |  |  |  |
|--------------------------------|-------------------|------|--|--|--|
| Device name MEDUCORE Standard2 |                   |      |  |  |  |
| Telephone contact              |                   |      |  |  |  |
| Start mode Monitor             |                   |      |  |  |  |
| Start view                     | Curve             |      |  |  |  |
| Display                        |                   |      |  |  |  |
| Volume                         |                   | 75 % |  |  |  |
| Minimum volume                 | 25 %              |      |  |  |  |
| Regional settings              |                   | _    |  |  |  |
| Enable options                 |                   |      |  |  |  |
| Disable functions              | Disable functions |      |  |  |  |
| Service                        |                   |      |  |  |  |
|                                | Back              | ОК   |  |  |  |

13-19 System settings submenu

#### 13.12.1 Menu structure

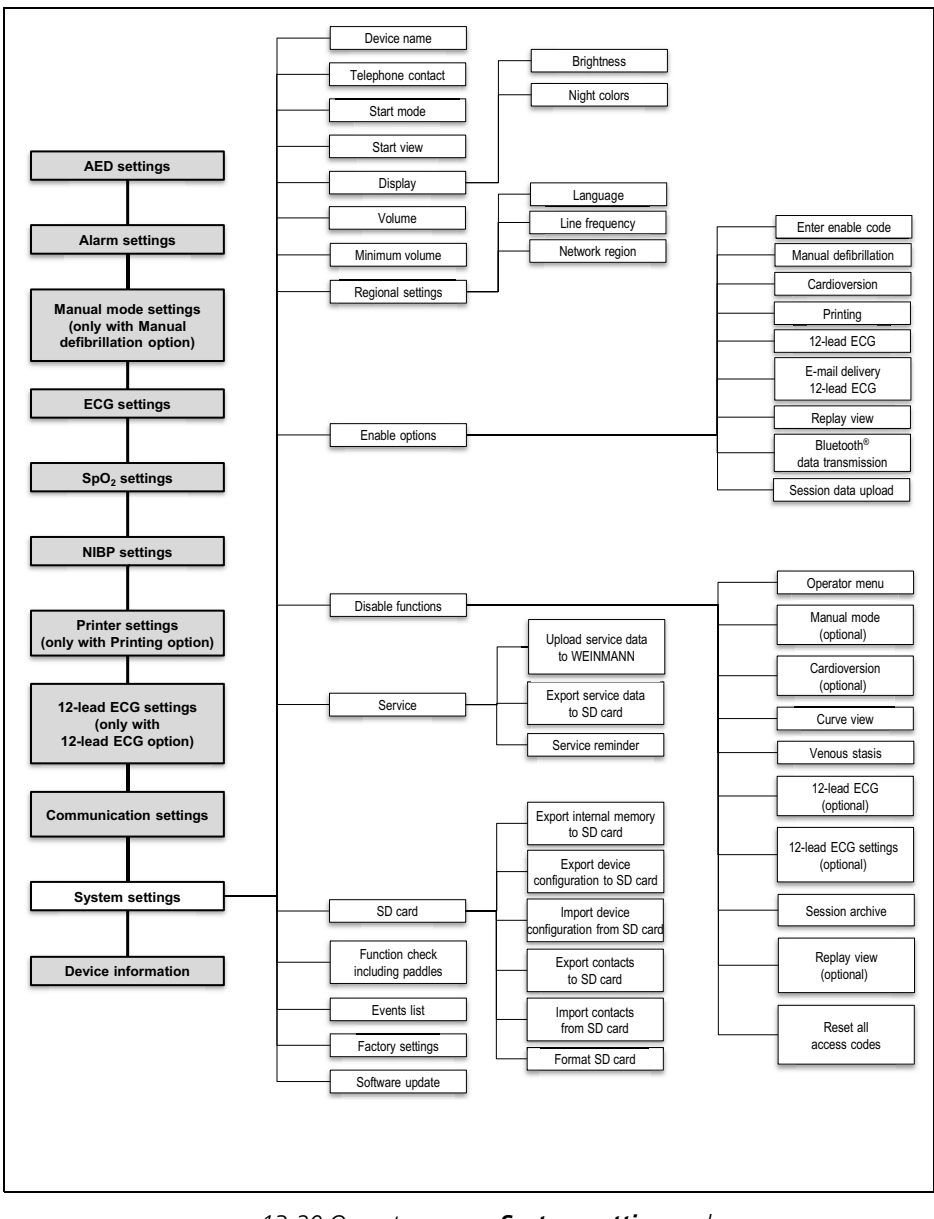

13-20 Operator menu: System settings submenu

WM 68401a 12/2022

#### 13.12.2 Possible values

| Parameter            |              | Possible<br>values                    | Description                                                                                                    | Factory<br>setting    |
|----------------------|--------------|---------------------------------------|----------------------------------------------------------------------------------------------------|-----------------------|
| Device name          | -            | -                                     | Here you can enter the device<br>name, the location of the<br>device or some other<br>identification. The device<br>name appears on the<br>printout and in the PDF of the<br>12-lead ECG. It assigns the<br>12-lead ECG to the device<br>with which the 12-lead ECG<br>was created. | MEDUCORE<br>Standard2 |
| Telephone<br>contact | -            | -                                     | Here you can enter a<br>telephone number for<br>queries. The telephone<br>contact appears in the<br><b>Device information</b> menu<br>item and in the PDF of the<br>12-lead ECG.                                                                                                    | -                     |
| Start mode           | -            | Monitor<br>AED<br>Manual              | Here you can set in which<br>mode the device is to start.<br>Manual mode is not available<br>if parameter view has been<br>selected as the start view.                                                                                                    | Monitor               |
| Start view           | -            | Curve<br>Parameter                    | Here you can set in which<br>view the device is to start.<br>Parameter view is not<br>available if manual mode has<br>been selected as the start<br>mode.                                                                                                    | Curve                 |
|                      | Brightness   | 10 %-100 %,<br>in increments of<br>10 | Here you can set the display brightness.                                                                                                    | 70 %                  |
| Display              | Night colors | Activated<br>Deactivated              | Here you can set whether the device is to start with night colors.                                                                                                    | Deactivated           |

WM 68401a 12/2022

| Parameter         |                | Possible<br>values                                                          | Description                                                                                                    | Factory<br>setting |
|-------------------|----------------|-----------------------------------------------------------------------------|----------------------------------------------------------------------------------------------------|--------------------|
| Volume            | -              | 25 % - 100 %,<br>in increments of<br>25                                     | Here you can set the volume of the device.                                                                                                    | 75 %               |
| Minimum volume    | -              | 25 % - 100 %,<br>in increments of<br>25                                     | Here you can specify the<br>minimum volume which can<br>be set by the user.                                                                                                    | 25 %               |
| Regional settings | Language       | Languages<br>available in the<br>device (depends<br>on software<br>version) | Here you can set the<br>language of display texts and<br>voice prompts. The device<br>shows the available<br>languages in their own<br>respective language and with<br>their international language<br>abbreviation (e.g. for English:<br>English (en US)).                                                                                                    | Customer-specific  |
|                   | Line frequency | 50 Hz<br>60 Hz                                                              | Here you can select the ECG<br>filter in order to suppress<br>interference caused by your<br>regional power supply<br>network.                                                                                                    | 50 Hz              |
|                   | Network region | All available<br>network regions                                            | Here you can specify your network region.                                                                                                    | WORLD (default)    |
| Enable options    | -              | -                                                                           | <ul> <li>Here you can enable options<br/>and activate and deactivate<br/>them after enabling them<br/>(see "3.10 Options",<br/>page 73). The following<br/>options are possible:</li> <li>Manual defibrillation</li> <li>Cardioversion</li> <li>Printing</li> <li>12-lead ECG</li> <li>E-mail delivery 12-lead<br/>ECG</li> <li>Replay view</li> <li>Bluetooth<sup>®</sup> data<br/>transmission</li> <li>Upload session data</li> </ul> | -                  |

| Parameter                                                                                                    |                                                              | Possible<br>values                                                                                      | Description                                                                                                    | Factory<br>setting                                  |
|----------------------------------------------------------------------------------------------------|--------------------------------------------------------------|----------------------------------------------------------------------------------------------------|----------------------------------------------------------------------------------------------------|-----------------------------------------------------|
| Operator menu<br>Manual mode<br>(only with<br>Manual<br>defibrillation<br>option)<br>Cardioversion<br>(only with<br>Cardioversion<br>option) | -                                                            | Here you can disable<br>functions for the user and<br>protect them from<br>unauthorized access using an |                                                                                                    |                                                     |
|                                                                                                    | defibrillation<br>option)                                    |                                                                                                    | individual access code. When doing so, please note:                                                                                                    | Functions not<br>disabled<br>Access code:<br>000000 |
|                                                                                                    | Cardioversion<br>(only with<br>Cardioversion<br>option)      | -                                                                                                    | <ul> <li>disabled if it has been selected as the start mode.</li> <li>Curve view cannot be disabled if it has been selected as the start view.</li> <li>If manual mode and curve view are disabled at the same time, then when manual mode is enabled in the session, curve view is</li> </ul> |                                                     |
|                                                                                                    | Curve view                                                   | -                                                                                                    |                                                                                                    |                                                     |
|                                                                                                    | Venous stasis                                                | -                                                                                                    |                                                                                                    |                                                     |
| Disable functions                                                                                                    | 12-lead ECG<br>(only with 12-<br>lead ECG option)            | -                                                                                                    |                                                                                                    |                                                     |
|                                                                                                    | 12-lead ECG<br>settings (only<br>with 12-lead ECG<br>option) | -                                                                                                    |                                                                                                    |                                                     |
|                                                                                                    | Session archive                                              | -                                                                                                    | automatically enabled at                                                                                                    |                                                     |
| Replay<br>with F<br>optior                                                                                                    | Replay view (only<br>with Replay view<br>option)             | -                                                                                                    | <ul> <li>The access code request<br/>in the operator menu<br/>cannot be removed.</li> </ul>                                                                                                    |                                                     |
|                                                                                                    | Reset all access codes                                       | -                                                                                                    | Here you can reset all access<br>codes to the factory setting<br>000000.                                                                                                    | -                                                   |

| Parameter |                                                                                         | Possible<br>values       | Description                                                                                                    | Factory<br>setting |
|-----------|-----------------------------------------------------------------------------------------|--------------------------|----------------------------------------------------------------------------------------------------|--------------------|
| Service   | Upload service<br>data to<br>WEINMANN                                                   | -                        | Here you can upload your<br>device service data to<br>WEINMANN Emergency. If<br>you cancel the process, the<br>menu item is grayed out<br>briefly.                                   | -                  |
|           | Export service<br>data to SD card                                                       | -                        | Here you can export your device service data to an SD card.                                                                                                    | -                  |
|           | Service reminder                                                                        | Activated<br>Deactivated | Here you can set whether the device is to remind you of the next service $\leq$ 30 days before the next service.                                                                     | Activated          |
| SD card   | Export internal<br>memory to SD<br>card                                                 | -                        | Here you can export the internal device memory to the SD card.                                                                                                    | -                  |
|           | Export device<br>configuration to<br>SD card                                            | -                        | Here you can export the<br>current settings of the<br>operator menu to the SD card<br>so that they can be imported<br>by another device.                                             | -                  |
|           | Import device<br>configuration<br>from SD card                                          | -                        | Here you can have the<br>settings copied to an SD card<br>from the operator menu<br>imported to another device.                                                                      | -                  |
|           | Export contacts to<br>SD card (only with<br>E-mail delivery<br>12-lead ECG<br>option)   | -                        | Here you can export the<br>contacts you have configured<br>for e-mail delivery 12-lead<br>ECG from your device to an<br>SD card in order to have them<br>imported by another device. | -                  |
|           | Import contacts<br>from SD card<br>(only with E-mail<br>delivery 12-lead<br>ECG option) | -                        | Here you can import the<br>contacts you have configured<br>for e-mail delivery 12-lead<br>ECG from an SD card to your<br>device.                                                     | -                  |
|           | Format SD card                                                                          | -                        | Here you can format the<br>inserted SD card. This deletes<br>all data from the SD card.                                                                                              | -                  |

#### 13 Operator menu

| Parameter                           |                              | Possible<br>values                       | Description                                                                                                    | Factory<br>setting                                                                                                    |
|-------------------------------------|------------------------------|------------------------------------------|----------------------------------------------------------------------------------------------------|----------------------------------------------------------------------------------------------------|
| Function check<br>including paddles | -                            | Activated<br>Mathematical<br>Deactivated | Here you can set whether the<br>paddles are included in the<br>function check. If you<br>activate paddles on the<br>device, the function check<br>including paddles will be<br>activated automatically. | Deactivated                                                                                                    |
|                                     | Number of events             | 1 to 50                                  | Here you can set the number<br>of events which can be<br>selected.                                                                                                    | 28 events preset                                                                                                    |
| Events list                         | Event 1 to 50 (28<br>preset) | -                                        | Here you can adapt the<br>separate events individually<br>(maximum 15 characters).<br>The two top events are<br>recorded and counted in the<br>session report.                                          | Epinephrine<br>Amiodarone<br>CPR<br>Intubation<br>IV access<br>Transport<br>Oxygen<br>Infusion<br>Glucose<br>Nitroglycerin<br>ASA<br>Heparin<br>Urapidil<br>Adenosine<br>Atropine<br>Lidocaine<br>Furosemide<br>Midazolam<br>Albuterol<br>Atrovent<br>Prednisolone<br>Clemastine<br>Morphine<br>Fentanyl<br>Ketamine<br>Ondansetron<br>Butylscopolamine<br>Metamizole |
| Factory settings                    | -                            | -                                        | Here you can reset the device to its factory settings.                                                                                                    | -                                                                                                    |
| Software update                     | -                            | -                                        | Here you can carry out a software update.                                                                                                    | -                                                                                                    |

# 13.13 Device information

You will find information about the device and the battery in the **Device information** submenu.

| Device information |      |    |
|--------------------|------|----|
| Device             |      |    |
| Power information  |      |    |
| Back               |      |    |
|                    |      |    |
|                    |      |    |
|                    |      |    |
|                    |      |    |
|                    |      |    |
|                    |      |    |
|                    |      |    |
|                    |      |    |
|                    | Back | OK |

13-21 Device information submenu

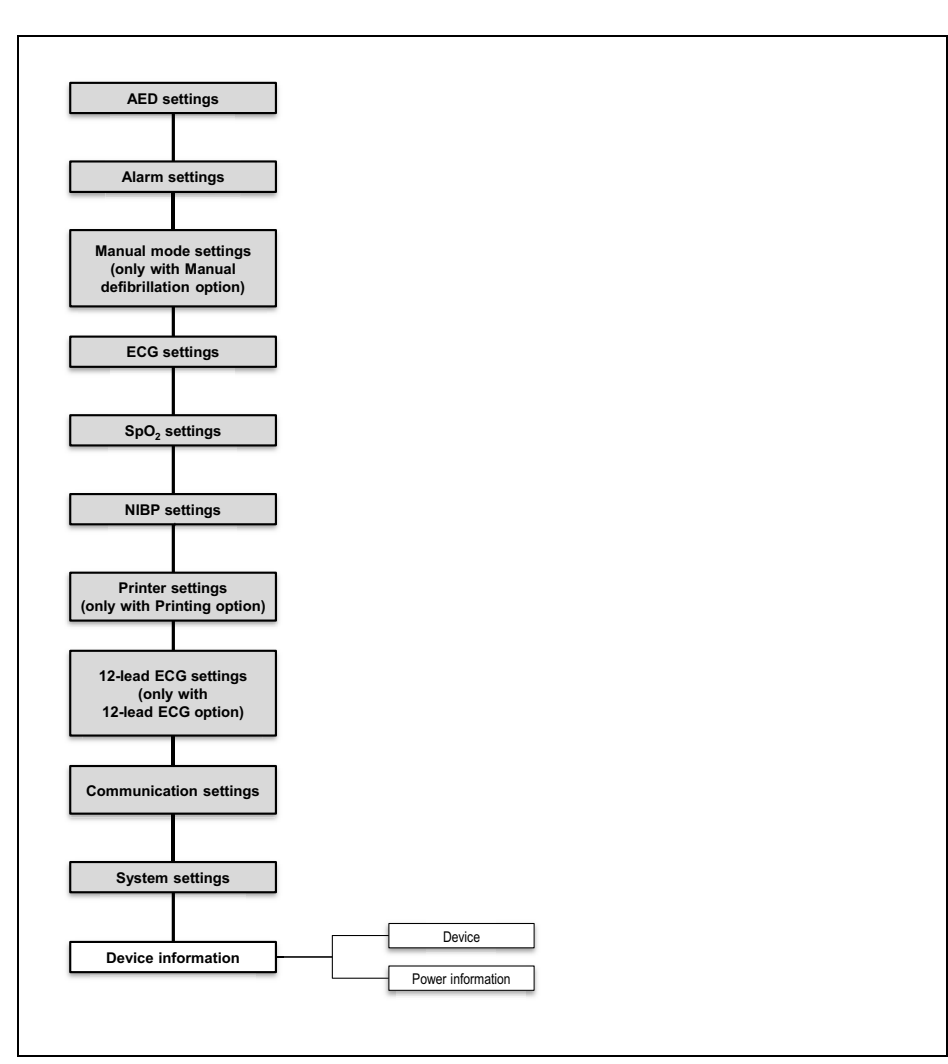

#### 13.13.1 Menu structure

13-22 Operator menu: Device information submenu

| Information<br>displayed                                                                                                | Description                                                                                                    |  |
|----------------------------------------------------------------------------------------------------|----------------------------------------------------------------------------------------------------|--|
| Device                                                                                                    |                                                                                                    |  |
| Telephone contact                                                                                                    | Here you can find out the telephone number which the operator has assigned to the device for teleconsulting queries. |  |
| Serial number                                                                                                    | Here you can find out the device serial number. This is also located on the device information label.                |  |
| Device ID                                                                                                    | Here you can find out the device ID. This is required to purchase options.                                           |  |
| MAC Bluetooth <sup>®</sup><br>module (only with<br>Printing and Bluetooth <sup>®</sup><br>data transmission<br>options) | Here you can find out the MAC address of the Bluetooth $^{\ensuremath{\mathbb{B}}}$ module.                          |  |
| MAC WiFi module                                                                                                    | Here you can find out the MAC address of the WiFi module.                                                            |  |
| Last function check                                                                                                    | Here you can find out when a function check was last carried out.                                                    |  |
| Function check result                                                                                                   | Here you can find out whether the last function check carried out was passed.                                        |  |
| Days until next service                                                                                                 | Here you can find out how many days to go until the next service is due.                                             |  |
| Next service                                                                                                    | Here you can find out when the next service is due.                                                                  |  |
| Device software                                                                                                    | Here you can find out which software version is currently installed on the device.                                   |  |
| Power information                                                                                                    |                                                                                                    |  |
| Here you can find out inf for remote diagnoses.                                                                         | ormation about the battery and the line voltage. This information may be of use                                      |  |

13.13.2 Information displayed

# 14 Maintenance

## **DANGER**

#### Risk of injury due to electric shock when the device is opened!

The device contains a shock capacitor. Opening the device leads to serious injuries or death from electric shock.

- $\Rightarrow$  Do not open the device.
- ⇒ The device should only be opened by WEINMANN Emergency or by technicians authorized by WEINMANN Emergency.
- ⇒ Measures such as repairs and maintenance should only be carried out by the manufacturer or by a technician expressly authorized by it.

# Risk of injury from impaired device functions or defects, lack of testing and excessive lifetime!

If the device is not correctly tested, or is operated for too long, impaired device functions, deviations or defects may occur. The device cannot be used correctly, and may injure the patient and the user.

⇒ Observe the intervals for maintenance, for Technical Safety Check ("Sicherheitstechnische Kontrolle" in accordance with § 11 of the German regulation MPBetreibV), and for metrological check.

 $\Rightarrow$  Do not operate the device for longer than 10 years.

### 14.1 General instructions

Maintenance, Technical Safety Check (in Germany only), and measures such as inspections and repairs must only be carried out by the manufacturer or by a technician expressly authorized by it.

# 14.2 Intervals

| Part concerned | Interval                           | Maintenance by                          |  |
|----------------|------------------------------------|-----------------------------------------|--|
|                | Maintenance-free                   |                                         |  |
| Device         | Technical Safety Check every year  | Manufacturer or a technician            |  |
|                | Metrological check every two years | expressly authorized by<br>manufacturer |  |

| Part concerned   | Interval                                                                                                    | Maintenance by |
|------------------|----------------------------------------------------------------------------------------------------|----------------|
| Battery          | Maintenance-free<br>When stored in the device: Charge every 3 months.<br>When not stored in the device: Charge batteries with serial numbers<br>< 20,000 every 5 months and batteries with serial numbers $\ge$ 20,000<br>every 9 months.<br>Recommendation: Replace battery after 2 years. |                |
| Charging station | Maintenance-free<br>Recommendation: Replace<br>charging station after 12 years                                                                                                    |                |
| Accessories*     | Please follow the instructions for use supplied with the accessories.<br>Should the accessories not come with their own instructions for use, the<br>same intervals as for the device apply.                                                                                                |                |

\*Additional information for Germany:

In accordance with the Technical Safety Check ("Sicherheitstechnische Kontrolle" in accordance with § 11 of the German regulation MPBetreibV), we as the manufacturer recommend that all accessories for use of the MEDUCORE Standard<sup>2</sup> that are connected to it likewise be subject to a safety check (STK) at the same interval as the device.

# 14.3 Sending in the device

#### A WARNING

#### **Risk of infection from contaminated parts!**

The device, accessories, and other parts may be contaminated, and infect technicians with bacteria and viruses. Parts sent in which are clearly contaminated will be disposed of at the cost of the sender by WEINMANN Emergency or by technicians authorized by WEINMANN Emergency.

- $\Rightarrow$  Clean and disinfect parts before sending them in.
- $\Rightarrow$  Do not send in parts which are potentially contaminated.
- 1. Disassemble parts.
- Clean and disinfect parts (see "8 Hygienic reprocessing", page 232).
- 3. Send parts to WEINMANN Emergency or to technicians expressly authorized by WEINMANN Emergency.

# 15 Storage

#### A WARNING

# Disrupted or failed therapy due to device being defective or not ready for use following incorrect storage!

Incorrect storage may damage the device, components, and accessories, and lead to disruption or failure of therapy. This may cause serious or life-threatening injury to the patient.

- ⇒ Observe storage conditions and storage times (see "18 Technical data", page 369).
- $\Rightarrow$  Store the device and accessories in a dry location.
- ⇒ Following storage at extreme ambient conditions outside ambient operating conditions: Store the device, components, and accessories at room temperature for at least 12 hours before starting to use them.
- ⇒ Protect the device, components, and accessories from UV light and direct sunlight.

# 15.1 Storing the device

- 1. Switch off the device (see "6.2 Switching the device off", page 120).
- 2. Disassemble the power supply (see "7.1 Disassembling the power supply", page 220).
- Clean and disinfect the device (see "8 Hygienic reprocessing", page 232).
- 4. Store the device in a dry place.
- *Result* The device is stored in a dry place.

# 15.2 Storing the battery

- The device and the battery have been cleaned and disinfected (see "8 Hygienic reprocessing", page 232).
  - The battery is fully charged.
  - If available: The replacement battery is fully charged.
  - 1. Insert the battery in the battery compartment and store the device in a dry place.

#### Alternatively:

Store the battery in a dry place outside the device.

# No therapy due to extended storage of the battery without recharging!

Storing the battery for an extended period of time without recharging may result in the rapid shutdown of and irreparable damage to the battery.

- ⇒ When the battery is stored in the device without a power supply: Charge battery every 3 months.
- ⇒ If the battery is not stored in the device: Charge batteries with serial numbers < 20,000 every 5 months and batteries with serial numbers  $\ge$  20,000 every 9 months.
- 2. Charge battery at regular intervals:

| Type of storage                  | Charging interval                                                                                                    |  |
|----------------------------------|----------------------------------------------------------------------------------------------------|--|
| In device without a power supply | Every 3 months                                                                                                    |  |
| Outside the device               | <ul> <li>Batteries with serial numbers</li> <li>&lt; 20,000: Charge every</li> <li>5 months.</li> <li>Batteries with serial numbers</li> <li>≥ 20,000: Charge every</li> <li>9 months.</li> </ul> |  |

*Result* The battery is stored in a dry place and is ready for use.

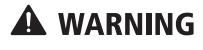

### 15.3 Storing printer

# 

#### Delayed therapy due to incorrect storage of the printer!

Storage outside the specified ambient conditions may lead to printer malfunctions or damage the printer. This may delay the patient's therapy.

- ⇒ Always store the printer within the specified ambient conditions.
- ⇒ In the event of problems with the printer: Carry out a function check of the printer (see "5.6 Carrying out a function check on the printer (only with Printing option)", page 118).

# 15.4 Storing printer battery

- If the printer is not being used for an extended period: Charge printer battery (see "4.7.1 Charging the printer battery", page 95).
- 2. Store the printer battery **separately** from the printer.
- 3. Charge the printer battery after no more than 12 months.
- *Result* The printer battery is stored in a dry place and ready for use.

# 16 Disposal

# 16.1 Electronic waste

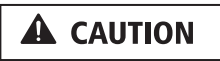

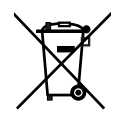

#### Environmental hazard from electronic waste!

Electronic waste poses an environmental hazard, and must be subjected to proper disposal.

- $\Rightarrow$  Do not dispose of electronic waste in domestic waste.
- ⇒ Contact WEINMANN Emergency or a licensed, certified electronic waste dealer for proper disposal.

The following products are categorized as electronic waste:

- Device
- Master cable
- Defibrillation electrodes
- Paddles
- Pulse oximetry sensor connecting cable
- Pulse oximetry sensor
- ECG cable
- ECG electrodes
- Power supply unit and charger
- Charging station
- Function test resistor
- Printer
- Charging station for printer battery
- Power supply unit and charger for charging stations for printer battery

# 16.2 Battery/printer battery

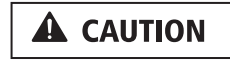

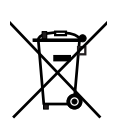

#### Environmental hazard from used batteries!

Used batteries are a risk to the environment and must be subjected to proper disposal.

- $\Rightarrow$  Do not dispose of used batteries in domestic waste.
- ⇒ Contact WEINMANN Emergency or a licensed, certified electronic waste dealer for proper disposal.

# 16.3 Plastics

Dispose of plastics in a proper manner applicable to plastics at the end of their useful lives.

# 16.4 Contaminated parts

Do not dispose of contaminated parts in domestic waste. Use a licensed, certified specialist waste management contractor to dispose of contaminated parts properly.
## 17.1 Version supplied (example)

This sub-section describes just one version supplied. Functions, accessories, and other parts depend on the version purchased, and are not available in every case.

Medical devices and accessories are marked with a UDI-DI. Other parts do not have a UDI-DI. For parts made by other manufacturers (third-party products) you can request the UDI-DI from the manufacturer.

| Designation                                              | Supplementary<br>information                           | UDI-DI         | Article no. |
|----------------------------------------------------------|--------------------------------------------------------|----------------|-------------|
| MEDUCORE Standard <sup>2</sup> , basic device            | _                                                      | 04054685271510 | WM 45310    |
| Accu-Pack rechargeable battery                           | _                                                      | 04054685157616 | WM 45045    |
| MCS2-Connect master cable                                | _                                                      | 04054685267162 | WM 45397    |
| MCS2-Softpads<br>defibrillation electrodes<br>for adults | Third-party product                                    | -              | WM 45418    |
| MCS2-SoftTip pulse<br>oximetry sensor, size M            | Reusable                                               | 04054685265977 | WM 45432    |
| MCS2-Adapt pulse<br>oximetry sensor<br>connecting cable  | -                                                      | 04054685265953 | WM 45430    |
| MCS2-Line ECG cable,<br>ERC, 2 m                         | _                                                      | 04054685265205 | WM 45451    |
| ECG cable separator                                      | -                                                      | -              | WM 45450    |
| Set of 50, ECG electrodes for adults and children        | Third-party product                                    | -              | WM 45201    |
| NIBP connecting tube,<br>2 m                             | Third-party product                                    | -              | WM 45481    |
| NIBP cuff, adult plus, 28-<br>40 cm arm circumference    | <ul><li>Third-party product</li><li>Reusable</li></ul> | -              | WM 45464    |
| Kit, mounting elements                                   | -                                                      | -              | WM 17806    |

| Designation                                            | Supplementary<br>information | UDI-DI | Article no. |
|--------------------------------------------------------|------------------------------|--------|-------------|
| SD card, 32 GB                                         | -                            | -      | WM 39510    |
| Function test resistor                                 | -                            | -      | WM 45428    |
| MEDUCORE Standard <sup>2</sup><br>instructions for use | _                            | _      | WM 68401    |

#### 17.2 Accessories and other parts

This sub-section describes accessories and other parts in accordance with the Medical Device Regulation (MDR). Accessories are marked with a UDI-DI. Other parts do not have a UDI-DI. For parts made by other manufacturers (third-party products) you can request the UDI-DI from the manufacturer.

| Designation                                        | Supplementary<br>information                               | UDI-DI | Article no. |
|----------------------------------------------------|------------------------------------------------------------|--------|-------------|
| Options                                            |                                                            |        |             |
| Manual defibrillation option                       | -                                                          | -      | WM 45499    |
| Cardioversion option                               | Requirement: Manual<br>defibrillation option is<br>enabled | -      | WM 45620    |
| Printing option                                    | -                                                          | -      | WM 45621    |
| 12-lead ECG option                                 | -                                                          | -      | WM 45622    |
| E-mail delivery 12-lead<br>ECG option              | Requirement: 12-lead<br>ECG option is enabled              | -      | WM 45626    |
| Replay view option                                 | -                                                          | -      | WM 45628    |
| Bluetooth <sup>®</sup> data<br>transmission option | -                                                          | _      | WM 45624    |
| Upload session data option                         | -                                                          | -      | WM 45627    |
|                                                    |                                                            |        |             |

| Designation                                                                                     | Supplementary<br>information | UDI-DI         | Article no. |  |
|-------------------------------------------------------------------------------------------------|------------------------------|----------------|-------------|--|
| Power supply                                                                                    |                              |                |             |  |
| Accu-Pack battery                                                                               | _                            | 04054685157616 | WM 45045    |  |
| Charging station for<br>battery WM 45045                                                        |                              | -              | WM 45190    |  |
| Power supply unit and charger 100 W                                                             | Third-party product          | _              | WM 28937    |  |
| Charging adapter for<br>charging with power<br>supply unit and charger<br>or 12 V adapter cable | -                            | -              | WM 28979    |  |
| Adapter cable for 12 V<br>on-board power supply/<br>circular connector                          | -                            | -              | WM 28356    |  |
| Defibrillation/cardio                                                                           | version (WEINMANN E          | mergency)      |             |  |
| MCS2-Connect master cable                                                                       | -                            | 04054685267162 | WM 45397    |  |
| MCS2-Hardpads paddles                                                                           | -                            | 04054685281618 | WM 45498    |  |
|                                                                                                 |                              |                |             |  |
| Defibrillation/cardio                                                                           | version (other manufa        | icturers)      | 1           |  |
| MCS2-Softpads<br>defibrillation electrodes<br>for adults                                        | -                            | -              | WM 45418    |  |
| MCS2-Softpads<br>defibrillation electrodes<br>for children                                      | _                            | _              | WM 45419    |  |
| Set of 12, electrode gel                                                                        | -                            | -              | WM 14292    |  |
|                                                                                                 |                              |                |             |  |
| Pulse oximetry moni                                                                             | toring (WEINMANN En          | nergency)      |             |  |
| MCS2-Adapt pulse<br>oximetry sensor<br>connecting cable                                         | -                            | 04054685265953 | WM 45430    |  |
| MCS2-SoftTip pulse<br>oximetry sensor, size S                                                   | Reusable                     | 04054685265960 | WM 45431    |  |
| MCS2-SoftTip pulse<br>oximetry sensor, size M                                                   | Reusable                     | 04054685265977 | WM 45432    |  |
| MCS2-SoftTip pulse<br>oximetry sensor, size L                                                   | Reusable                     | 04054685265984 | WM 45433    |  |

| Designation                                                                               | Supplementary<br>information | UDI-DI             | Article no. |
|-------------------------------------------------------------------------------------------|------------------------------|--------------------|-------------|
| Set of 24, MCS2-Wrap<br>pulse oximetry sensor,<br>adult                                   | Disposable                   | 04054685266776     | WM 45436    |
| Set of 24, MCS2-Wrap<br>pulse oximetry sensor,<br>infant                                  | Disposable                   | 04054685266783     | WM 45437    |
| Set of 24, MCS2-Wrap<br>pulse oximetry sensor,<br>child                                   | Disposable                   | 04054685266790     | WM 45439    |
| MCS2-Wrap pulse<br>oximetry sensor                                                        | Reusable                     | 04054685265991     | WM 45434    |
| Set of 10, strap for<br>fastening MCS2-Wrap<br>pulse oximetry sensor                      | Disposable                   | 04054685267230     | WM 45442    |
| MCS2-Earclip pulse<br>oximetry sensor                                                     | Reusable                     | 04054685266004     | WM 45435    |
| Set of 5, ear clip for<br>MCS2-Earclip pulse<br>oximetry sensor                           | -                            | -                  | WM 45443    |
|                                                                                           |                              |                    |             |
| 6-lead ECG monitori                                                                       | ng/12-lead ECG record        | ing and assessment | 1           |
| ECG cable separator                                                                       | -                            | -                  | WM 45450    |
| Set of 50, ECG electrodes for adults and children                                         | Third-party product          | -                  | WM 45201    |
| MCS2-Line ECG cable,<br>ERC, 2 m                                                          | _                            | 04054685265205     | WM 45451    |
| MCS2-Line ECG cable,<br>ERC, 3 m                                                          | _                            | 04054685265212     | WM 45452    |
| MCS2-Line ECG cable<br>with connection for 12-<br>lead ECG extension<br>cable, ERC, 2.4 m | -                            | 04054685275099     | WM 45455    |
| MCS2-Line ECG cable<br>with connection for 12-<br>lead ECG extension<br>cable, ERC, 3.4 m | _                            | 04054685275105     | WM 45456    |
| MCS2-Line 12-lead ECG extension cable, ERC                                                | _                            | 04054685275075     | WM 45447    |

WM 68401a 12/2022

| Designation                                                                               | Supplementary<br>information | UDI-DI                 | Article no.         |
|-------------------------------------------------------------------------------------------|------------------------------|------------------------|---------------------|
| MCS2-Line ECG cable,<br>AHA, 2 m                                                          | _                            | 04054685265229         | WM 45453            |
| MCS2-Line ECG cable,<br>AHA, 3 m                                                          | _                            | 04054685265236         | WM 45454            |
| MCS2-Line ECG cable<br>with connection for 12-<br>lead ECG extension<br>cable, AHA, 2.4 m | -                            | 04054685275112         | WM 45457            |
| MCS2-Line ECG cable<br>with connection for 12-<br>lead ECG extension<br>cable, AHA, 3.4 m | -                            | 04054685275129         | WM 45458            |
| MCS2-Line 12-lead ECG extension cable, AHA                                                | _                            | 04054685275082         | WM 45448            |
| ECG simulator, 6-lead<br>ECG, shockable*                                                  | _                            | -                      | WM 45444            |
| ECG simulator, 12-lead<br>ECG, shockable*                                                 | _                            | -                      | WM 45445            |
|                                                                                           |                              |                        |                     |
| Non-invasive blood                                                                        | pressure measuremen          | t (NIBP monitoring) (o | ther manufacturers) |
| NIBP connecting tube,<br>2 m                                                              | -                            | -                      | WM 45481            |
| NIBP connecting tube,<br>3 m                                                              | _                            | -                      | WM 45482            |
| NIBP cuff, infant, 8-<br>13 cm arm circumference                                          | Reusable                     | -                      | WM 45460            |
| NIBP cuff, child, 12-<br>19 cm arm circumference                                          | Reusable                     | -                      | WM 45461            |
| NIBP cuff, small adult, 7-<br>25 cm arm circumference                                     | Reusable                     | -                      | WM 45462            |
| NIBP cuff, adult, 23-<br>33 cm arm circumference                                          | Reusable                     | -                      | WM 45463            |
| NIBP cuff, adult plus, 28-<br>40 cm arm circumference                                     | Reusable                     | -                      | WM 45464            |
| NIBP cuff, large adult<br>plus, 40-55 cm arm<br>circumference                             | Reusable                     | _                      | WM 45465            |

| Designation                                                             | Supplementary<br>information | UDI-DI | Article no. |
|-------------------------------------------------------------------------|------------------------------|--------|-------------|
| NIBP cuff, adult, 38-<br>50 cm thigh<br>circumference                   | Reusable                     | -      | WM 45466    |
| Adapter tube for<br>connecting NIBP<br>disposable cuffs for<br>neonates | -                            | -      | WM 45467    |
| Set of 20, NIBP cuff,<br>neonate, size 1, 3-6 cm<br>arm circumference   | Disposable                   | -      | WM 45468    |
| Set of 20, NIBP cuff,<br>neonate, size 2, 4-8 cm<br>arm circumference   | Disposable                   | -      | WM 45469    |
| Set of 20, NIBP cuff,<br>neonate, size 3, 6-11 cm<br>arm circumference  | Disposable                   | -      | WM 45470    |
| Set of 20, NIBP cuff,<br>neonate, size 4, 7-13 cm<br>arm circumference  | Disposable                   | -      | WM 45471    |
| Set of 20, NIBP cuff,<br>neonate, size 5, 8-15 cm<br>arm circumference  | Disposable                   | -      | WM 45472    |
|                                                                         |                              |        |             |

| Designation                                                                                             | Supplementary<br>information | UDI-DI            | Article no.            |  |
|----------------------------------------------------------------------------------------------------|------------------------------|-------------------|------------------------|--|
| Printing                                                                                                | •                            |                   |                        |  |
| Set, printer*                                                                                           | -                            | _                 |                        |  |
| Comprising:                                                                                             |                              |                   |                        |  |
| Printer                                                                                                 | Third-party product          | -                 |                        |  |
| Printer battery                                                                                         | Third-party product          | -                 |                        |  |
| Charging station for<br>printer battery with<br>power supply unit and<br>charger                        | -                            | -                 | WM 45640               |  |
| Printer case                                                                                            | -                            | -                 |                        |  |
|                                                                                                    | I                            | 1                 |                        |  |
| Printer battery*                                                                                        | Third-party product          | -                 | WM 45616               |  |
| Charging station for<br>printer battery with<br>power supply unit and<br>charger*                       | _                            | -                 | WM 45617               |  |
| Charging station for<br>printer battery with<br>power supply unit and<br>charger*, quadruple            | -                            | -                 | WM 45618               |  |
| Printer case                                                                                            | -                            | -                 | WM 45619               |  |
| Set of 10, printer paper                                                                                | -                            | -                 | WM 14698               |  |
|                                                                                                    |                              |                   |                        |  |
| Portable units/prote                                                                                    | ctive transport bags         |                   |                        |  |
| MCS2-Bag protective<br>transport bag                                                                    | -                            | 04054685268473    | WM 45490               |  |
| MCS2-Bag protective<br>transport bag, large                                                             | -                            | 04054685281623    | WM 45590               |  |
| Insert for<br>accommodating MCS2-<br>Hardpads paddles in<br>MCS2-Bag protective<br>transport bag, large | -                            | -                 | WM 45202               |  |
| LIFE-BASE portable unit                                                                                 | -                            | UDI-DI on request | Article no. on request |  |
|                                                                                                    |                              |                   |                        |  |
| Miscellaneous                                                                                           |                              |                   |                        |  |
| Function test resistor                                                                                  | -                            | -                 | WM 45428               |  |
| Holding plate                                                                                           | -                            | -                 | WM 9714                |  |

| Designation                                                                | Supplementary<br>information | UDI-DI | Article no. |
|----------------------------------------------------------------------------|------------------------------|--------|-------------|
| Raised countersunk head screw ISO 7047 M4 x 8                              | _                            | -      | WM 51398    |
| DEFIview PC software                                                       | -                            | -      | WM 45120    |
| Kit, mounting elements                                                     | -                            | -      | WM 17806    |
| SD card, 32 GB                                                             | -                            | -      | WM 39510    |
| Adapter cable for<br>connection to Ambu or<br>Laerdal practice<br>manikin* | Third-party product          | -      | WM 45424    |
| Adapter cable for connecting ShockLink <sup>®</sup>                        | _                            | -      | WM 45369    |

\* Not suitable for use in the vicinity of the patient. Printer and printer battery must only be used in the vicinity of the patient if they are in the printer case.

# 18 Technical data

## 18.1 Device

#### **A** WARNING

# Risk of injury due to ignoring the technical data of components and accessories!

The technical data of components and accessories may differ from device technical data. Ignoring the technical data of components and accessories may injure the patient, the user, and bystanders.

 $\Rightarrow$  Observe the technical data of components and accessories.  $\Rightarrow$  Follow the instructions for use of the components and

accessories.

| Specification                                     | Device                              |
|---------------------------------------------------|-------------------------------------|
| Product class according to Directive<br>93/42/EEC | llb                                 |
| Dimensions (W x H x D)                            | 242 mm x 137 mm x 130 mm            |
| Weight:                                           |                                     |
| Without battery                                   | 2.25 kg                             |
| With battery                                      | 2.75 kg                             |
| Continuous operation:                             |                                     |
| Temperature range                                 | 0 °C to +40 °C                      |
| Humidity                                          | 15 % rh to 95 % rh, no condensation |
| Air pressure                                      | 540 hPa to 1100 hPa                 |
| <ul> <li>Altitude above mean sea level</li> </ul> | -500 m to 5000 m                    |
| Unless stated otherwise, these                    |                                     |
| conditions also apply to all components           |                                     |
| and all accessories.                              |                                     |
| Transient operation (temporary                    |                                     |
| operation at the session location):               |                                     |
| Temperature range                                 | -20 °C to +55 °C                    |
| Humidity                                          | 15 % rh to 95 % rh, no condensation |
| Air pressure                                      | 540 hPa to 1100 hPa                 |
| <ul> <li>Altitude above mean sea level</li> </ul> | -500 m to 5000 m                    |
| Unless stated otherwise, these                    |                                     |
| conditions also apply to all components           |                                     |
| and all accessories.                              |                                     |

| Specification                                                                          | Device                                                                             |
|----------------------------------------------------------------------------------------|------------------------------------------------------------------------------------|
| Storage/transport (see "15 Storage",                                                   |                                                                                    |
| page 356):                                                                             |                                                                                    |
| Temperature range                                                                      | -40 °C to +70 °C                                                                   |
| Humidity                                                                               | 15 % rh to 95 % rh, no condensation                                                |
| Air pressure                                                                           | 540 hPa to 1100 hPa                                                                |
| <ul> <li>Altitude above mean sea level</li> </ul>                                      | -500 m to 5000 m                                                                   |
| Unless stated otherwise, these                                                         |                                                                                    |
| conditions also apply to all components                                                |                                                                                    |
| and all accessories.                                                                   |                                                                                    |
| Electrical connection (rated voltage)                                                  | 12 V to 15.1 V                                                                     |
| Max. power consumption                                                                 | 30 W                                                                               |
| Disconnection from line power                                                          | Pulling out the power plug disconnects the device from line power<br>on all poles. |
| Operation with on-board power supply:                                                  |                                                                                    |
| Rated voltage                                                                          | 12 V                                                                               |
| <ul> <li>Max. internal resistance of on-</li> </ul>                                    |                                                                                    |
| board power supply                                                                     | 500 mΩ                                                                             |
| Maximum current consumption                                                            | < 3 A                                                                              |
| Operating mode                                                                         | Continuous duty                                                                    |
| Classification acc. to EN 60601-1:                                                     |                                                                                    |
| <ul> <li>Type of protection against elec.</li> </ul>                                   | Protection class II                                                                |
| shock                                                                                  |                                                                                    |
| <ul> <li>Degree of protection against elec.</li> </ul>                                 | Degree of protection BF - defibrillation-proof                                     |
| SNOCK (pulse oximetry sensor)                                                          | Desires of protection CE defibuillation proof                                      |
| <ul> <li>Degree of protection against elec.</li> <li>shock (ECG electrodes)</li> </ul> | Degree of protection CF - delibrillation-proof                                     |
| <ul> <li>Degree of protection against electrones</li> </ul>                            | Degree of protection BE - defibrillation-proof                                     |
| shock (defibrillation electrodes/                                                      |                                                                                    |
| paddles)                                                                               |                                                                                    |
| • Degree of protection against elec.                                                   | Degree of protection BF - defibrillation-proof                                     |
| shock (NIBP cuff)                                                                      | <b>.</b>                                                                           |
| Degree of protection against                                                           |                                                                                    |
| <ul> <li>Ingress of solid objects</li> </ul>                                           |                                                                                    |
| <ul> <li>Ingress of dust</li> </ul>                                                    | IP55: Protected against dust and water jets                                        |
| <ul> <li>Ingress of water with harmful</li> </ul>                                      |                                                                                    |
| effect                                                                                 |                                                                                    |
| Mechanical resistance to falls                                                         | 1 m                                                                                |
| Electromagnetic compatibility (EMC)                                                    | Test parameters and limit values can be requested from the                         |
| acc. to EN 60601-1-2:                                                                  | manufacturer WEINMANN Emergency if required.                                       |
| Radio interference suppression                                                         | EN 55011                                                                           |
| Radio interference immunity                                                            | EN 61000-4 (parts 2 to 6, 8, and 11)                                               |

WM 68401a 12/2022

| Specification                                                                                               | Device                                                                                                    |
|----------------------------------------------------------------------------------------------------|----------------------------------------------------------------------------------------------------|
| Electromagnetic compatibility (EMC) in<br>accordance with EN 60601-12 and<br>EUROCAE ED-14G (RTCA DO 160 G) | EUROCAE ED-14G (RTCA DO 160 G), Section 21, Category M<br>EUROCAE ED-14G (RTCA DO 160 G), Section 20, Category T<br>The device is not intended for connection to the power supply<br>network in aircraft in accordance with RTCA DO 160 G.                                                                                                   |
| Frequency band                                                                                              | WiFi: 2.4 GHz to 2.5 GHz<br>Bluetooth <sup>®</sup> interface: 2.4 GHz to 2.4835 GHz                                                                                                    |
| Transmission power                                                                                          | WiFi: maximum 18 dBm $\pm$ 1 dB<br>Bluetooth <sup>®</sup> interface: maximum 7 dBm                                                                                                    |
| Types of modulation of Bluetooth <sup>®</sup><br>interface                                                  | 1 Mbps: GFSK (BDR)<br>2 Mbps: π/4-DQPSK (EDR)<br>3 Mbps: 8-DPSK (EDR)                                                                                                    |
| Types of modulation of WiFi interface                                                                       | Modulation 802.11b CCK and DSSS<br>802.11a/g/n OFDM                                                                                                    |
| Display                                                                                                    | 5.7" TFT color display<br>Resolution VGA 640 pixels x 480 pixels                                                                                                    |
| Sound pressure level range for alarms                                                                       | 39 dBA to 83 dBA                                                                                                    |
| Sound pressure level range for QRS beeps                                                                    | 35 dBA to 77 dBA                                                                                                    |
| Sound pressure level range for pulse tones                                                                  | 43 dBA to 83 dBA                                                                                                    |
| Mechanical resistance to shock and vibration                                                                | <ul> <li>EN 1789</li> <li>EN 60601-1-12 (Categories: Secured in a rescue vehicle, secured in an airplane, secured in a helicopter, portable at the site of the emergency)</li> <li>EUROCAE ED-14G (RTCA DO 160 G) (Section 7 - Shock and Crash Cat. A; Section 8 - Vibration Fixed-Wing Airplanes Cat. S and Helicopters Cat. U2)</li> </ul> |
| Type of emergency vehicle                                                                                   | Secured in rescue vehicle, airplane and helicopter as well as portable at the site of the emergency                                                                                                    |

| Specification                          | Device                                    |
|----------------------------------------|-------------------------------------------|
|                                        | EN 60601-1                                |
|                                        | EN 60601-1-2                              |
|                                        | EN 60601-1-6                              |
|                                        | EN 60601-1-8                              |
|                                        | EN 60601-1-12                             |
|                                        | EN 60601-2-4                              |
| Chan danda waa d                       | EN 60601-2-25                             |
| Standards used                         | EN 60601-2-27                             |
|                                        | EN 60601-2-49                             |
|                                        | EN 80601-2-30                             |
|                                        | EN 80601-2-61                             |
|                                        | EN 1789                                   |
|                                        | EUROCAE ED-14G (RTCA DO 160 G)            |
|                                        | MIL-STD 810 G CAT 12/CAT 13/CAT 14/CAT 20 |
|                                        | EN 60601-2-4                              |
|                                        | EN 60601-2-25                             |
| Essential performance                  | EN 60601-2-27                             |
|                                        | EN 60601-2-49                             |
|                                        | EN 80601-2-30                             |
|                                        | EN 80601-2-61                             |
| Resuscitation report                   | ERC 2015                                  |
| Expected lifetime                      | 10 years                                  |
| CE marking                             | C E 0197                                  |
| The right to make design modifications | is reserved                               |

## **18.2 Defibrillation electrodes**

| Specification                                       | Defibrillation electrodes                                                                                                    |
|-----------------------------------------------------|----------------------------------------------------------------------------------------------------|
| Conductive surface of the defibrillation electrodes | Per defibrillation electrode for adults: 86 cm <sup>2</sup><br>Per defibrillation electrode for children: 54 cm <sup>2</sup> |
| Temperature range for storage                       | 0 °C to 50 °C                                                                                                    |
| Temperature range for operation                     | 0 °C to 50 °C                                                                                                    |

## 18.3 Paddles

| Specification                     | Paddles                                                                                    |
|-----------------------------------|--------------------------------------------------------------------------------------------|
| Conductive surface of the paddles | Per paddle for adults: 75 cm <sup>2</sup><br>Per paddle for children: 19.6 cm <sup>2</sup> |
| Temperature range for storage     | -40 °C to +55 °C                                                                           |

#### 18.4 Master cable

| Specification | Master cable                     |
|---------------|----------------------------------|
| Lifetime      | 5000 connector/connection cycles |

## 18.5 Battery

| Specification                                                | Battery                            |
|--------------------------------------------------------------|------------------------------------|
| Туре                                                         | Li-ion                             |
| Dimensions (W x H x D)                                       | 97 mm x 127 mm x 33 mm             |
| Weight                                                       | 450 g                              |
| Shock capacity (at 20 °C with new and fully charged battery) | 350 shocks at 200 J                |
| Monitoring capacity                                          | Approx. 5 h                        |
| Battery operating time for resuscitation                     | 4 h with shocks of 200 J           |
| Rated capacity                                               | 4.2 Ah (45.6 Wh/46.4 Wh/46.8 Wh)   |
| Rated voltage                                                | 10.8 V                             |
| Charging time (0 % to 90 %)                                  | Approx. 3.5 h                      |
| Charging temperature                                         | 0 °C to +45 °C                     |
| Lifetime                                                     | At least 300 cycles or 2 years     |
| Storage                                                      | Storage above 60 °C maximum 1 week |

## **18.6 Power supply unit and charger**

| Specification                 | Power supply unit and charger                                                   |
|-------------------------------|---------------------------------------------------------------------------------|
| Manufacturer                  | PROTEK POWER                                                                    |
| Туре                          | PMP120F-13-K24                                                                  |
| Operation:                    |                                                                                 |
| Temperature range             | 0 °C to +40 °C                                                                  |
| Humidity                      | 5 % rh to 95 % rh, no condensation                                              |
| Air pressure                  | 700 hPa to 1100 hPa                                                             |
| Altitude above mean sea level | -500 m to 3000 m                                                                |
| Input current                 | 1.4 A to 0.6 A                                                                  |
| Input voltage                 | 100 V-240 V~/50 Hz-60 Hz                                                        |
| Rated voltage output          | 15 V                                                                            |
| Disconnection from line power | Pulling out the power plug disconnects the device from line power on all poles. |

## **18.7 Charging station**

| Specification                                 | Charging station                                                   |
|-----------------------------------------------|--------------------------------------------------------------------|
| Dimensions (W x H x D)                        | 175 mm x 46 mm x 135 mm                                            |
| Supply voltage                                | 12 V to 15.1 V direct voltage                                      |
| Weight                                        | 380 g (tare weight)                                                |
| Operation:                                    |                                                                    |
| Temperature range                             | 0 °C to +45 °C                                                     |
| Humidity                                      | 5 % rh to 95 % rh, no condensation                                 |
| Storage:                                      |                                                                    |
| Temperature range                             | -30 °C to +70 °C                                                   |
| Humidity                                      | 5 % rh to 95 % rh, no condensation                                 |
| Short circuit resistance                      | Yes                                                                |
| Connection to power supply network            | WEINMANN Emergency-specific plug connection                        |
|                                               | <ul> <li>Hard-wired power connection on the rear of the</li> </ul> |
|                                               | charging station for on-board power supply                         |
| Electromagnetic compatibility (EMC) acc. to   | RTCA DO 160 F                                                      |
| EN 60601-1-2:                                 | EN 55011                                                           |
| Radio interference suppression                | EN 61000-4 (Parts 2 and 3)                                         |
| Radio interference immunity                   | EN 1789                                                            |
| Degree of protection against ingress of drips | IPX1                                                               |
| Power consumption                             | Maximum 30 W, on standby maximum 0.4 W                             |

WM 68401a 12/2022

## **18.8** Printer and printer paper

| Specification                                                                                                    | Printer and printer paper                                                                                    |  |
|----------------------------------------------------------------------------------------------------|----------------------------------------------------------------------------------------------------|--|
| Printer                                                                                                    |                                                                                                    |  |
| Manufacturer                                                                                                    | Woosim Systems Inc.                                                                                          |  |
| Туре                                                                                                    | WSP-i350                                                                                                    |  |
| Size                                                                                                    | 120 mm x 130.5 mm x 58.4 mm                                                                                  |  |
| Weight                                                                                                    | 424 g                                                                                                    |  |
| Print method                                                                                                    | Direct thermal printing                                                                                      |  |
| Resolution                                                                                                    | 203 dpi: 8 dots/mm                                                                                           |  |
|                                                                                                    | Bluetooth <sup>®</sup> interface: Version 3.0                                                                |  |
| Bluetooth <sup>®</sup> interface                                                                                                    | Class: 2                                                                                                    |  |
|                                                                                                    | • Frequency band: 2402 MHz to 2480 MHz                                                                       |  |
| Range                                                                                                    | 1 m                                                                                                    |  |
| Display                                                                                                    | <ul> <li>LCD display with blue background illumination</li> <li>Resolution 128 pixels x 32 pixels</li> </ul> |  |
| Printer                                                                                                    |                                                                                                    |  |
| Degree of protection against <ul> <li>Ingress of solid objects</li> <li>Ingress of dust</li> <li>Ingress of water with harmful effect</li> </ul> | IP54: Protected against dust and splashes                                                                    |  |
| Mechanical resistance to falls                                                                                                    | 1.5 m                                                                                                    |  |
| Operation:                                                                                                    |                                                                                                    |  |
| Temperature range                                                                                                    | -10 °C to +50 °C                                                                                             |  |
| Humidity                                                                                                    | 30 % rh to 80 % rh, no condensation                                                                          |  |
| Storage:                                                                                                    |                                                                                                    |  |
| Temperature range                                                                                                    | -10 °C to +70 °C                                                                                             |  |
| Humidity                                                                                                    | 10 % rh to 90 % rh, no condensation                                                                          |  |
| Printer battery                                                                                                    | Li-ion<br>Rechargeable<br>7.4 V DC<br>1800 mAh<br>13.32 Wh                                                   |  |
| Maximum printing time with printer battery                                                                                                    | 14 sessions<br>(1 session: 60 min standby, 2 live printouts and<br>2 12-lead ECG printouts)                  |  |
| Power supply unit and charger for charging station for printer battery                                                                           | <ul> <li>Input: 100 V-250 V~/50 Hz-60 Hz</li> <li>Output: 8.4 V DC/0.8 A</li> </ul>                          |  |
| Charging time, printer battery                                                                                                    | 4 h (fully charged)                                                                                          |  |
| Printer paper                                                                                                    |                                                                                                    |  |

| Specification                                          | Printer and printer paper                                                                                                    |
|--------------------------------------------------------|----------------------------------------------------------------------------------------------------|
| Printer paper                                          | <ul> <li>Type of paper: Thermal paper</li> <li>Paper width: 80 mm</li> <li>Paper thickness: 60 ± 5 μm</li> <li>Roll diameter: up to Ø 50 mm</li> </ul> |
| Operation:<br>• Temperature range<br>• Humidity        | -10 °C to +50 °C<br>30 % rh to 80 % rh, no condensation                                                                                                |
| Transport < 48 h:<br>• Temperature range<br>• Humidity | -10 °C to +50 °C<br>30 % rh to 80 % rh, no condensation                                                                                                |
| Storage > 48 h:<br>• Temperature range<br>• Humidity   | 18 °C to 28 °C<br>40 % rh to 60 % rh, no condensation                                                                                                  |

## 18.9 CARDIObiphasic defibrillation system

| Specification                                        | Defibrillation system                            |
|------------------------------------------------------|--------------------------------------------------|
| Operating mode                                       | Semi-automatic (AED mode)                        |
| Operating mode                                       | Manual (manual mode)                             |
| Shock form                                           | Biphasic, current-limited, impedance-compensated |
| Patient impedance:                                   |                                                  |
| Maximum                                              | 200 Ω                                            |
| Minimum                                              | 5 Ω                                              |
|                                                      | Adjustable:                                      |
| Shock sequence                                       | Energy progression:                              |
| Shock sequence                                       | First shock: 1 J to 200 J                        |
|                                                      | Further shocks: 1 J to 200 J                     |
| Analysis time                                        | 8 s under typical conditions                     |
| Duration of analysis and shock charging in           |                                                  |
| AED mode:                                            |                                                  |
| With fully charged source of energy                  | 8 s to 15 s                                      |
| After 15 discharges                                  | 8 s to 15 s                                      |
| After 6 discharges                                   | 8 s to 15 s                                      |
| Duration of switching on device, analysis, and shock |                                                  |
| charging in AED mode:                                |                                                  |
| With fully charged source of energy                  | < 25 s                                           |
| After 15 discharges                                  | < 25 s                                           |
| After 6 discharges                                   | < 25 s                                           |
| CPR phase adjustable                                 | 120 s to 300 s                                   |

WM 68401a 12/2022

| Specification                                                                             | Defibrillation system                                                  |
|-------------------------------------------------------------------------------------------|------------------------------------------------------------------------|
| Energy level adjustable                                                                   | 1 J to 200 J (see "18.18 The CARDIObiphasic shock<br>pulse", page 388) |
| Duration of shock charging in manual mode                                                 | 2 s to 9 s (depending on the selected shock energy)                    |
| Impedance compensation                                                                    | Yes                                                                    |
| Defibrillator voltage                                                                     | 2 kV                                                                   |
| Recovery time for derivation of defibrillation<br>electrodes after a defibrillation shock | 5 s                                                                    |

# 18.10 6-lead ECG monitoring/12-lead ECG recording and assessment

| Specification                                                                                       | 6-lead ECG monitoring/12-lead ECG<br>recording and assessment                                                                                               |
|----------------------------------------------------------------------------------------------------|----------------------------------------------------------------------------------------------------|
| Maximum patient impedance                                                                           | 500 kΩ                                                                                                    |
| Detected heart rate (with ECG derivation via ECG cable or derivation via defibrillation electrodes) | 30 bpm to 250 bpm                                                                                                    |
| Suitability for direct use on the heart                                                             | Type CF                                                                                                    |
| Displayed heart rates with pacemaker pulses (with ECG derivation via ECG cable)                     | If pacemaker pulses are detected, "-" is displayed instead of the heart rate.                                                                               |
| Pacemaker pulses detected by the device:<br>Amplitude<br>Pulse width<br>Overshoots                  | 2 mV to 700 mV<br>0.5 ms to 2 ms<br>Detectable at the quoted amplitude and pulse width<br>in lead I. Pacemaker pulse marking displayed in all<br>ECG leads. |
| Device operating mode in the event of a power supply interruption < 30 s                            | The device saves all user settings and restores them when the device is restarted.                                                                          |
| Detection of detached electrodes                                                                    | Yes                                                                                                    |
| Noise suppression                                                                                   | Yes                                                                                                    |
| Respiration detection                                                                               | No                                                                                                    |
| Max. T wave suppression                                                                             | 0.9 mV                                                                                                    |
| Delay time between R wave detection and shock delivery                                              | < 60 ms<br>(measured with Fluke Impulse 7000DP)                                                                                                    |
| Detection range for R wave detection                                                                | 30 bpm to 180 bpm<br>0.5 mV to 4.5 mV                                                                                                    |
| Heart rate averaging                                                                                | The mean heart rate is obtained by averaging up to 7 heartbeat intervals, updated with every heartbeat or at least every second.                            |

| Specification                                                                                   | 6-lead ECG monitoring/12-lead ECG recording and assessment                                                                                                    |
|-------------------------------------------------------------------------------------------------|----------------------------------------------------------------------------------------------------|
| Heart rate accuracy (handling irregular cardiac rhythms)                                        | All complexes are detected. The heart rate display is between the shortest and the longest RR interval detected.                                                                                                    |
| Inputs and input impedance                                                                      | > 2.5 MΩ                                                                                                    |
| Alarm time for tachycardia (acc. to 60601-2-27)                                                 | <ul> <li>Signal B1: 1 mV, 206/min: 11 s</li> <li>Signal B1: 0.5 mV, 206/min: 11 s</li> <li>Signal B1: 2 mV, 206/min: 10 s</li> <li>Signal B2: 2 mV, 195/min: 9 s</li> <li>Signal B2: 1 mV, 195/min: 9 s</li> <li>Signal B2: 4 mV, 195/min: 8 s</li> </ul> |
| Response time of heart rate display:                                                            |                                                                                                    |
| Steep rise                                                                                      | 80/min to 120/min: 4.5 s                                                                                                    |
| Steep drop                                                                                      | 80/min to 40/min: 8 s                                                                                                    |
| Displayed heart rate for varying ECG complexes according to 60601-2-27, Section 201.7.9.2.9.101 | <ul> <li>Signal A1: 40/min</li> <li>Signal A2: 30/min</li> <li>Signal A3: 60/min</li> <li>Signal A4: 70/min to 95/min</li> </ul>                                                                                                    |
| Recovery time after a defibrillation shock                                                      | 3 s                                                                                                    |
| Band width:<br>ECG in monitor mode                                                              | 0.03 Hz to 150 Hz (ECG leads I, II, III, aVR, aVL, aVF,<br>V1, V2, V3, V4, V5, V6)<br>0.34 Hz to 45 Hz (Pad ECG lead)                                                                                                    |
|                                                                                                 | 0.03 Hz to 50 Hz or 0.03 Hz to 150 Hz for all ECG leads displayed (depending on setting in user menu)                                                                                                    |
| Protection against malfunction caused by electrosurgery                                         | Yes                                                                                                    |
| Leakage currents                                                                                | Leakage currents may add up.                                                                                                    |
| Feed rate of ECG curve (display and printout)                                                   | 6-lead ECG: 12.5 mm/s, 25 mm/s, 50 mm/s<br>12-lead ECG: 25 mm/s, 50 mm/s                                                                                                    |

## 18.11 CARDIOlogic ECG analysis system

| Specification                            | ECG analysis system                                                                                                    |
|------------------------------------------|----------------------------------------------------------------------------------------------------|
| Analysis time (VF/VT)                    | <ul> <li>Duration of analysis in AED mode: 8 s under typical conditions</li> <li>Duration of analysis for VF/VT alarm: 8 s with continuous measurement</li> </ul>                                                                                      |
| ECG derivation used for analysis         | Lead II of the defibrillation electrodes is primarily used for analysis. If the defibrillation electrodes are not connected, lead II of the ECG electrodes is used.                                                                                    |
| Impedance measurement                    | Checks electrode contact                                                                                                    |
| Response to implanted cardiac pacemakers | Pulses from implanted pacemakers may affect or prevent correct detection<br>of arrhythmia. As a result, not all rhythms which can be defibrillated may<br>be detected, and the device may not recommend shock delivery under<br>certain circumstances. |
| Asystole threshold                       | 0.2 mV                                                                                                    |

The performance of the rhythm detector was validated with a representative cross-section of ECG data from the following databases:

- Creighton University Ventricular Tachyarrhythmia Database
- American Heart Association ECG Database
- MIT-BIH Malignant Ventricular Arrhythmia Database

Effectiveness results are shown in the tables below:

| Rhythms                               | Scope of sample | Objectives for<br>effectiveness | Sensitivity in % | Specificity in % |
|---------------------------------------|-----------------|---------------------------------|------------------|------------------|
| Shockable                             |                 |                                 |                  |                  |
| Coarse VF<br>(Amplitude<br>> 0.35 mV) | 944             | > 90 %                          | 98.31 %          | -                |
| Rapid VT<br>(f > 180/min)             | 252             | > 75 %                          | 94.05 %          | -                |
| Non-shockable                         |                 |                                 |                  |                  |
| Non-shockable<br>rhythms              | 3070            | > 99 %                          | -                | 99.64 %          |

These parameters were determined on the basis of the following data:

|          | Shockable<br>signals | Non-shockable rhythms (normal sinus rhythm (NSR),<br>supraventricular tachycardia (SVT), atrial fibrillation/flutter<br>(AF), ventricular extrasystoles (PVC), pacemaker ECG) |  |
|----------|----------------------|----------------------------------------------------------------------------------------------------|--|
| Shock    | 1165 (A)             | 11 (B)                                                                                                    |  |
| No shock | 31 (C)               | 3059 (D)                                                                                                    |  |

- A = Number of correct positive decisions
- B = Number of false positive decisions
- C = Number of false negative decisions
- D = Number of correct negative decisions
- This results in the following values:

|                     | Formula for the<br>calculation | Calculation                                 | Result  |
|---------------------|--------------------------------|---------------------------------------------|---------|
| Sensitivity         | $\frac{A}{A+C}$                | <u>1165</u><br>1165 + 31                    | 97.41 % |
| Specificity         | D<br>B + D                     | <u> </u>                                    | 99.64 % |
| Precision           | $\frac{A+D}{A+B+C+D}$          | <u>1165 + 3059</u><br>1165 + 11 + 31 + 3059 | 99.02 % |
| False positive rate | $\frac{B}{B+D}$                | <u>11</u><br>11 + 3059                      | 0.36 %  |
| True forecast value | $\frac{A}{A+B}$                | <u>1165</u><br>1165 + 11                    | 99.06 % |

## 18.12 Pulse oximetry monitoring

The statistical distribution of the measured values of pulse oximetry sensors means that an average of two-thirds of all measurements are within the  $\pm A_{rms}$  value of CO-oximeters as a reference method (see table). To determine bpm accuracy, comparative measurements were carried out with an original sensor and original monitor.

| Specification                                            | Pulse oximetry                                                                                                    |
|----------------------------------------------------------|----------------------------------------------------------------------------------------------------|
| SpO <sub>2</sub> display range                           | 45 % to 100 %                                                                                                    |
| Accuracy (for all the pulse oximetry sensors quoted in   | 70 % to 100 %: ≤ 2 %                                                                                                    |
| these instructions for use)                              | 45 % to 70 %: Not specified                                                                                                    |
| Signal quality display                                   | Alarm output if $\text{SpO}_2$ signal quality is < 40 %                                                                                                    |
| Pulse rate                                               | 30 bpm to 300 bpm $\pm$ 3 bpm at SpO <sub>2</sub> > 45 %                                                                                                    |
| Reference methods for determining accuracy of pulse rate | Oxitest simulator testing                                                                                                    |
| Wavelengths at maximum intensity                         | 660 nm/890 nm (2.5 mW to 4.5 mW)                                                                                                    |
| Curve form                                               | Normalized                                                                                                    |
| Feed rate for plethysmogram (display and printout)       | 12.5 mm/s<br>25 mm/s<br>50 mm/s                                                                                                    |
| Update rate of SpO <sub>2</sub> mean                     | 8 s (It may take up to 16 s for the correct $\text{SpO}_2$ value to be displayed.)                                                                                                    |
| Averaging                                                | 12 s                                                                                                    |
| Delay in data updating                                   | 500 ms                                                                                                    |
| Delay in alarm condition                                 | 20 s                                                                                                    |
| Delay in alarm generation                                | < 1 s                                                                                                    |
| Functional oxygen saturation                             | The pulse oximetry sensor is calibrated to display functional oxygen saturation, and must not be calibrated with a function tester.                                                                                                    |
| Biocompatibility                                         | <ul> <li>The pulse oximetry sensor is latex-free. No material used in its production contains latex protein. The materials with which the patient comes into contact have undergone extensive biocompatibility tests. Further information is available on request.</li> <li>Acc. to EN ISO 10993-10</li> </ul> |

# 18.13 Non-invasive blood pressure measurement (NIBP monitoring)

| Specification                                      | Non-invasive blood pressure<br>measurement                                |
|----------------------------------------------------|---------------------------------------------------------------------------|
| Manufacturer                                       | SunTech Medical                                                           |
| Measuring method                                   | Oscillometric, diastolic values correspond to phase 5<br>Korotkoff sounds |
| Measurement range (systolic):                      |                                                                           |
| Adults                                             | 40 mmHg to 260 mmHg                                                       |
| Children                                           | 40 mmHg to 230 mmHg                                                       |
| Infants                                            | 40 mmHg to 130 mmHg                                                       |
| Measurement range (diastolic):                     |                                                                           |
| Adults                                             | 20 mmHg to 200 mmHg                                                       |
| Children                                           | 20 mmHg to 160 mmHg                                                       |
| Infants                                            | 20 mmHg to 100 mmHg                                                       |
| Accuracy (during operation between 0 °C and 50 °C) | ±3 mmHg                                                                   |

## 18.14 Operation/data management

| Specification                                            | Operation/data management                                                                                                    |
|----------------------------------------------------------|----------------------------------------------------------------------------------------------------|
| Display                                                  | <ul><li>Illuminated symbols</li><li>Device status indicators</li></ul>                                                                                                    |
| Audio output                                             | <ul><li>Voice prompts</li><li>Alarm tones</li><li>Audible signals</li></ul>                                                                                                    |
| Session documentation                                    | Automatic recording of measured values for ECG,<br>SpO <sub>2</sub> and NIBP and of event data                                                                                                    |
| Data transmission via SD card                            | SD card with 32 GB                                                                                                    |
| Data transmission via WiFi                               | <ul> <li>Data transfer types: 12-lead ECG, function check results, session data, service data</li> <li>WiFi: 802.11a/b/g/n</li> <li>Security: WPA2-PSK</li> <li>Protocol: https</li> <li>Port: 443</li> </ul> |
| Data transmission via Bluetooth $^{	extsf{R}}$ interface | Data transfer type: Session data                                                                                                    |
| Data evaluation                                          | Via DEFIview PC software                                                                                                    |

# 18.15 Alarm delay times

| Alarm                                                        | Delay time |
|--------------------------------------------------------------|------------|
| Battery defective                                            | 10.0 s     |
| Insert battery                                               | 10.0 s     |
| Asystole                                                     |            |
| <ul> <li>Patient is connected with this condition</li> </ul> | 9.6 s      |
| <ul> <li>Patient already connected</li> </ul>                | 8.5 s      |
| ECG module defective                                         | 10.0 s     |
| Heart rate 1 (with derivation via defibrillation             |            |
| electrodes)                                                  |            |
| <ul> <li>Patient is connected with this condition</li> </ul> | 3.0 s      |
| <ul> <li>Patient already connected</li> </ul>                | 1.7 s      |
| Heart rate 4 (with derivation via defibrillation             |            |
| electrodes)                                                  |            |
| <ul> <li>Patient is connected with this condition</li> </ul> | 9.7 s      |
| <ul> <li>Patient already connected</li> </ul>                | 6.0 s      |
| <b>Heart rate 1</b> (with derivation via ECG electrodes)     |            |
| <ul> <li>Patient is connected with this condition</li> </ul> | 8.0 s      |
| <ul> <li>Patient already connected</li> </ul>                | 2.0 s      |
| <b>Heart rate \</b> (with derivation via ECG electrodes)     |            |
| <ul> <li>Patient is connected with this condition</li> </ul> | 14.9 s     |
| <ul> <li>Patient already connected</li> </ul>                | 5.0 s      |
| Pulse rate 1                                                 | 10.0 s     |
| Pulse rate ↓                                                 | 10.0 s     |
| SpO <sub>2</sub> saturation †                                | 10.0 s     |
| SpO <sub>2</sub> saturation ↓                                | 10.0 s     |
| VF/VT                                                        |            |
| • Patient is connected with this condition                   | 11.3 s     |
| <ul> <li>Patient already connected</li> </ul>                | 5.3 s      |

### 18.16 Saving of session data

| Storage medium                   | Memory hours assuming typical use |
|----------------------------------|-----------------------------------|
| Internal device memory (100 MB)* | 09 h 00 min                       |
| SD card WM 39510 (32 GB)*        | 1675 h                            |

Since different curve forms can be compressed to differing degrees, the actual number of storage hours may deviate. The data are typical values.

## 18.17 Electromagnetic compatibility (EMC)

Medical electrical equipment is subject to special precautions in relation to electromagnetic compatibility (EMC). It must be installed and put into operation in accordance with the EMC information contained in the accompanying documentation.

In addition to the performance defined in the standard, this device has the following essential performance:

- Delivery of a current pulse for defibrillation and cardioversion
- Distinction between cardiac rhythms to be defibrillated and not to be defibrillated
- Display of electrocardiogram (ECG)
- Display of plethysmogram and hemoglobin oxygen saturation (SpO<sub>2</sub>)
- Display of systolic and diastolic arterial blood pressure (NIBP)

#### A WARNING

Delay in treatment due to power supply network disruption!

Disruptions to the power supply network may cause visible disruptions to the ECG. This may lead to incorrect measurement results and alarms and in AED mode, lead to shock delivery at the wrong time. This may delay therapy and injure the patient.

⇒ If there is major disruption to the power supply network, only operate the device with a battery.

#### A WARNING

#### Risk of injury from overly powerful high-frequency interference signals or electromagnetic fields!

Overly strong high-frequency interference signals from portable high-frequency communications equipment (e.g. radios) or electromagnetic fields may lead to incorrect analysis, incorrect measurement results, and incorrect alarms, and thus impair the functioning of the device and injure the patient.

- $\Rightarrow$  Maintain separation distances.
- ⇒ With portable high-frequency communications devices, maintain a minimum distance of 30 cm from the device, components, and accessories.

# Recommended separation distances between portable and mobile HF telecommunications devices and MEDUCORE Standard<sup>2</sup>

MEDUCORE Standard<sup>2</sup> is intended for use in an electromagnetic environment in which HF interference variables are controlled. The customer or user of the MEDUCORE Standard<sup>2</sup> can avoid electromagnetic interference by maintaining a minimum distance between portable and mobile HF telecommunications equipment (transmitters) and MEDUCORE Standard<sup>2</sup> (depending on the output power of the HF telecommunications equipment, see below).

|                       | Separation distance depending on transmission frequency in |                                         |                        |                      |
|-----------------------|------------------------------------------------------------|-----------------------------------------|------------------------|----------------------|
| <b>Rated power of</b> | 150 ku-                                                    | 150 kHz -<br>80 MHz in the<br>ISM bands | When used as a monitor |                      |
| HF device in W        | 80 MHz                                                     |                                         | 80 MHz -<br>800 MHz    | 800 MHz -<br>2.5 GHz |
| 0.01                  | 0.12                                                       | 0.12                                    | 0.4                    | 0.77                 |
| 0.1                   | 0.38                                                       | 0.38                                    | 1.3                    | 2.4                  |
| 1                     | 1.2                                                        | 1.2                                     | 4                      | 7.7                  |
| 10                    | 3.8                                                        | 3.8                                     | 13                     | 24                   |
| 100                   | 12                                                         | 12                                      | 40                     | 77                   |

Recommended separation distances between portable and mobile HF telecommunications devices and MEDUCORE Standard<sup>2</sup>

|                | Separation distance depending on transmission frequency in m |                                         |                                                 |                      |
|----------------|--------------------------------------------------------------|-----------------------------------------|-------------------------------------------------|----------------------|
| Rated power of | When used as a defibrillator                                 |                                         | Defibrillator: No unintended<br>energy delivery |                      |
| HF device in W | 150 kHz -<br>80 MHz                                          | 150 kHz -<br>80 MHz in the<br>ISM bands | 80 MHz -<br>800 MHz                             | 800 MHz -<br>2.5 GHz |
| 0.01           | 0.12                                                         | 0.27                                    | 0.06                                            | 0.12                 |
| 0.1            | 0.38                                                         | 0.66                                    | 0.15                                            | 0.38                 |
| 1              | 1.2                                                          | 2.7                                     | 0.6                                             | 1.2                  |
| 10             | 3.8                                                          | 6.6                                     | 1.5                                             | 3.8                  |
| 100            | 12                                                           | 27                                      | 6                                               | 12                   |

#### **Electromagnetic emission**

#### **Electromagnetic emission**

MEDUCORE Standard<sup>2</sup> is designed for operation in the electromagnetic environment described below. The operator or the user must ensure that he or she operates MEDUCORE Standard<sup>2</sup> in an environment of this kind.

| Emission<br>measurements | Compliance | Electromagnetic environment guidelines                                                                                                    |
|--------------------------|------------|----------------------------------------------------------------------------------------------------|
| HE amissions according   | Group 1    | MEDUCORE Standard <sup>2</sup> uses high-frequency energy<br>exclusively for internal functions. As the high-<br>frequency emission is very low, interference with<br>electronic devices in the vicinity from<br>MEDUCORE Standard <sup>2</sup> is unlikely.                 |
| to CISPR 11              | Class B    | <ul> <li>MEDUCORE Standard<sup>2</sup> is suitable for use in the following areas:</li> <li>In all facilities, including those in residential settings which are connected directly to a public power supply network</li> <li>In automobiles, airplanes and ships</li> </ul> |

#### **Electromagnetic immunity**

| Electromagnetic immunity                                                                                          |
|----------------------------------------------------------------------------------------------------|
| MEDUCORE Standard <sup>2</sup> is designed for operation in the electromagnetic environment described below. The  |
| operator or the user must ensure that he or she operates MEDUCORE Standard <sup>2</sup> in an environment of this |
| kind.                                                                                                    |

| Interference immunity<br>tests                         | IEC 60601 test level                                                                                         | Compliance level                                                                                             |
|--------------------------------------------------------|----------------------------------------------------------------------------------------------------|----------------------------------------------------------------------------------------------------|
| Electrostatic discharge (ESD) acc.<br>to IEC 61000-4-2 | ± 8 kV contact<br>± 2 kV, ± 4 kV, ± 8 kV, ± 15 kV air                                                        | $\pm$ 8 kV contact $\pm$ 2 kV, $\pm$ 4 kV, $\pm$ 8 kV, $\pm$ 15 kV air                                       |
| Radiated HF interference acc. to IEC 61000-4-3         | 20 V/m<br>80 MHz to 2.7 GHz                                                                                  | 20 V/m                                                                                                    |
| Rapid transients/bursts acc. to IEC 61000-4-4          | ± 2 kV<br>100 kHz spike frequency                                                                            | ± 2 kV<br>100 kHz spike frequency                                                                            |
| Surges acc. to IEC 61000-4-5                           | $\pm$ 0.5 kV, $\pm$ 1 kV conductor/<br>conductor<br>$\pm$ 0.5 kV, $\pm$ 1 kV, $\pm$ 2 kV<br>conductor/ground | $\pm$ 0.5 kV, $\pm$ 1 kV conductor/<br>conductor<br>$\pm$ 0.5 kV, $\pm$ 1 kV, $\pm$ 2 kV<br>conductor/ground |

| Electromagnetic immunity         |                                     |                                     |  |  |  |
|----------------------------------|-------------------------------------|-------------------------------------|--|--|--|
|                                  | 3 V                                 | 3 V                                 |  |  |  |
| Conducted interference induced   | 0.15 MHz to 80 MHz                  | 0.15 MHz to 80 MHz                  |  |  |  |
| by high-frequency fields acc. to | 6 V in the ISM bands between        | 6 V in the ISM bands between        |  |  |  |
| IEC 61000-4-6                    | 0.15 MHz and 80 MHz                 | 0.15 MHz and 80 MHz                 |  |  |  |
|                                  | 80 % AM at 1 kHz                    | 80 % AM at 1 kHz                    |  |  |  |
|                                  | 0 % U <sub>T</sub> ; 0.5 cycle      | 0 % U <sub>T</sub> ; 0.5 cycle      |  |  |  |
|                                  | At 0°, 45°, 90°, 135°, 180°, 225°,  | At 0°, 45°, 90°, 135°, 180°, 225°,  |  |  |  |
| Voltage ding short interruptions | 270° and 315°                       | 270° and 315°                       |  |  |  |
| and voltage fluctuations acc. to | 0 % U <sub>T</sub> ; 1 cycle        | 0 % U <sub>T</sub> ; 1 cycle        |  |  |  |
|                                  | and                                 | and                                 |  |  |  |
| IEC 01000-4-11                   | 70 % U <sub>T</sub> ; 25/30 cycles  | 70 % U <sub>T</sub> ; 25/30 cycles  |  |  |  |
|                                  | Single phase at 0°                  | Single phase at 0°                  |  |  |  |
|                                  | 0 % U <sub>T</sub> ; 250/300 cycles | 0 % U <sub>T</sub> ; 250/300 cycles |  |  |  |

#### **Mobile HF communications equipment**

| Mobile HF communications equipment |                                           |                                         |                                                        |                                    |                  |                                                       |
|------------------------------------|-------------------------------------------|-----------------------------------------|--------------------------------------------------------|------------------------------------|------------------|-------------------------------------------------------|
| Test<br>frequency<br>in MHz        | Frequency<br>band in<br>MHz <sup>a)</sup> | Radio<br>service <sup>a)</sup>          | Modulation <sup>a)</sup>                               | Maximum<br>power<br>output<br>in W | Distance<br>in m | Interfer-<br>ence<br>immunity<br>test level<br>in V/m |
| 385                                | 380 to 390                                | TETRA 400                               | Pulse<br>modulation <sup>b)</sup><br>18 Hz             | 1.8                                | 0.3              | 27                                                    |
| 450                                | 430 to 470                                | GMRS 460<br>FRS460                      | FM <sup>c)</sup><br>± 5 kHz<br>deviation<br>1 kHz sine | 2                                  | 0.3              | 28                                                    |
| 810                                |                                           | GSM 800/900                             |                                                        |                                    |                  |                                                       |
| 870                                | 800 to 000                                | TETRA 800                               | Pulse                                                  | 2                                  | 0.2              | 20                                                    |
| 930                                | 800 10 960                                | CDMA 850<br>LTE Band 5                  | 18 Hz                                                  | 2                                  | 0.3              | 28                                                    |
| 1720                               |                                           | GSM 1800                                |                                                        |                                    |                  |                                                       |
| 1845                               |                                           | CDMA 1900                               |                                                        |                                    |                  |                                                       |
| 1970                               | 1700 to 1900                              | DECT<br>LTE Band 1, 3,<br>4, 25<br>UMTS | modulation <sup>b)</sup><br>217 Hz                     | 2                                  | 0.3              | 28                                                    |

| Mobile HF communications equipment                                                                                                    |                                           |                                                                           |                                             |                                    |                  |                                                       |
|----------------------------------------------------------------------------------------------------|-------------------------------------------|---------------------------------------------------------------------------|---------------------------------------------|------------------------------------|------------------|-------------------------------------------------------|
| Test<br>frequency<br>in MHz                                                                                                    | Frequency<br>band in<br>MHz <sup>a)</sup> | Radio<br>service <sup>a)</sup>                                            | Modulation <sup>a)</sup>                    | Maximum<br>power<br>output<br>in W | Distance<br>in m | Interfer-<br>ence<br>immunity<br>test level<br>in V/m |
| 2450                                                                                                    | 2400 to 2570                              | Bluetooth <sup>®</sup><br>WiFi 802.11<br>b/g/n<br>RFID 2450<br>LTE Band 7 | Pulse<br>modulation <sup>b)</sup><br>217 Hz | 2                                  | 0.3              | 28                                                    |
| 5240                                                                                                    |                                           | W/E: 202 11                                                               | Pulse                                       |                                    |                  |                                                       |
| 5500                                                                                                    | 5100 to 5800                              | a/n                                                                       | modulation <sup>b)</sup>                    | 0.2                                | 0.3              | 9                                                     |
| 5785                                                                                                    |                                           | Gill                                                                      | 217 Hz                                      |                                    |                  |                                                       |
| Note: If necessary, the distance between the transmitting antenna and MEDUCORE Standard <sup>2</sup> can be reduced to 1 meter to achieve the interference immunity test level. The 1 meter test distance is permitted according to IEC 67000-4-3. |                                           |                                                                           |                                             |                                    |                  |                                                       |
| a) For some radio services, only the frequencies for the uplink have been included in the table.                                                                                                    |                                           |                                                                           |                                             |                                    |                  |                                                       |
| <sup>D)</sup> The HF carrier must be modulated with a square wave with a 50 % signal ratio.                                                                                                    |                                           |                                                                           |                                             |                                    |                  |                                                       |
| <sup>C)</sup> As an alternative to frequency modulation (FM), pulse-width modulation with a 50 % signal ratio at                                                                                                    |                                           |                                                                           |                                             |                                    |                  |                                                       |
| 18 Hz can be used, as this would represent the worst-case scenario even if it is not the actual modulation.                                                                                                    |                                           |                                                                           |                                             |                                    |                  |                                                       |

Further technical data can be obtained from the manufacturer WEINMANN Emergency on request.

## 18.18 The CARDIObiphasic shock pulse

A characteristic of the CARDIObiphasic shock pulse is that it limits the maximum current. This greatly reduces the risk of myocardial damage, which is mainly caused by excessively high electric currents, especially where patient impedance is low.

#### 18.18.1 Functional principle

A setpoint controls the delivered current, producing a sawtoothshaped pulse.

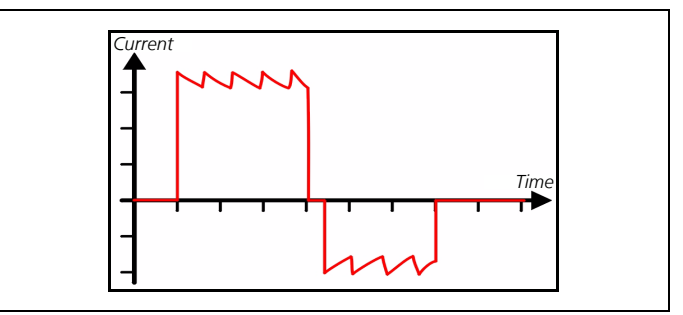

18-1 Basic shape of the CARDIObiphasic shock pulse

The mean ratio of electric charge delivered between the second (negative) and the first (positive) phase is 0.38.

For safety reasons, voltages of no higher than 2000 V are used. The resulting currents as a function of patient impedance are shown in the following graph by way of example.

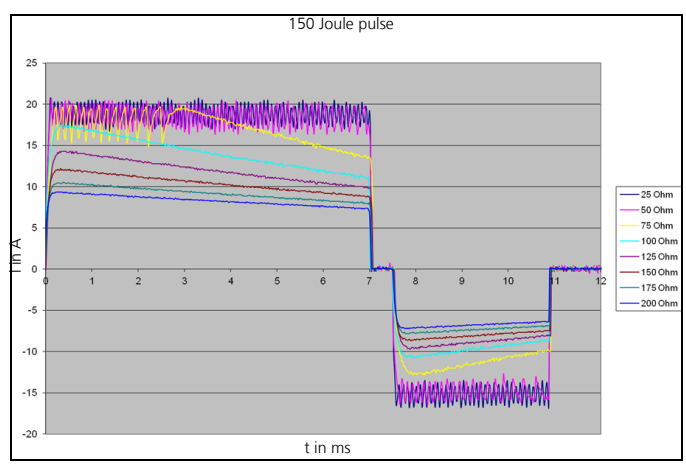

18-2 Currents as a function of patient impedance

#### 18.18.2 Accuracy of the delivered energies

The shock pulse is generated on a current-controlled basis (I = const.) and for a fixed duration (t = const.). Patient impedance is the only variable. The shock pulse energy is the result of current, pulse duration and patient impedance. Since current and pulse duration are specified, the shock pulse can be individually adapted for each patient.

The current control of the shock pulse ensures that patients with low impedance receive the same current as patients with high impedance since it is not energy but current which is key for defibrillation. Furthermore, current control prevents patients with a low patient impedance from being shocked with an overly high current.

Due to current control and the dependency on patient impedance of the energy delivered, it is possible that the energy delivered will deviate from the selected energy (see table below):

|             | Energy delivered as a function of patient impedance* |       |       |       |       |       |       | Accuracy<br>of energy |           |
|-------------|------------------------------------------------------|-------|-------|-------|-------|-------|-------|-----------------------|-----------|
| Selected    | Patient impedance in $\Omega$                        |       |       |       |       |       |       |                       |           |
| energy in J | 25                                                   | 50    | 75    | 100   | 125   | 150   | 175   | 200                   | delivered |
| 1           | 0.4                                                  | 1     | 2.5   | 2.4   | 2     | 1.8   | 1.7   | 1.6                   | ±3 J      |
| 5           | 2.6                                                  | 5.4   | 7.8   | 6.8   | 6     | 5.4   | 4.9   | 4.4                   | ±3 J      |
| 10          | 5.2                                                  | 10.8  | 13.2  | 11.6  | 10.2  | 9.3   | 8.4   | 7.6                   | ±3 J      |
| 15          | 7.8                                                  | 15.7  | 20.4  | 18.4  | 16.5  | 15.3  | 13.6  | 12.4                  | ±3 J      |
| 20          | 10.2                                                 | 19.9  | 25.6  | 23.4  | 21    | 19.2  | 17.5  | 16                    | ±15 %     |
| 30          | 15.4                                                 | 30.2  | 42.1  | 40.2  | 36.7  | 33.9  | 31.1  | 28.8                  | ±15 %     |
| 40          | 19.8                                                 | 39    | 51.4  | 49.8  | 46    | 42.3  | 38.8  | 36.4                  | ±15 %     |
| 50          | 26                                                   | 50.2  | 72.1  | 72    | 65.7  | 60.3  | 55.6  | 51.6                  | ±15 %     |
| 75          | 38.4                                                 | 73.8  | 106.6 | 107.7 | 100.7 | 92.9  | 86    | 79.9                  | ±15 %     |
| 100         | 53                                                   | 102   | 135.6 | 134.1 | 123.2 | 113.3 | 104.9 | 96.3                  | ±15 %     |
| 120         | 63.6                                                 | 122.3 | 153.7 | 148.3 | 137.2 | 127.1 | 116.8 | 107.9                 | ±15 %     |
| 150         | 79.6                                                 | 152   | 181.7 | 170.9 | 157.7 | 146.3 | 134.7 | 126.7                 | ±15 %     |
| 200         | 128.9                                                | 201.2 | 211.6 | 208.3 | 205.6 | 196   | 187.5 | 179.5                 | ±15 %     |

\*Selected energy differs from delivered energy due to the laws of physics. Delivered energy depends on patient impedance (see also IEC 60601-2-4:2010 Chapter 201.12.1 and Annex AA).

# **19 Labeling**

| Symbol               | Description                                                                                                 |
|----------------------|----------------------------------------------------------------------------------------------------|
| REF                  | Article no.                                                                                                 |
| SN                   | Serial number                                                                                               |
| LOT                  | Production batch number                                                                                     |
|                      | Unique Device Identifier (UDI): Allows individual products to be uniquely identified in the market          |
| MD                   | Medical device                                                                                              |
|                      | Manufacturer                                                                                                |
| ~                    | Date of manufacture                                                                                         |
| (ii                  | Consult instructions for use                                                                                |
|                      | Refer to instructions for use                                                                               |
| $\bigwedge$          | Attention                                                                                                   |
| <b>CE</b><br>CE 0197 | CE mark (confirms that the product complies with the applicable European directives)                        |
| FC                   | FCC mark (confirms that the product has a market license in the USA for devices with wireless technologies) |
|                      | KC mark (confirms that the product complies with applicable South Korean directives)                        |

| Symbol                                                             | Description                                                                                                    |
|--------------------------------------------------------------------|----------------------------------------------------------------------------------------------------|
| <b>5</b>                                                           | China RoHS label (confirms that the product does not emit toxic substances for the number of years indicated)                                                                                                  |
|                                                                    | Safety check label (STK, only applies to Germany): Indicates when the next Technical Safety Check ("Sicherheitstechnische Kontrolle" in accordance with § 11 of the German regulation MPBetreibV) is required. |
| (1)<br>(1)<br>(1)<br>(1)<br>(1)<br>(1)<br>(1)<br>(1)<br>(1)<br>(1) | Metrological check label (only applies to Germany): Indicates when the next metrological check in accordance with § 14 of the MPBetreibV is required.                                                          |
| 2                                                                  | Disposable item, do not reuse                                                                                                    |
| J.                                                                 | Storage temperature range limits                                                                                                    |
|                                                                    | Storage humidity range limits                                                                                                    |
| <b>(</b>                                                           | Air pressure range limits                                                                                                    |
| Ť                                                                  | Keep dry                                                                                                    |
| Ţ                                                                  | Fragile                                                                                                    |
| $\sum$                                                             | Expiry date                                                                                                    |
| X                                                                  | Latex-free                                                                                                    |
| NON                                                                | Non-sterile                                                                                                    |
| X                                                                  | Do not dispose of in household waste                                                                                                    |
| -  <b>†</b>  -                                                     | Defibrillation-proof Type BF applied part                                                                                                    |
| -1                                                                 | Defibrillation-proof Type CF applied part                                                                                                    |

| Symbol            | Description                                                                                                    |
|-------------------|----------------------------------------------------------------------------------------------------|
|                   | Direct voltage                                                                                                    |
|                   | Type of protection against electric shock: Protection class II device                                               |
| IP55              | Degree of protection against                                                                                        |
| IPX1              | <ul> <li>Ingress of solid objects</li> <li>Ingress of dust</li> <li>Ingress of water with harmful effect</li> </ul> |
| IPX7              | Degree of protection against temporary immersion in water                                                           |
| IPX2              | Degree of protection against water dripping at an angle, 15° relative to the normal operating position              |
|                   | Input voltage                                                                                                    |
|                   | Output voltage                                                                                                    |
| $\rightarrow$     | Input (12 V - 15.1 V, 30 W)                                                                                         |
| 12-15,1 V-        | Input voltage (12 V - 15.1 V)                                                                                       |
| =D-               | Line power indicator: The LED comes on when the charging station is connected to line power.                        |
| $\land$           | Battery fault, if red fault indicator on                                                                            |
| 0000              | Battery status                                                                                                    |
| CLICK             | Audibly engage battery                                                                                              |
| Pad               | Connection for master cable                                                                                         |
| SpO2              | Connection for pulse oximetry sensor connecting cable                                                               |
| ECG               | Connection for ECG cable                                                                                            |
| NIBP              | Connection for NIBP connecting tube                                                                                 |
| $E_{max} = 200 J$ | Maximum energy delivered                                                                                            |

#### 19 Labeling

| Symbol                         | Description                                                                       |  |  |  |  |
|--------------------------------|-----------------------------------------------------------------------------------|--|--|--|--|
| CHARGE                         | Marks the button which can be used to charge the shock capacitor.                 |  |  |  |  |
| SHOCK                          | Marks the two buttons which have to be pressed simultaneously for shock delivery. |  |  |  |  |
| APEX                           |                                                                                   |  |  |  |  |
|                                | Marks the paddle which has to be held at the apex position.                       |  |  |  |  |
| STERNUM                        |                                                                                   |  |  |  |  |
| P                              | Marks the paddle which has to be held at the sternum position.                    |  |  |  |  |
| Ċ                              | On/Off button                                                                     |  |  |  |  |
| For other labelin              | For other labeling, see the following instructions for use:                       |  |  |  |  |
| Defibrillation electrodes      |                                                                                   |  |  |  |  |
| ECG electro                    | des                                                                               |  |  |  |  |
| <ul> <li>NIBP cutts</li> </ul> |                                                                                   |  |  |  |  |

• NIBP cuffs

# 20 Warranty

Starting from the date of purchase, WEINMANN Emergency offers the customer a limited manufacturer's warranty on a new original WEINMANN Emergency product or spare part installed by WEINMANN Emergency in accordance with applicable warranty terms and conditions for the particular product and the warranty periods listed below. The warranty terms and conditions are available on the Internet at www.weinmann-emergency.com. On request, we will also send you the warranty terms and conditions.

If you wish to make a warranty claim, consult your authorized dealer.

| Product                                                                                                    | Warranty<br>periods |
|----------------------------------------------------------------------------------------------------|---------------------|
| WEINMANN Emergency devices, including accessories<br>(excluding masks) for oxygen therapy and emergency<br>medicine                | 2 years             |
| Masks including accessories, batteries (unless otherwise<br>stated in the technical documentation), sensors,<br>breathing circuits | 6 months            |
| Disposable products                                                                                                    | None                |

## 21 EC Declaration of Conformity on Medical Devices

WEINMANN Emergency Medical Technology GmbH + Co. KG hereby declares that the product complies fully with the respective regulations of the Medical Device Directive 93/42/EEC. The unabridged text of the EC Declaration of Conformity on Medical Devices can be found on our website at www.weinmannemergency.com.

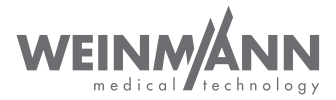

#### Manufacturer

WEINMANN Emergency Medical Technology GmbH + Co. KG Frohbösestraße 12 22525 Hamburg GERMANY T: +49 40 88 18 96-120 E: customerservice@weinmann-emt.de

# **CE** 0197

#### Center for Production, Logistics, Service

WEINMANN Emergency Medical Technology GmbH + Co. KG Siebenstücken 14 24558 Henstedt-Ulzburg GERMANY

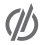

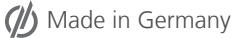

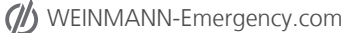